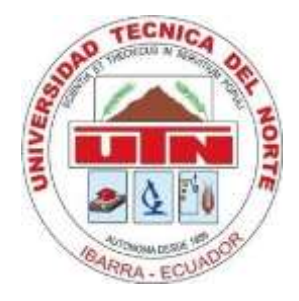

# UNIVERSIDAD TÉCNICA DEL NORTE

FACULTAD DE INGENIERIA EN CIENCIAS APLICADAS

# CARRERA DE INGENIERÍA ELECTRÓNICA Y REDES DE COMUNICACIÓN

# HONEYNET VIRTUAL HÍBRIDA EN EL ENTORNO DE RED DE LA UNIVERSIDAD TÉCNICA DEL NORTE DE LA CIUDAD DE IBARRA

PROYECTO PREVIO A LA OBTENCIÓN DEL TÍTULO DE INGENIERA EN ELECTRÓNICA Y REDES DE COMUNICACIÓN

AUTORA: TATIANA ALEXANDRA VINUEZA JARAMILLO

DIRECTOR: ING. EDGAR MAYA

Ibarra, 2012

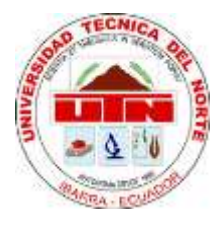

# UNIVERSIDAD TÉCNICA DEL NORTE BIBLIOTECA UNIVERSITARIA

### AUTORIZACIÓN DE USO Y PUBLICACIÓN A FAVOR DE LA UNIVERSIDAD TÉCNICA DEL NORTE

### 1. IDENTIFICACIÓN DE LA OBRA

La UNIVERSIDAD TÉCNICA DEL NORTE dentro del proyecto Repositorio Digital Institucional determina la necesidad de disponer de textos completos en formato digital con la finalidad de apoyar los procesos de investigación, docencia y extensión de la universidad.

Por medio del presente documento dejo sentada mi voluntad de participar en este proyecto, para lo cual pongo a disposición la siguiente información.

| DATOS DEL CONTACTO  |                                                            |  |
|---------------------|------------------------------------------------------------|--|
| Cédula de Identidad | 1003605274                                                 |  |
| Apellidos y Nombres | Vinueza Jaramillo Tatiana Alexandra                        |  |
| Dirección           | Calle Diego López de Zuñiga y Alonso de Carvajal. Otavalo. |  |
| Email               | tavinueza@utn.edu.ec                                       |  |
| Teléfono Fijo       | 062923025                                                  |  |
| Teléfono Móvil      | 093551083                                                  |  |

| DATOS DE LA OBRA               |                                                                                                    |  |
|--------------------------------|----------------------------------------------------------------------------------------------------|--|
| Título                         | HONEYNET VIRTUAL HÍBRIDA EN EL ENTORNO DE RED DE<br>LA UNIVERSIDAD TÉCNICA DEL NORTE DE LA CIUDAD DE<br>IBARRA |  |
| Autor                          | Vinueza Jaramillo Tatiana Alexandra                                                                            |  |
| Fecha                          | 2012/11/07                                                                                                    |  |
| Programa                       | Pregrado                                                                                                    |  |
| Título por el que se<br>aspira | Ingeniera en Electrónica y Redes de Comunicación                                                               |  |
| Director                       | Ing. Edgar Maya                                                                                                |  |

#### 2. AUTORIZACIÓN DE USO A FAVOR DE LA UNIVERSIDAD

Yo, Tatiana Alexandra Vinueza Jaramillo, con cédula de identidad Nro. 1003605274, en calidad de autora y titular de los derechos patrimoniales de la obra o trabajo de grado descrito anteriormente, hago entrega del ejemplar respectivo en forma digital y autorizo a la Universidad Técnica del Norte, la publicación de la obra en el Repositorio Digital Institucional y uso del archivo digital en la Biblioteca de la Universidad con fines académicos, para ampliar la disponibilidad de material y como apoyo a la educación, investigación y extensión, en concordancia con la ley de Educación Superior Artículo 144.

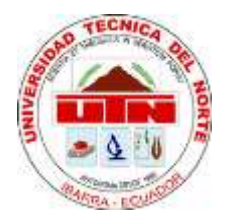

### UNIVERSIDAD TÉCNICA DEL NORTE

## CESIÓN DE DERECHOS DE AUTOR DEL TRABAJO DE GRADO A FAVOR DE LA UNIVERSIDAD TÉCNICA DEL NORTE

Yo, Tatiana Alexandra Vinueza Jaramillo, con cédula de identidad Nro. 1003605274, manifiesto mi voluntad de ceder a la Universidad Técnica del Norte los derechos patrimoniales consagrados en la Ley de Propiedad Intelectual del Ecuador, artículos 4. 5 y 6, en calidad de autora de la obra o trabajo de grado denominado: "HONEYNET VIRTUAL HÍBRIDA EN EL ENTORNO DE RED DE LA UNIVERSIDAD TÉCNICA DEL NORTE DE LA CIUDAD DE IBARRA", que ha sido desarrollado para optar por el título de: Ingeniera en Electrónica y Redes de Comunicación en la Universidad Técnica del Norte, quedando la Universidad facultada para ejercer plenamente los derechos cedidos anteriormente.

En mi condición de autor me reservo los derechos morales de la obra antes citada. En concordancia suscribo este documento en el momento que hago entrega del trabajo final en formato impreso y digital a la Biblioteca de la Universidad Técnica del Norte.

Firma

Nombre: Tatiana Alexandra Vinueza Jaramillo Cédula: 1003605274 Ibarra a los 7 días del mes de noviembre de 2012

# **CERTIFICACIÓN**

Certifico, que el presente trabajo de titulación "HONEYNET VIRTUAL HÍBRIDA EN EL ENTORNO DE RED DE LA UNIVERSIDAD TÉCNICA DEL NORTE DE LA CIUDAD DE IBARRA" fue desarrollado en su totalidad por la Srta. Tatiana Alexandra Vinueza Jaramillo, bajo mi supervisión.

Ing. Edgar Maya DIRECTOR DE PROYECTO

### AGRADECIMIENTOS

A mis padres y hermana por su apoyo incondicional en todo momento de mi vida, para ellos mi amor y agradecimiento infinito.

Al Ing. Edgar Maya, director de tesis e Ing. Jaime Michilena docente de la asignatura Trabajo de Grado, por su invaluable ayuda y asesoría en la elaboración de este proyecto de titulación.

A los docentes de la Carrera de Ingeniería Electrónica y Redes de Comunicación por su guía en mi formación personal y académica.

Al Departamento de Informática de la Universidad Técnica del Norte, en especial al Ing. Msc. Fernando Garrido, director del mismo e Ing. Cosme Ortega, por brindarme su confianza y colaboración para desarrollar este trabajo; por su importante aporte y participación activa en el transcurso del mismo.

A mi familia y amigos, quienes de una u otra manera han permanecido a mi lado durante este proceso extendiéndome su apoyo y palabras de aliento.

Tatiana A. Vinueza

### DEDICATORIA

Este proyecto de titulación lo dedico a mis padres Wilson y Yolanda por ser un verdadero ejemplo de superación y constancia, quienes a través de su cariño y cuidados han sabido iluminar y guiar siempre mi camino.

Tatiana A. Vinueza

### CONTENIDO

# ÍNDICE GENERAL

| RESUMEN   |                                                                         |       |
|-----------|-------------------------------------------------------------------------|-------|
| ABSTRACT_ |                                                                         | _XVII |
| PRESENTAC | ÓN                                                                      | XVIII |
| CAPÍTULO  | I: FUNDAMENTACIÓN TEÓRICA                                               | 1     |
| 1.1 SE    | GURIDAD DE LA INFORMACIÓN                                               | 1     |
| 1.1.1 [   | DEFINICIÓN                                                              | 1     |
| 1.1.1.1   | Confidencialidad                                                        | 1     |
| 1.1.1.2   | 2 Integridad                                                            | 1     |
| 1.1.1.    | B Disponibilidad                                                        | 2     |
| 1.1.1.4   | 4 Autenticidad                                                          | 2     |
| 1.1.2 I   | NTRUSOS INFORMÁTICOS                                                    | 2     |
| 1.1.2.    | Definición                                                              | 2     |
| 1.1.2.2   | 2 Clasificación                                                         | 2     |
| 1.1.3     | TAQUES INFORMÁTICOS                                                     | 3     |
| 1.1.3.    | De Acceso                                                               | 4     |
| 1.1.3.2   | 2 De Modificación                                                       | 4     |
| 1.1.3.3   | 3 De Interrupción                                                       | 5     |
| 1.1.3.4   | 1 De Falsificación                                                      | 6     |
| 1.1.3.    | 5 De Configuración                                                      | 6     |
| 1.1.3.0   | Debido a fallas de programación en Aplicaciones y Software en ejecución | 7     |
| 1.1.3.    | Por defectos de Diseño y Arquitectura                                   | 9     |
| 1.1.3.8   | B De acuerdo al modelo OSI                                              | 10    |
| 1.2 VIR   | TUALIZACIÓN                                                             | 18    |
| 1.2.1 [   | DEFINICIÓN                                                              | 18    |
| 1.2.2 \   | /ENTAJAS Y DESVENTAJAS                                                  | 18    |
| 1.2.3     | IPOS DE VIRTUALIZACIÓN                                                  | 19    |
| 1.2.3.    | Virtualización de Redes (Network Virtualization)                        | 19    |
| 1.2.3.2   | 2 Virtualización de Recursos                                            | 20    |
| 1.2.3.3   | 3 Virtualización de Servidores                                          | 20    |
| 1.2.3.4   | Virtualización de Plataforma                                            | 21    |
| 1.2.4     | /MWARE SERVER                                                           | 23    |
| 1.2.4.    | Beneficios                                                              | 24    |
| 1.3 HO    | NEYPOTS                                                                 | 24    |
| 1.3.1 [   | DEFINICIÓN                                                              | 24    |
| 1.3.2 \   | /ENTAJAS Y DESVENTAJAS                                                  | 25    |

| 1.3.3    | CLASIFICACIÓN                                   | 26 |
|----------|-------------------------------------------------|----|
| 1.3.3    | .1 Nivel de Interacción                         | 26 |
| 1.3.3    | .2 Medio de implementación                      | 28 |
| 1.3.3    | .3 Propósito de implementación                  | 29 |
| 1.4 HC   | DNEYNET                                         | 29 |
| 1.4.1    | DEFINICIÓN                                      | 29 |
| 1.4.2    | REQUERIMIENTOS DE LAS HONEYNETS                 | 30 |
| 1.4.3    | ARQUITECTURA                                    | 31 |
| 1.4.3    | .1 Primera Generación (GEN I)                   | 31 |
| 1.4.3    | .2 Segunda Generación (Gen II)                  | 32 |
| 1.4.3    | .3 Tercera Generación (Gen III)                 | 33 |
| 1.4.4    | HONEYNETS VIRTUALES                             | 33 |
| 1.4.4    | .1 Honeynet Auto contenida                      | 34 |
| 1.4.4    | .2 Honeynet Híbrida                             | 34 |
| 1.5 SI   | STEMAS DE DETECCIÓN DE INTRUSOS                 | 35 |
| 1.5.1    | HIDS (HOST-BASED INTRUSION DETECTION SYSTEM)    | 36 |
| 1.5.2    | NIDS (NETWORK-BASED INTRUSION DETECTION SYSTEM) | 36 |
| 1.5.2    | .1 NIPS (NETWORK INTRUSION PREVENTION SYSTEM)   | 36 |
| 1.6 SE   |                                                 | 37 |
| 1.6.1    | .1 Servidor FTP                                 | 38 |
| 1.6.1    | .2 Servidor SSH                                 | 38 |
| 1.6.1    | .3 Servidor Web                                 | 39 |
| 1.6.1    | .4 Servidor de Nombres de Dominio               | 40 |
| 1.6.1    | .5 Servidor de Base de Datos                    | 41 |
| 1.6.1    | .6 Servidor de Aplicaciones                     | 42 |
| CAPÍTULO | ) II: DISEÑO DE LA HONEYNET VIRTUAL HÍBRIDA     | 43 |
| 2.1 SI   | TUACIÓN ACTUAL DE LA RED                        | 43 |
| 2.1.1    | INTRODUCCIÓN                                    | 43 |
| 2.1.2    | DESCRIPCIÓN DE LA RED PRINCIPAL                 | 46 |
| 2.1.3    | MEDICIÓN DEL TRÁFICO DE LA RED                  | 51 |
| 2.1.3    | .1 Distribución de datos globales por protocolo | 51 |
| 2.1.3    | .2 Distribución del tráfico por aplicación      | 52 |
| 2.1.3    | .3 Throughput de la red                         | 55 |
| 2.1.4    | SISTEMA DE SEGURIDAD INFORMÁTICA DE LA RED      | 56 |
| 2.2 DI   | SEÑO DE LA HONEYNET                             | 58 |
| 2.2.1    | ARQUITECTURA DE LA HONEYNET                     | 58 |
| 2.2.2    | UBICACIÓN DE LOS HONEYPOTS EN LA RED            | 58 |

| 2.2.3 | MC   | DO DE OPERACIÓN DE LA HONEYNET                    | 60 |
|-------|------|---------------------------------------------------|----|
| 2.2.4 | HE   | RRAMIENTAS Y SOFTWARE NECESARIO                   | 64 |
| 2.2.5 | DIN  | IENSIONAMIENTO DE HARDWARE                        | 66 |
| 2.2   | .5.1 | Dimensionamiento de Hardware del Honeywall        | 66 |
| 2.2   | .5.2 | Dimensionamiento de Hardware del Honeypot 1       | 69 |
| 2.2   | .5.3 | Dimensionamiento de Hardware del Honeypot 2       | 75 |
| 2.2   | .5.4 | Dimensionamiento de Hardware del Equipo Anfitrión | 77 |
| 2.2   | .5.5 | Resumen de Requerimientos                         | 79 |

# CAPÍTULO III: IMPLEMENTACIÓN DE LA HONEYNET EN EL ENTORNO DE

| RED    |       |                                                  | 80  |
|--------|-------|--------------------------------------------------|-----|
| 3.1    | IMPL  | EMENTACIÓN DEL HONEYWALL                         | 81  |
| 3.1.1  | HC    | NEYWALL ROO                                      | 82  |
| 3.1    | 1.1.1 | Descripción                                      | 82  |
| 3.1.2  | СС    | NFIGURACIÓN DE HERRAMIENTAS INSTALADAS           | 86  |
| 3.1    | 1.2.1 | Herramientas de Captura de Datos                 | 86  |
| 3.1    | 1.2.2 | Herramientas de Control de Datos                 | 95  |
| 3.1    | 1.2.3 | Herramientas de Análisis de Datos                | 97  |
| 3.2    | IMPL  | EMENTACIÓN DE LOS HONEYPOTS                      | 101 |
| 3.2.1  | INS   | STALACIÓN Y CONFIGURACIÓN DE VMWARE SERVER 2.0.2 | 101 |
| 3.2.2  | CC    | NFIGURACIÓN DE SERVICIOS EN LOS HONEYPOTS        | 102 |
| 3.2    | 2.2.1 | Servidor SSH                                     | 102 |
| 3.2    | 2.2.2 | Servidor WEB                                     | 104 |
| 3.2    | 2.2.3 | Servidor DNS                                     | 104 |
| 3.2    | 2.2.4 | Servidor FTP                                     | 105 |
| 3.2    | 2.2.5 | Servidor de Base de Datos y Aplicaciones         | 106 |
| 3.3    | EJEC  | UCIÓN DE PRUEBAS GENERALES                       | 107 |
| 3.3.1  | ES    | CENARIO 1                                        | 108 |
| 3.3.2  | ES    | CENARIO 2                                        | 108 |
| 3.3.3  | ES    | CENARIO 3                                        | 111 |
| 3.3.4  | ES    | CENARIO 4                                        | 112 |
| 3.3.5  | ES    | CENARIO 5                                        | 113 |
| CAPÍTU | LOIN  | /: SIMULACIÓN DE ATAQUES INFORMÁTICOS            | 115 |
| 4.1    | FASE  | DE EXPLORACIÓN                                   | 117 |
| 4.1.1  | ES    | CANEO DE PUERTOS TCP/SYN                         | 117 |
| 4.2    | FASE  | DE OBTENCIÓN DE ACCESO                           | 119 |
| 4.2.1  | AT    | AQUE DE FUERZA BRUTA                             | 119 |
| 4.2.2  | AT    | AQUE DE ENVENENAMIENTO DE ARP (ARPSPOOFING)      | 123 |

|     | 4.2.3<br>(ELO     |        | AQUE DE DENEGACIÓN DE SERVICIOS USANDO INUNDACIÓN TCP/SYI | N<br>125 |
|-----|-------------------|--------|-----------------------------------------------------------|----------|
| 4   | 2                 | EVEE   |                                                           | 120      |
| 4.  | . <b>J</b><br>431 | KE'    |                                                           | 127 _    |
| CA  | ΡΊΤυ              | LOV    | DESCRIPCIÓN DE RESULTADOS                                 | _ 130    |
| 5.  | .1                |        | IDADES RECOLECTADAS EN LOS HONEYPOTS                      | _ 130    |
|     | 5.1.1             | RE     | SUMEN TOTAL DE CONEXIONES                                 | _ 130    |
|     | 5.1.2             | PU     | ERTOS DE DESTINO MÁS FRECUENTES                           | _ 131    |
|     | 5.1.3             | DIR    | ECCIONAMIENTO IP INVOLUCRADO                              | _ 134    |
| 5.  | .2                |        | IDADES RECOLECTADAS EN LA RED INTERNA DE LA UNIVERSIDAD   | _ 134    |
|     | 5.2.1             | RE     | SUMEN TOTAL DE ALERTAS                                    | _ 134    |
|     | 5.2.2             | CL/    | ASIFICACIÓN DE LAS ALERTAS GENERADAS                      | _ 136    |
|     | 5.2.3             | ALE    | ERTAS ÚNICAS MÁS FRECUENTES                               | _ 139    |
|     | 5.2.4             | PU     | ERTOS DE ORIGEN DE LAS ALERTAS MÁS FRECUENTES             | _ 141    |
|     | 5.2.5             | PU     | ERTOS DE DESTINO MÁS FRECUENTES                           | _ 142    |
|     | 5.2.6             | DIR    | ECCIONES IP DE ORIGEN DE LAS ALERTAS                      | _ 143    |
| 5.  | .3                | RECO   | MENDACIONES GENERALES DE SEGURIDAD                        | _ 143    |
|     | 5.3.1             | MA     | LWARE O CÓDIGO MALICIOSO                                  | _ 144    |
|     | 5.3               | 3.1.1  | Medidas de Prevención                                     | _ 144    |
|     | 5.3               | 3.1.2  | Medidas de Respuesta                                      | _ 145    |
|     | 5.3.2             | ES     | CANEO DE PUERTOS                                          | _ 147    |
|     | 5.3               | 3.2.1  | Medidas de Prevención                                     | _ 147    |
|     | 5.3               | 3.2.2  | Medidas de Respuesta                                      | _ 147    |
|     | 5.3.3             | AT/    | AQUES DE FUERZA BRUTA                                     | _ 148    |
|     | 5.3               | 3.3.1  | Medidas de Prevención                                     | _ 148    |
|     | 5.3               | 3.3.2  | Medidas de Respuesta                                      | _ 148    |
|     | 5.3.4             | AT/    | AQUES DE DENEGACIÓN DE SERVICIOS                          | _ 149    |
|     | 5.3               | 3.4.1  | Medidas de Prevención                                     | _ 149    |
|     | 5.3               | 3.4.2  | Medidas de Respuesta                                      | _ 149    |
| CA  | PÍTU              | LO V   | CONCLUSIONES Y RECOMENDACIONES                            | _ 150    |
| 6.  | .1                | CONC   | LUSIONES                                                  | _ 150    |
| 6.  | .2                | RECO   | MENDACIONES                                               | _ 151    |
| REF | EREN              | ICIAS  | BIBLIOGRÁFICAS                                            | _ 153    |
| GLC | DSARI             | O DE   | TÉRMINOS                                                  | _ 156    |
| ANE | EXO A             | : PRES | SUPUESTO REFERENCIAL                                      | 159      |

| ANEXO B: INSTALACIÓN Y CONFIGURACIÓN DE HONEYWALL ROO VERSIÓN 1.4    | _ 162 |
|----------------------------------------------------------------------|-------|
| ANEXO C: INSTALACIÓN Y CONFIGURACIÓN DE SEBEK EN LOS HONEYPOTS       | _ 180 |
| ANEXO D: CONFIGURACIÓN DEL SISTEMA DE DETECCIÓN DE INTRUSOS SNORT,   |       |
| BARNYARD Y PULLEDPORK                                                | _ 182 |
| ANEXO E: INSTALACIÓN Y CONFIGURACIÓN DE LA INTERFAZ GRÁFICA "BASE"   | _ 197 |
| ANEXO F: INSTALACIÓN Y CONFIGURACIÓN DE VMWARE SERVER                | _204  |
| ANEXO G: INSTALACIÓN Y CONFIGURACIÓN DE SERVICIOS EN LOS HONEYPOTS _ | _216  |
| ANEXO H: MANUAL DE ADMINISTRACIÓN                                    | 241   |

# ÍNDICE DE FIGURAS

# CAPÍTULO I

| Figura 1. Ataque de Modificación Man-in-the-middle                               | 4  |
|----------------------------------------------------------------------------------|----|
| Figura 2. Modelo de Referencia OSI                                               | 11 |
| Figura 3. Virtualización de Servidores                                           | 20 |
| Figura 4. Virtualización de Plataforma-Paravirtualización                        | 21 |
| Figura 5. Hipervisor Tipo 1                                                      | 22 |
| Figura 6. Hipervisor Tipo 2                                                      | 22 |
| Figura 7. Virtualización Completa                                                | 23 |
| Figura 8. Honeypot de Baja Interacción                                           | 27 |
| Figura 9. Honeypot de Interacción Media                                          | 27 |
| Figura 10. Honeypot de Alta Interacción                                          | 28 |
| Figura 11. Honeynet de Primera Generación (Gen I)                                | 31 |
| Figura 12. Honeynet de Segunda Generación (Gen II)                               | 33 |
| Figura 13. Honeynet Virtual Auto contenida                                       | 34 |
| Figura 14. Honeynet Virtual Híbrida                                              | 35 |
| Figura 15. Ubicación de Sistemas de Detección de Intrusos en una red             | 37 |
| Figura 16. Esquema de funcionamiento de un Servidor FTP                          | 38 |
| Figura 17. Esquema de funcionamiento de un servidor SSH                          | 39 |
| Figura 18. Esquema de funcionamiento de un servidor Web                          | 40 |
| Figura 19. Esquema de funcionamiento de un sistema DNS                           | 41 |
| Figura 20. Esquema básico del modo de operación de un servidor de base de datos. | 41 |
| Figura 21. Esquema de funcionamiento de un Servidor de Aplicaciones              | 42 |

# CAPÍTULO II

| Figura 22. | Vista Aérea Universidad Técnica del Norte                               | 44 |
|------------|-------------------------------------------------------------------------|----|
| Figura 23. | Topología lógica de la red de datos de la Universidad Técnica del Norte | 46 |
| Figura 24. | Distribución Global de datos de acuerdo al tipo de protocolo            | 52 |
| Figura 25. | Vista histórica del protocolo HTTP en la red                            | 53 |
| Figura 26. | Vista histórica de la aplicación Windows Live Messenger en la red       | 53 |
| Figura 27. | Vista histórica del protocolo NBios-IP en la red                        | 54 |
| Figura 28. | Vista histórica del protocolo DNS en la red                             | 54 |
| Figura 29. | Vista histórica del protocolo FTP en la red                             | 55 |
| Figura 30. | Throughput de la red interna generado por Ntop                          | 55 |
| Figura 31. | Diferentes ubicaciones de los Honeypots en una Red                      | 59 |
| Figura 32. | Topología Lógica de red de la Honeynet Híbrida Virtual                  | 63 |

# CAPÍTULO III

Figura 33. Fase de Implementación de la Honeynet Virtual Híbrida en el entorno de red de la UTN

|                                                                                            | 80    |
|--------------------------------------------------------------------------------------------|-------|
| Figura 34. Menú principal de Honeywall CD 1.4                                              | 84    |
| Figura 35. Logo Ofical del Software SNORT IDS                                              | 89    |
| Figura 36. Componentes del Sistema de Detección de Intrusos Snort                          | 90    |
| Figura 37. Logo de Snort Inline. Fuente: Snort Inline                                      | _ 95  |
| Figura 38. Ventana Inicial de Autenticación de Walleye                                     | 99    |
| Figura 39. Pestaña de Resumen de Walleye                                                   | _ 100 |
| Figura 40. Pantalla principal de BASE                                                      | _ 101 |
| Figura 41. Resumen de Configuración de Openssh Server                                      | _ 103 |
| Figura 42. Resumen de Configuración del Servidor Web                                       | _ 104 |
| Figura 43. Resumen de Configuración de Bind9                                               | _ 105 |
| Figura 44. Resumen de Configuración de VSFTPD                                              | _ 106 |
| Figura 45. Resumen de Configuración del Servidor de Base de Datos y Aplicaciones           | _ 107 |
| Figura 46. Escenario de Pruebas 1 (Ping exitoso hacia el honeypot 1)                       | _ 108 |
| Figura 47. Escenario de Pruebas 1 (Ping exitoso host de hacia el honeypot 2)               | _ 108 |
| Figura 48. Escenario de Pruebas 2 (Inicio de sesión SSH al honeypot 1)                     | _ 109 |
| Figura 49. Escenario de Pruebas 2 (Inicio de sesión SSH al honeypot 2)                     | _ 109 |
| Figura 50. Escenario de Pruebas 2 (Verificación de la resolución del dominio creado)       | _ 109 |
| Figura 51. Escenario de Pruebas 2 (Ingreso a la Página Web- honeypot 1)                    | _ 110 |
| Figura 52. Escenario de Pruebas 2 (Inicio de sesión FTP al honeypot 1)                     | _ 110 |
| Figura 53. Escenario de Pruebas 2 (Acceso remoto al servidor de Aplicaciones Oracle Apex)  | _ 111 |
| Figura 54. Escenario de Pruebas 3 (Inicio de sesión SSH al honeywall)                      | _ 111 |
| Figura 55. Escenario de Pruebas 4 (Acceso a la interfaz web Principal de la Honeynet)      | _ 112 |
| Figura 56. Escenario de Pruebas 5 (Conexiones de entrada y salida recolectadas por Walleye | ).113 |
| Figura 57. Escenario de Pruebas 5 (Árbol de Procesos de una conexión SSH)                  | _ 114 |
| Figura 58. Escenario de Pruebas 5 (Comandos capturados)                                    | _ 114 |

# CAPÍTULO IV

| Figura 59. Fases de ejecución de un test de penetración                               | 116           |
|---------------------------------------------------------------------------------------|---------------|
| Figura 60. Simulación del ataque de exploración de puertos TCP/SYN en el Honeypot     | t 2 118       |
| Figura 61. Alerta generada por Walleye como respuesta al ataque TCP/SYN               | 118           |
| Figura 62. Análisis del ataque de exploración TCP/SYN en un puerto cerrado usando     | Wireshark.    |
|                                                                                       | 119           |
| Figura 63. Análisis del ataque de exploración TCP/SYN en un puerto abierto usando N   | Nireshark 119 |
| Figura 64. Simulación de un ataque de fuerza bruta por diccionario al servidor SSH de | el Honeypot 1 |
|                                                                                       | 120           |

| Figura 65. Análisis del ataque de fuerza bruta lanzado al servidor SSH del Honeypot 1 con     |      |
|-----------------------------------------------------------------------------------------------|------|
| Wireshark                                                                                     | 121  |
| Figura 66. Simulación de un ataque de fuerza bruta por diccionario al servidor FTP del Honeyp | ot 1 |
|                                                                                               | 122  |
| Figura 67. Alerta generada en Walleye ante el ataque de fuerza bruta lanzado al servidor FTP  | del  |
| Honeypot 2                                                                                    | 123  |
| Figura 68. Análisis del ataque de fuerza bruta lanzado al servidor FTP del Honeypot 2 con     |      |
| Wireshark                                                                                     | 123  |
| Figura 69. Simulación de un ataque de envenenamiento ARP dirigido hacia el Honeypot 2         | 124  |
| Figura 70. Alerta generada ante el ataque de envenenamiento de ARP dirigido al Honeypot 2_    | 125  |
| Figura 71. Alerta generada en Walleye ante el ataque de envenenamiento ARP dirigido al        |      |
| Honeypot 2                                                                                    | 125  |
| Figura 72. Simulación de un ataque DoS por Inundación SYN dirigido al Honeypot 1              | 126  |
| Figura 73. Alerta generada en Walleye ante un ataque DoS por Inundación SYN dirigido al       |      |
| Honeypot 1                                                                                    | 126  |
| Figura 74. Análisis gráfico de una conexión iniciada durante                                  | 127  |
| Figura 75. Contenido del Fichero sys.log (Simulación de un ataque por captura de teclado)     | 128  |
| Figura 76. Sesión SSH empleada para simular el ataque de captura                              | 128  |
| Figura 77. Arból de procesos de la sesión SHH (Simulación del ataque de captura de teclado)   | 129  |
| Figura 78. Detalle de la conexión registrada por Sebek ante el ataque de captura de teclado   | 129  |

# CAPÍTULO V

| Figura 79. Resumen total de conexiones registradas en los Honeypots de acuerdo al tipo de |     |
|-------------------------------------------------------------------------------------------|-----|
| protocolo                                                                                 | 131 |
| Figura 80. Alerta de Snort acerca de una probable enumeración de red                      | 133 |
| Figura 81. Puertos de destino más frecuentes registradas en los honeypots                 | 133 |
| Figura 82. Pantalla inicial de BASE que muestra el resumen de alertas                     | 135 |
| Figura 83. Resumen total de alertas registradas en BASE de acuerdo al tipo de protocolo   | 136 |
| Figura 84. Clasificación de alertas registradas en BASE                                   | 136 |
| Figura 85. Gráfico estadístico de la clasificación de alertas registradas en BASE         | 139 |
| Figura 86. Alertas únicas más frecuentes registradas por BASE                             | 140 |
| Figura 87. Puertos de origen de las alertas más frecuentes registradas por BASE           | 142 |
| Figura 88. Puertos de destino de las alertas más frecuentes registradas por BASE          | 142 |
| Figura 89. Direcciones IP de origen más frecuentes registradas por BASE                   | 143 |
|                                                                                           |     |

# ÍNDICE DE TABLAS

### CAPÍTULO I

### CAPÍTULO II

| Tabla 2: Distribución del personal de acuerdo a su función desempeñada     | 43 |
|----------------------------------------------------------------------------|----|
| Tabla 3: Direccionamiento lógico principal de la red                       | 49 |
| Tabla 4: Distribución de VLAN de la Red                                    | 50 |
| Tabla 5: Software empleado en el Honeywall                                 | 64 |
| Tabla 6: Software empleado en los Honeypots                                | 65 |
| Tabla 7: Frecuencia mínima de procesador necesaria para el Honeypot 1      | 74 |
| Tabla 8: Capacidad de disco duro mínima requerida en el Honeypot 1         | 74 |
| Tabla 9: Capacidad mínima de memoria RAM necesaria en el Honeypot 2        | 75 |
| Tabla 10:Frecuencia mínima de procesador necesaria para el Honeypot 2      | 76 |
| Tabla 11: Capacidad de disco duro mínima requerida en el Honeypot 2        | 76 |
| Tabla 12: Capacidad mínima de memoria RAM necesaria en el equipo anfitrión | 77 |
| Tabla 13: Frecuencia mínima de procesador necesaria para el host anfitrión | 78 |
| Tabla 14: Capacidad de disco duro mínima requerida en el Host anfitrión    | 78 |
| Tabla 15: Requerimientos de hardware para los equipos                      | 79 |

### CAPÍTULO III

 Tabla 16: Especificaciones de hardware de los equipos utilizados para la implementación del
 81

 proyecto
 81

 Tabla 17: Resumen de los parámetros principales establecidos en el Honeywall
 85

 Tabla 18: Preprocesadores activados en el fichero snort.conf
 92

 Tabla 19: Conjunto de reglas activadas en el IDS Snort
 93

 Tabla 20: Listado de ficheros modificados en Walleye
 98

 Tabla 21: Resumen de pruebas generales en la Honeynet
 107

### CAPÍTULO V

| Tabla 22: Resumen total de conexiones registradas en los Honeypots        | 130 |
|---------------------------------------------------------------------------|-----|
| Tabla 23: Puertos de destino más frecuentes registrados en los honeypots  | 131 |
| Tabla 24: Número de alertas disparadas de acuerdo a la clase de protocolo | 135 |
| Tabla 25: Clasificación de alertas registradas en BASE                    | 137 |
| Tabla 26: Alertas únicas más frecuentes registradas por BASE              | 139 |
| Tabla 27: Medidas para el manejo y erradicación de ataques                | 146 |

\_\_\_\_\_ 16

# ÍNDICE DE ECUACIONES

# CAPÍTULO II

| Ecuación 1: Relación para establecer el número de procesadores requeridos | 68 |
|---------------------------------------------------------------------------|----|
| Ecuación 2:Cálculo del Número de procesadores requeridos.                 | 69 |
| Ecuación 3: Utilización del CPU por usuario                               | 71 |
| Ecuación 4 Uso del CPU                                                    | 72 |
| Ecuación 5 Peticiones por Segundo                                         | 73 |
| Ecuación 6 Umbral de Utilización del CPU                                  | 73 |
| Ecuación 7 Cálculo del uso del CPU                                        | 73 |
| Ecuación 8 Cálculo de la utilización del CPU por usuario                  | 73 |
| Ecuación 9 Cálculo del Umbral de Utilización del CPU                      | 73 |

### RESUMEN

El presente proyecto consiste en el diseño e implementación de una Honeynet Virtual Híbrida en el entorno de red principal de la Universidad Técnica del Norte realizada en base al Sistema Operativo GNU/Linux, mediante herramientas Open Source y freeware, con el objetivo de detectar vulnerabilidades y ataques informáticos tanto internos como externos en la red.

El primer capítulo expone el fundamento teórico necesario para el desarrollo del proyecto. Se describen brevemente los aspectos básicos de la seguridad de la información, virtualización, tecnologías Honeypots y Honeynets, sistemas de detección de intrusos y los servicios típicos de una red de datos.

El segundo capítulo inicia con el análisis de la situación actual de la red principal de la universidad, que incluye la medición del tráfico de la misma, para luego diseñar la Honeynet Virtual Híbrida definiendo los requerimientos de software, hardware y la topología de red a emplearse.

El tercer capítulo detalla el proceso de implementación en el que se describen las herramientas de captura, control y análisis de datos utilizadas en el Honeywall y los servicios configurados en cada uno de los Honeypots. Posteriormente, se efectúa una serie de pruebas generales para asegurar el correcto funcionamiento de la Honeynet.

En el cuarto capítulo se simulan varios ataques informáticos que se cometen comúnmente en las redes, dirigidos hacia los honeypots, para determinar la respuesta de la Honeynet Virtual Híbrida ante su presencia.

El quinto capítulo describe las actividades recolectadas tras un período de monitoreo de dos meses y se proponen una serie de recomendaciones de seguridad en pos de prevenir, mitigar y erradicar las vulnerabilidades y ataques detectados.

Finalmente, el sexto capítulo expone las conclusiones y recomendaciones obtenidas durante la elaboración de este proyecto de titulación.

### ABSTRACT

This project involves the design and implementation of a Hybrid Virtual Honeynet in the main network environment of the "Universidad Técnica del Norte", based on the GNU/Linux Operating System, using open source and freeware tools, in order to detect vulnerabilities and security attacks on the network.

The first chapter provides the theoretical foundation necessary for the development of this project. It describes briefly basic aspects of information security, virtualization, Honeypots and Honeynet technologies, intrusion detection systems and common services of a network data.

The second chapter begins with an analysis of the current situation of the university main network, which includes a network traffic measurement, and then the design of the Hybrid Virtual Honeynet, defining software, hardware requirements, and the network topology used.

The third chapter details the process of implementation, which describes the capture, control and data analysis tools used in the Honeywall and the services configured in each of the Honeypots. Subsequently, a series of tests performed to ensure overall correct operation of the Honeynet.

In the fourth chapter some common security attacks against the honeypots are simulated to determine the response of the Hybrid Virtual Honeynet before its presence.

The fifth chapter describes the activities collected after a monitoring period of time of two months. Later it proposes some security recommendations to prevent mitigate and eradicate the vulnerabilities and attacks detected.

Finally, the sixth chapter presents the conclusions and recommendations obtained during the preparation of this project.

### PRESENTACIÓN

El constante crecimiento y desarrollo de las Tecnologías de la Información y su incorporación en la vida cotidiana de gran parte de la población a nivel mundial, no solo ha aportado grandes beneficios, adelantos económicos, culturales y sociales, sino que también ha dado pase libre para que se cometan una gran cantidad de delitos informáticos.

Estudios recientes han revelado que en la actualidad, un elevado porcentaje de las compañías están infectadas con malware (software malicioso) y están expuestas a la pérdida de información, que puede provocar importantes perjuicios y llegar incluso al quiebre de una empresa. Es por ello, que toda organización debe estar a la vanguardia de estos procesos y estar preparada para afrontar tales situaciones, identificando los posibles riesgos informáticos a los que se exponen y tomar medidas que aseguren su integridad.

Siendo así, surge la tecnología Honeynet como un recurso de seguridad destinado tanto a la investigación, como a la protección de redes, con el propósito principal de recoger información sobre las amenazas existentes. A través de sus componentes principales, el honeywall que actúa como gateway y los honeypots, que son equipos destinados a ser atacados y comprometidos, se evita que se involucren los recursos principales de información, permitiendo aún más, conocer las vulnerabilidades a las que se exponen y, a partir de ello, establecer acciones para evitarlos.

La implementación de la Honeynet Virtual Híbrida en el entorno de red de la Universidad Técnica del Norte proporciona una solución de seguridad integrada, fusionando las ventajas de la tecnología Honeynet con la de los sistemas de detección de intrusos de red, de modo que, además de contar con una red altamente controlada para contener y analizar ataques en vivo, se detecte y monitorice la red en producción.

# **CAPÍTULO I**

# FUNDAMENTACIÓN TEÓRICA

En este capítulo se presenta la fundamentación teórica necesaria para la elaboración del proyecto propuesto. Se describen los aspectos básicos de la Seguridad de la información, los distintos tipos de intrusos y ataques informáticos, las tecnologías Honeypots, Honeynets, técnicas y herramientas de virtualización, sistemas de detección de intrusos y los principales servicios de una red de datos.

### 1.1 SEGURIDAD DE LA INFORMACIÓN

#### 1.1.1 DEFINICIÓN

"La Seguridad de la información es el conjunto de estándares, procedimientos, estrategias, recursos informáticos, educativos y humanos integrados para proveer toda la protección debida y requerida a la información de una empresa, institución o agencia gubernamental" (Rodríguez, 2011).

Debe garantizar los siguientes aspectos: confidencialidad, integridad, disponibilidad y autenticidad.

#### 1.1.1.1 Confidencialidad

La confidencialidad es la propiedad de la información que asegura que únicamente personas autorizadas tengan acceso a ella.

### 1.1.1.2 Integridad

La integridad busca evitar que la información sufra cualquier tipo de modificación, alteración o eliminación no autorizada durante su transmisión o almacenamiento.

#### 1.1.1.3 Disponibilidad

El término disponibilidad se refiere a la capacidad de recuperar o acceder a la información en el momento en el que ésta se requiera.

#### 1.1.1.4 Autenticidad

La autenticidad proporciona la garantía de que una entidad es quien dice ser o que la fuente de la que proceden los datos es legítima.

### 1.1.2 INTRUSOS INFORMÁTICOS

#### 1.1.2.1 Definición

Se conoce como intruso informático a la persona que intenta acceder a un sistema sin contar con ningún tipo de autorización.

#### 1.1.2.2 Clasificación

De acuerdo al tipo de motivación, nivel de conocimientos y manera de actuar, se los puede clasificar en:

- Hacker.- Se conoce como hacker a aquel individuo que posee amplios conocimientos y experiencia en el campo de la informática, redes y telecomunicaciones, y que los emplea para acceder a sistemas informáticos, con la intención de aprender o descubrir vulnerabilidades en ellos. Suele relacionarse también con la consecución de actos ilegales o delitos.
- Cracker.- Es la persona malintencionada que accede y/o ataca a un sistema informático no autorizado con la finalidad de provocar daños u obtener algún beneficio de manera ilegal.
- Lamer.- Son usuarios de las redes que presumen de ser hackers, sin embargo, cuentan con conocimientos informáticos limitados y se valen de

herramientas, programas o documentación técnica publicada por auténticos hackers/crackers para cometer ataques.

- Bucanero.- Es aquella persona que no posee ningún tipo de formación en sistemas informáticos y busca únicamente satisfacer sus intereses económicos, a partir de la comercialización de productos de cracking de forma masiva.
- Phreaker.- El término Phreaker se origina del inglés "phone freak" (monstruo telefónico) y se emplea para designar a quienes se especializan en interferir o sabotear redes telefónicas, con el objetivo de obtener algún tipo de beneficio.
- **Copyhacker.-** Se nombra así al individuo especializado en el crackeo de hardware con la principal motivación de conseguir réditos económicos.

### 1.1.3 ATAQUES INFORMÁTICOS

Se puede definir a un ataque como "toda aquella acción que suponga la violación de la seguridad, confidencialidad, integridad o disponibilidad de un sistema informático" (The Maad Blog, 2009). También, como las técnicas empleadas por intrusos, hackers o crackers para explotar las vulnerabilidades que presente un sistema, red o aplicación.

Se examinan los distintos tipos de ataques en función de:

- Efectos y daños ocasionados
- Vulnerabilidad informática explotada
- Modelo OSI

De acuerdo a los efectos o daños que puedan ocasionar los ataques se clasifican en:

- Ataques de Acceso
- Ataques de Modificación

- Ataques de Interrupción
- Ataques de Falsificación

### 1.1.3.1 De Acceso

Consiste en manipular los recursos informáticos de una red de forma ilícita. Dentro de esta categoría se identifican los siguientes ataques:

- Eavesdropping.- Técnica que consiste en escuchar secretamente el tráfico de una red; caracterizada por ser casi imperceptible en el momento en el que se produce. Se utiliza para capturar contraseñas.
- **Snooping.-** Permite interceptar información privada de una red sin modificarla, incluyendo correos electrónicos y documentos personales.

### 1.1.3.2 De Modificación

Los ataques de modificación atentan contra la Integridad de la información. El intruso cuenta con los privilegios necesarios para modificar, insertar o eliminar los datos.

 Man-in-the-middle (Hombre en el medio).- El atacante es capaz de escuchar, modificar y retransmitir el tráfico de la red, tal como si se originara en la máquina que intercepta. La Figura 1 muestra un ataque de este tipo.

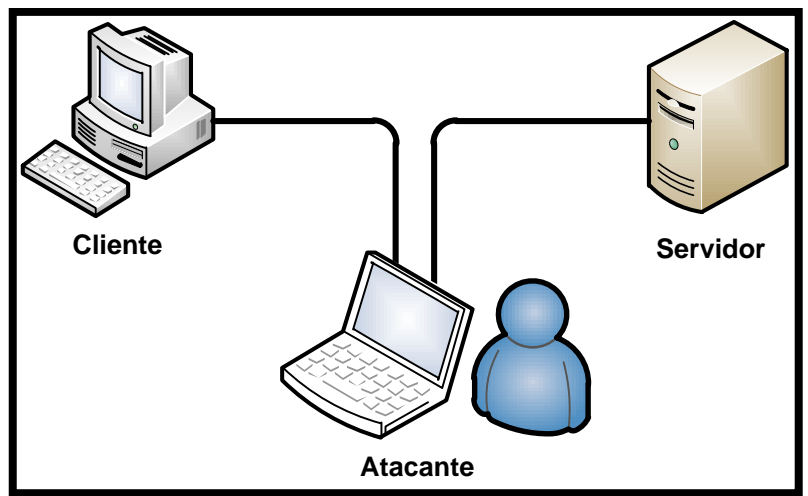

*Figura 1*. Ataque de Modificación Man-in-the-middle

- Fuerza Bruta.- Es el procedimiento sistemático que se efectúa para determinar la contraseña de acceso a un sistema o servicio. Suele realizarse probando todas las combinaciones de claves posibles.
- Tampering o Data Diddling.- Seguridad Informática (2010) lo define como:

La modificación o eliminación desautorizada de los datos. Este tipo de ataque es particularmente serio cuando el que lo realiza ha obtenido derechos de administrador o supervisor, con la capacidad de disparar cualquier comando e incluso terminar en la baja total del sistema en forma deliberada.

### 1.1.3.3 De Interrupción

- Denegación de Servicio (DoS, Denegation of Service).- Atentan contra la Disponibilidad de las redes al interrumpir el uso de los servicios y recursos de una organización durante un período indefinido de tiempo. Entre las técnicas de DoS más conocidas se encuentra la ya obsoleta Inundación ICMP<sup>1</sup> o Ping de la Muerte que provocó el colapso de cientos de sistemas operativos en la década de los noventas, fragmentación IP, inundación SYN<sup>2</sup>, inundación UDP<sup>3</sup>, entre otras.
- Denegación de Servicio Distribuidos (DDoS, Distributed Denial of Service).- Es un tipo especial de DoS que se efectúa entre varios equipos y se dirige hacia un mismo host. Generalmente consigue su objetivo al lograr que se sobrepase la capacidad de procesamiento de los equipos y el ancho de banda disponible.

<sup>&</sup>lt;sup>1</sup> **ICMP** Internet Control Message Protocol

<sup>&</sup>lt;sup>2</sup> **SYN** Synchronization

<sup>&</sup>lt;sup>3</sup> **UDP** User Datagram Protocol

- IP Spoofing.- Consiste en suplantar la dirección IP de una máquina con la finalidad de beneficiarse de la "confianza" que un host le tenga a otro. Al efectuar este tipo de ataque, se asegura que los paquetes enviados por el atacante no sean rechazados por el sistema objetivo.
- Envenenamiento de ARP<sup>4</sup>.- El atacante modifica la tabla ARP sin que nadie lo note. Se basa en la debilidad que presentan algunos sistemas operativos como Windows y Linux que no manejan estados en el protocolo ARP y aceptan mensajes ARP Reply, sin constatar que se haya enviado antes un mensaje ARP Request.

Tomando en cuenta el tipo de vulnerabilidad informática de las cuales se benefician los intrusos, se ha clasificado a los ataques en tres tipos básicos:

- De Configuración
- Debido a fallas de programación en Aplicaciones y Software en ejecución
- o Por defectos de Diseño y Arquitectura

### 1.1.3.5 De Configuración

Cuando se constituyeron las primeras redes de computadoras y las aplicaciones, éstas se destinaban únicamente a compartir recursos entre usuarios y no se prestaba importancia a la seguridad de la información. La conexión de estos equipos a redes masivas dio lugar a la aparición de los ataques de configuración debido a: ejecutar versiones desactualizadas y obsoletas de servicios de red con vulnerabilidades conocidas, otorgar privilegios excesivos en la instalación de servicios, permitir la actualización remota de las tablas ARP y a segregar incorrectamente las redes.

<sup>&</sup>lt;sup>4</sup> **ARP** Address Resolution Protocol

Estos ataques pueden a menudo ser ejecutados por herramientas automatizadas de escaneo y análisis. Se mencionan varias de las técnicas empleadas por estos sistemas:

 Escaneo de Puertos.- Se usa para determinar que puertos están abiertos, cerrados o protegidos en un sistema. Es uno de los métodos de recopilación de información comúnmente empleado por intrusos para establecer los servicios y aplicaciones que pueden ser atacados.

Una aplicación de escaneo envía una petición de conexión a cada uno de los puertos existentes en un sistema objetivo, y su estado se determinará de acuerdo a la respuesta (o la falta de ella) que se obtenga de dichas solicitudes. A menudo, el escaneo de puertos es el antecesor de un ataque mucho mayor si se lo efectúa con propósito malicioso.

Entre las técnicas más representativas del escaneo de puertos están: el escaneo SYN, escaneo UDP, escaneo ACK<sup>5</sup>, exploración ICMP, escaneo FIN<sup>6</sup>, ataque bounce (FTP).

 Escaneo de Vulnerabilidades.- Es un proceso que permite identificar deficiencias en los sistemas y aplicaciones. Las herramientas de escaneo de vulnerabilidades pueden ser utilizadas por los administradores de red para identificar y corregir las debilidades encontradas, con el propósito de evitar el cometimiento de ataques. En la actualidad, se ofrecen varios tipos de escáneres de vulnerabilidades que incluyen a los de red, servicios, Web, aplicaciones y de base de datos.

#### 1.1.3.6 Debido a fallas de programación en Aplicaciones y Software en ejecución

Con la explosión del Internet, se generalizó la tecnología del filtrado de paquetes y la implementación de medidas de seguridad en los sistemas informáticos. Sin embargo, surgió una nueva categoría de ataques que toman ventaja de los errores de las aplicaciones y software. Para intentar identificarlos, las empresas disponen de una serie de tecnologías incluyendo herramientas de

<sup>&</sup>lt;sup>5</sup> **ACK** Acknowledgement

<sup>&</sup>lt;sup>6</sup> **FIN** Finish

prueba para protocolos Web, escaneo de código fuente y enfoques de fábrica que combinan varios de estos métodos. Dentro de este tipo de ataques informáticos se pueden considerar a los siguientes:

- Inyección SQL- Es uno de los métodos de ataque más usados por los intrusos para sustraer información de las bases de datos de organizaciones. Se vale de la codificación incorrecta que presentan las aplicaciones Web, para permitir a los atacantes inyectar comandos de Lenguaje de Consulta Estructurado (SQL, Structured Query Language) en los campos de autenticación de los formularios que permiten acceder a la información dentro de una base de datos. Puede ocurrir con cualquier tipo de lenguaje de programación y dan lugar a la suplantación de identidad, manipulación, divulgación y destrucción de los datos de un sistema.
- Cross-Site Scripting (Cruzar Código al Sitio).- Conocida también como XSS. Nombre que se le da la técnica de ataque que afecta a aplicaciones Web, al introducir un script malicioso en la instancia del navegador de un usuario.

El código utilizado puede ejecutarse en los lenguajes de programación HTML<sup>7</sup>/JavaScript y extenderse a VBScript, ActiveX, Java, Flash o cualquier otro compatible con el explorador. El intruso ejecutará su código dentro de la zona de seguridad del sitio de alojamiento Web y estará en la capacidad de leer, modificar y transmitir la información sensible a la que acceda el navegador, y así utilizarse para redirigirlo a otro sitio Web fraudulento.

 Inclusión Remota de Archivos (RFI, Remote File Inclusion).- Esta vulnerabilidad consiste en la explotación de archivos dinámicos incluidos en aplicaciones Web PHP<sup>8</sup> añadiendo enlaces remotos con código malicioso.

<sup>&</sup>lt;sup>7</sup> **HTML** HyperText Markup Language

<sup>&</sup>lt;sup>8</sup> PHP Hypertext Pre-processor

#### 1.1.3.7 Por defectos de Diseño y Arquitectura

Son aquellos ataques que se efectúan a partir de las fallas o defectos en el diseño y la arquitectura de las aplicaciones. A continuación, se revisan las técnicas de explotación de defectos más relevantes:

- Bot.- Viene del término robot y designa al software encargado de realizar tareas de automatización. Habitualmente se los utiliza en las comunidades IRC<sup>9</sup> para efectuar trabajos triviales de administración. Sin embargo, también se emplean con la intención de comprometer a los computadores infectados a cometer actos delictivos. Es así, que puede definirse a una Botnet como una red de máquinas infectadas por uno o varios bots, y controladas por un sistema remoto para llevar a cabo ataques.
   Entre los tipos de bots existentes están los conocidos ataques de puertas traseras (backdoors), que son scripts de código de programación utilizados para acceder sin autorización a un sistema.
- **Zombies.-** Es un sistema controlado por bots activos, que residen en el host comprometido permitiendo al bot máster mantener el control total.
- Malware.- Es una porción de software diseñado para infiltrarse en un ordenador, sin el consentimiento de su propietario. La expresión es un término general usado por los profesionales de la informática para referirse a la variedad de software hostil o código de programa malintencionado.

Se describen los mecanismos de infección, así como los principales tipos de malware:

 Virus.- Es un fragmento de código que se adhiere a otro software para poder ejecutarse y reproducirse. Cuando se corre el programa infectado también lo hace el código del virus, replicándose a sí mismo e infectando a más programas.

<sup>&</sup>lt;sup>9</sup> **IRC** Internet Relay Chat

- Gusanos.- Un gusano es un programa que hace uso de las redes y agujeros de seguridad para auto replicarse y propagarse rápidamente.
- Caballos de Troya (Troyanos).- Se aplica al software que simula ser legítimo, pero en realidad es una aplicación maliciosa. Una de sus variantes simplemente se oculta en el sistema e infecta al computador convirtiéndolo en miembro de una botnet. Frecuentemente se combinan con gusanos para auto propagarse.
- Spyware.- Es el tipo de Software malicioso que sin consentimiento se instala y recopila información de un sistema.
- Keylogger.- Programa que intercepta todas las pulsaciones realizadas en el teclado (e incluso el mouse), y las guarda en un archivo para obtener datos sensibles como contraseñas, etc.

#### 1.1.3.8 De acuerdo al modelo OSI

El modelo de Interconexión de Sistemas Abiertos (OSI, Open System Interconnection) se basa en una propuesta establecida por la Organización Internacional para la Estandarización (ISO, International Organization for Standardization) que propone una serie de protocolos para identificar y homogenizar la comunicación de datos. Describe siete capas apiladas verticalmente que contienen un conjunto de sistemas, normas o protocolos que se comunican con las entidades correspondientes en capas superiores. Se presentan en la Figura 2.

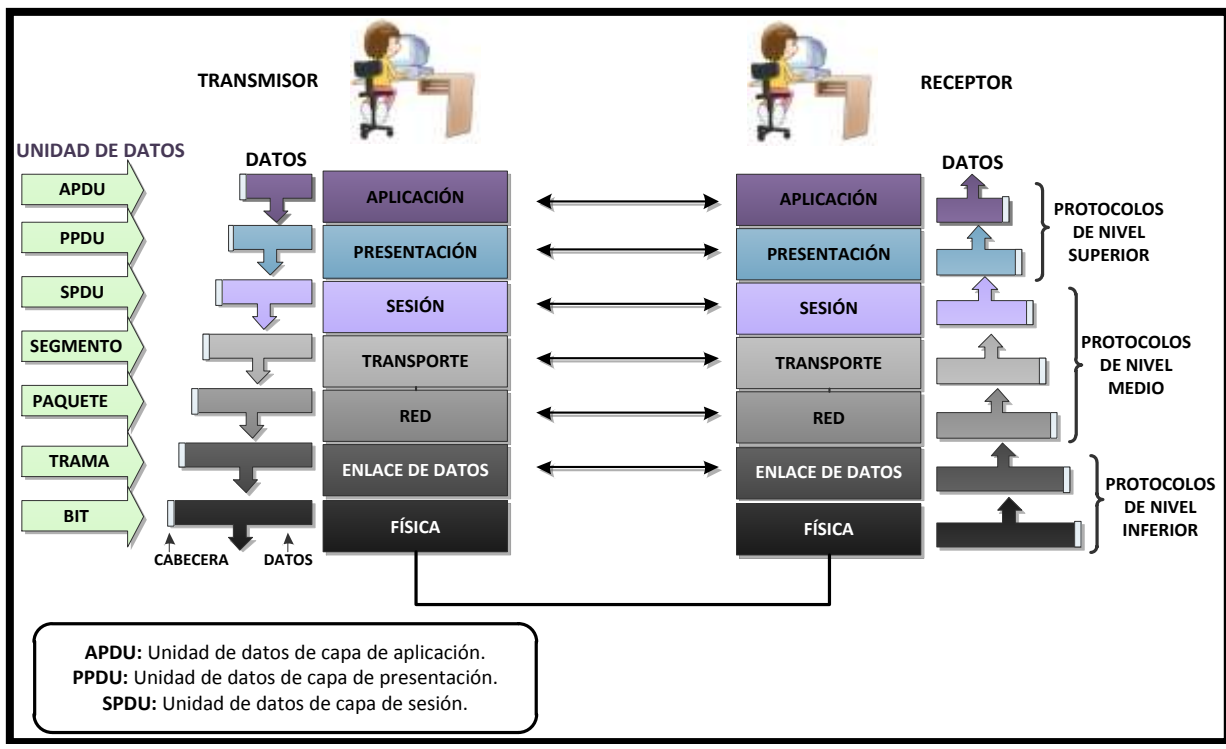

Figura 2. Modelo de Referencia OSI

De acuerdo a la funcionalidad que desempeñan las capas, se las puede agrupar en tres áreas:

- Protocolos de Nivel Superior.- (Capa Sesión, Presentación y Aplicación).
   Establecen la manera en la que se presentan, muestran y resumen los datos para el usuario.
- Protocolos de Nivel Medio.- (Capa Transporte y Red). Determinan como los datos son ensamblados en paquetes, segmentos, y como se implementan los mecanismos de control de errores y de flujo.
- Protocolos de Nivel Inferior.- (Capa Física y Enlace de Datos). Permiten la conversión de la información en impulsos eléctricos de unos y ceros (bits), y la forma en la que se envían a través de cables o el medio físico.

Una vez definido el modelo de referencia OSI, se efectúa un breve estudio de las vulnerabilidades e intrusiones que comúnmente se realizan en cada una de sus capas.

 Capa Física.- La Capa Física es la encargada de la transmisión de datos a través de los distintos medios físicos de comunicación. Es así, que se ocupa de las características eléctricas, mecánicas, funcionales y de procedimiento de sus diversos componentes. La unidad básica de datos es el bit.

Puede presentar varias vulnerabilidades especialmente cuando las organizaciones pasan por alto la seguridad física de sus instalaciones. Se dificulta el monitoreo, ya que ningún nivel lógico o de programación puede fácilmente detectar si un host ha sido desconectado para colocarse en un puerto Ethernet que duplique silenciosamente cualquier comunicación entrante o saliente y efectuarse así un ataque de Eavesdropping o de escucha secreta. Un ataque de denegación de servicio simple en este nivel puede realizarse desconectando el cable de alimentación o red de un equipo. Entre las vulnerabilidades y ataques que presenta la primera capa del modelo OSI pueden mencionarse también:

- Pérdidas de energía eléctrica.
- Robo o destrucción física de Datos y Hardware.
- Cambios no autorizados en el ambiente funcional (conexiones de datos, medios extraíbles, añadir o quitar recursos).
- Desconexión de enlaces físicos.
- o Intercepción indetectable de datos.
- Enlace de Datos.- En esta capa, los paquetes de datos son preparados para su transmisión y se controla el acceso a los medios físicos. Gestiona y efectúa el control de errores, control de flujo, y sincronización de tramas, siendo ésta última su unidad básica de datos. Se divide en dos subcapas: Control de Acceso al Medio (MAC, Media Access Control) y la Capa de

Control de Enlace Lógico (LLC, Link Control Layer). La subcapa MAC controla la forma en la que un computador en la red accede al medio físico y los permisos de transmisión. LLC es la encargada de la sincronización de tramas, comprobación de errores y control de flujo.

La capa de enlace de datos puede convertirse en la más débil si no se configura correctamente. Los ataques generalmente se inician desde la red interna, puesto que en este nivel no se trabaja con direccionamiento IP y protocolos de enrutamiento. La desactualización de IOS de equipos de red como switches, cuyas versiones presenten vulnerabilidades, son aprovechadas por los intrusos. Las amenazas y ataques que sobresalen, son las que a continuación se señalan:

- Ataques de hombre en el medio (man in the middle).
- Envenenamiento de ARP y de Direccionamiento MAC.
- Salto de VLAN (Un atacante logra acceder a un puerto nativo y posee la habilidad de pasar de una VLAN a otra sin ningún tipo de restricción).
- La implementación de autenticación débil en ambientes inalámbricos, puede provocar que se admitan conexiones no autorizadas hacia la red.
- Los switches en ocasiones son forzados a inundar tráfico hacia todos los puertos de VLAN permitiendo la intercepción de los datos por cualquier dispositivo conectados a ellos.
- Red.- Es el tercer nivel del modelo OSI. Su función es proporcionar las tecnologías de enrutamiento mediante la creación de caminos lógicos, conocidos como circuitos virtuales, para transmitir los datos de un nodo a otro. Se encarga del reenvío de paquetes, direccionamiento, control de errores, control de congestión y secuenciamiento de paquetes.

En la capa Red, existen dos amenazas principales. Una de ellas es la observación pasiva del tráfico de la red conocido como Snooping. La otra es la modificación activa del tráfico (Spoofing), usualmente insertando paquetes falsos o eliminándolos como parte de un plan de una intrusión mayor. El protocolo utilizado con mayor frecuencia en esta capa es el de Internet.

Los siguientes son los principales riesgos de seguridad, asociados con IP:

- Ataques al Protocolo de Información de Enrutamiento (RIP, Routing Information Protocol). Un atacante puede utilizar RIP para suplantar cualquier host y modificar la cabecera del paquete de modo que parezca que son enviados desde el host en lugar de la máquina del atacante.
- El famoso y ahora obsoleto ataque "Ping de la Muerte", en el que se envía a la víctima numerosos paquetes de solicitud de eco ICMP de tamaño mayor que el de un paquete IP común, colapsando al sistema.
- Escucha de Paquetes, usado para conseguir información sensible de cuentas de usuarios y contraseñas, consultas en bases de datos, etc.
- Transporte.- Controla el flujo de datos provenientes de la capa Red, establece conexiones punto a punto para el envío de mensajes, permite la difusión de broadcast a múltiples destinos y brinda las garantías necesarias para evitar duplicidad o posibles errores durante la transmisión de la información a través de la red.

La capa de transporte es especialmente vulnerable a los ataques de Denegación de Servicio (DoS) o de Denegación de Servicio Distribuidos (DDoS), así como a los que se mencionan:

• Escaneo de Puertos.

- Ataque TCP<sup>10</sup> "SYN", también conocido como Inundación SYN, que toma ventaja de la falla que experimentan la mayor parte de los host al implementar el mecanismo de negociación de tres vías del protocolo TCP, provocando que se sature la red.
- Inundación UDP, ocurre cuando un cracker envía numerosos paquetes UDP a puertos aleatorios en el sistema de la víctima.
- Sesión.- Permite el establecimiento, finalización y gestión de conexiones entre aplicaciones, admite que usuarios de diferentes equipos inicien sesiones entre ellos y las restaura para evitar la pérdida de datos.
   Los ataques hacia esta capa se aprovechan de los mecanismos de autenticación débiles o inexistentes, la difusión de identificaciones de usuario y contraseñas, o se cometen mediante ataques de Fuerza Bruta.
- Presentación.- Esta capa permite la comunicación transparente entre las aplicaciones de diversos sistemas. Da formato y encripta los datos para ser enviados a lo largo de la red. Se la conoce también como la capa de sintaxis. Las vulnerabilidades se producen por defectos en las técnicas de cifrado explotadas para eludir los mecanismos de seguridad.
- Aplicación.- Es la última capa del modelo y se encarga de interactuar con el usuario final. Provee los servicios que emplean las aplicaciones para el intercambio de datos, como la transferencia de archivos, correo electrónico, gestión de base de datos, etc.

Los ataques en esta capa se efectúan como consecuencia de los errores de programación en aplicaciones (Inyección SQL, Cross-Site Scripting, Inclusión Remota de Archivos), por la creación de software malintencionado (virus, gusanos, troyanos, spyware), ataques de puertas traseras, zombies, botnets, ataques a los protocolos DNS, HTTP, FTP, entre otros.

<sup>&</sup>lt;sup>10</sup> **TCP** Transmission Control Protocol

Tabla 1

| САРА               | FUNCIÓN                                                                                                    | AMENAZAS<br>PRINCIPALES                                                                                                | ATAQUE                                                                                                    |
|--------------------|----------------------------------------------------------------------------------------------------|----------------------------------------------------------------------------------------------------|----------------------------------------------------------------------------------------------------|
| Física             | <ul> <li>Transmisión Física<br/>de Datos.</li> <li>Características<br/>eléctricas,<br/>mecánicas,<br/>funcionales y de<br/>procedimiento</li> </ul>                                                                    | <ul> <li>Seguridad en las<br/>instalaciones<br/>físicas de la red.</li> <li>Dificultad en el<br/>monitoreo.</li> </ul> | <ul> <li>Pérdidas de<br/>energía eléctrica</li> <li>Robo o destrucción<br/>de Hardware y<br/>Software.</li> <li>Cambios no<br/>autorizados en el<br/>ambiente funcional.</li> <li>Desconexión de<br/>enlaces físicos</li> <li>Intercepción de<br/>Datos.</li> <li>Ataques<br/>Eavesdropping o<br/>escucha secreta</li> </ul> |
| Enlace de<br>Datos | <ul> <li>Protocolo de<br/>transmisión</li> <li>Control de errores<br/>y flujo</li> <li>Sincronización de<br/>tramas</li> </ul>                                                                                         | <ul> <li>Ataques desde la<br/>Intranet</li> <li>Desactualización<br/>de IOS de<br/>equipos de red</li> </ul>           | <ul> <li>Ataques de hombre<br/>en el medio (Man in<br/>the Middle)</li> <li>Envenenamiento de<br/>ARP</li> <li>Envenenamiento de<br/>Direccionamiento<br/>MAC</li> <li>Salto de VLAN</li> <li>Mecanismos de<br/>autenticación<br/>débiles en<br/>ambientes<br/>inalámbricos.</li> </ul>                                      |
| Red                | <ul> <li>Tecnologías de<br/>Conmutación y<br/>enrutamiento</li> <li>Reenvío de<br/>paquetes</li> <li>Direccionamiento</li> <li>Control de errores<br/>y congestión</li> <li>Secuenciamiento<br/>de paquetes</li> </ul> | <ul> <li>Observación<br/>pasiva y<br/>modificación<br/>activa del tráfico.</li> </ul>                                  | <ul> <li>Ataques al<br/>protocolo de<br/>Información de<br/>enrutamiento RIP</li> <li>Escucha de<br/>paquetes</li> </ul>                                                                                                    |
| Transporte         | Control del flujo de<br>datos                                                                                                    | <ul> <li>Ataques de<br/>Denegación de</li> </ul>                                                                       | <ul><li>Escaneo de puertos</li><li>Ataque TCP "SYN"</li></ul>                                                                                                    |

|              | <ul> <li>Establecimiento<br/>de conexiones<br/>punto a punto</li> <li>Difusión de<br/>broadcast a<br/>múltiples destinos</li> <li>Evita la duplicidad<br/>y errores durante<br/>la transmisión</li> </ul> | Servicios (DoS),<br>ataques de<br>denegación de<br>servicios<br>distribuidos<br>(DDoS).                                                        | <ul> <li>Inundación UDP</li> </ul>                                                                                                    |
|--------------|----------------------------------------------------------------------------------------------------|----------------------------------------------------------------------------------------------------|----------------------------------------------------------------------------------------------------|
| Sesión       | <ul> <li>Establecimiento,<br/>gestión y<br/>finalización de<br/>conexiones entre<br/>aplicaciones</li> </ul>                                                                                              | <ul> <li>Mecanismos de<br/>autenticación<br/>débiles o<br/>inexistentes.</li> <li>Difusión de ID. de<br/>usuarios y<br/>contraseñas</li> </ul> | <ul> <li>Ataques de Fuerza<br/>Bruta</li> <li>Ingeniería Social</li> </ul>                                                                                                    |
| Presentación | <ul> <li>Comunicación<br/>transparente<br/>entre aplicaciones<br/>de diversos<br/>sistemas</li> <li>Formato y<br/>encriptación de<br/>datos</li> </ul>                                                    | <ul> <li>Defectos en las<br/>técnicas de<br/>cifrado usadas.</li> </ul>                                                                        | <ul> <li>Ataques<br/>criptográficos</li> </ul>                                                                                                    |
| Aplicación   | <ul> <li>Interacción con el<br/>usuario final</li> <li>Suministro de los<br/>servicios<br/>empleados por las<br/>aplicaciones</li> </ul>                                                                  | <ul> <li>Errores de<br/>programación en<br/>las aplicaciones</li> <li>Creación de<br/>software<br/>malintencionado</li> </ul>                  | <ul> <li>Inyección SQL</li> <li>Cross-Site<br/>Scripting</li> <li>Inclusión Remota<br/>de Archivos</li> <li>Virus, Gusanos,<br/>Troyanos, Spyware</li> <li>Ataques de puertas<br/>traseras</li> <li>Zombies</li> <li>Bootnet</li> <li>Ataques a los<br/>protocolos DNS,<br/>HTTP, FTP</li> </ul> |
## 1.2 VIRTUALIZACIÓN

### 1.2.1 DEFINICIÓN

EL Proyecto Fedora (2010) se refiere a la virtualización como:

La abstracción de los recursos físicos y lógicos de un computador, proporcionando un medio para crear una versión virtual de un dispositivo (servidor, dispositivo de almacenamiento, red o sistema operativo), donde se divide el recurso en uno o más entornos de ejecución.

### 1.2.2 VENTAJAS Y DESVENTAJAS

La implementación de un entorno virtualizado en una organización trae consigo varios pros y contras, sin embargo, son las notables ventajas que proporciona esta tecnología, las que sobresalen. A continuación, se incluyen las principales ventajas de su implementación:

- Gestión centralizada y simplificada de los sistemas virtualizados.
- Facilidad para efectuar respaldos y copias de seguridad.
- Ágil adaptación de nuevos recursos.
- Uso eficiente de la energía.
- Facilidad en la configuración de entornos de prueba virtuales.
- Reducción de riesgos ante contingencias.
- Solución de conflictos de compatibilidad de software.
- Incremento de la capacidad de respuesta, flexibilidad y escalabilidad en las redes.
- Reducción de costes de administración, mantenimiento y soporte de componentes de hardware.

En contrapartida a todos los beneficios ya descritos, varios de los inconvenientes que plantea la virtualización son los siguientes:

- Si se cuentan con múltiples sistemas invitados (host), se debe disponer de un ordenador bastante potente, para que la virtualización opere correctamente y de manera fluida.
- En ocasiones se presentan problemas con la emulación de hardware y controladores en el entorno virtual, que evitan que operen como lo harían en el sistema operativo anfitrión. Por ejemplo, el manejo de puertos USB y unidades lectoras de CD/DVD.
- La creación de máquinas virtuales innecesarias puede ocasionar la disminución del rendimiento del sistema anfitrión, puesto que consume sus recursos.
- Si el servidor anfitrión sufre algún daño, también se verán afectados los hosts alojados en él, por lo que se recomienda realizar respaldos y clonar los discos virtuales.

## 1.2.3 TIPOS DE VIRTUALIZACIÓN

Existen distintos tipos de virtualización catalogados de acuerdo a su aplicación:

## **1.2.3.1** Virtualización de Redes (Network Virtualization)

Emersetel (2009) describe a la virtualización de redes como:

La segmentación o partición lógica de una única red física, para utilizar sus recursos. Se logra instalando software y servicios para gestionar el almacenamiento compartido, los ciclos de computación, las aplicaciones, y considera a todos los servicios, como un único grupo de recursos a los que se puede acceder sin considerar sus componentes físicos.

Destacan entre sus ventajas:

- Mejor administración del ancho de banda y reducción del tráfico de la red.
- Incremento de la seguridad de la información.

## 1.2.3.2 Virtualización de Recursos

Utiliza los recursos del sistema operativo real para optimizar la ejecución de la máquina virtual.

## 1.2.3.3 Virtualización de Servidores

En la virtualización de servidores "los recursos del propio servidor son escondidos o enmascarados a los usuarios. El software es usado para dividir el servidor físico en múltiples entornos virtuales, llamados servidores virtuales o servidores privados." (Diccionario de Informática, 2011).

En la Figura 3 se ejemplifica la virtualización de un servidor, en donde se gestiona la compartición de los recursos físicos del sistema para cada una de las máquinas virtuales que se ejecutan en él.

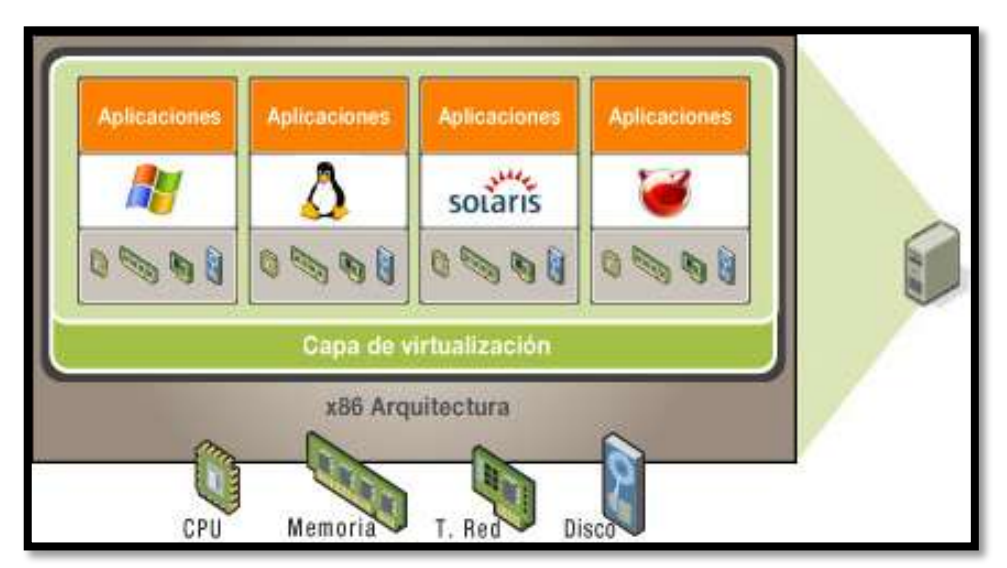

*Figura 3.* Virtualización de Servidores. Fuente: Virtualízate (2011). Recuperado de: http://www.virtualizate.es/virtualizacion.html

### 1.2.3.4 Virtualización de Plataforma

"Una plataforma de virtualización es un conjunto de software y hardware que simula la ejecución de equipos o sistemas operativos distintos a los reales. Esto se consigue ocultando las características físicas de la plataforma real y proporcionando otra plataforma abstracta y simulada" (Slice of Linux, 2009).

El ahorro de recursos, la mejora de la capacidad de gestión y la unificación de plataformas heterogéneas en un mismo sistema, son varias de las ventajas que provee este tipo de virtualización. Se pueden hacer mención a algunos modelos básicos de este sistema:

 Paravirtualización.- Proporciona una interfaz de software al sistema operativo huésped ejecutado sobre otro que cumple la función de Hipervisor o monitor de máquina virtual. En esta técnica, el sistema operativo huésped, necesariamente debe ser modificado para lograr la virtualización. La Figura 4 provee una ilustración de la misma.

| APLICACIONES | APLICACIONES |    |                |
|--------------|--------------|----|----------------|
| SO HUÉSPED   | SO HUÉSPED   |    | ADMINISTRACIÓN |
|              | HYPERVIS     | OR |                |
| HARDWARE     |              |    |                |

*Figura 4.* Virtualización de Plataforma-Paravirtualización. Adaptado de Virtualización de Hardware (2008). Recuperado de: http://blog.smaldone.com.ar/2008/09/20/virtualizacion-de-hardware/.

A los hipervisores se los puede clasificar en dos tipos:

 Tipo 1 o Nativos.- Se ejecutan directamente sobre el hardware del equipo anfitrión. Por ejemplo, Citrix XenServer, VMware ESXi, VMware ESX, Xen. La Figura 5 muestra un hipervisor Tipo 1.

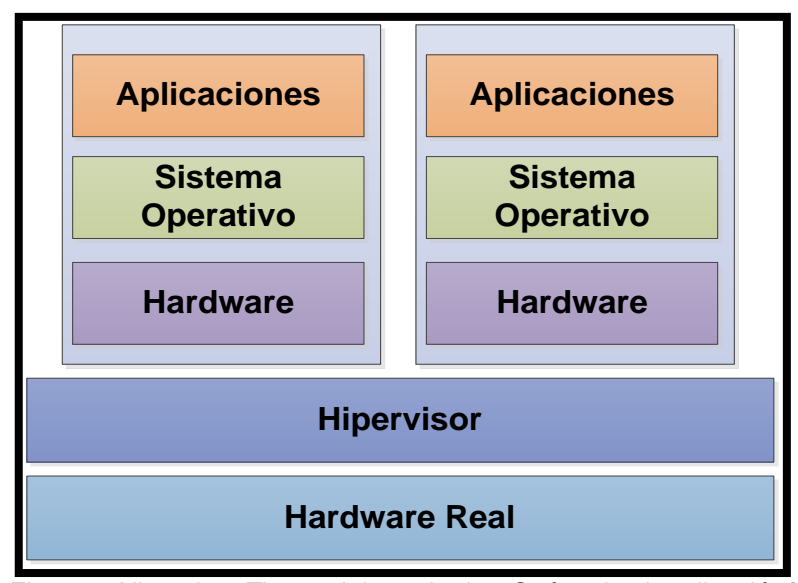

*Figura 5*. Hipervisor Tipo 1. Adaptado de ¿Qué es la virtualización? (junio, 2009). Recuperado de: http://sliceoflinux.com/2009/06/11/%C2%BFque-es-la-virtualizacion/.

 Tipo 2.- Son aquellos que corren sobre el sistema operativo del host; su rendimiento es menor que los hipervisores nativos. Dentro de este grupo se encuentran por ejemplo: QEMU, Sun VirtualBox, VMware Server y VMware Workstation. En la Figura 6 se puede observar la estructura de un hipervisor Tipo 2.

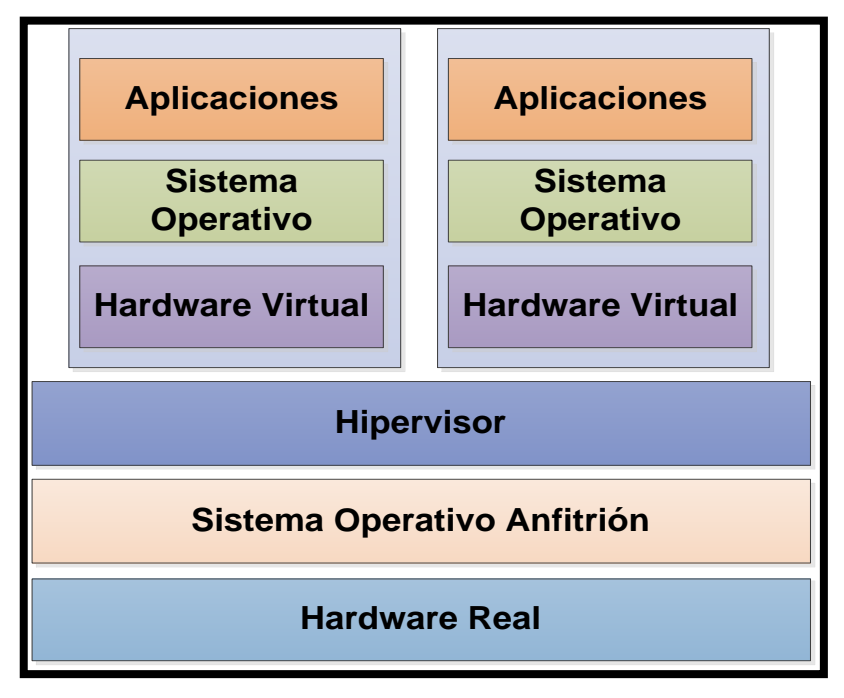

*Figura 6.* Hipervisor Tipo 2. Adaptado de ¿Qué es la virtualización? (junio, 2009). Recuperado de:

http://sliceoflinux.com/2009/06/11/%C2%BFque-es-la-virtualizacion/.

Virtualización Total o Completa.- En esta técnica, la virtualización se realiza sin que sea necesario modificar el sistema operativo huésped (guest), utilizando para ello un Hipervisor Tipo 2, que envía sus instrucciones hacia el procesador físico. Se localiza entre el sistema operativo virtual y el hardware real, haciendo posible que se disponga de un equipo virtual totalmente diferente del instalado en la máquina real. La Figura 7 muestra la representación del modelo de la virtualización completa.

| APLICACIONES | APLICACIONES |  |                |  |
|--------------|--------------|--|----------------|--|
| SO HUÉSPED   | SO HUÉSPED   |  | ADMINISTRACIÓN |  |
| HYPERVISOR   |              |  |                |  |
| HARDWARE     |              |  |                |  |

*Figura 7.* Virtualización Completa. Adaptado de Virtualización de Hardware (2008). Recuperado de: http://blog.smaldone.com.ar/2008/09/20/virtualizacion-de-hardware/.

### **1.2.4 VMWARE SERVER**

VMware Server es una solución de virtualización de alto rendimiento de distribución gratuita proporcionada por la empresa VMware Inc., que se emplea para particionar un servidor físico en múltiples máquinas virtuales. Introduce el concepto de interfaz de gestión Web y admite la ejecución de cualquier sistema operativo que corra simultáneamente utilizando el mismo hardware. Entre ellos: Windows, Linux, Solaris y Netware.

VMware trata a los recursos de la máquina física como un solo conjunto para posteriormente asignarlos a las virtuales. Al aislarlas de otras máquinas virtuales instaladas y del sistema operativo real, se evitan percances en caso de que una de ellas sufra algún daño y la infiltración de la información privada almacenada.

### 1.2.4.1 Beneficios

La virtualización usando VMware Server aporta varios beneficios tales como:

- Simplificar pruebas de funcionamiento de software experimental y parches en máquinas virtuales evitando configuraciones innecesarias.
- Disposición adicional de servidores en poco tiempo y sin la inversión de hardware nuevo.
- Movilidad de las máquinas virtuales de un servidor físico a otro sin complicaciones.
- Captura del estado del sistema operativo virtual.
- Configuración de permisos de acceso a máquinas virtuales.
- Soporte de hasta 8 GB de memoria RAM, 10 tarjetas de interfaz de red virtual y hasta dos procesadores VSMP<sup>11</sup> por equipo.

## **1.3 HONEYPOTS**

### 1.3.1 DEFINICIÓN

"Se denomina honeypot (tarro de miel) al recurso de red destinado a ser atacado o comprometido con la finalidad de identificar, evitar y en cierta medida, neutralizar los intentos de secuestrar sistemas y redes de información" (Honeynet UTPL, 2008).

Pueden considerarse como falsos servidores posicionados en lugares estratégicos de una red de prueba, con información que parece ser valiosa para los intrusos. Se los configura de tal manera que se dificulte, pero que no sea imposible romper su seguridad, exponiéndolos deliberadamente y haciéndolos muy atractivos para hackers en busca de un objetivo. El servidor es cargado con herramientas de monitoreo y seguimiento, de forma que se registren y muestren detalladamente todas las actividades efectuadas por los intrusos. Así, será posible detectar desde ataques cifrados en redes IPV6 hasta capturar fraudes con tarjetas de crédito. Es esta flexibilidad la que le da a los honeypots su verdadero poder.

<sup>&</sup>lt;sup>11</sup> **VSMP** Virtual Symmetric Multiprocessing

Trabajan con sistemas operativos como: Linux, OpenBSD, FreeBSD, NetBSD, Solaris, Mac OS y entornos Windows.

## 1.3.2 VENTAJAS Y DESVENTAJAS

Los honeypots ofrecen varias ventajas en soluciones de seguridad, como las que se mencionan:

- Desvían la atención del atacante de la red real, evitando que se comprometan sus recursos.
- Permiten determinar los métodos y perfiles de ataque de los intrusos.
- Pueden identificar nuevas vulnerabilidades y riesgos en varios entornos de programas y sistemas operativos, además de capturar virus o gusanos para su estudio.
- Al interactuar únicamente con actividad maliciosa, no requieren recursos de hardware de alto rendimiento para funcionar.
- Muestran un menor porcentaje de falsos positivos.
- Se adaptan e instalan fácilmente a cualquier ambiente de implementación de una red.

Como cualquier tecnología, los honeypots también poseen algunas debilidades, es por ello que no deben sustituir a la tecnología de seguridad actual, sino que se recomienda que trabajen conjuntamente. Éstas se detallan a continuación:

- Poseen un campo de visión limitado al capturar únicamente las actividades maliciosas con las que interactúan y no las de los demás sistemas.
- Al igual que todas las tecnologías de seguridad, los honeypots también presentan riesgos ya que pueden ser usados para cometer nuevos ataques informáticos.

### 1.3.3 CLASIFICACIÓN

Para comprender claramente la funcionalidad de los honeypots, se los clasifica en función de tres criterios generales: nivel de interacción, su medio de implementación y su propósito.

### 1.3.3.1 Nivel de Interacción

Se refiere al grado de interacción que se admite que el atacante tenga con un honeypot. Se distinguen: Honeypots de Baja, Media y Alta interacción.

 Baja Interacción.- Son honeypots de producción usados para ayudar a proteger a una organización específica a través de la emulación de servicios. Mantienen un nivel de riesgo bajo y son relativamente sencillos de utilizar e implementar. El intruso se limita únicamente a interactuar con estos servicios y su mayor funcionalidad reside en la detección de intentos no autorizados de conexión.

Generalmente, el proceso de implementación de un honeypot de baja interacción consiste en la instalación del software de virtualización, la elección y configuración de los servicios a imitar, y el establecimiento de la estrategia de monitoreo y captura de datos, para que el software opere por sí mismo bajo los parámetros establecidos.

Un ejemplo de Honeypot de baja interacción es el software Honeyd. La Figura 8 expone la representación de un honeypot de este tipo.

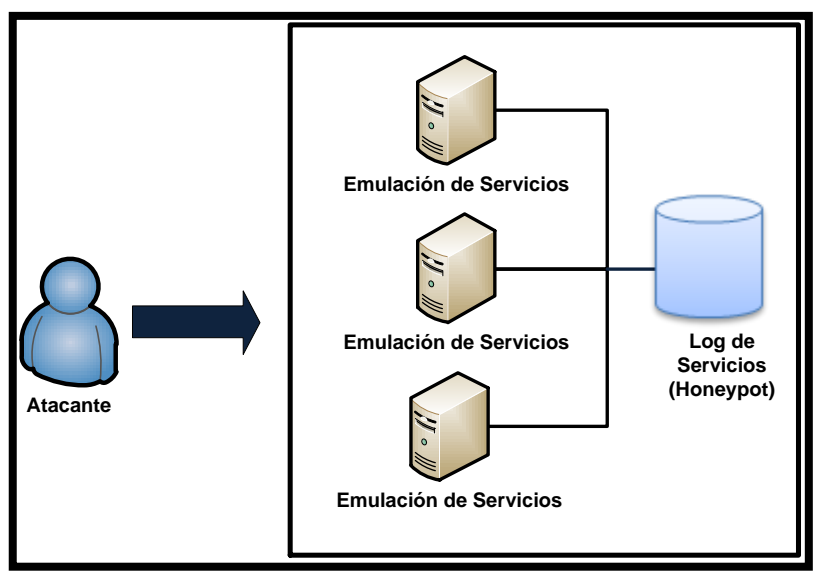

Figura 8. Honeypot de Baja Interacción

Interacción Media.- Brindan un nivel de interacción mayor que los honeypots anteriormente citados y recolectan más información acerca de las actividades efectuadas por los atacantes. Se caracterizan por no emular únicamente ciertos servicios, sino también software en particular. Su desarrollo involucra considerable complejidad y riesgo. El esquema de un honeypot de interacción media puede observar en la Figura 9.

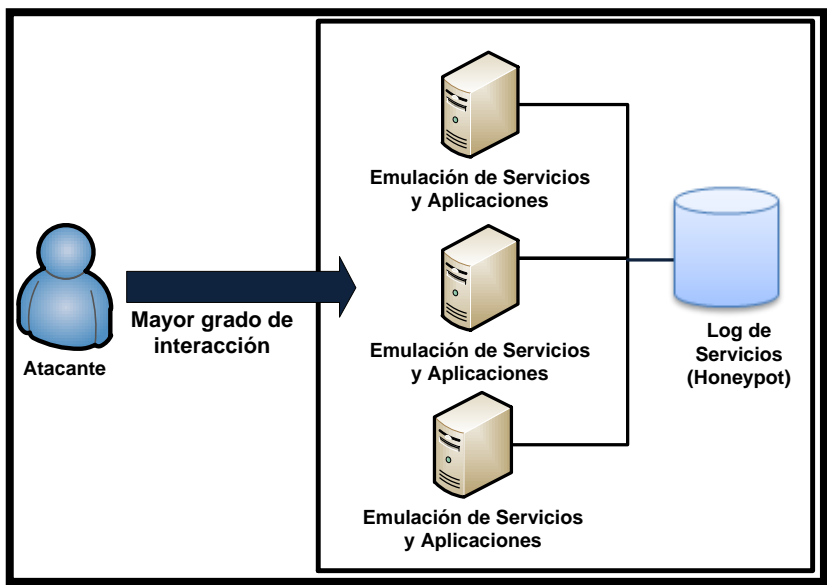

Figura 9. Honeypot de Interacción Media

 Alta Interacción.- Constituyen una solución bastante compleja, puesto que implican la utilización de sistemas operativos y aplicaciones implementadas en hardware real, evitando la necesidad de utilizar software de emulación (véase Figura 10).

Proporcionan una gran cantidad de información acerca del modo de actuar de los atacantes, permitiendo que se descubran nuevas herramientas de hacking e identifiquen vulnerabilidades.

Los honeypots de alta interacción son equipos que no poseen ningún valor de producción en red, involucran mayor complejidad y riesgo de que los atacantes usen los sistemas operativos como plataforma de lanzamiento de nuevos ataques, por lo que se recomienda usar tecnologías de seguridad adicionales.

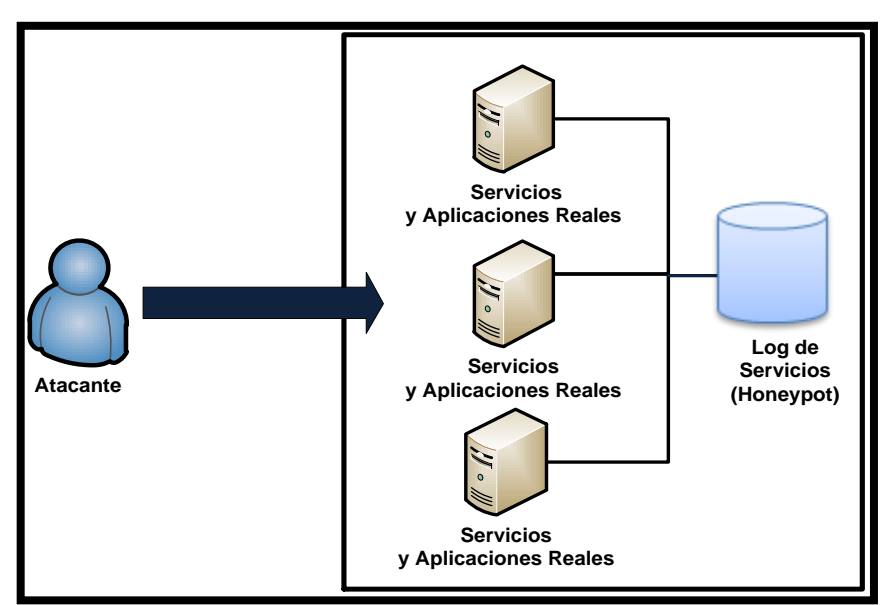

Figura 10. Honeypot de Alta Interacción

## 1.3.3.2 Medio de implementación

Este tipo de clasificación se basa en el medio utilizado para la implementación de los honeypots.

 Físico.- Implica un mayor rango de interacción con el atacante. Se configuran en equipos físicos reales, son más costosos y requieren mayor mantenimiento.  Virtual.- Permiten la implementación de varios honeypots en una sola máquina valiéndose de software de virtualización. Como principales ventajas se pueden mencionar la escalabilidad y la facilidad de mantenimiento.

### 1.3.3.3 Propósito de implementación

Dentro de esta categoría, se definen dos tipos de honeypots:

- Honeypot de Producción.- Utilizados para proteger a los entornos operativos en producción y distraer la atención de los atacantes. Se implementan en forma paralela a las redes de datos o infraestructuras de IT, y están sujetas a sufrir constantes ataques. Este tipo de honeypots ha ido ganando mayor reconocimiento al constituirse en verdaderas herramientas de detección que complementan la seguridad de redes.
- Honeypot de Investigación.- Tienen como objetivo recolectar información, analizar los tipos y patrones de los ataques existentes en la actualidad. Generalmente, las implementan empresas dedicadas a la seguridad de la información, organismos de investigación como universidades, agencias gubernamentales y militares. Son mucho más activos, involucran mayor riesgo y esfuerzo que los honeypots de producción. Dentro de este grupo se encuentra The Honeynet Project, una organización de investigación sin fines de lucro, que emplea Honeypots para recolectar información sobre amenazas en el Internet.

## **1.4 HONEYNET**

## 1.4.1 DEFINICIÓN

Una honeynet básicamente es una red de honeypots que tiene como fin el proporcionar información valiosa sobre los métodos y recursos utilizados por la comunidad Blackhat para cometer ataques informáticos. Se las conoce también como honeypots de alta interacción. Reflejan un entorno de red productivo al trabajar con varios sistemas a la vez. Entre ellos Linux, Solaris, Windows, routers Cisco, etc.

### **1.4.2 REQUERIMIENTOS DE LAS HONEYNETS**

Para construir una honeynet se requieren de tres componentes imprescindibles:

• **Control de Datos.-** "Supone la contención controlada de la información y las conexiones" (Inteco, 2010).

Para evitar que un atacante utilice a una honeynet para lanzar ataques contra la red o comprometer otros sistemas, es necesario asegurar el control de flujo de datos, es decir permitirle cierto grado de libertad para actuar, aunque conlleve un nivel de riesgo mayor.

Una manera efectiva de determinar el enfoque del control de datos es implementar mecanismos de seguridad por capas. Por ejemplo: contar con varias conexiones de salida, puertas de enlace para la prevención de intrusiones o restricciones del ancho de banda. La combinación de varios de estos métodos protegerá a la red de un único punto de fallo.

- Captura de Datos.- Consiste en el seguimiento y el registro de todas las actividades que amenacen a la honeynet para su posterior análisis. Se requiere recolectar tanta información como sea posible sin que el intruso lo detecte. Al igual que en el control de datos, es imprescindible la combinación de mecanismos múltiples para capturar estas actividades. La información debe almacenarse en capas y en un entorno independiente de los honeypots. Uno de los mayores retos que presenta es la captura de actividad de ataques que ocurren sobre canales encriptados (como IPSec<sup>12</sup>, SSH, SSL<sup>13</sup>, etc).
- Análisis de Datos.- Es la capacidad de convertir los datos recogidos en información útil para la detección de tipos y patrones de ataques. De

<sup>&</sup>lt;sup>12</sup> **IPSec** Internet Protocol Security

<sup>&</sup>lt;sup>13</sup> **SSL** Secure Sockets Layer

acuerdo a sus necesidades, las organizaciones tendrán distintos requerimientos en este punto.

### **1.4.3 ARQUITECTURA**

La tecnología de las honeynets ha ido evolucionando continuamente desde su aparición hace algunos años. Según el tipo de recursos que empleen, el modo de captura, control y análisis de datos, se distinguen tres clases de arquitecturas o generaciones.

#### 1.4.3.1 Primera Generación (GEN I)

Fue desarrollada por The Honeynet Project en el año 1999. Este tipo de arquitectura incorpora de una forma sencilla el control y la captura de datos, permitiendo la recopilación máxima de las actividades efectuadas por los atacantes y simulando un ambiente real. La Figura 11 muestra una honeynet de Primera Generación que requiere dos interfaces de red en su puerta de enlace, una que se muestra hacia la red externa, y la otra que lo hace hacia la red interna, constituida por varios Honeypots. Las actividades de control y captura de datos las realiza un Firewall de capa tres, que actúa a su vez como una puerta de enlace en modo de Traductor de Direcciones de Red (NAT, Network Address Translation). Como desventaja de esta arquitectura está el hecho de que puede ser detectada por intrusos con conocimientos avanzados.

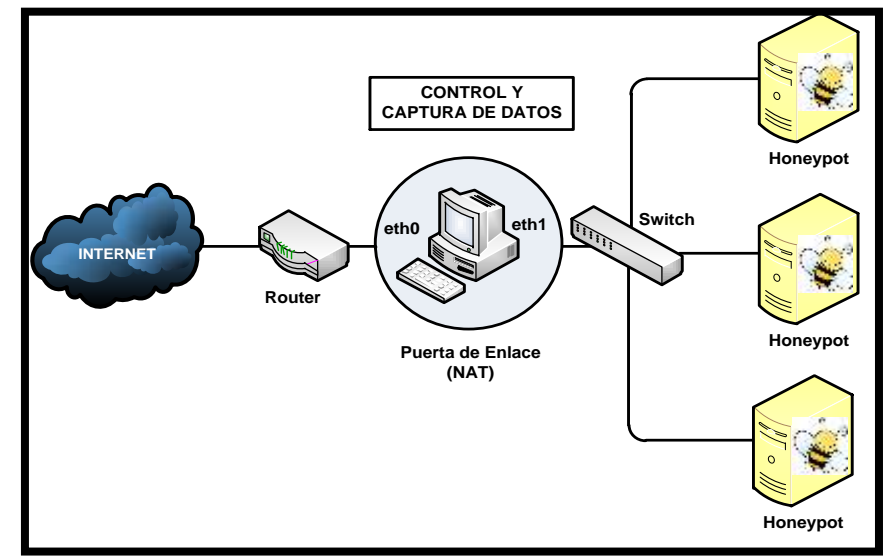

Figura 11. Honeynet de Primera Generación (Gen I)

### 1.4.3.2 Segunda Generación (Gen II)

Surgió en el año 2002 para corregir los problemas detectados en la primera generación de Honeynets. Se caracteriza por incorporar los mecanismos de control y captura de datos en un único dispositivo de capa dos trabajando en modo puente, conocido como Honeywall, que no modifica los paquetes de la red mientras se procesan, ni reduce el tamaño del tiempo de vida (TTL, Time to Live), de modo que no se genera ningún tipo de tráfico perceptible por los intrusos.

Brinda un control total en cuanto a las conexiones que entran y salen del honeypot, ya que a diferencia de la arquitectura de primera generación no se limita la cantidad máxima de conexiones salientes posibles, por tanto, provee un alto nivel de interacción con usuarios malintencionados. Además, no se recurre a la emulación de servicios, puesto que se ejecuta en sistemas operativos y aplicaciones reales.

La Gen II de Honeynets ofrece diversos métodos de captura de datos para garantizar que se recopile la mayor cantidad de información útil posible. Es así, que añade un Sistema de Prevención de Intrusos (IPS, Intrusion Detection System) en la puerta de enlace Honeywall, configurado de forma que se modifiquen dinámicamente las reglas del firewall, en caso de detectarse actividad maliciosa, bloqueando o modificando paquetes del mismo tipo en el futuro y evitando que los honeypots se conviertan en los atacantes de la red.

Esta arquitectura reduce la complejidad en el proceso de instalación, administración y asegura la captura de datos independientemente del medio de comunicación (SSH, SSL o IPSEC). La Figura 12 expone una honeynet de Segunda Generación.

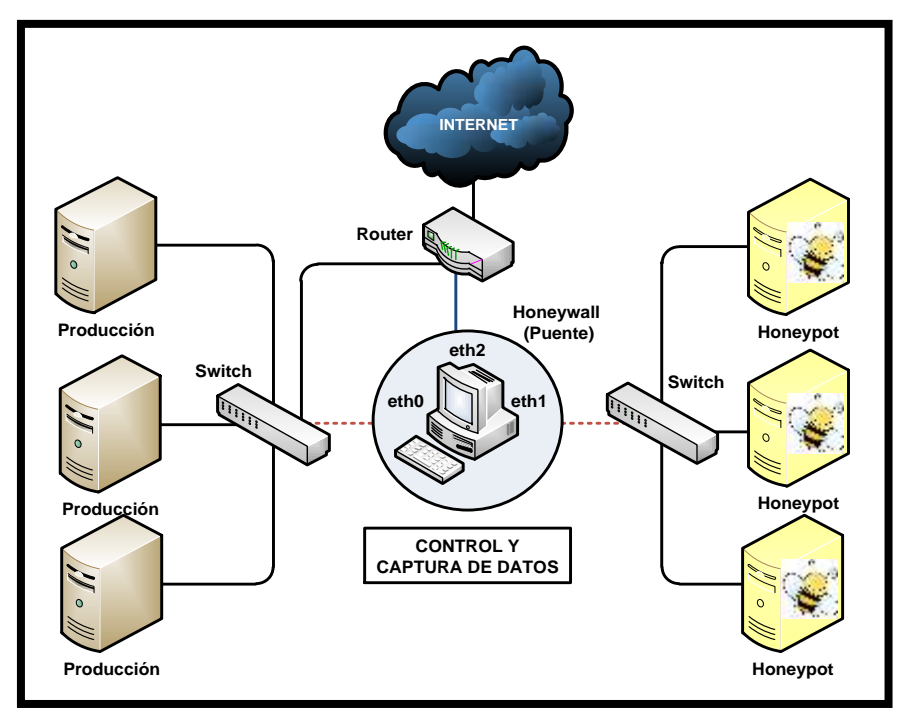

Figura 12. Honeynet de Segunda Generación (Gen II)

## 1.4.3.3 Tercera Generación (Gen III)

La tercera generación de las honeynets apareció en el año 2005. Fundamentalmente, posee la misma arquitectura que la Gen II, pero experimenta ciertas mejoras en cuanto a la capacidad de gestión y el análisis avanzado de datos. Introduce el concepto de Honeywall Roo, una herramienta open source de fácil implantación que integra las funciones de control, captura y análisis de datos.

### **1.4.4 HONEYNETS VIRTUALES**

Una honeynet virtual es una solución que permite implementar una honeynet completa en un ambiente virtual. Este tipo de tecnología soporta las arquitecturas GEN I, GEN II, GEN III y puede desarrollarse utilizando diversas herramientas de virtualización, tales como: VMware, User Mode Linux y Xen. Se la puede clasificar en dos tipos:

- Honeynet Auto contenida
- Honeynet Híbrida

### 1.4.4.1 Honeynet Auto contenida

Es aquella que emplea únicamente una máquina física para ejecutar toda la honeynet. Cada sistema operativo contenido dentro de ella actúa independientemente. Su mayor ventaja es el ahorro de costes al minimizar la inversión en recursos físicos.

Para implementarla se debe contar con una máquina lo suficientemente potente para soportar todos los equipos virtuales. La Figura 13 describe una honeynet auto contenida.

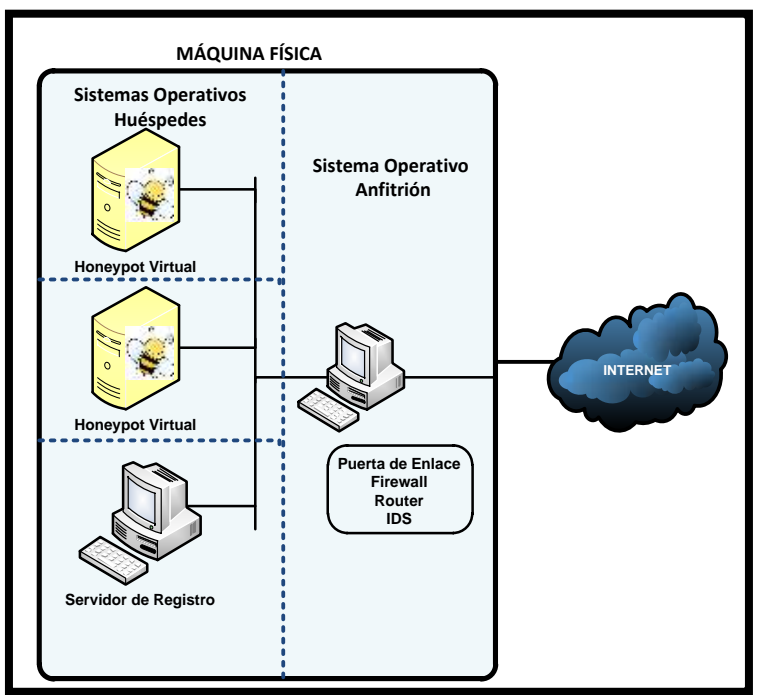

Figura 13. Honeynet Virtual Auto contenida

### 1.4.4.2 Honeynet Híbrida

Incorpora sistemas reales y virtuales. El Honeywall efectúa el control, captura y el análisis de datos en un sistema aislado, mientras que la virtualización de los Honeypots se realiza en un solo equipo. Este tipo de solución aporta seguridad y flexibilidad. Se presenta en la Figura 14.

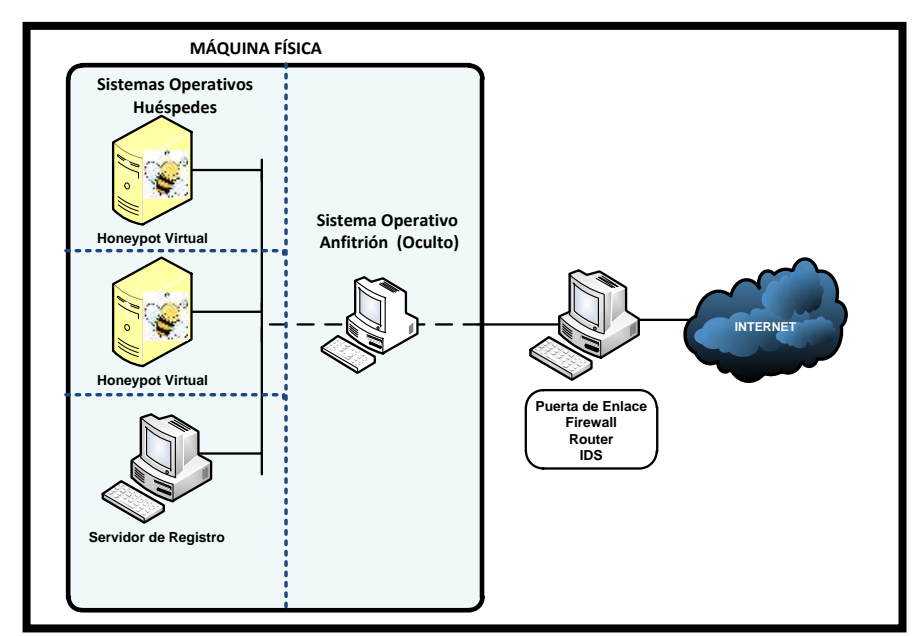

Figura 14. Honeynet Virtual Híbrida

## 1.5 SISTEMAS DE DETECCIÓN DE INTRUSOS

Un sistema de detección de intrusos (IDS, Intrusion Detection System) es uno de los componentes fundamentales de la seguridad actual de los sistemas. Actúa monitoreando el tráfico de la red para alertar al administrador de la presencia de actividades sospechosas.

Existen IDS que basan su sistema de detección de alertas en torno a la búsqueda de coincidencias con firmas específicas de amenazas conocidas, de manera similar al comportamiento de un software antivirus; mientras que otros, trabajan a partir de la detección de anomalías en el comportamiento de la red.

La elección del tipo de IDS a implementar en una organización no depende únicamente del tamaño de la red, sino también de la cantidad de información confidencial que se maneje. Se conocen los siguientes tipos de IDS catalogados de acuerdo a su funcionalidad y arquitectura:

 Sistema de Detección de Intrusiones basados en Host (HIDS, Host-based intrusion detection system)  Sistema de Detección de Intrusiones basado en Red (NIDS, Networkbased intrusion detection system)

### 1.5.1 HIDS (HOST-BASED INTRUSION DETECTION SYSTEM)

Un sistema de detección de intrusiones basado en host tiene como objetivo el monitorear y detectar los ataques lanzados en contra de un equipo determinado. Generalmente, se emplean para proteger la información sensible y significativa almacenada en un host específico.

#### **1.5.2** NIDS (NETWORK-BASED INTRUSION DETECTION SYSTEM)

Un sistema de detección de intrusiones basado en red es aquel que se sitúa estratégicamente en uno o varios puntos dentro de una red para monitorear el tráfico entrante y saliente que lo atraviesa, trabajando como un sniffer de paquetes que determina si la red ha sido comprometida.

Un tipo particular de NIDS ampliamente utilizado es el Sistema de prevención de intrusos basado en red (NIPS, Network intrusión prevention system), mismo que se menciona brevemente a continuación.

### **1.5.2.1 NIPS (NETWORK INTRUSION PREVENTION SYSTEM)**

Un sistema de prevención de intrusos basado en red es un tipo de mecanismo de seguridad que combina eficientemente las funciones de monitoreo y análisis de los IDS, con la respuesta automática activa que proveen los cortafuegos, de manera que no solo detectan la presencia de intrusos, sino que bloquean y mitigan ataques informáticos.

La configuración eficaz de un IPS suele convertirse en una tarea bastante complicada, por lo que se recomienda evaluar previamente las necesidades específicas de la red antes de decidirse por esta solución de seguridad. Si la velocidad es un requisito indispensable en la red, esta alternativa puede resultar no conveniente, dado que la respuesta de un IPS no es tan rápida como la de los convencionales cortafuegos e IDS.

En la Figura 15 se visualiza un esquema de red en el cual se complementa el sistema de seguridad proporcionado por el firewall principal, con la disposición estratégica de varios sistemas de detección de intrusos basados en red y en host, para proteger a la red de posibles ataques, tanto externos como internos.

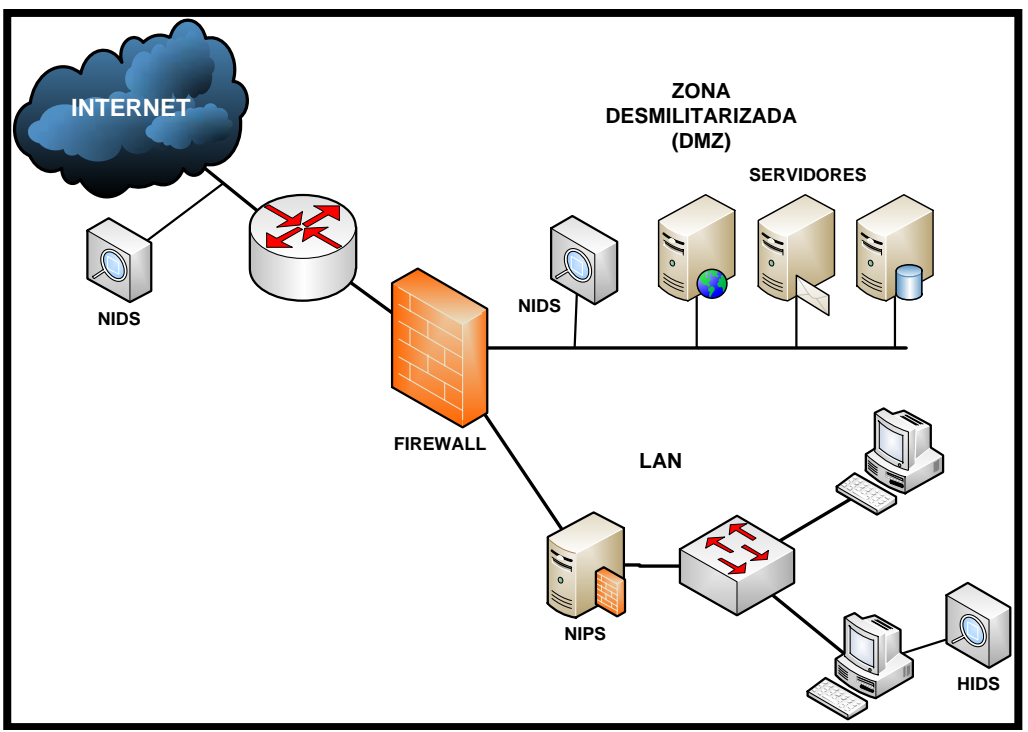

Figura 15. Ubicación de Sistemas de Detección de Intrusos en una red

## **1.6 SERVICIOS DE RED**

Se define como servidor al software o al computador en el cual se ejecuta, para proveer un tipo específico de servicio a un cliente o terminal corriendo en el mismo equipo o en algún sitio de la red.

Los servicios disponibles en cualquier empresa u organización son imprescindibles, ya que se emplean para el uso compartido de recursos en red y servicios distribuidos. Existen múltiples tipos de servidores de acuerdo a la función que cumplen. Entre los principales se encuentran el servidor FTP, SSH, Web, DNS, Base de Datos y de Aplicaciones.

### 1.6.1.1 Servidor FTP

El protocolo de transferencia de archivos (FTP, File Transfer Protocol), proporciona una manera de transferir archivos en una red de un sistema a otro.

Un servidor FTP reside en un servidor que contenga los archivos que requieran consultar los usuarios remotos. El equipo ejecuta un software que escucha en los puertos 20 y 21 las solicitudes que llegan de otras computadoras. Cuando llega una solicitud, el servidor comprueba los derechos de acceso del usuario para consultar el archivo. Si la solicitud es válida, el archivo se transfiere por Internet como una serie de paquetes a la computadora solicitante, donde se guarda en un lugar designado en un dispositivo de almacenamiento local (Oja & Parson, 2008).

Se ilustra en la Figura 16.

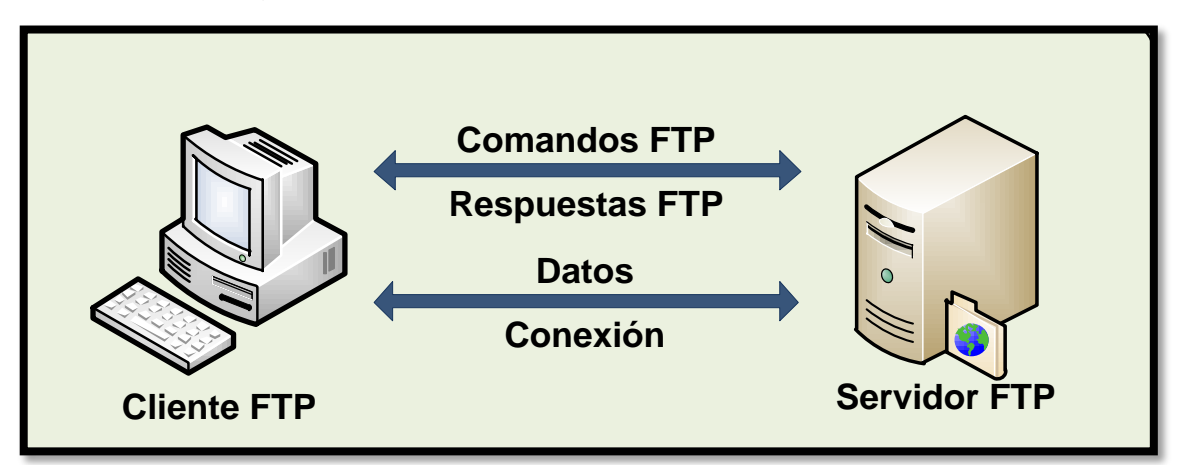

Figura 16. Esquema de funcionamiento de un Servidor FTP

### 1.6.1.2 Servidor SSH

Secure Shell (SSH, Intérprete de Comandos Seguros) es un protocolo que provee de comunicación remota cifrada con un ordenador, mediante una Interfaz de Línea de Comandos (CLI, Command Line Interface). Trabaja de manera similar a Telnet, con la diferencia de que la información se cifra para su envío, convirtiéndola en un protocolo mucho más seguro. Utiliza generalmente el puerto TCP 22 en el servidor que cifra y descifra el tráfico que atraviesa la conexión.

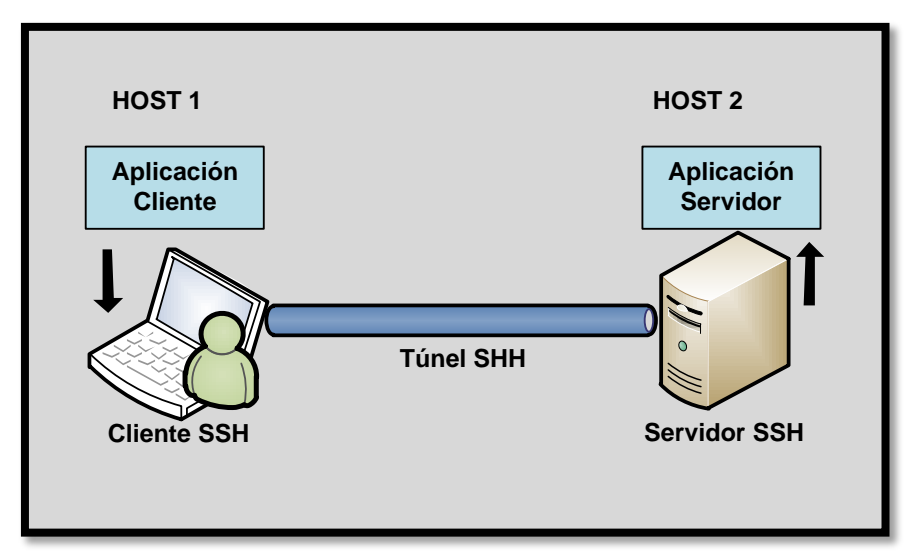

Figura 17. Esquema de funcionamiento de un servidor SSH

En la Figura 17 se esquematizan dos aplicaciones cliente y servidor ejecutadas a través de dos hosts remotos. Se establece una sesión SSH entre los dos equipos, creándose un túnel que envía la información encriptada, resguardándola de posibles intrusiones.

#### 1.6.1.3 Servidor Web

Un servidor Web es un programa que haciendo uso del Protocolo de Transferencia de Hipertexto (HTTP, Hypertext Transfer Protocol) y del modelo cliente/servidor, atiende y responde las peticiones realizadas por los navegadores Web para proporcionar los recursos que se soliciten. El puerto estándar por defecto que utiliza es el 80.

En distribuciones Linux, el servidor Web más usado es Apache que se consolida como un sistema poderoso, estable y de fácil configuración.

Un servidor web es el responsable de aceptar peticiones HTTP de los navegadores web y responder las solicitudes HTTP que contienen los recursos solicitados (páginas HTML, imágenes y otros). En la Figura 18 se observa un simple esquema de su funcionamiento.

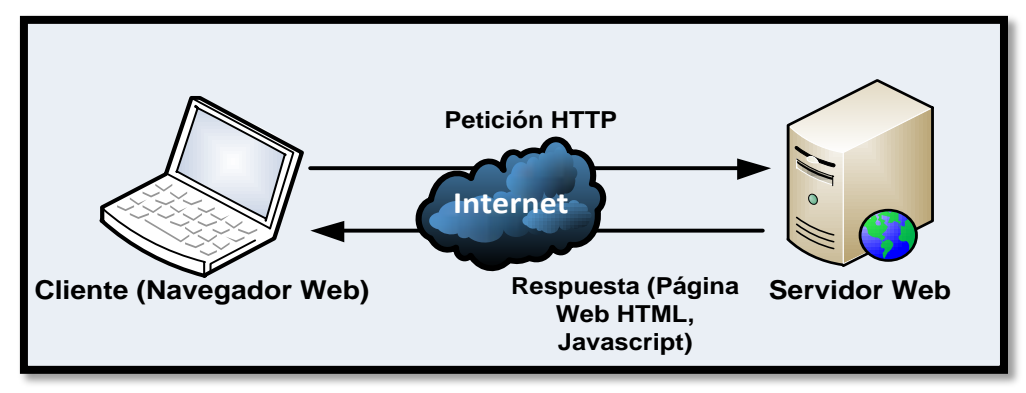

Figura 18. Esquema de funcionamiento de un servidor Web

### 1.6.1.4 Servidor de Nombres de Dominio

Un Servidor de Nombres de Dominio (DNS, Domain Name System) "suministra la correspondencia y la traducción de los nombres de dominio a direcciones IP, es decir, una dirección IP representa a un computador con cierto nombre, como por ejemplo, Google" (Areitio, 2008, p. 337). Utiliza el puerto TCP 53 para responder las peticiones. Un sistema DNS emplea tres componentes principales:

- Cliente DNS.- Un programa cliente DNS que se ejecuta en la computadora del usuario y que genera peticiones DNS de resolución de nombres a un servidor DNS.
- Servidor DNS.- Contesta las peticiones de los clientes. Los servidores recursivos tienen la capacidad de reenviar la petición a otro servidor si no disponen de la dirección solicitada.
- Zonas de autoridad.- Porciones del espacio de nombres de dominio que almacenan los datos. Cada zona de autoridad abarca al menos un dominio y posiblemente sus subdominios, si estos últimos no son delegados a otras zonas de autoridad (Corletti, 2011, p. 222).

Un sistema DNS actúa de forma transparente para el usuario, quien a través de una aplicación (navegador web, correo electrónico) efectúa una petición de resolución de nombres de dominio, que se envía al servidor local del sistema operativo para verificar si ya existe en la memoria de caché local, caso contrario

se envía al servidor DNS proporcionado por el ISP, que a su vez puede realizar una búsqueda recursiva para contestar la petición (véase Figura 19).

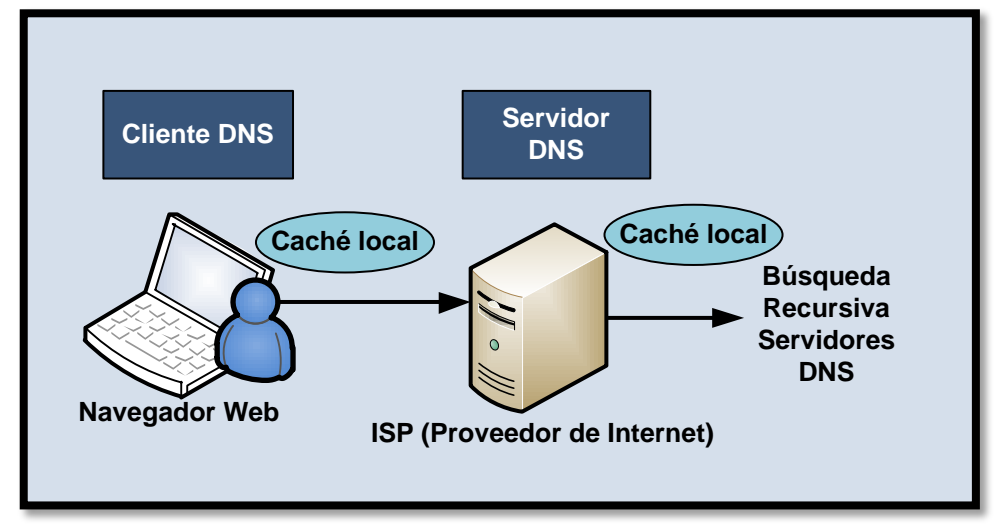

Figura 19. Esquema de funcionamiento de un sistema DNS

### 1.6.1.5 Servidor de Base de Datos

Es el encargado de proveer servicios de base de datos a las aplicaciones que utilizan la arquitectura cliente/servidor. Pueden cumplir tareas de análisis, almacenamiento, manipulación de datos, etc. Entre sus principales ventajas están el brindar seguridad de acceso, integridad e independencia lógica y física de datos (véase Figura 20).

Un sistema de Gestión de Base de Datos es aquel software empleado como interfaz entre la base de datos, las aplicaciones que las utilizan y los usuarios.

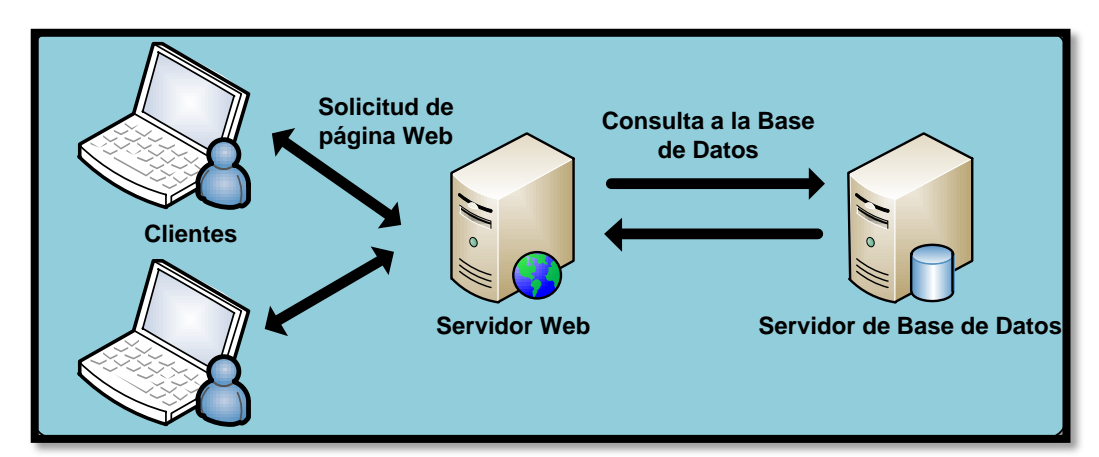

Figura 20. Esquema básico del modo de operación de un servidor de base de datos

### 1.6.1.6 Servidor de Aplicaciones

Alegsa (s.f) describe a un servidor de aplicaciones como:

Tipo de servidor que permite el procesamiento de datos de una aplicación cliente. Sus principales ventajas son la centralización y la disminución de la complejidad del desarrollo de aplicaciones, dado que las aplicaciones no necesitan ser programadas; en su lugar, estas son ensambladas desde bloques provistos por el servidor de aplicación.

Puede correr remotamente o desde la máquina en la que se ejecuta la aplicación del cliente.

El esquema de un servidor de este tipo se muestra en la Figura 21, en la que el cliente solicita un recurso web de contenido dinámico especificando una URL<sup>14</sup> en el navegador instalado en su ordenador. El servidor Web recibe la solicitud y a su vez la envía al Servidor de Aplicaciones que la responde con la información solicitada.

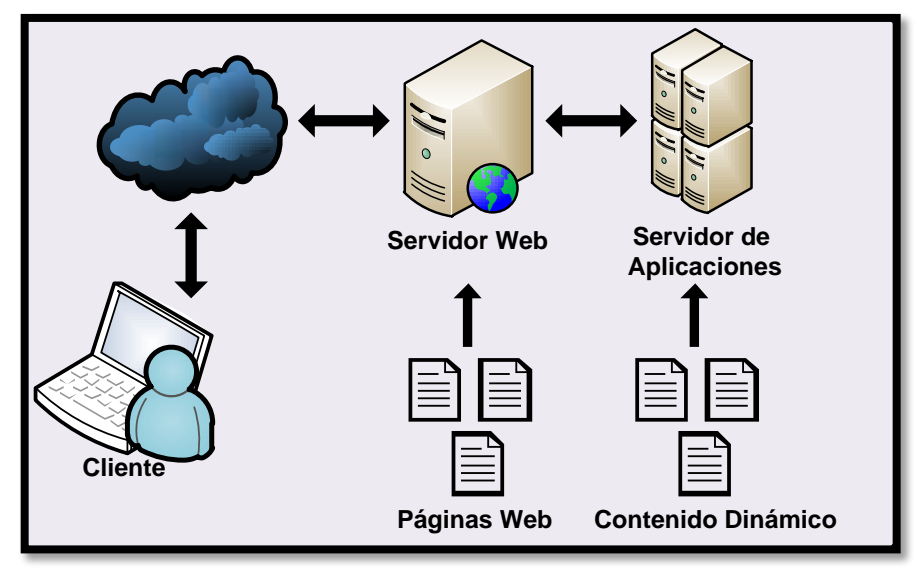

Figura 21. Esquema de funcionamiento de un Servidor de Aplicaciones

<sup>&</sup>lt;sup>14</sup> URL Uniform Resource Locator

# **CAPÍTULO II**

# DISEÑO DE LA HONEYNET VIRTUAL HÍBRIDA

Este capítulo describe brevemente el estado actual de la red de datos principal de la Universidad Técnica del Norte, a partir del cual se efectúa el diseño de la Honeynet Virtual Híbrida, proceso en el que se definen los requerimientos de software, hardware y la topología de red a emplearse para el desarrollo del proyecto.

## 2.1 SITUACIÓN ACTUAL DE LA RED

### 2.1.1 INTRODUCCIÓN

La Universidad Técnica del Norte (UTN) es una institución de Educación Superior Pública orientada a contribuir con el estudio y comprensión de los problemas socioeconómicos y culturales de la región norte del Ecuador. Se encuentra ubicada en el sector El Olivo de la ciudad de Ibarra, provincia de Imbabura.

Dentro de ella se forman 7839 estudiantes y laboran 807 trabajadores, empleados y docentes (véase Tabla 2).

### Tabla 2

Distribución del personal de acuerdo a su cargo desempeñado

| CARGO DESEMPEÑADO                     | NÚMERO |
|---------------------------------------|--------|
| Empleados a nombramiento              | 283    |
| Empleados a contrato                  | 102    |
| Docentes a nombramiento               | 234    |
| Docentes a contrato                   | 165    |
| Docentes colegio anexo UTN a contrato | 23     |
| TOTAL                                 | 807    |

*Nota:* Elaborado a partir de la información proporcionada en el Departamento de Informática de la UTN (2012).

La UTN cuenta con una infraestructura física de alta calidad y bastante extensa que incluye: cinco facultades de formación académica, edificio de Administración Central, Bienestar Universitario, Instituto de Postgrado e Idiomas, Instituto de Educación Física, Biblioteca Virtual, Coliseo Universitario, Complejo Acuático, auditorios, laboratorios, granjas experimentales, áreas deportivas, entre otras dependencias, que la posicionan como una institución educativa de excelencia.

La Figura 22 presenta una vista aérea de la ciudadela universitaria.

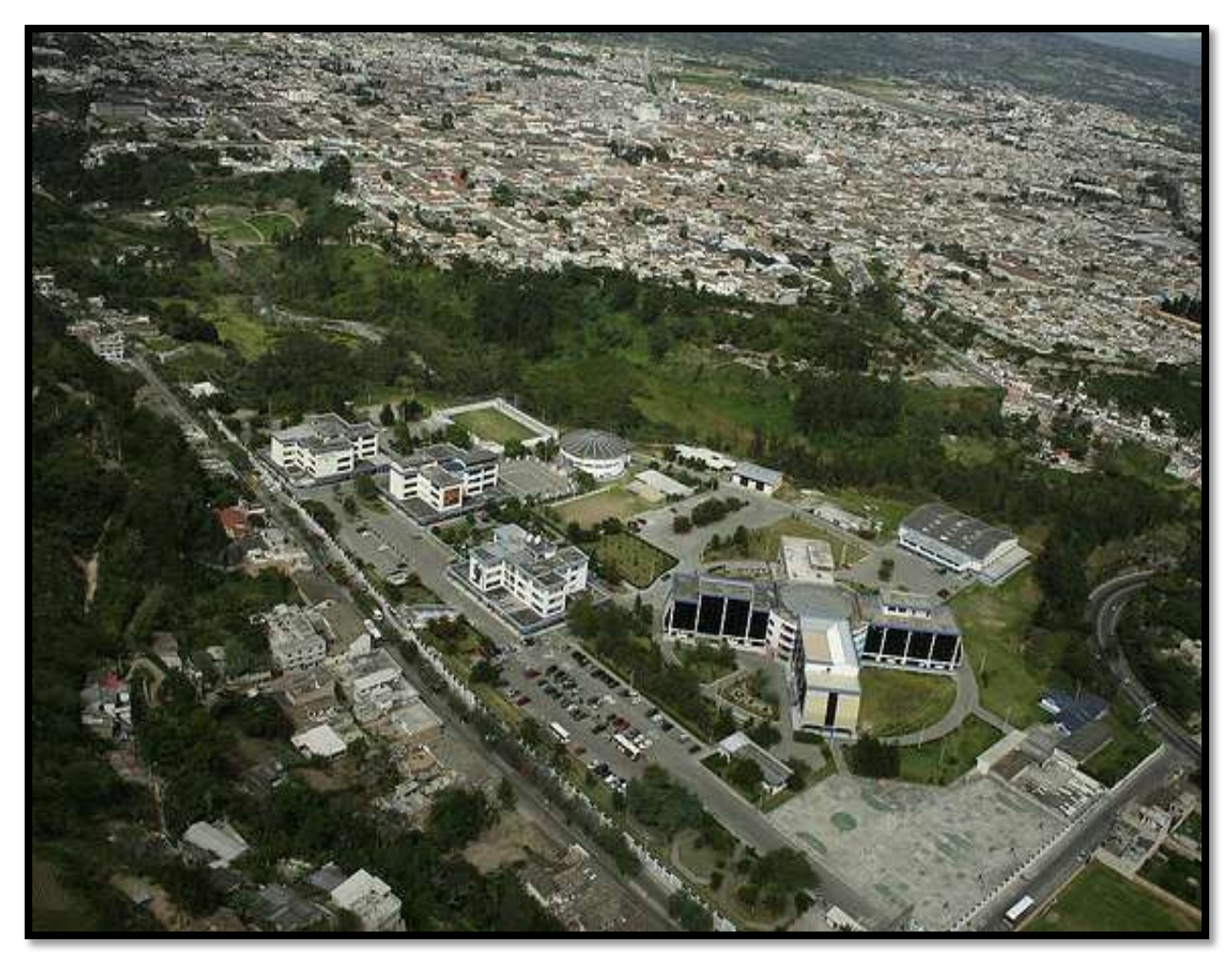

*Figura 22.* Vista Aérea Universidad Técnica del Norte. Fuente: Departamento de Relaciones Públicas de la Universidad Técnica del Norte

El UniPortalWeb de la Universidad Técnica del Norte (2012) expone la identidad institucional, contemplando su misión y visión:

### Misión de la Institución

La Universidad Técnica del Norte es una institución de educación superior, pública y acreditada, forma profesionales de excelencia, críticos, humanistas, líderes y emprendedoras con responsabilidad social; genera, fomenta y ejecuta procesos de investigación, de transferencia de saberes, de conocimientos científicos, tecnológicos y de innovación; se vincula con la comunidad, con criterios de sustentabilidad para contribuir al desarrollo social, económico, cultural y ecológico de la región y del país.

### Visión de la Institución

La Universidad Técnica del Norte, en el año 2020, será un referente regional y nacional en la formación de profesionales, en el desarrollo de pensamiento, ciencia, tecnológica, investigación, innovación y vinculación, con estándares de calidad internacional en todos sus procesos; será la respuesta académica a la demanda social y productiva que aporta para la transformación y la sustentabilidad.

## 2.1.2 DESCRIPCIÓN DE LA RED PRINCIPAL

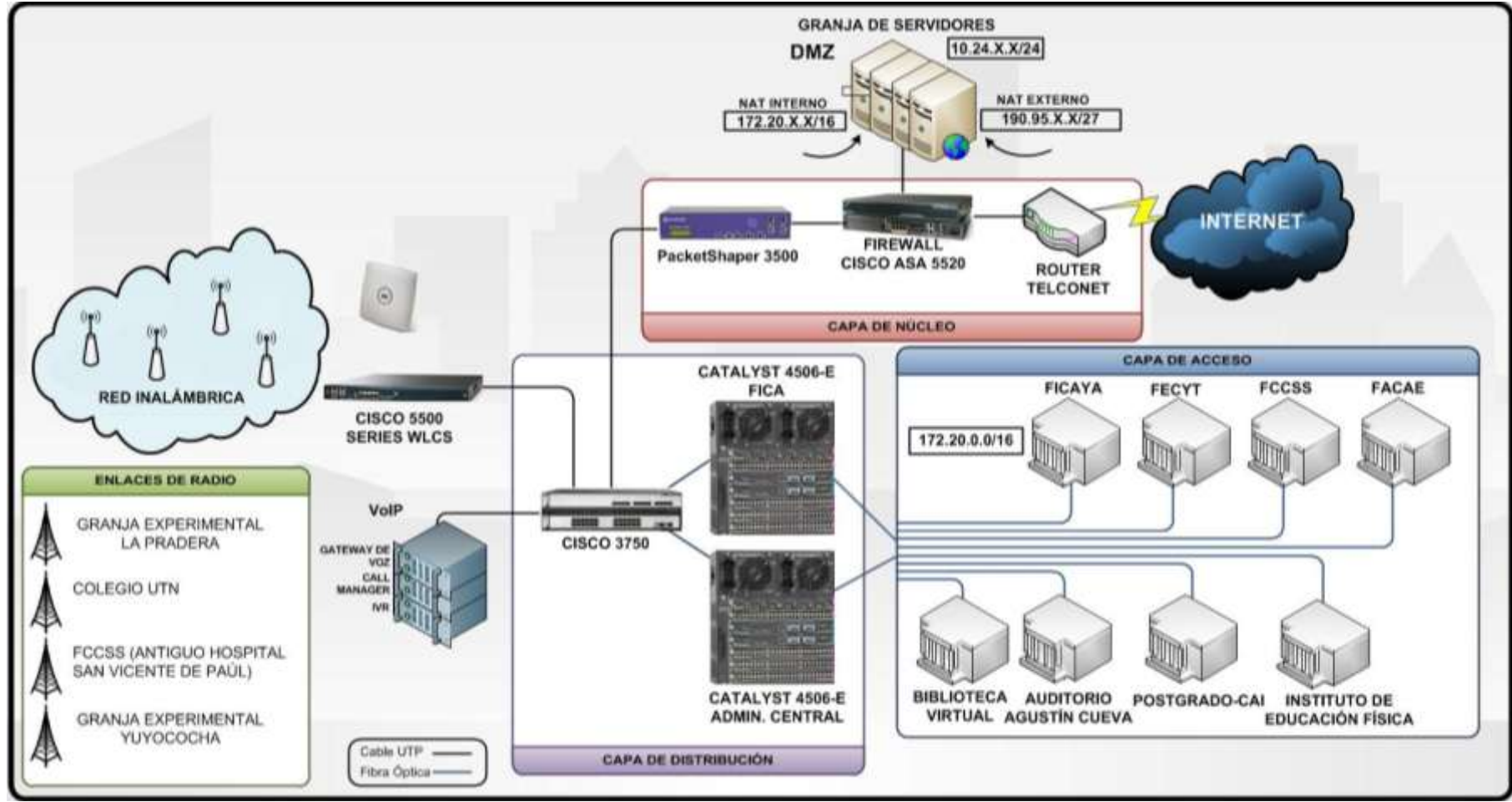

Figura 23. Topología lógica de la red de datos de la Universidad Técnica del Norte

El cuarto principal de telecomunicaciones de la Universidad Técnica del Norte se localiza en la planta baja del edificio de Administración Central y forma parte del Departamento de Informática. Está constituido por varios equipos, mediante los cuales se establece la conectividad y administración de la red.

Principalmente, se dispone de un Switch modular Cisco Catalyst 4506-E de alto rendimiento que proporciona seguridad, movilidad. escalabilidad. administración; posee dos módulos de seis puertos GBIC<sup>15</sup> y tres módulos de 48 puertos FastEthernet. Brinda una solución integral que soporta aplicaciones de voz, video, datos y enlaces ascendentes de hasta diez Gigabit Ethernet (GE).

Este equipo se utiliza para mantener comunicación mediante fibra óptica con las principales edificaciones situadas dentro del campus universitario: Facultad de ingeniería en Ciencias Aplicadas (FICA), Facultad de Ingeniería en Ciencias Agropecuarias y Ambientales (FICAYA), Facultad en Ciencias Administrativas y Económicas (FACAE), Facultad de Educación en Ciencia y Tecnología (FECYT), Facultad en Ciencias de la Salud (FCCSS), Instituto de Educación Física, Biblioteca Virtual, Auditorio Agustín Cueva, Instituto de Postgrado y Centro académico de Idiomas. Se provee de redundancia a los enlaces mencionados con excepción de los correspondientes al Auditorio y el Instituto de Educación Física, mediante un segundo Switch Cisco Catalyst 4506-E ubicado en el cuarto de equipos de la FICA y a través de la configuración de los protocolos Spanning Tree y HSRP<sup>16</sup>, convirtiendo a esta facultad en el sistema back up de administración de la red.

De igual forma, la UTN dispone enlaces de radio hacia sus dependencias localizadas fuera de la ciudadela universitaria como son: Granja Experimental la Pradera, Granja Experimental Yuyucocha, Colegio UTN y al Antiguo Hospital San Vicente de Paúl, que también acceden a todos los servicios.

 <sup>&</sup>lt;sup>15</sup> GBIC Gigabit Interface Converter
<sup>16</sup> HSRP Hot Standby Router Protocol

Como se observa en la Figura 23, entre el hardware existente, está el Switch Cisco Catalyst 3750G equipado con 12 puertos SFP<sup>17</sup> GE y conectado en stack a otro con 24 puertos Gigabit Ethernet. Este dispositivo de red admite Calidad de Servicio (QoS, Quality of Service), configuración de listas de acceso (ACL, Access List) y funciones de capa tres como: Enrutamiento Estático y el Protocolo de Información de Enrutamiento (RIP). Se conecta directamente a los equipos de telefonía IP (Gateway de voz, Call manager, IVR<sup>18</sup>) y al WLC para suministrar varios de los servicios y aplicaciones a los usuarios de la red.

El Wireless LAN Controller (WLC) de la serie 5500 de Cisco es un elemento importante que incrementa el rendimiento de las Redes Inalámbricas de la UTN. Este equipo proporciona comunicación en tiempo real con los distintos Puntos de Acceso Aironet distribuidos en varios sectores de la universidad, para implementar funciones de gestión y control. Permite implementar políticas de seguridad, administración de radio frecuencias para evitar posibles interferencias y calidad de Servicio.

La zona desmilitarizada (DMZ) alberga a la mayor parte de los servidores a los que se tiene acceso desde la WAN. Entre los que se mencionan: el Servidor Web, de Aplicaciones, de Base de Datos, de Streaming del Canal y Radio Universitaria, del Campus Virtual, y del Repositorio Digital de la Biblioteca. El objetivo primordial de contar con esta red perimetral es proteger a los servicios de posibles intrusos, en caso de que la seguridad de la zona interna se vea comprometida.

La DMZ se conecta directamente al firewall de la red, un Cisco ASA 5520 diseñado para permitir la detección de posibles ataques y amenazas, con una capacidad de hasta 450 Mbps y un promedio de 9000 sesiones por segundo. Posee cuatro interfaces Gigabit Ethernet, un puerto Fast Ethernet y soporta hasta 150 VLAN. Permite funciones de autentificación de identidad, cifrado, y la personalización de las políticas de seguridad de acuerdo a las exigencias

<sup>&</sup>lt;sup>17</sup> **SFP** Small Form- factor Pluggable

<sup>&</sup>lt;sup>18</sup> **IVR** Interactive Voice Response

específicas de la institución. Es en este dispositivo donde se encuentran configuradas las reglas de Traducción de Red (NAT, Network Address Translate) para resolver las peticiones de las redes interna y externa. El Firewall traduce una dirección cuando una regla NAT coincide con el tráfico, caso contrario se continúa con el procesamiento de dicho paquete.

El dispositivo PacketShaper 3500 se encarga de administrar y controlar el ancho de banda, identifica el tipo y la utilización de aplicaciones ejecutadas, controla tiempos de respuesta, facilita la implementación de políticas de QoS para regular el tráfico y las conexiones, permitiendo la administración de hasta 45Mbps. El sistema de seguridad de la red se basa esencialmente en estos dos equipos y se caracteriza por ser únicamente de carácter defensivo. La gran cantidad de dispositivos de usuario final hacen que el mantener un control total de la red se convierta en una tarea sumamente difícil.

La salida hacia el Internet, lo provee Telconet, un proveedor de servicios de internet que entrega un enlace de 75 Mbps, distribuido entre las diferentes VLAN configuradas y administradas desde el Catalyst 4506 E, para satisfacer las necesidades de comunicación de las dependencias y facultades de la Universidad, proporcionándoles servicios de acuerdo a sus requerimientos individuales y al tipo de funciones que desempeñan dentro de la red.

La Tabla 3 incluye los rangos de direccionamiento lógicos principales de la UTN, mientras que la Tabla 4 detalla la distribución de VLAN en la red.

Tabla 3

| DESCRIPCIÓN                | SUBRED     | MÁSCARA DE SUBRED |
|----------------------------|------------|-------------------|
| ZONA DESMILITARIZADA (DMZ) | 10.24.X.X  | 255.255.255.0     |
| RED EXTERNA                | 190.95.X.X | 255.255.255.224   |
| RED INTERNA                | 172.20.0.0 | 255.255.0.0       |

Direccionamiento lógico principal de la red

Nota: Elaborado a partir de la información proporcionada en el Departamento de Informática de la UTN (2012).

## Tabla 4

Distribución de VLAN de la Red

| VLAN<br>ID | DESCRIPCIÓN                    | SUBRED      | MÁSCARA DE<br>SUBRED | UBICACIÓN           |
|------------|--------------------------------|-------------|----------------------|---------------------|
| 1          | Servidores                     | 172.20.1.0  | 255.255.255.0        |                     |
| 2          | Equipos activos                | 172.20.2.0  | 255.255.255.0        |                     |
| 4          | Financiero                     | 172.20.4.0  | 255.255.255.0        |                     |
| 6          | Departamento<br>de Informática | 172.20.6.0  | 255.255.255.0        | EDIFICIO            |
| 7          | CECI                           | 172.20.7.0  | 255.255.255.0        | CENTRAL             |
| 8          | Autoridades                    | 172.20.8.0  | 255.255.255.0        |                     |
| 10         | Administrativos                | 172.20.10.0 | 255.255.255.0        |                     |
| 12         | Comunicación                   | 172.20.12.0 | 255.255.255.0        |                     |
|            | Organizacional                 |             |                      |                     |
| 14         | Administración                 | 172.20.14.0 | 255.255.255.0        | FICA                |
| 16         | Laboratorios                   | 172.20.16.0 | 255.255.254.0        |                     |
| 18         | Academia Cisco                 | 172.20.18.0 | 255.255.255.0        |                     |
| 20         | Administración                 | 172.20.20.0 | 255.255.255.0        | FICAYA              |
| 22         | Laboratorios                   | 172.20.22.0 | 255.255.255.0        |                     |
| 24         | Administración                 | 172.20.24.0 | 255.255.255.0        | POSTGRADO           |
| 26         | Laboratorios                   | 172.20.26.0 | 255.255.255.0        |                     |
| 28         | Administración                 | 172.20.28.0 | 255.255.255.0        | CENTRO              |
| 30         | Estudiantes                    | 172.20.30.0 | 255.255.255.0        | ACADÉMICO           |
|            |                                |             |                      | DE IDIOMAS          |
| 32         | Administración                 | 172.20.32.0 | 255.255.255.0        | FCCSS               |
| 34         | Laboratorios                   | 172.30.34.0 | 255.255.254.0        |                     |
| 36         | Administración                 | 172.20.36.0 | 255.255.255.0        | BIBLIOTECA          |
| 37         | Estudiantes                    | 172.20.37.0 | 255.255.255.0        |                     |
| 40         | Administración                 | 172.20.40.0 | 255.255.255.0        | FECYT               |
| 42         | Laboratorios                   | 172.20.42.0 | 255.255.255.0        |                     |
| 44         | Administración                 | 172.20.44.0 | 255.255.255.0        | FACAE               |
| 46         | Laboratorios                   | 172.20.46.0 | 255.255.255.0        |                     |
| 48         | Auditorio                      | 172.20.48.0 | 255.255.255.0        | A. AGUSTÍN<br>CUEVA |
| 52         | Administración                 | 172.20.52.0 | 255.255.255.0        | <b>COLEGIO UTN</b>  |
| 54         | Laboratorios                   | 172.20.54.0 | 255.255.255.0        |                     |
| 56         | Docentes                       | 172.20.56.0 | 255.255.255.0        | WIRELESS            |
| 58         | Administrativos                | 172.20.58.0 | 255.255.255.0        |                     |
| 60         | Estudiantes                    | 172.20.60.0 | 255.255.254.0        |                     |
| 64         | Telefonía IP                   | 172.20.64.0 | 255.255.254.0        | EDIFICIO<br>CENTRAL |
| 66         | Copiadora                      | 172.20.72.0 | 255.255.255.0        | COPIADORA           |
|            |                                |             |                      |                     |

Nota: Elaborado a partir de la información proporcionada en el Departamento de Informática de la UTN (2012).

### 2.1.3 MEDICIÓN DEL TRÁFICO DE LA RED

Se efectúa un diagnóstico inicial del estado de la red interna de la UTN a través de una medición del tráfico que permite determinar su comportamiento en tiempo real y obtener información relevante acerca del tipo, volumen, protocolos y puertos más utilizados, de manera que se establezca un patrón característico acerca del uso de los recursos de la red.

Para cumplir con este objetivo, se emplea la aplicación gratuita de código abierto NTOP, que según la documentación disponible en la página oficial del software, es una sonda de tráfico de red diseñada para ejecutarse tanto en plataformas UNIX como en Windows y se basa en la librería de captura de paquetes libpcap. Esta herramienta de monitoreo y medición soporta varias actividades de gestión que incluyen la optimización, planeamiento y detección de violaciones en la seguridad de la red.

La captura del tráfico se realiza mediante la configuración de un puerto espejo (SPAN, Switched Port Analyzer) en el switch de distribución Cisco Catalyst 4506-E que duplica el tráfico que circula por todas las VLAN y lo replica hacia el host en el que se ha implementado NTOP.

A continuación, se describen los resultados obtenidos tras el monitoreo del tráfico durante un período de tiempo de siete días consecutivos.

### 2.1.3.1 Distribución de datos globales por protocolo

Las estadísticas generadas señalan que el 99.4% del total de datos capturados por NTOP corresponden al protocolo de internet IP, de los cuales 91.3% coinciden con el protocolo TCP, el 8.6% a UDP y el 0.1% restante se distribuye entre los protocolos ICMP, ICMPv6, IGMP<sup>19</sup> y varios no identificados por el software (véase Figura 24).

<sup>&</sup>lt;sup>19</sup> **IGMP** Internet Group Management Protocol

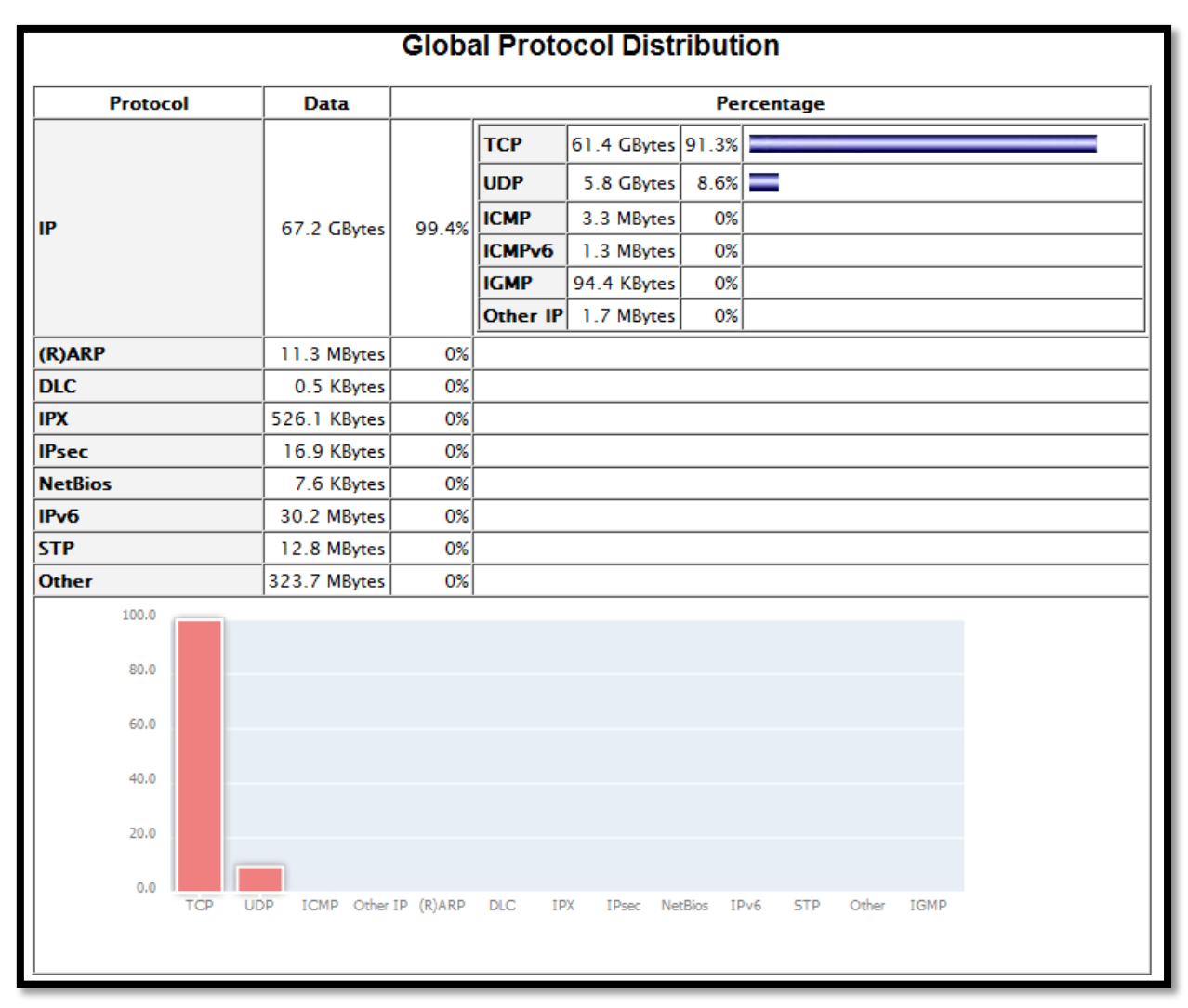

*Figura 24.* Distribución Global de datos de acuerdo al tipo de protocolo. Elaborado a partir de los resultados obtenidos durante la medición de tráfico de la red en un período de tiempo de siete días consecutivos empleando NTOP.

#### 2.1.3.2 Distribución del tráfico por aplicación

Se describen brevemente los cinco protocolos/aplicaciones empleados con mayor recurrencia dentro de la red.

El primer lugar lo ocupa el protocolo HTTP que alcanza un ancho de banda máximo de 11.5Mbytes/s. Debido a que el monitoreo de la red se efectuó ininterrumpidamente se visualizan repentinos altos y bajos en las gráficas que se crean en el horario no operativo de red, disminuyendo considerablemente el ancho de banda promedio, que se establece en el valor de 3.3Mbytes/s (véase Figura 25), concluyéndose que la mayor cantidad de ancho de banda de la red se

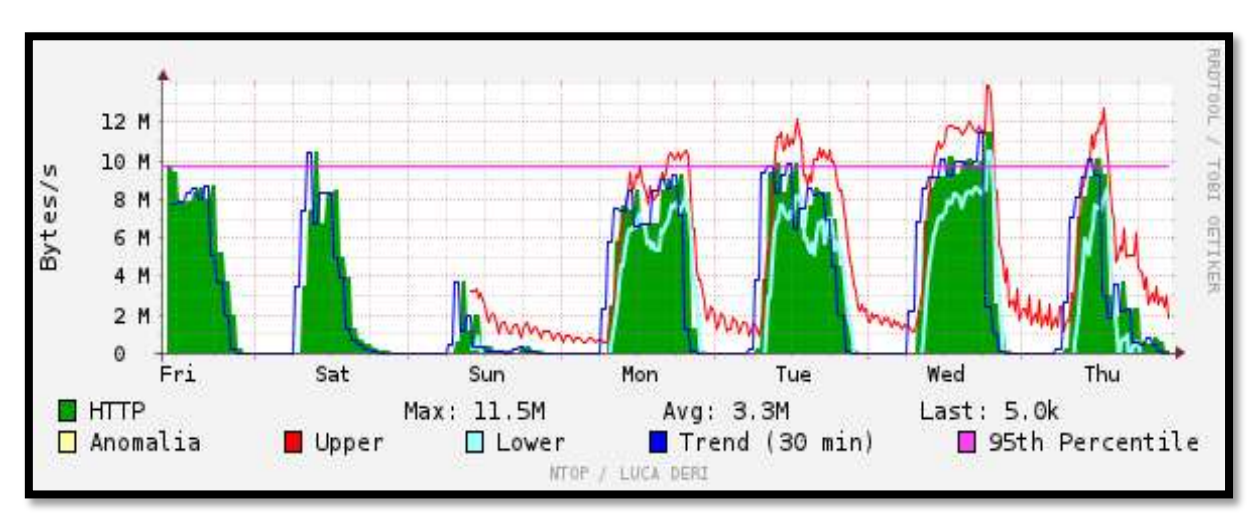

destina a la navegación web y que el puerto utilizado con mayor frecuencia es el 80.

*Figura 25.* Vista histórica del protocolo HTTP en la red. Resultados obtenidos durante la medición de tráfico de la red en un período de tiempo de siete días consecutivos empleando NTOP.

 La segunda aplicación con mayor tendencia en la red es el software de mensajería instantánea Windows Live Messenger que asciende a un máximo de 85.6Kbytes/s y a un promedio de 3.3Kbytes/s (véase Figura 26).

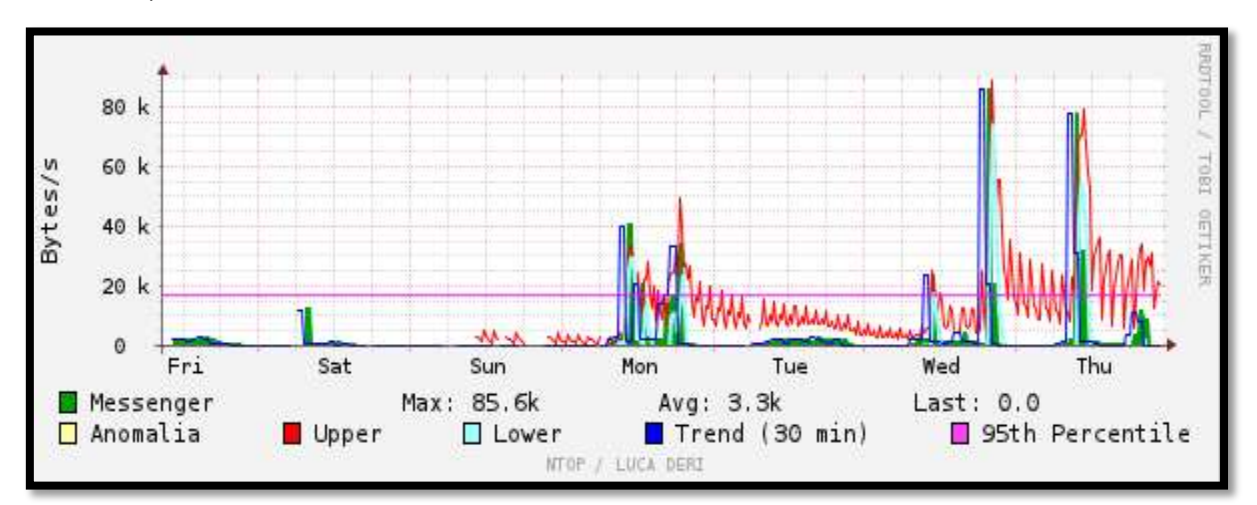

*Figura 26.* Vista histórica de la aplicación Windows Live Messenger en la red. Resultados obtenidos durante la medición de tráfico de la red en un período de tiempo de siete días consecutivos empleando NTOP.
El tercer protocolo más usado en la red corresponde al sistema básico de entrada y salida (NETBIOS, Network Basic Input/Output System) sobre TCP/IP, asciende a un máximo de 28.1Kbytes/s y a un promedio de 2Kbytes/s (véase Figura 27).

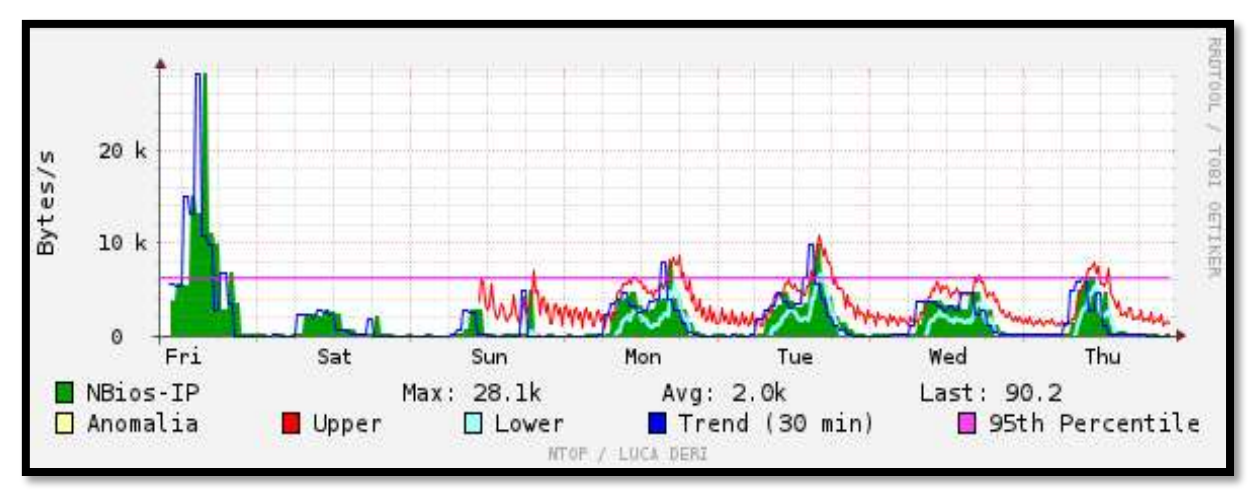

*Figura 27.* Vista histórica del protocolo NBios-IP la red. Resultados obtenidos durante la medición de tráfico de la red en un período de tiempo de siete días consecutivos empleando NTOP.

 El Sistema de Nombres de Dominio (DNS, Domain Name System) se encuentra en cuarto lugar, llegando a 19.3Kbytes/s y a un promedio de 5.7Kbytes/s (véase Figura 28).

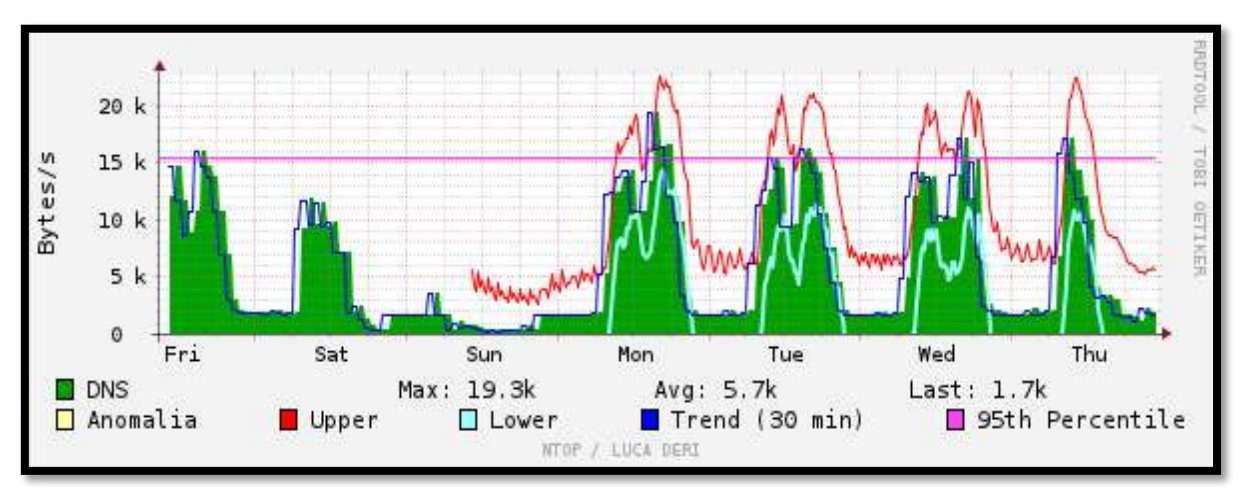

*Figura 28.* Vista histórica del protocolo DNS en la red. Resultados obtenidos durante la medición de tráfico de la red en un período de tiempo de siete días consecutivos empleando NTOP.

 El quinto dentro de este rango es el protocolo de transferencia de archivos FTP (puerto 21), asciende a 16.0Kbytes/s y obtiene un promedio de 493.3Bytes/s (véase Figura 29).

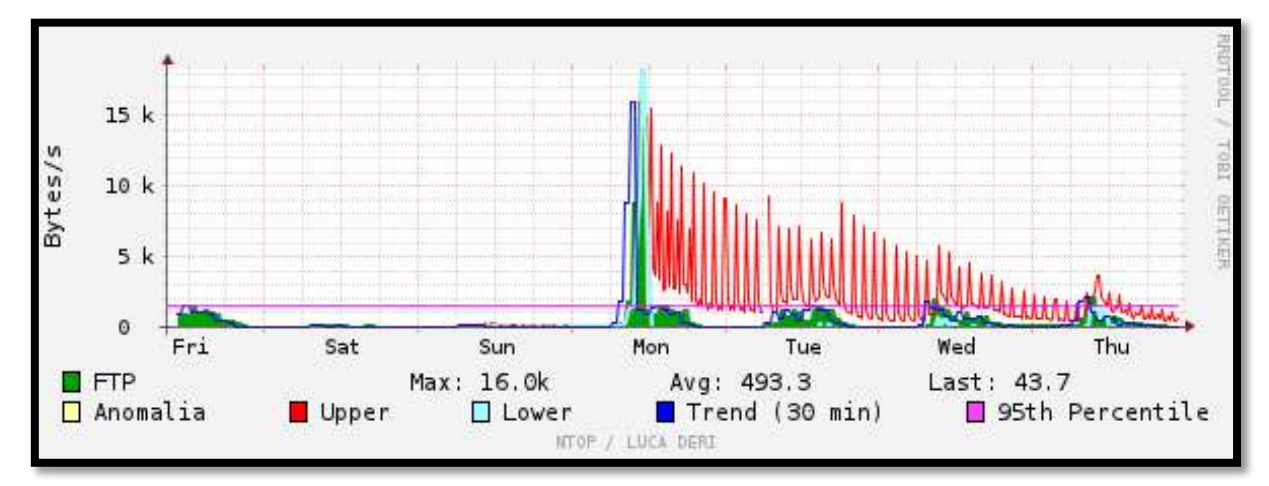

*Figura 29.* Vista histórica del protocolo FTP en la red. Resultados obtenidos durante la medición de tráfico de la red en un período de tiempo de siete días consecutivos empleando NTOP.

#### 2.1.3.3 Throughput de la red

El throughput es la medida que refleja la cantidad de datos que pueden ser enviados sobre un enlace durante un período de tiempo determinado. En la Figura 30 se observa que el throughput máximo generado durante siete días alcanza un máximo de 92.2 Mbit/s y un promedio semanal de 31.9Mbit/s.

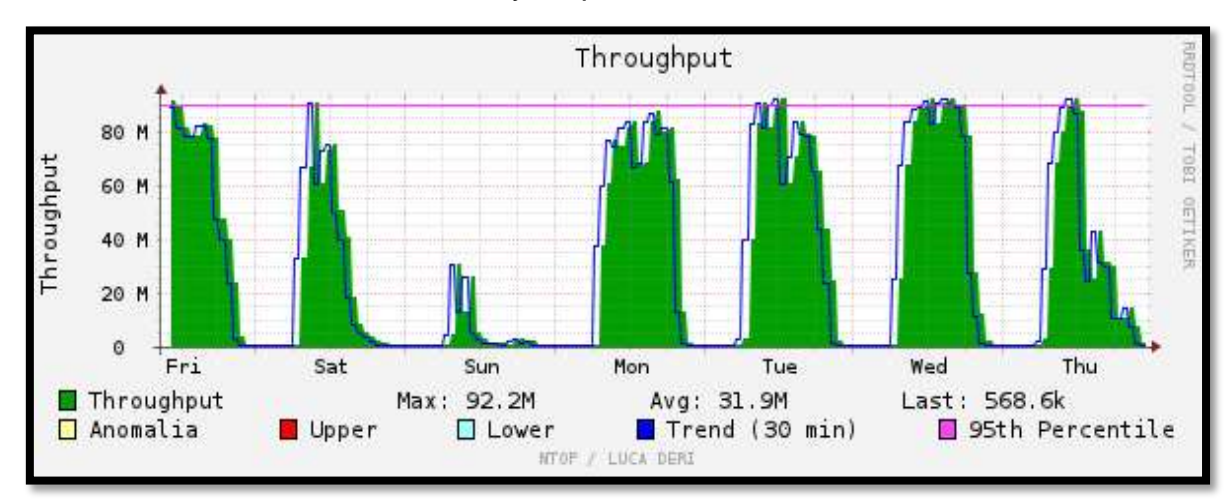

*Figura 30.* Throughput de la red interna generado por Ntop. Resultados obtenidos durante la medición de tráfico de la red en un período de tiempo de siete días consecutivos empleando NTOP.

## 2.1.4 SISTEMA DE SEGURIDAD INFORMÁTICA DE LA RED

Como ya se especificó, el Sistema de Seguridad de la Red se proporciona fundamentalmente con la implementación de los dispositivos Cisco ASA 5520 que actúa como Firewall y el Optimizador de Ancho de Banda PacketShaper 3500. A través de ellos, se realizan las tareas de monitoreo, control y se disponen varios mecanismos de seguridad para defenderla de ataques informáticos.

Entre las medidas de seguridad instauradas para mitigar posibles agujeros de seguridad se nombran a las siguientes:

- Habilitación del mecanismo de prevención anti IP Spoofing en el firewall, de manera que se verifiquen las direcciones de origen de los paquetes que atraviesan todas sus interfaces.
- Limitación en el número de conexiones TCP y UDP admitidas por cada usuario en pos de proteger a la red de ataques de denegación de servicio (DoS).
- Bloqueo de puertos, habilitando únicamente los utilizados por los servicios que ofrece la red.
- Restricción de acceso a redes sociales (Facebook y Twitter).

Sin embargo, no se resguarda a la red de la ejecución de ataques de origen interno, ya que únicamente el tráfico destinado a la DMZ o al exterior es examinado por los dos elementos de seguridad principales, generando una latente vulnerabilidad, que se incrementa si se considera el extenso tamaño de la red y a los diversos tipos de usuarios: estudiantes, personal docente, administrativo y aquellas personas que emplean la infraestructura de las redes inalámbricas disponibles.

Frecuentemente, los ordenadores pertenecientes a los Laboratorios de Cómputo de las facultades y los equipos portátiles de los usuarios de la red de la Universidad Técnica del Norte se infectan de malware; además, ésta sufre de constantes ataques de Denegación de Servicio (DoS) de tipo inundación TCP/SYN, que actúan enviando innumerables paquetes SYN al puerto 80, saturando la red y causando incomodidades a los usuarios.

La red se ve expuesta también a la ejecución de delitos informáticos por parte de hackers o crackers que intenten acceder a sus recursos y efectúen ataques en contra de información de relevancia (Sistema Financiero, información del personal que labora en la institución, registro de notas e historiales académicos, etc).

Por las razones expuestas anteriormente, se considera necesario que se provea a la red de la Universidad Técnica del Norte de un mecanismo de seguridad que proporcione la detección oportuna de ataques y amenazas informáticas.

La implementación de una Honeynet en el entorno de red de la UTN, constituye un componente de seguridad indispensable. Los Honeypots al constituirse como equipos destinados a ser atacados y comprometidos, desvían la atención de cualquier atacante; adicionalmente, se mantiene un monitoreo constante de la red interna para la detección temprana de alertas a través del IDS configurado en el Honeywall. De esta manera, se evita que se involucren los recursos principales de información, permitiendo aún más, conocer las vulnerabilidades y riesgos a los que se exponen y, a partir de ello, tomar medidas para evitarlos.

## 2.2 DISEÑO DE LA HONEYNET

#### 2.2.1 ARQUITECTURA DE LA HONEYNET

Tal como se mencionó en el Capítulo I, existen tres tipos de arquitecturas de Honeynet posibles. Con el objetivo de brindar las funciones de control, captura y análisis de datos, se determina como la mejor alternativa a la implementación de una Honeynet de Producción de Tercera Generación (GEN III).

Para minimizar la inversión de recursos económicos y físicos, ofrecer seguridad, flexibilidad, y una gestión sencilla de la red, dicha arquitectura se efectúa por medio de una Honeynet Virtual Híbrida, conformada por dos ordenadores, uno que cumple las funciones de Honeywall y el otro que contiene dos máquinas virtuales que constituyen los Honeypots, brindando ventajas semejantes a las proporcionadas por una red completa de dispositivos físicos reales.

## 2.2.2 UBICACIÓN DE LOS HONEYPOTS EN LA RED

En el proceso de diseño de una Honeynet, el definir la correcta ubicación de los Honeypots dentro de la red juega un papel sumamente importante, ya que de ello depende su eficiencia y debe efectuarse de acuerdo a su propósito de implementación.

Tomando en cuenta que un honeypot puede ser de Producción o Investigación, se los localiza, tal como se muestra en la Figura 31, estratégicamente en tres lugares:

- Fuera del perímetro del firewall
- En la Zona Desmilitarizada (DMZ)
- En la red Interna (Después del firewall)

Su ubicación en cada uno de ellos, trae consigo ciertas ventajas y desventajas, por lo que es necesario realizar un análisis minucioso para garantizar que se acople a las necesidades de la red en la que se instauran.

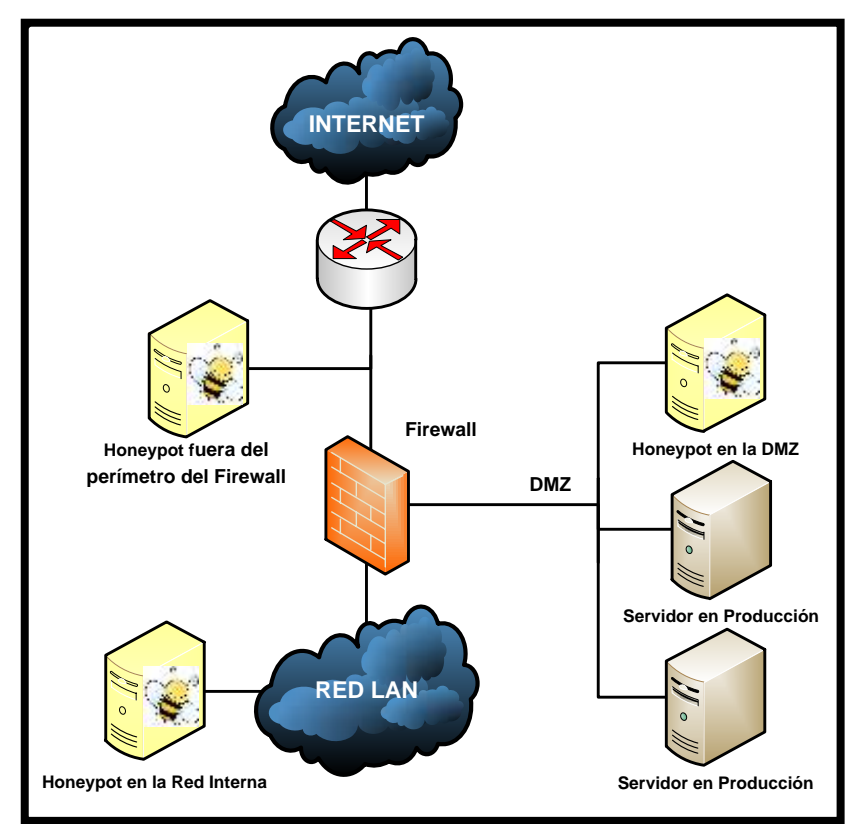

Figura 31. Diferentes ubicaciones de los Honeypots en una Red

Un Honeypot se coloca fuera del perímetro del firewall si su naturaleza es de Investigación, puesto que permite mayor contacto con los posibles intrusos, pudiendo ser atacado sin poner en riesgo el resto de la red. Como desventaja, se puede señalar que para un atacante es sumamente sencillo localizar y atacar el honeypot, generando una gran cantidad de información de poco valor para el administrador de la red, pues al situarse en un lugar completamente vulnerable es posible que se produzcan cientos de ataques diarios.

La ubicación de un Honeypot en la Zona Desmilitarizada, permite detectar tanto ataques externos como internos. La desventaja es el hecho de que esta configuración es más compleja y demanda mayor tiempo. Por el contrario, su localización en la red interna posibilita la detección de ataques que se inicien en el interior de la red y brinda alertas tempranas de posibles exploits que logren atravesar los mecanismos de defensa, permitiendo detectar vulnerabilidades en ellos, sin embargo, introduce mayor riesgo a la red si no se emplean firewalls adicionales. Este tipo de Honeypots puede utilizarse con fines de producción o investigación.

Dado que el objetivo de la Honeynet implementada en el entorno de red de la Universidad Técnica del Norte, es el de prevenir y detectar posibles ataques informáticos, además de descubrir las falencias y vulnerabilidades existentes en la seguridad de la red, se opta por localizar a los honeypots en la red de producción, dentro de esta zona. Debido a que la red posee un elevado número de usuarios, esta alternativa se consolida como la mejor. De igual manera, al situarla después del firewall, se evita el registro de una gran cantidad de ataques y conexiones innecesarias mostrando únicamente aquellas que comprometan la seguridad de la información.

## 2.2.3 MODO DE OPERACIÓN DE LA HONEYNET

Como se señaló previamente, la Honeynet Virtual Híbrida de Tercera Generación se ubica en la red Interna de la UTN y emplea únicamente dos máquinas físicas que contienen el honeywall y los honeypots de alta interacción configurados en máquinas virtuales, por medio del software gratuito de virtualización VMware Server 2.0.2.

El honeywall es el principal componente de la arquitectura; actúa como puente transparente de la honeynet y ejecuta las tareas de control, captura y análisis de los datos. Se implementa utilizando el sistema operativo Honeywall Roo V1.4 basado en CentOS 5.0 distribuido de forma gratuita por el proyecto honeynet "The honeynet Project".

Contribuye a la captura de datos Sebek, una herramienta que opera a nivel del kernel del sistema operativo, capaz de trabajar en canales encriptados, características que la hacen imperceptible para los intrusos. Básicamente, se constituye de dos componentes: el servidor y los clientes. El servidor se configura en el honeywall y tiene como finalidad recolectar las actividades producidas en uno de los honeypots, el cual posee la versión cliente, que envía los datos de las intrusiones hacia el servidor.

Otra de las herramientas imprescindibles para el desarrollo de este proyecto, es el sistema de detección de intrusos de código abierto Snort, que forma parte del software proporcionado por el honeywall. Se lo utiliza no solo para detectar y alertar de la existencia de actividades sospechosas y ataques en los honeypots, sino también en el tráfico circundante de la red interna de la universidad. Esta característica adicional se obtiene con la configuración de un puerto espejo en el switch Cisco Catalyst 4506-E, de manera que se envíe una copia de los paquetes entrantes y salientes correspondientes a la red interna hacia el honeywall.

El control de datos se efectúa mediante la configuración de un cortafuegos basado en iptables que acepta las conexiones entrantes dirigidas hacia los honeypots y limita las salientes. Opcionalmente puede habilitarse el Sistema de Prevención de Intrusos, basado en red Snort inline, con la finalidad de bloquear paquetes identificados como maliciosos dirigidos hacia la red en producción, en el caso de que un honeypot haya sido comprometido exitosamente. Sin embargo, se consumirán mayores recursos de hardware, razón por la cual se decide optar únicamente por el límite de conexiones como método de control en la Honeynet.

El análisis de los datos recolectados se facilita con el uso de las interfaces GUI Web Walleye para examinar las actividades realizadas en los honeypots y BASE con el fin de monitorear las alertas provenientes de la red interna. El acceso a dichas interfaces puede efectuarse desde cualquier host perteneciente a la red de la universidad. Se disponen dos Honeypots virtuales de alta interacción, en los que se configuran los servicios: SSH, FTP, Web, DNS, Base de Datos y Aplicaciones. El sistema operativo para alojarlos es la distribución de Linux Ubuntu Server 7.10, lanzada el 18 de octubre del 2007. Esta versión carece de soporte técnico y actualizaciones de seguridad, incrementando la vulnerabilidad de los Honeypots y convirtiéndolos en un blanco de ataque más atractivo.

Como sistema operativo anfitrión de las máquinas virtuales se establece, Debian 6.0, elegido por incorporar el navegador web de código libre Iceweasel, que se deriva de Mozilla Firefox y ofrece total compatibilidad con VMware.

La Figura 32 expone la topología lógica de red empleada en el diseño de la Honeynet Virtual Híbrida.

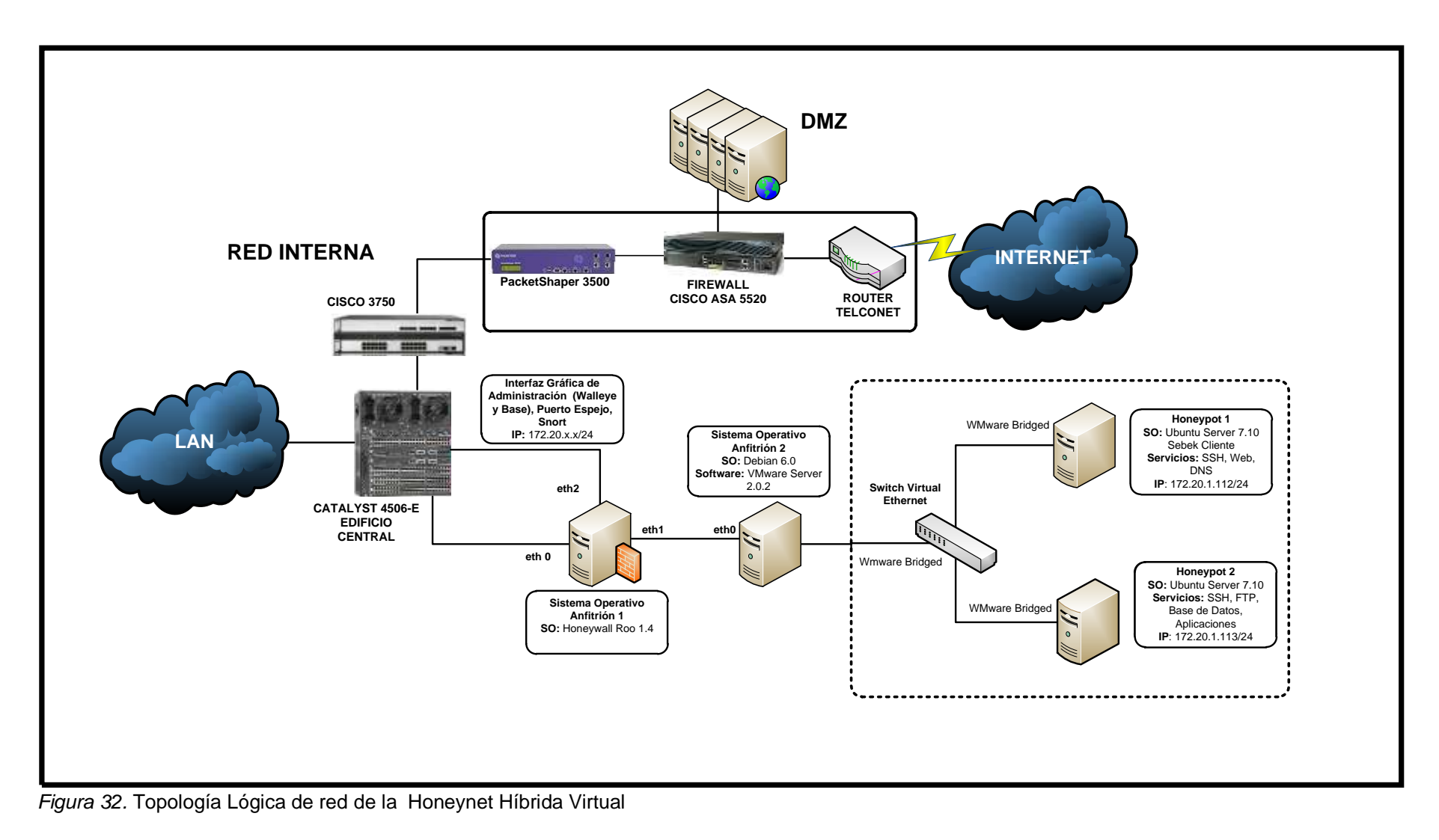

## 2.2.4 HERRAMIENTAS Y SOFTWARE NECESARIO

En las Tablas 5 y 6 se resume el software necesario para implementar la Honeynet Híbrida Virtual en el entorno de Red Principal de la Universidad Técnica del Norte.

## Tabla 5

Software empleado en el Honeywall

| SOFTWARE                | DESCRIPCIÓN ESPECIFICACIONES                                                    |                                  |
|-------------------------|---------------------------------------------------------------------------------|----------------------------------|
|                         | HONEYWALL                                                                       |                                  |
| Linux, Honeywall<br>Roo | Sistema Operativo<br>Honeywall, ordenador 1                                     | Versión 1.4, basado en CentOS 5. |
| Barnyard                | Herramienta de<br>Procesamiento de Datos                                        | Versión 0.2.0                    |
| BASE                    | Interfaz Web Gráfica<br>destinada al análisis de<br>datos provenientes de Snort | Versión 1.4.5                    |
| Hflow2                  | Sistema de análisis de datos.                                                   | Versión 1.99.26                  |
| Mysql Server            | Servidor de base de datos                                                       | Versión 5.0.95                   |
| P0F                     | Herramienta de<br>identificación pasiva de<br>sistema operativo.                | Versión 2.0.8                    |
| Pulledpork              | Herramienta de<br>automatización de reglas de<br>snort.                         | Versión 0.6.1                    |
| Sebek Server            | Herramienta de Captura de<br>Datos instalado en el<br>Honeywall                 | Versión 3.0.3                    |
| Snort                   | Sistema de Detección de<br>Intrusos (IDS)                                       | Versión 2.6.1.5                  |
| Snort inline            | Sistema de Prevención de<br>Intrusos (IPS)                                      | Versión 2.6.1.5                  |
| Swatch                  | Herramienta de gestión de<br>Logs y notificación de<br>eventos.                 | Versión 3.2.3                    |

| Walleye Web<br>Interface | Interfaz Web GUI destinado<br>a la configuración, gestión y | Versión 1.2.11 |
|--------------------------|-------------------------------------------------------------|----------------|
|                          | análisis de datos del                                       |                |
|                          | Honeywall                                                   |                |

#### Tabla 6

Software empleado en los Honeypots

| SOFTWARE                | DESCRIPCIÓN                                                             | ESPECIFICACIONES                        |  |  |  |
|-------------------------|-------------------------------------------------------------------------|-----------------------------------------|--|--|--|
|                         | EQUIPO ANFITRIÓN                                                        |                                         |  |  |  |
| Linux, Debian           | Sistema Operativo Anfitrión,<br>ordenador 2                             | Distribución 6.0 (Squeeze)              |  |  |  |
| VMware Server           | Software de Virtualización                                              | Versión 2.0.2 para Linux                |  |  |  |
|                         | HONEYPOT 1                                                              |                                         |  |  |  |
| Ubuntu Server           | Sistema Operativo<br>Honeypot Virtual 1                                 | Distribución 7.10 (Gutsy Gibbon)        |  |  |  |
| Openssh Server          | Servidor SSH                                                            | Versión 4.6                             |  |  |  |
| Apache2                 |                                                                         | Versión 2.2.4                           |  |  |  |
| PHP5                    | Servidor Web                                                            | Versión 5.2.3                           |  |  |  |
| Mysql Server            |                                                                         | Versión 5.0.45                          |  |  |  |
| Joomla                  |                                                                         | Versión 1.5.9                           |  |  |  |
| BIND                    | Servidor DNS                                                            | Versión 9.4.1                           |  |  |  |
|                         | HONEYPOT 2                                                              |                                         |  |  |  |
| Ubuntu Server           | Honeypot Virtual 2. Servidor<br>FTP, Base de Datos y de<br>Aplicaciones | Distribución 7.10 (Gutsy Gibbon)        |  |  |  |
| Openssh Server          | Servidor SSH                                                            | Versión 4.6                             |  |  |  |
| VSFTP                   | Servidor VSFTPD                                                         | Versión 2.0.5                           |  |  |  |
| Oracle XE para<br>linux | Servidor de Base de Datos                                               | Oracle Database 10g Express<br>Edition. |  |  |  |
| Oracle APEX             | Servidor de Aplicaciones                                                | Oracle Application Express 4.1          |  |  |  |

#### 2.2.5 DIMENSIONAMIENTO DE HARDWARE

Como paso previo a la implementación del diseño propuesto, se dimensionan los recursos de hardware, de modo que se garantice el correcto funcionamiento y adaptación de los componentes de la Honeynet Virtual Híbrida al entorno de red principal de la UTN.

El análisis se realiza en función de las exigencias técnicas dispuestas por los desarrolladores del software a ejecutarse y a varios factores que afectan el rendimiento de los mismos.

## 2.2.5.1 Dimensionamiento de Hardware del Honeywall

El Proyecto Honeynet (The Honeynet Project) especifica varios requisitos mínimos para la instalación del sistema operativo basado en Centos "Honeywall Roo V1.4", estableciendo la cantidad mínima de 512MB de RAM, una capacidad de disco duro de 10GB y al menos dos interfaces de red, tres si se habilita la administración Web del equipo. Sin embargo, éstas características difieren considerablemente de acuerdo al escenario de implementación, aspectos como el tamaño de la red y el volumen de tráfico juegan un papel determinante. Es así, que el equipo fijado para albergar al Honeywall debe poseer suficiente capacidad de memoria, procesamiento y espacio de almacenamiento en la unidad de disco duro para satisfacer la demanda de las herramientas de captura, control y análisis de datos tomando en cuenta dichos aspectos.

#### Dimensionamiento de la memoria de acceso directo (RAM)

Uno de los componentes fundamentales de la solución planteada en este proyecto, es el Sistema de Detección de Intrusos Snort que constituye la principal herramienta de captura de datos. Debido a que la documentación oficial del software no detalla ninguna especificación técnica mínima para su implementación, el dimensionamiento se basa en la guía de planificación de capacidad para Snort IDS "Capacity Planning for Snort IDS", Lococo (2011).

Para evaluar la capacidad de memoria RAM requerida es conveniente considerar los siguientes aspectos:

- Tráfico de la red.- En un sistema de detección de intrusos, la necesidad de memoria RAM crece en función de la cantidad de tráfico a supervisar.
- Número de Reglas.- El número de reglas activadas en el IDS es también un aspecto bastante relevante, el habilitar una elevada cantidad de firmas, incrementa notablemente el consumo de memoria RAM en el equipo.
- Aplicaciones.- Otro factor influyente, es el número de aplicaciones que se ejecutan simultáneamente en el sistema. La cantidad de memoria RAM debe soportar la operación del sistema operativo y las herramientas especificadas en la Tabla 5, en la que sobresalen las necesarias para el tratamiento y visualización de alertas (Mysqlserver, barnyard, hflow y las interfaces web BASE y Walleye).

Según la guía mencionada, se estima una capacidad de memoria RAM óptima de 8GB para monitorear cargas de tráfico que alcancen un promedio de 200Mbits/s con un aproximado número de 7000 firmas habilitadas. Manteniendo la cantidad de reglas y empleado los resultados obtenidos durante el período de diagnóstico y monitoreo de la red, que fijan un throughput máximo de 92.2Mbit/s en horario pico de trabajo (elevada concurrencia de usuarios en la red), se determina necesaria una capacidad mínima de 3GB de RAM y óptima de 4GB para este proyecto.

## Dimensionamiento del CPU

Para dimensionar la unidad central de proceso (CPU) del Honeywall es conveniente conocer la manera en la que se realiza el proceso de inspección y generación de alertas.

Esencialmente, en un IDS basado en firmas los paquetes del tráfico de red se ven sujetos primero a un análisis de la cabecera, fase que involucra un nivel de procesamiento equivalente al 10% del total. Luego, atraviesan un proceso de normalización de la carga útil (10-20%), antes de proseguir con la inspección de la misma (70-80%). Finalmente, con un porcentaje de procesamiento mínimo se generan las alarmas. Es importante señalar, que si en algún momento se sobrepasan los recursos disponibles en el sistema, el paquete será descartado y pasará desapercibido, disminuyendo la eficacia del sistema.

La fiabilidad de un sensor de monitoreo depende de que estén disponibles suficientes recursos para inspeccionar la carga útil del tráfico capturado, además de los factores especificados durante el dimensionamiento de la memoria RAM.

A pesar de que Snort trabaja únicamente sobre un núcleo del procesador, es recomendable adquirir un CPU multi-núcleo para incrementar el rendimiento del resto de aplicaciones que se ejecutan en el servidor. Snorby (2011), recomienda que éstos cuenten al menos con 2 Ghz. Para fijar el número de procesadores requeridos, Open-Source Security Tools (2011), determina la siguiente fórmula para organizaciones en las cuales el tráfico Http corresponda al 80-90% del total, de tal forma que se precisa un procesador para inspeccionar 500Mbits/s de tráfico con un total de 1000 firmas habilitadas. Se muestra en la Ecuación 1.

$$1 CPU = (1000 firmas) \times (500 MBits/seg de tráfico)$$
(1)

Empleando la Ecuación 1 se calcula el número de procesadores en base a un máximo de 100Mbits/s de tráfico esperado y a la activación de

<sup>(1)</sup> *Ecuación 1.* Relación para establecer el número de procesadores requeridos. Adaptado de Open-Source Security Tools. (Abril, 2011). Network Intrusion Detection Systems. Recuperado de: http://ossectools.blogspot.com/2011/04/network-intrusion-detection-systems.html.

7000 reglas. Es así, que se obtiene un total de dos procesadores de al menos 2Ghz para soportar la demanda de las aplicaciones del Honeywall (véase Ecuación 2).

$$Num_{CPU} = \left(\frac{7000}{1000}\right) \times \left(\frac{100}{500}\right)$$
(2)  
$$Num_{CPU} = 1.4 \approx 2$$

## Dimensionamiento del Disco Duro

La capacidad del disco duro se determina de forma que aloje el sistema operativo y demás aplicaciones. Debe existir espacio suficiente para almacenar la cantidad de archivos binarios destinados a la generación de alertas, las bases de datos y registros del sistema, en un período de tiempo aproximado de tres a cuatro años, razón por la que se recomienda un disco duro con capacidad mínima de 250GB.

### • Interfaces de Red

El diseño propuesto demanda de tres interfaces de red lo suficientemente rápidas para soportar el volumen total de tráfico. Dado que el throughput de red no sobrepasa los 100Mbits/s, se necesitan tres tarjetas de red FastEthernet (10/100 Mbps), o de preferencia tres tarjetas Gigabit Ethernet (10/100/100 Mbps) para brindar escalabilidad al sistema.

#### 2.2.5.2 Dimensionamiento de Hardware del Honeypot 1

La planificación del hardware en los honeypots considera en lo posible las especificaciones mínimas dispuestas por los proveedores de las aplicaciones requeridas, ya que éstos al constituirse como equipos trampa, carecen de información en producción y de usuarios de red permanentes.

El dimensionamiento de hardware del Honeypot 1 que contiene los servicios SSH, Web y DNS, incluye el cálculo de memoria RAM, almacenamiento en disco

<sup>(2)</sup> Ecuación 2. Cálculo del Número de procesadores requeridos

duro y frecuencia del CPU, con la finalidad de que las aplicaciones funcionen eficientemente.

• Dimensionamiento de la memoria de acceso directo (RAM)

La planificación de la capacidad de memoria RAM necesaria se efectúa en función del principal servicio ejecutado, es decir, el servidor Web LAMP (Linux, Apache, MySQL, PHP), debido a que los requisitos técnicos fijados para el servidor SSH (Openssh) y DNS (Bind9) son mínimos en un entorno de tráfico reducido. Es así que, se consideran los siguientes factores:

- Tráfico de red.- Determinado por el número de usuarios concurrentes, páginas visitadas y consultas DNS.
- Sistema Operativo.- El tipo de sistema operativo bajo el que se levantan los servicios también señala un factor importante. La implementación de un servidor en un entorno Windows Server involucra al menos 512MB de RAM, 1GB para Windows Server 2003 y 2GB para Windows Server 2008, a diferencia de los 64MB de RAM exigidos por la distribución de Linux Ubuntu Server 7.10.
- Tipo de Páginas.- Establecido en función de si el servidor Web alberga páginas de contenido estático o dinámico. Las desarrolladas bajo lenguaje de programación PHP y que emplean una base de datos SQL, necesitan una mayor cantidad de memoria RAM.
- Sistemas de Gestión de Contenidos.- El uso de Sistemas de Gestión de archivos como Wordpress, Joomla u otros, se traduce en el incremento de consumo de memoria RAM, que depende fundamentalmente del número de módulos o plugins instalados y utilizados.

 Aplicaciones ejecutadas en el servidor.- Se refiere al tipo de aplicaciones ejecutadas junto al servidor Web, tales como DNS, SSH, correo electrónico, FTP, entre otras.

En base a cada uno de los factores mencionados y tomando como ejemplo el dimensionamiento propuesto por WebmasterFormat (2009) que estima una capacidad de 512 MB de RAM para la implementación de un servidor Web LAMP, en un ambiente de red de tráfico limitado, utilizando el sistema de gestión de contenido Joomla y ejecutando simultáneamente un servidor FTP, SSH y de correo electrónico, se fija una cantidad semejante de RAM para soportar los servicios incluidos en el Honeypot 1.

### Dimensionamiento del CPU

En cuanto a las especificaciones mínimas del procesador, la distribución de Linux Ubuntu server 7.10 determina un CPU con una frecuencia de 300Mhz. La documentación oficial de Bind9, hace mención a que los requerimientos de hardware para montar un servidor DNS son reducidos. Es totalmente compatible con procesadores multi-núcleo y soporta desde procesadores i486 con una frecuencia de reloj de 100Mhz para proporcionar zonas estáticas sin almacenamiento de caché, hasta procesadores de tipo empresarial, si se pretende procesar una gran cantidad de actualizaciones dinámicas, sirviendo a miles de consultas por segundo.

Se calcula la frecuencia del procesador necesaria para ejecutar un servidor Web LAMP en función de su capacidad para atender las peticiones de usuarios concurrentes, utilizando las siguientes fórmulas:

## • Utilización del CPU por usuario

$$Util_{CPU}/usuario = \frac{Op/Ses}{TSes} \times \frac{Uso_{CPU} \times Pet/Op}{Pet/Seg}$$
(3)

(a)

<sup>(3)</sup> *Ecuación 3*. Utilización del CPU por usuario. Adaptado de Cedeño, S, Robalino, J. (marzo, 2008). "Rediseño de la Infraestructura del proveedor de servicios de Internet ONNET S.A para la optimización del servicio en el Distrito Metropolitano de Quito". Proyecto de Titulación, Escuela Politécnica Nacional, Quito, Ecuador.

Donde,

- Op/Ses.- Operaciones que efectúa el usuario por sesión del servicio. Se considera que un usuario puede realizar hasta diez operaciones de navegación dentro del sitio web.
- TSes.- Tiempo de Sesión en segundos. El tiempo promedio de una sesión web por usuario es de aproximadamente cinco minutos (300 segundos).
- Uso<sub>CPU</sub>- Uso del CPU. Se obtiene mediante el producto de la Frecuencia del Procesador (Frec<sub>CPU</sub>), el número de núcleos (Num<sub>CPU</sub>) y el porcentaje de CPU disponible para obtener un máximo rendimiento, determinado por el 95% (Util<sub>CPU</sub>). Para efectos de cálculo se toma en cuenta un procesador de un núcleo de 300Mhz, el mínimo requerido por el sistema operativo.

$$USO_{CPU} = Frec_{CPU} \times Num_{CPU} \times Util_{CPU}$$
(4)

- Pet/Op.- Número de peticiones realizadas al servicio por cada operación. Se toma como referencia el valor de cuatro, considerando la petición hacia el servidor web, la consulta de éste a la base de datos y las respuestas a ambas peticiones.
- Pet/Seg.- Peticiones por Segundo. Se entiende como el producto de la frecuencia del procesador, el número de núcleos y las peticiones por ciclo, que hacen mención a la cantidad de solicitudes que puede atender un procesador en cada ciclo (Hz=1ciclo/seg). Se establece que en cada ciclo del procesador se atiende aproximadamente el 68% de una petición HTTP.

<sup>(4)</sup> *Ecuación 4*. Uso del CPU. Adaptado de Cedeño, S, Robalino, J. (marzo, 2008). "Rediseño de la Infraestructura del proveedor de servicios de Internet ONNET S.A para la optimización del servicio en el Distrito Metropolitano de Quito". Proyecto de Titulación, Escuela Politécnica Nacional, Quito, Ecuador.

$$Pet/Seg = Frec_{CPU} \times Num_{CPU} \times Pet/ciclo$$
(5)

$$UmbUtil_{CPU} \ge UsuConc \times Util_{CPU}/usuario$$
(6)

Donde,

- UmbUtil<sub>CPU</sub>- Umbral de Utilización del CPU. Constituye el 75% de la frecuencia total del procesador en el que se implementa el servicio.
- ✓ UsuConc.- Número de Usuarios Concurrentes. Se fija el número de 100 usuarios.

Utilizando las ecuaciones descritas se obtiene lo siguiente:

$$USO_{CPU} = 300[Mhz] \times 1 \times 0.95$$

$$USO_{CPU} = 285[Mhz]$$
(7)

$$Util_{CPU}/usuario = \frac{10}{300 [seg]} \times \frac{285 [Mhz] \times (10 \times 4)}{300 [Mhz] \times 1 \times 0.65}$$
$$Util_{CPU}/usuario = 1.948[Mhz]$$
(8)

$$UmbUtil_{CPU} \ge 100 \times 1.948 \ [Mhz]$$

$$225 \ [Mhz] \ge 194.87 \ [Mhz] \approx 200 \ [Mhz]$$
(9)

Se concluye que para la implementación del servidor web se exige una frecuencia del procesador mínima de 200 Mhz.

 <sup>(5)</sup> Ecuación 5. Peticiones por Segundo, (6) Ecuación 6 Umbral de Utilización del CPU. Adaptado de Cedeño, S, Robalino, J. (marzo, 2008). "Rediseño de la Infraestructura del proveedor de servicios de Internet ONNET S.A para la optimización del servicio en el Distrito Metropolitano de Quito". Proyecto de Titulación, Escuela Politécnica Nacional, Quito, Ecuador.
 (7) Escuerción 7. Célcula del CPU.

<sup>(7)</sup> Ecuación 7. Cálculo del uso del CPU.

<sup>(8)</sup> Ecuación 8. Cálculo de la utilización del CPU por usuario.

<sup>(9)</sup> Ecuación 9. Cálculo del Umbral de Utilización del CPU

Finalmente, la frecuencia de procesador total necesaria corresponde a la suma de las requeridas por cada uno de los servicios (véase Tabla 7).

#### Tabla 7

Frecuencia mínima de procesador necesaria para el Honeypot 1

| SOFTWARE           | FRECUENCIA DE PROCESADOR |
|--------------------|--------------------------|
| Ubuntu Server 7.10 | 300Mhz                   |
| DNS (BIND9)        | 100Mhz                   |
| WEB (LAMP)         | 200Mhz                   |
| TOTAL              | 600Mhz                   |

## Dimensionamiento del Disco Duro

El dimensionamiento del Disco Duro se efectúa de manera que se garantice una cantidad de tamaño suficiente para almacenar tanto a las aplicaciones como al contenido de la página web alojada en el servidor, que incluye contenido dinámico, imágenes, animaciones y ficheros en formato PDF. La Tabla 8 resume todos los aspectos considerados, además calcula el tamaño mínimo de disco duro, que se define como la suma de los parámetros citados.

#### Tabla 8

Capacidad de disco duro mínima requerida en el Honeypot 1

| SOFTWARE           | CAPACIDAD DE DISCO DURO |
|--------------------|-------------------------|
| Ubuntu Server 7.10 | 4GB                     |
| Hosting Página Web | 3.5GB                   |
| Mysql Server       | 37.5MB                  |
| PHP5               | 15MB                    |
| Apache2            | 6.5MB                   |
| Joomla             | 4.0MB                   |
| OpenSSH Server     | 1.0Mb                   |
| TOTAL              | 7.564 ≈ 8GB             |

## 2.2.5.3 Dimensionamiento de Hardware del Honeypot 2

El dimensionamiento de hardware del Honeypot 2 se realiza en función de los servicios brindados: SSH, FTP, Base de Datos y Aplicaciones.

## • Dimensionamiento de la memoria de acceso directo (RAM)

No existe documentación oficial que disponga requisitos técnicos mínimos para la implementación de un servidor FTP por medio del software VSFTPD. Considerando que el servidor no mantendrá una concurrencia permanente de usuarios solicitando por el servicio, y según los parámetros especificados durante el dimensionamiento de la memoria RAM del servidor Web, se establece una memoria RAM de 256 MB, cantidad suficiente para ejecutar simultáneamente tanto el sistema operativo (64MB) como los servicios SSH y FTP.

A diferencia, Oracle Express Edition 10g y Oracle Aplication Express 4.1 precisan una memoria RAM base de 512MB. La Tabla 9 muestra el total de memoria RAM indispensable.

Tabla 9

Capacidad mínima de memoria RAM necesaria en el Honeypot 2

| SOFTWARE                       | CAPACIDAD DE MEMORIA RAM |
|--------------------------------|--------------------------|
| Ubuntu Server 7.10, Servidor   | 256MB                    |
| SSH (Openssh Server), Servidor |                          |
| Ftp (VSFTPD)                   |                          |
| Base de Datos y Aplicaciones   | 512MB                    |
| (Oracle EX 10g, Apex 4.1)      |                          |
| TOTAL                          | 768MB                    |

## • Dimensionamiento del CPU

Tomando como referencia el dimensionamiento de CPU del servidor Web, se fija el valor mínimo de frecuencia de procesador de 200 Mhz para VSFTPD. Así mismo, oracle determina un procesador de un núcleo de 200 Mhz. El total requerido para el honeypot 2 se visualiza en la Tabla 10.

#### Tabla 10

Frecuencia mínima de procesador necesaria para el Honeypot 2

| SOFTWARE                                                                                    | FRECUENCIA DE PROCESADOR          |
|---------------------------------------------------------------------------------------------|-----------------------------------|
| Ubuntu Server 7.10 y Servidor                                                               | 300Mhz                            |
| SSH (OpenSSH)                                                                               |                                   |
| Servidor FTP (VSFTPD)                                                                       | 200Mhz                            |
| Base de Datos y Aplicaciones                                                                | 200Mhz                            |
| (Oracle Ex 10g, Apex 4.1)                                                                   |                                   |
| TOTAL                                                                                       | 700Mhz                            |
| Servidor FTP (VSFTPD)<br>Base de Datos y Aplicaciones<br>(Oracle Ex 10g, Apex 4.1)<br>TOTAL | 200Mhz<br>200Mhz<br><b>700Mhz</b> |

## Dimensionamiento del Disco Duro

La Tabla 11 señala la cantidad de disco duro demandada por cada una de las aplicaciones del Honeypot 2 y el total necesario.

Tabla 11

Capacidad de disco duro mínima requerida en el Honeypot 2

| SOFTWARE                                | CAPACIDAD DE DISCO DURO |  |  |
|-----------------------------------------|-------------------------|--|--|
| Ubuntu Server 7.10                      | 4GB                     |  |  |
| Almacenamiento Base de Datos            | 4GB                     |  |  |
| Almacenamiento de archivos Servidor FTP | 1GB                     |  |  |
| Ápex y Oracle XE                        | 300MB                   |  |  |
| Vsftpd                                  | 8MB                     |  |  |
| OpenSSH Server                          | 1.0MB                   |  |  |
| TOTAL                                   | 9.309 ≈ 10GB            |  |  |

## 2.2.5.4 Dimensionamiento de Hardware del Equipo Anfitrión

El equipo anfitrión se encarga básicamente de ejecutar el software de virtualización y contener a los honeypots. El dimensionamiento de hardware se realiza a partir de los resultados obtenidos para cada una de las máquinas virtuales, las especificaciones de VMware Server 2.0.2 y del sistema operativo.

## • Dimensionamiento de la memoria de acceso directo (RAM)

Tanto la distribución de Linux Debian 6.0 como VMware Server recomiendan al menos 512MB de RAM. Empleando este valor y lo obtenido anteriormente resulta el total de 2GB de RAM para el equipo, tal como se indica en la Tabla 12.

#### Tabla 12

Capacidad mínima de memoria RAM necesaria en el equipo anfitrión

| COMPONENTE                 | CAPACIDAD DE MEMORIA RAM |
|----------------------------|--------------------------|
| Debian 6.0 y VMware Server | 512MB                    |
| Honeypot 1                 | 512MB                    |
| Honeypot 2                 | 768MB                    |
| TOTAL                      | 1.792 ≈ 2GB              |

## • Dimensionamiento del CPU

De igual manera, el dimensionamiento del CPU toma en cuenta la frecuencia de procesador de cada honeypot, lo sugerido por el software de virtualización y el sistema operativo. Cabe anotar que VMware designa un mínimo de 733 Mhz para poder ejecutarse, sin embargo, los requisitos de Debian 6.0 fijan un procesador mayor de 1Ghz (véase Tabla 13).

#### Tabla 13

| - ·           |           | ,          |           | ,       | 1 1 11 11      |
|---------------|-----------|------------|-----------|---------|----------------|
| Frecuencia    | minima de | procesador | necesaria | nara el | host antitrion |
| 1 10000011010 | minina ao | procodador | nooodina  | para or | noot annenon   |

| COMPONENTE | FRECUENCIA MÍNIMA DE PROCESADOR |
|------------|---------------------------------|
| Debian 6.0 | 1Ghz                            |
| Honeypot 1 | 600Mhz                          |
| Honeypot 2 | 700Mhz                          |
| TOTAL      | 2.3Ghz                          |

Para incrementar el rendimiento del procesador se recomienda al menos un procesador con dos núcleos de 2.3Ghz para el equipo anfitrión.

## • Dimensionamiento del Disco Duro

La Tabla 14 señala el tamaño en disco exigido para la instalación del sistema operativo, VMware y lo calculado para cada honeypot.

## Tabla 14

Capacidad de disco duro mínima requerida en el Host anfitrión

| COMPONENTE    | CAPACIDAD DE DISCO DURO |  |
|---------------|-------------------------|--|
| Debian 6.0    | 5GB                     |  |
| Vmware Server | 1.7GB                   |  |
| Honeypot 1    | 8GB                     |  |
| Honeypot 2    | 10GB                    |  |
| TOTAL         | 24.7 ≅ 25GB             |  |

## 2.2.5.5 Resumen de Requerimientos

Tabla 15

Requerimientos de hardware para los equipos

| COMPONENTE                   | <b>REQUERIMIENTO MÍNIMO</b>                                                                                     |  |  |  |
|------------------------------|----------------------------------------------------------------------------------------------------|--|--|--|
|                              | HONEYWALL                                                                                                    |  |  |  |
| Procesador (CPU)             | 2 núcleos @ 2Ghz.                                                                                               |  |  |  |
| Memoria RAM                  | 3GB(4GB óptimo)                                                                                                 |  |  |  |
| Disco Duro                   | 250GB                                                                                                    |  |  |  |
| Interfaz de Red              | 3 Tarjetas de Red FastEthernet 10/100 Mbps, (3<br>tarjetas de red Gigabit Ethernet 10/100/1000<br>Mbps óptimo). |  |  |  |
| HONEYPOT 1 (MÁQUINA VIRTUAL) |                                                                                                    |  |  |  |
| Frecuencia del Procesador    | 600Mhz                                                                                                    |  |  |  |
| Memoria RAM                  | 512MB                                                                                                    |  |  |  |
| Disco Duro                   | 8GB                                                                                                    |  |  |  |
| HONEYF                       | POT 2 (MÁQUINA VIRTUAL)                                                                                         |  |  |  |
| Frecuencia del Procesador    | 700Mhz                                                                                                    |  |  |  |
| Memoria RAM                  | 768MB                                                                                                    |  |  |  |
| Disco Duro                   | 10GB                                                                                                    |  |  |  |
| EQUIPO ANFITRIÓN             |                                                                                                    |  |  |  |
| Procesador                   | 2 núcleos @ 2.3Ghz.                                                                                             |  |  |  |
| Memoria RAM                  | 2GB                                                                                                    |  |  |  |
| Disco Duro                   | 25GB                                                                                                    |  |  |  |

El Anexo A incluye un presupuesto referencial de los equipos recomendados para el desarrollo de este proyecto.

# **CAPÍTULO III**

# IMPLEMENTACIÓN DE LA HONEYNET EN EL ENTORNO DE RED

En este capítulo se detalla la implementación de la Honeynet Virtual Híbrida en el entorno de red de la Universidad Técnica del Norte. Además, se especifican los servicios y las distintas herramientas utilizadas. Finalmente, se ejecutan varias pruebas para verificar que los elementos de la Honeynet funcionen de acuerdo a las expectativas de diseño. En la Figura 33 se detalla lo expresado.

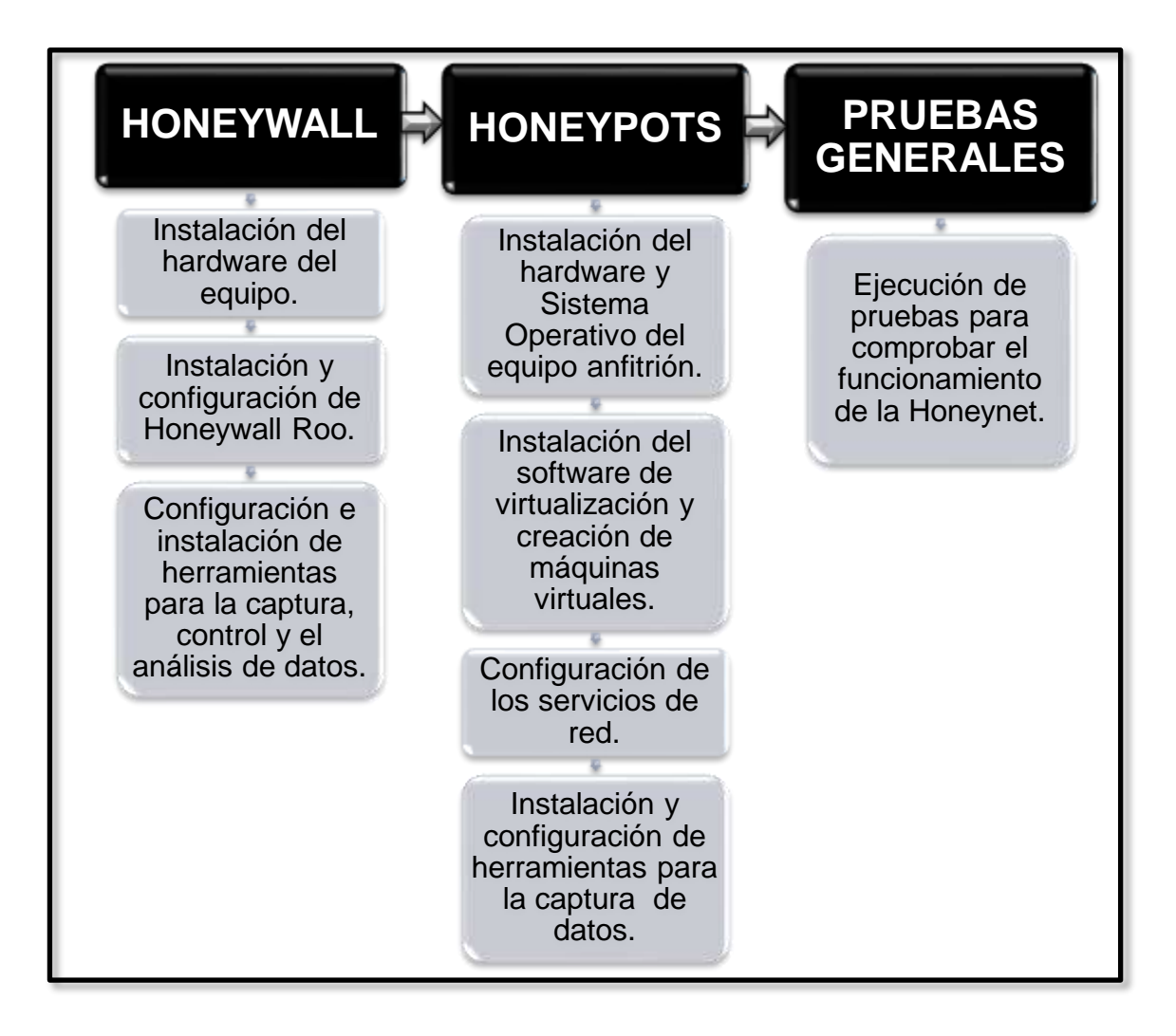

Figura 33. Fase de Implementación de la Honeynet Virtual Híbrida en el entorno de red de la UTN

Inicialmente, se describe rápidamente el hardware de los equipos utilizados para la implementación del proyecto, mismos que cumplen con los requerimientos mínimos establecidos durante el diseño de la red (véase Tabla 16).

#### Tabla 16

Especificaciones de hardware de los equipos utilizados para la implementación del proyecto

| EQUIPO                                                  | ESPECIFICACIONES                                                                                                    |
|---------------------------------------------------------|----------------------------------------------------------------------------------------------------|
| Honeywall, ordenador 1                                  | Procesador : Intel (R) Core (TM) 2<br>Duo CPU E6550 @ 2.33 Ghz<br>RAM: 3GB<br>Disco Duro: 250 GB<br>NIC 1: 100Mbps Interfaz eth 0<br>NIC 2: 100Mbps Interfaz eth 1<br>NIC 3: 100 Mbps interfaz eth 2 |
| Sistema Operativo Anfitrión<br>(Honeypots), ordenador 2 | Procesador: Intel(R) Core(TM) 2 Duo<br>CPU E6550 @ 2.33GHz.<br>RAM: 2GB<br>Disco Duro: 320 GB<br>NIC: Gigabit Network Connection<br>(eth0)                                                           |

## 3.1 IMPLEMENTACIÓN DEL HONEYWALL

De acuerdo a lo descrito en el capítulo anterior, el componente clave de la Honeynet es indiscutiblemente el honeywall, que actúa como una puerta de enlace (gateway), controla todas las actividades y regula el tráfico entrante y saliente a esta red.

El equipo físico que desempeña estas funciones está provisto de tres interfaces de red, dos que trabajan en modo puente y una en modo host que se destina a monitorear la red interna y a la administración Web.

#### 3.1.1 HONEYWALL ROO

#### 3.1.1.1 Descripción

La implementación del honeywall se efectúa valiéndose de la colección de herramientas contenidas dentro del CD-ROM Honeywall Roo v1.4, basado en la distribución de Linux Centos 5.0 y proporcionado por el proyecto norteamericano "The Honeynet Project" para el desarrollo de una Honeynet de tercera generación (GEN III). Dichas herramientas contribuyen a cumplir con las tareas de control, captura y análisis de datos para la efectiva detección de ataques informáticos en la red. La imagen (.iso) más reciente del software puede descargarse libremente del desde la página oficial del proyecto, través enlace а https://projects.honeynet.org/honeywall/.

Se hace uso de la versión más reciente, que a diferencia de la anterior supera las limitaciones en cuanto a capacidades y funcionalidades en el análisis de datos, además brinda mayor flexibilidad y control a los administradores. Su estructura evita que su instalación se convierta en una actividad excesivamente compleja.

Incorpora dos cuentas de usuarios (root y roo) que se utilizan para ingresar a la consola de administración e interfaz web Walleye. Por defecto, comparten la misma contraseña inicial (honey), la cual debe ser modificada al concluir la instalación.

La configuración empieza con el establecimiento de la hora del sistema e idioma del teclado, fijación de las direcciones IP correspondientes a los honeypots, servidor DNS e interfaz web de administración. Se especifican los puertos TCP y UDP empleados, y el límite de conexiones entrantes, salientes desde y hacia el honeywall. Este procedimiento puede realizarse, por medio de las tres formas descritas a continuación:

• Asistida por el Menú de Diálogo. Se inicia automáticamente una vez que culmina la instalación del software, mediante el logueo al sistema con el usuario "**root**" o el ingreso del comando "**menu**" en la consola. Este modo implica menor complejidad y es el que se utiliza principalmente para la estructuración inicial del honeywall.

- De forma manual, editando el script creado por defecto en el directorio "/etc" con el nombre de "honeywall.conf". Este fichero contiene los parámetros que serán usados, tanto por el sistema operativo como por el honeywall.
- Utilizando la interfaz Web de Administración basada en GUI Walleye. Es importante señalar que esta herramienta gráfica no se utiliza para establecer la adaptación preliminar del servidor, sino para su mantenimiento. Además, está diseñada para el seguimiento y análisis de las actividades producidas en los honeypots, mostrar el resumen del tráfico, examinar los detalles del tipo de conexiones admitidas y los datos extraídos por Sebek.

El Diálogo de menú principal que Honeywall Roo 1.4 incorpora, permite adecuar y mantener el honeywall, de acuerdo al criterio del administrador de red. Proporciona seis alternativas (véase Figura 34), que se exponen brevemente:

- Status (Estado).- Utilizada para monitorear el estado del honeywall, acceder a información de las interfaces de red existentes en el equipo, conexiones de entrada y salida registradas, reglas de firewall, procesos en ejecución y puertos de escucha.
- OS Administration (Administración del Sistema Operativo). Posibilita la habilitación del demonio SSH para la administración web de la interfaz, gestión de usuarios y contraseñas, limpieza de archivos de registro y reinicio del sistema.
- Honeywall Administration (Administración del Honeywall).- Reinicia los principales componentes del honeywall. Incluye la opción de desactivar

el Gateway en caso de que se presente una emergencia, mediante la selección de "Emergency Lockdown".

- Honeywall Configuration (Configuración del Honeywall).- Facilita la configuración avanzada del honeywall admitiendo actividades relacionadas con: interfaces de red, consola Web de administración, Sebek, número, tipo de conexiones autorizadas y bloqueadas, manejo de datos, entre otras.
- Documentation (Documentación).- Información de utilidad para el administrador con respecto a la licencia, créditos, información acerca del manejo del honeywall y sus herramientas.
- Exit (Salida).- Salida del menú.

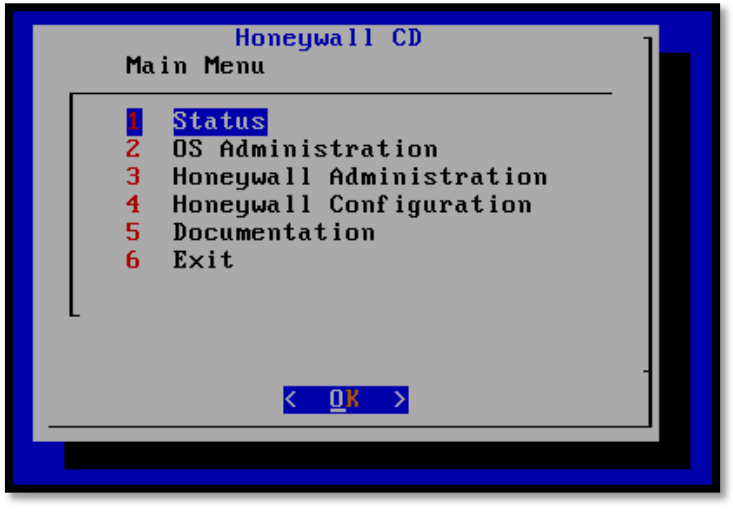

Figura 34. Menú principal de Honeywall CD 1.4

La Tabla 17 sintetiza los parámetros principales establecidos en el equipo, mientras que el Anexo B detalla el modo de instalar y configurar el Honeywall.

## Tabla 17

| Resumen de los | parámetros | principales | establecidos en | el Honeywall |
|----------------|------------|-------------|-----------------|--------------|
|----------------|------------|-------------|-----------------|--------------|

| PARÁMETRO                           | CONFIGURACIÓN                                                                                                    | DESCRIPCIÓN                                                               |  |
|-------------------------------------|----------------------------------------------------------------------------------------------------|---------------------------------------------------------------------------|--|
|                                     | HONEYPOTS                                                                                                    |                                                                           |  |
| Direccionamiento IP                 | 172.20.1.112, 172.20.1.113                                                                                                    | Direcciones IP asignadas a los honeypots.                                 |  |
| Interfaz red externa                | eth0                                                                                                    | Interfaz en modo puente<br>conectada hacia la red en<br>producción        |  |
| Interfaz puente red<br>interna      | eth1                                                                                                    | Interfaz en modo puente<br>que conecta el honeywall<br>con sus honeypots. |  |
|                                     | INTERFAZ DE ADMINISTRACIÓN                                                                                                    | N                                                                         |  |
| Direccionamiento IP                 | 172.20.x.x/24                                                                                                    | Dirección IP de la interfaz de administración.                            |  |
| Gateway                             | 172.20.x.x                                                                                                    | Puerta de enlace de la<br>interfaz de administración.                     |  |
| Hostname                            | Localhost                                                                                                    | Nombre del equipo<br>asignado al honeywall.                               |  |
| Servidor DNS                        | 172.20.x.x                                                                                                    | Servidor DNS de la red.                                                   |  |
| Manager<br>(Administrador)          | Any                                                                                                    | Espacio delimitado de<br>direcciones IP que pueden<br>acceder a Walleye.  |  |
| Puertos TCP de<br>entrada admitidos | • <b>443:</b> Protocolo de transferencia de Hipertexto sobre SSL/TLS.                                                                                                    | Puerto TCP que permite el<br>acceso a la interfaz Web<br>Walleye.         |  |
| Puertos TCP de salida<br>admitidos  | <ul> <li>22: SSH (Secure Shell).</li> <li>43: Protocolo WHOIS.</li> <li>80: Protocolo de transferencia<br/>de Hipertexto (HTTP).</li> <li>443: HTTPS.</li> <li>8080: Puerto utilizado por la<br/>interfaz Web de Oracle<br/>Database 10g Express Edition.</li> <li>1521: Puerto de escucha de<br/>Oracle Database 10g Express<br/>Edition.</li> </ul> | Listado de puertos TCP que<br>pueden pasar a través del<br>honeywall.     |  |

| Puertos UDP de salida<br>admitidos | <ul> <li>53: Puerto del Sistema de<br/>Nombres de Dominio (DNS).</li> <li>123: Protocolo de Tiempo de<br/>Red (NTP) utilizado para la<br/>sincronización de la red.</li> </ul> | Listado de puertos UDP que<br>pueden pasar a través del<br>honeywall.                                                                                       |  |  |  |  |  |
|------------------------------------|----------------------------------------------------------------------------------------------------|----------------------------------------------------------------------------------------------------|--|--|--|--|--|
| LÍMITE DE CONEXIONES               |                                                                                                    |                                                                                                    |  |  |  |  |  |
| Escala                             | Horas                                                                                                    | Escala en la que se limitan<br>las conexiones permitidas<br>en la red (segundos,<br>minutos, horas, días y<br>meses). Evita que se<br>efectúen ataques DoS. |  |  |  |  |  |
| Límite TCP                         | 20                                                                                                    | Se admiten 20 conexiones<br>TPC/hora.                                                                                                    |  |  |  |  |  |
| Límite UDP                         | 20                                                                                                    | Se admiten 20 conexiones<br>UDP/hora.                                                                                                    |  |  |  |  |  |
| Límite ICMP                        | 50                                                                                                    | Se admiten 50 conexiones<br>ICMP/hora.                                                                                                    |  |  |  |  |  |
| Otros protocolos                   | 10                                                                                                    | Se admiten 10 conexiones<br>de cualquier protocolo no<br>listado en una hora.                                                                               |  |  |  |  |  |
| ALERTAS                            |                                                                                                    |                                                                                                    |  |  |  |  |  |
| Dirección de correo<br>electrónico | root@localhost.localdomain.com                                                                                                    | Dirección de correo local en<br>la que se recibirán las<br>alertas por correo<br>electrónico.                                                               |  |  |  |  |  |

## 3.1.2 CONFIGURACIÓN DE HERRAMIENTAS INSTALADAS

## **3.1.2.1** Herramientas de Captura de Datos

## • Sebek

Sebek es una herramienta de Captura de Datos que actúa recolectando información de posibles ataques efectuados. Puede ejecutarse en ambientes Linux y Windows. Este software es un fragmento de código alojado en el espacio del Kernel, que registra todas las llamadas de lectura y escritura que se efectúen al sistema.

Cuenta con capacidades para detectar pulsaciones de teclado, registro de sesiones encriptadas, captura de contraseñas; entre otras tareas relacionadas con el campo del análisis forense de datos.

Se basa en la arquitectura Cliente-Servidor. La versión correspondiente al servidor se instala, generalmente en el gateway y es el encargado de procesar los datos recolectados por el cliente (honeypot 1), permitiendo recrear con precisión las actividades que ocurren en él.

Emplea el protocolo UDP o de transmisión no confiable para realizar cualquier comunicación, pero antes modifica el núcleo para evitar que los paquetes provenientes de Sebek puedan ser vistos por los usuarios y que el equipo bloquee su transmisión.

Se oculta manipulando el listado de módulos presentes en el sistema, de tal manera que se elimine a Sebek de la lista. Los usuarios ya no notarán su instalación y tampoco se podrá deshabilitarlo a través de rmmod. El módulo puede ser fijado a modo de prueba, para que se habilite y deshabilite cuando se considere conveniente.

Este proyecto hace uso de la versión servidor de Sebek 3.0.3 instalada de manera predeterminada en el honeywall desde el menú de diálogo que proporciona el CD-ROM Honeywall Roo V1.4. Para la configuración del honeypot se descarga la versión 3.2 cliente pre-compilada para entornos Linux del enlace https://projects.honeynet.org/sebek/. El proceso de instalación es sumamente sencillo y se encuentra detallado en el Anexo C. Fundamentalmente, se debe modificar el script "**sbk\_install.sh**" que contiene las variables expuestas a continuación:

 Interface (Interfaz).- Especifica desde que interfaz se exportan los paquetes de Sebek.

- Destination IP (IP Destino).- Determina la dirección IP destino utilizada por los paquetes generados. Dado que el servidor no toma en cuenta este campo al momento de recolectar paquetes, éste puede omitirse.
- Destination MAC (MAC Destino).- Establece la dirección MAC de destino. Debe asignarse la correspondiente al gateway usado. Si se emplea el valor por defecto en el script, que tiene el valor FF:FF:FF:FF:FF:FF se distribuirán los paquetes a la dirección de broadcast.
- Source Port (Puerto de Origen).- Fija el puerto UDP de origen del que se originan los paquetes (Campo Opcional).
- Destination Port (Puerto Destino UDP).- Especifica el puerto de destino UDP al que se envían los paquetes (1101).
- Magic Value (Valor Mágico).- Este parámetro determina que paquetes deben ser enmascarados. Si se asigna, se establece este valor en la cabecera de Sebek. Todos los clientes deben usar el mismo valor mágico.
- Keystrokes Only (Solo Pulsaciones de Teclas).- Si este campo se establece en 1, se recolectarán únicamente las pulsaciones de teclas. De forma contraria, almacenará la totalidad de datos leídos.
- Testing (Pruebas).- Si el parámetro se fija en 0, el módulo se oculta y se desactiva la depuración adicional.
- Module name (Nombre del Módulo).- Asigna un nombre al módulo de Sebek. Si se deja en blanco se eligirá uno aleatorio.

• Snort

Snort (véase Figura 35) es un popular Sistema de Detección de Intrusos basado en Red (NIDS.- Network Intrusion Detection System) de código abierto capaz de notificar al administrador de la red acerca de potenciales intentos de intrusiones. Para su funcionamiento emplea detección de firmas y posee un motor pre-procesador que le permite la activación de reglas dinámicas.

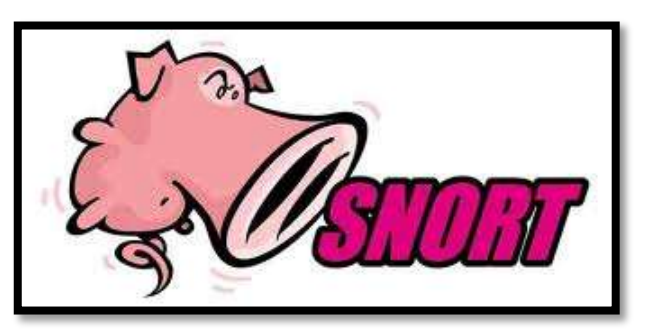

*Figura 35.* Logo Ofical del Software SNORT IDS. Fuente: Snort (2010). Recuperado de: http://www.snort.org/.

Tiene la capacidad de efectuar las siguientes funciones:

- Análisis del tráfico en tiempo real, protocolos y registro de paquetes en redes IP.
- Detección de una gran variedad de potenciales ataques: desbordamientos de buffers, escaneo de puertos, ataques de puerta trasera (backdoor), clientes DDoS, entre otros.
- Rápido desarrollo de nuevas reglas una vez que los patrones de ataques descubran vulnerabilidades.

Este proyecto utiliza la versión 2.6.1.5 que se instala junto al sistema operativo, puesto que de ella depende también la correcta ejecución de hflow.

Se efectúa un corto análisis de la estructura y modo de funcionamiento de Snort para que se pueda adaptar eficientemente a la red
de la Universidad Técnica del Norte. De igual manera, se seleccionan el tipo de reglas a incluirse para evitar la generación de alertas innecesarias o falsos positivos.

Snort consta fundamentalmente de cinco elementos descritos rápidamente a continuación y esquematizados en la Figura 36.

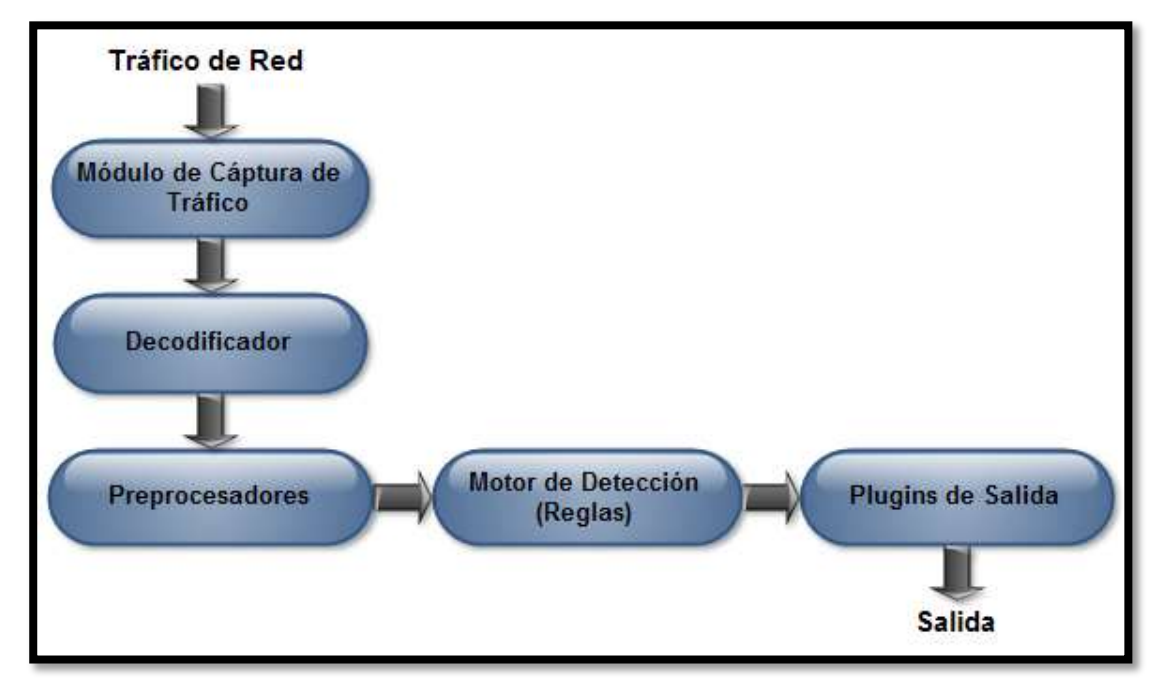

Figura 36. Componentes del Sistema de Detección de Intrusos Snort

- Módulo de Captura de tráfico.- Utiliza la librería libpcap para capturar el tráfico que atraviesa la interfaz de red especificada para ello.
- Decodificador.- Define la estructura de los datos e identifica el tipo de protocolos empleados para su posterior procesamiento. Inicialmente, decodifica la trama de capa enlace, continúa con el protocolo IP de capa red, para terminar con los protocolos TCP y UDP de capa transporte.

Preprocesadores.- Según Alfon (2009):

Los preprocesadores básicamente son módulos añadidos o plugins que se usan para arreglar, rearmar o modificar las tramas procedentes del decodificador de paquetes antes de que pasen por el motor de detección y las reglas, de manera que se pueda interpretar la información de los paquetes de forma más sencilla y lógica.

- Motor de Detección.- Toma la información proveniente de los módulos anteriores y la compara con un conjunto de reglas que contienen patrones de ataques conocidos, para buscar coincidencias y generar alertas o tomar una acción determinada.
- Plugins de Salida.- Define el tipo y formato de datos de salida generados por snort.

El proceso de configuración de Snort se lleva a cabo editando el fichero principal "**snort.conf**". Previamente, se definen los rangos de direccionamiento IP correspondientes a la red y servidores que están siendo monitoreados para evitar el disparo de falsos positivos. También se establecen y configuran los módulos preprocesadores. Una vez definidos, se activa el plugin de salida de datos en formato binario unified que contiene información acerca de las alarmas disparadas por el IDS. Para mejorar el rendimiento de snort, dichos ficheros se procesan por medio de la herramienta barnyard, que a su vez los almacena en una base de datos creada mediante mysql server. La Tabla 18 expone el listado de preprocesadores activados.

#### Tabla 18

Preprocesadores activados en el fichero snort.conf

| PREPROCESADOR                        | DESCRIPCIÓN                                                                                                    |
|--------------------------------------|----------------------------------------------------------------------------------------------------|
| FRAG 3                               | Módulo que detecta ataques y técnicas de evasión<br>de IDS realizadas a través de fragmentación IP.                                                                                                    |
| STREAM 4,<br>STREAM_REASSEMBLE       | Proveen a snort la capacidad de reensamblar e<br>inspeccionar el estado de paquetes TCP<br>detectando ataques basados en el estado de la<br>conexión. Admite también el análisis de sesiones<br>UDP.                                                                                                    |
| HTTP_INSPECT,<br>HTTP_INSPECT_SERVER | Decodificador genérico que inspecciona tráfico<br>HTTP en peticiones y respuestas provenientes<br>tanto de clientes como de servidores.                                                                                                    |
| SFPORTSCAN                           | Módulo diseñado para detectar la primera fase de<br>un ataque informático que, generalmente se<br>efectúa con el reconocimiento del objetivo<br>(fingerprint), a través del escaneo de puertos.<br>Funciona detectando respuestas negativas<br>(puertos cerrados) iniciados por un host<br>determinado. Tiene la capacidad de detectar<br>escaneo TCP, UDP e IP. |
| ARPSPOOF                             | El preprocesador decodifica paquetes ARP para<br>detectar posibles ataques de este tipo, peticiones<br>unicast ARP e inconsistencias en el mapeo de<br>direcciones Ethernet a IP.                                                                                                    |

Un aspecto importante en el proceso de configuración de snort es la definición de los tipos de reglas incluidas (véase Tabla 19). El equipo de detección de vulnerabilidades del proyecto Sourcefire (VTR) y el proyecto Emerging Threats ofrecen una diversidad de firmas que se actualizan constantemente en aras de detectar y mitigar ataques informáticos. Sin embargo, es aconsejable activar únicamente las que se acojan a los requerimientos de seguridad de la organización, razón por la cual, se eligen las que protegen los servicios ofrecidos en la red, se omiten las referidas a políticas de seguridad y aquellas conocidas por originar una cantidad elevada de falsos positivos. Además, se destaca que para actualizar y administrar los conjuntos de reglas se maneja el software PulledPork.

### Tabla 19

Conjunto de reglas activadas en el IDS Snort

| FIRMA           | DESCRIPCIÓN                                                                                                    |
|-----------------|----------------------------------------------------------------------------------------------------|
| ATTACK-RESPONSE | Señalan que un ataque se ha efectuado con éxito.                                                                                                    |
| BAD-TRAFFIC     | Se disparan al identificar tráfico inusual en la red.                                                                                                    |
| BOTCC           | Identifican conocidas botnets y servidores de control<br>y comando. La fundación shadowserver.org<br>especializada en cibercrimen actualiza<br>permanentemente dicha información.    |
| COMPROMISED     | Listado de host comprometidos. Es una recopilación de varias fuentes fiables de datos.                                                                                               |
| DNS             | Detectan ataques dirigidos en contra de servidores de nombre de dominio.                                                                                                    |
| DDOS            | Rastrea posibles ataques de denegación de servicio distribuidos.                                                                                                    |
| DOS             | Alerta la presencia de ataques de denegación de servicios.                                                                                                    |
| DROP            | Contribuye a la predicción de spam. Se actualiza constantemente, a través de la organización Spamhaus (http://www.spamhaus.org).                                                     |
| EXPLOIT         | Detecta software malicioso tratando de tomar ventaja sobre vulnerabilidades conocidas en la red.                                                                                     |
| FTP             | Descubre ataques en contra de servidores de transferencia de archivos.                                                                                                    |
| MALWARE         | Conjunto de reglas imprescindibles en todo IDS.<br>Facilitan la detección de diversos tipos de software<br>malicioso.                                                                |
| NETBIOS         | Identifica actividad sospechosa sobre el sistema<br>básico de entrada y salida del sistema (NetBIOS,<br>Network Basic Input/Output System).                                          |
| RBN             | Protege a la red de ataques provenientes de la red<br>de negocios rusos (RBN, Russian<br>Business Network) reconocida como el centro<br>mundial de desarrollo de software malicioso. |
| SCAN            | Reconoce actividades de escaneo de puertos en la red.                                                                                                    |

| SHELLCODE | Detecta ataques realizados a partir de shellcode<br>(fragmento de código inyectado en software para la<br>ejecución de una orden determinada).                             |
|-----------|----------------------------------------------------------------------------------------------------|
| SQL       | Contiene firmas que identifican ataques dirigidos a<br>servidores de base de datos basados en el lenguaje<br>de consulta estructurado (SQL, Structured Query<br>Language). |
| TFTP      | Previene de la ejecución de ataques, por medio del protocolo de trasferencia de archivos trivial (TFTP, Trivial file transfer Protocol).                                   |
| TROJAN    | Cómo su nombre lo indica, este conjunto de reglas contribuyen a la detección efectiva de caballos de troya.                                                                |
| VIRUS     | Incluye firmas para identificar virus, gusanos y<br>troyanos que ataquen o se actualicen dentro de la<br>red.                                                              |
| WORM      | Identifican gusanos informáticos.                                                                                                    |

Por último, se activa la funcionalidad de umbralización (thresholding), un script que contribuye a disminuir el número de alertas generadas por un host determinado.

El Anexo D expone con detalle la configuración de Snort, Barnyard y Pulledpork en el honeywall para proporcionar el monitoreo a la red.

# • SPAN (Switched Port Analyzer)

Se configura SPAN en el switch Cisco Catalyst 4506-E para admitir el reenvío de tráfico hacia Snort, y así mantener el monitoreo permanente de la red.

Una sesión de SPAN copia el tráfico proveniente de una o más VLAN o puertos del switch, hacia una interfaz determinada de destino para su análisis e interpretación.

La configuración de esta característica en el switch requiere de la especificación de la fuente de origen y destino de los datos. Adicionalmente, se agrega el comando "**ingress**" que hace que el puerto forme parte y mantenga conectividad con la VLAN especificada. Se muestra de forma general en el recuadro:

monitor session 1 source vlan (VLAN\_id) monitor session 1 destination interface (Interfaz del switch) ingress vlan (VLAN\_id)

# 3.1.2.2 Herramientas de Control de Datos

### • Snort Inline

Snort Inline (véase Figura 37) es una versión modificada de Snort que actúa como Sistema de Prevención de Intrusos (IPS. Intrusion Prevention System).

Acepta paquetes provenientes de Iptables en lugar de libpcap. Hace uso de tres tipos de reglas para determinar si los paquetes deben permitirse o rechazarse basándose en las firmas de snort, cumpliendo las funciones de cortafuegos.

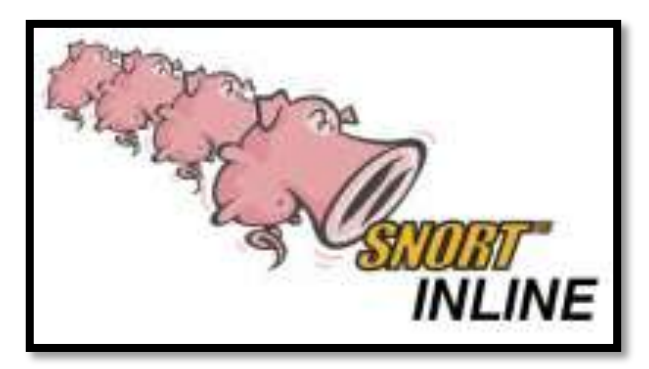

*Figura 37.* Logo de Snort Inline. Fuente: Snort Inline (julio, 2008). Recuperado de: http://snort-inline.sourceforge.net/oldhome.html.

Permite tres tipos de reglas:

- o **Drop.-** Iptables descarta el paquete y lo registra a través de snort.
- Sdrop.- Iptables descarta el paquete y no lo registra.

 Reject.- Iptables descarta el paquete, lo registra y resetea la conexión si se trata de TCP o envía un mensaje ICMP host unreachable si es UDP.

En este proyecto se opta por mantener deshabilitada esta herramienta para optimizar los recursos del sistema y, se emplea en su lugar el método de conteo de conexiones para proteger a la red en producción de posibles ataques iniciados desde los honeypots.

# • Rc.firewall

Honeywall Roo v1.4 configura el script "**rc.firewall**" para proporcionar el control de datos de la Honeynet mediante una serie de reglas creadas utilizando Iptables. Éstas se definen a partir de las variables almacenadas en el fichero "**honeywall.conf**" para ejecutar acciones como las que se citan a continuación:

- Implantación del modo puente del gateway y reenvío de tráfico entre las interfaces que lo conforman.
- Activación o desactivación del sistema de prevención de intrusos de red Snort Inline.
- Establecimiento de puertos permitidos en la interfaz de administración.
- Límite de conexiones iniciadas en los honeypots hacia la red en producción. La configuración de esta técnica de control se efectúa desde el menú de diálogo del honeywall o mediante la interfaz Walleye. Los parámetros fijados para este proyecto se detallan en la Tabla 17.

### 3.1.2.3 Herramientas de Análisis de Datos

#### • Hflow

Es una herramienta de análisis que unifica los datos provenientes de Snort y Sebek en una única base de datos para integrarlos a la interfaz gráfica Walleye. Con el propósito de simplificar la comunicación de datos con el IDS, hflow maneja una estructura de datos FIFO (First in, first out o en español "primero en entrar, primero en salir") para transferir los registros unified de alertas. Dado que snort no puede generar un archivo de salida infinita, Honeywall Roo le aplica un parche durante la instalación del sistema operativo que modifica y agrega la salida de datos de este tipo. Además, maneja un archivo de configuración independiente de snort que habilita el monitoreo en la interfaz eth0.

#### Swatch

Herramienta encargada de automatizar el envío de alertas para advertir al administrador de la presencia de conexiones salientes iniciadas en los honeypots como indicio de un posible ataque. Se habilita durante la instalación del honeywall (Anexo B).

### Interfaz Web de Administración Walleye

Conocida también como el ojo del honeywall. Hace referencia a la interfaz que facilita la configuración, administración y mantenimiento del gateway y proporciona el análisis de los datos recolectados en los honeypots.

Se utiliza la versión 1.2.11 incorporada en el CDROM Honeywall Roo v1.4. Para ello, se añade el puerto TCP 443 correspondiente a HTTPS con el que trabaja.

Es imprescindible modificar varios scripts del código escrito en perl para adaptarlos a las exigencias del proyecto, ya que por defecto la interfaz presenta el sistema de tiempo medio de Greenwich (GMT, Greenwich Mean Time), causando dificultades en el análisis de datos. En tal sentido, se editan los ficheros que se mencionan en la Tabla 20 y se reemplaza la variable **"gmtime"** por **"localtime"** y **"timegm"** por **"timelocal"** para utilizar el sistema de zona de tiempo configurado previamente en el equipo.

Tabla 20

Listado de ficheros modificados en Walleye

| UBICACIÓN                              | ARCHIVO                                                                                          |
|----------------------------------------|--------------------------------------------------------------------------------------------------|
| /var/www/html/walleye                  | walleye.pl<br>sum_graph.pl                                                                       |
| /usr/lib/perl5/site_perl/5.8.8/Walleye | Admin.pm<br>Aggregate_flow.pm<br>Connection_table.pm<br>Host.pm<br>Process.pm<br>Process_tree.pm |

Para tener acceso a la interfaz, en un navegador web se digita la dirección https://dirección\_IP\_interfaz\_walleye y se aceptan los certificados SSL. Se presentará la pantalla de logueo en la cual se deben ingresar los datos de usuario y contraseña, que por defecto se establecen en **"roo"** y **"honey"** respectivamente. Inmediatamente se solicitará cambiar la contraseña asignada. Se demanda que cumpla con altos parámetros de seguridad, exigiendo más de ocho caracteres alfabéticos, al menos un carácter especial, una letra en mayúscula y un número. En caso de fallar en la autenticación de ingreso, el sistema se bloqueará durante 15 minutos, luego de los cuales se admitirá este proceso nuevamente. La Figura 38 muestra la ventana inicial de autenticación de Walleye.

| The Honeynet<br>PROJECT™ | Honeywall Login |
|--------------------------|-----------------|
| -                        | Login           |
| User Name:               |                 |
| Login                    |                 |

Figura 38. Ventana Inicial de Autenticación de Walleye

Walleye ofrece un sistema de administración y configuración bastante parecido al Menú de Diálogo de Honeywall roo V1.4. Brinda también la posibilidad de administrar usuarios mediante la opción **"Manage Users"**. Haciendo uso de esta opción se facilita el añadir, modificar, eliminar usuarios y administrar el tipo de privilegios para la administración y acceso a la interfaz. Se establecen tres roles posibles:

- User (Usuario).- Tiene acceso de lectura a la sección correspondiente al análisis de datos.
- Admin Read-Only (Administrador de solo lectura).- Tiene acceso de solo lectura a la sección correspondiente al análisis de datos y al estado del sistema.
- o Admin (Administrador).- Tiene acceso total a la interfaz.

La página de resumen del honeywall (véase Figura 39) proporciona una visión general de las actividades efectuadas en los honeypots. Se ofrece información del tráfico entrante y saliente, admite efectuar búsquedas de eventos y actividades de acuerdo a puertos, dirección IP, fecha y hora, tipo de protocolo y seguimiento por Sebek. La información más detallada expone el orden de conexiones establecidas, tipo de protocolos, paquetes, bytes involucrados e información del tipo de sistema operativo utilizado para iniciar la conexión.

| P          | R          | H (            | on<br>J 1 | ey             | ne<br>D 1 | <b>эt</b>  |       | W        | alleye: Ho      | oneywa                 | all Web Ir              | nterface     |
|------------|------------|----------------|-----------|----------------|-----------|------------|-------|----------|-----------------|------------------------|-------------------------|--------------|
| Data       | Ana        | lysis          | 5         |                | Syste     | em Ac      | lmin  |          | Documenta       | tion                   | Logo                    | out          |
|            | -          |                |           |                | -         | -          | Or    | nline Ho | neywalls        | _                      | _                       | -            |
| _          | Ho<br>Bidi | neyv<br>rectio | vall: 1   | .0031<br>ovvis | 13393     | 2<br>Total | Flows | Create   | d: Mon Nov 28 0 | 0:50:58 20<br>22:28:55 | 011 Last Update<br>2011 | : Tue Dec 20 |
|            | Ir         | 1              | 0         | ut             | I         | n          | 0     | ut       |                 |                        |                         |              |
|            | con        | ids            | con       | ids            | con       | ids        | con   | ids      | 1000            |                        |                         |              |
| 1          | 0          | 0              | 0         | 0              | 0         | 0          | 0     | 0        | 0               | 1                      |                         | 13           |
| 24<br>Hour | 0          | 0              | 0         | 0              | 0         | 0          | 0     | 0        | 3:00<br>KBytes  | 11:00<br>Transfered    | 19:00                   | 3:00         |
|            |            |                |           |                |           |            | Searc | h (shor  | t term soln)    |                        |                         |              |
|            | т          | ïme            | Start     | J              | lan 8     | 2012       | 03:50 | ):18     | End             | Jan                    | 9 2012 03:5             | 0:18         |
|            | IP P       | roto           |           | [              | ANY       |            |       |          |                 |                        |                         |              |
|            | Ei         | ther           | Prefix    | 1              |           |            |       |          | Port            |                        | 0                       |              |
|            | So         | urce           | Prefix    |                |           |            |       |          | Port            |                        | 0                       |              |
| D          | estina     | tion           | Prefix    |                |           |            |       |          | Port            |                        | 0                       |              |

Figura 39. Pestaña de Resumen de Walleye

### Interfaz Web BASE

Para facilitar el monitoreo de las alertas de seguridad en la red interna de la universidad, se implementa la herramienta basada en PHP, BASE (Basic Analysis and Security Engine) versión 1.4.5, que administra los datos de las alarmas almacenadas en la base de datos del IDS y adiciona varias tablas al esquema inicial para que soporte funcionalidades complementarias, entre las que se mencionan:

- Búsqueda de eventos de acuerdo a la dirección IP de origen, destino, tipo de alerta, tráfico por protocolo, fecha u hora de ocurrencia.
- Clasificación de las alertas en grupos específicos creados de acuerdo al criterio del administrador.
- Generación de gráficas de tiempo en función de las alertas.

La Figura 40 ilustra la pantalla principal de esta interfaz. El procedimiento completo para instalarla y adaptarla al honeywall se especifica en el Anexo E, mientras que el manejo de cada una de las características tanto de BASE como de Walleye se explica en el Manual de Administración (Anexo H).

| U<br>Basic Analys                                                                                                    | NIVERSIDAD                                                                                                    | ) TÉCNICA                                                                                               | DEL NORTE                                                                                                    |
|----------------------------------------------------------------------------------------------------|----------------------------------------------------------------------------------------------------|----------------------------------------------------------------------------------------------------|----------------------------------------------------------------------------------------------------|
| Alertas de hoy     Alertas de los últimos 24 horas:     Alertas de los últimos 72 horas     Mad reciente 15 Alertas     Utimos puertos de origen:     Utimos puertos de destino     Puertos de destino     Puertos de destino     Puertos de destino más fecuente     Más fecuente 15 Direcciones | Unico lista<br>Unico lista<br>Unico lista<br>cualquier protocolo<br>cualquier protocolo<br>cualquier protocolo<br>cualquier protocolo<br>cualquier protocolo<br>cualquier protocolo<br>cualquier protocolo<br>CP<br>Origen Destino | IP Origen IP Destino<br>IP Origen IP Destino<br>IP Origen IP Destino<br>UDP<br>UDP<br>UDP<br>UDP<br>UDP | Consultado en : Al Fetruary 24, 2012 12.27 32<br>Base de datos: suorificathair: (Versión de experime 107)<br>Ventana de tempo: niguna ante detectado<br>Buscat<br>Hacer gráfica del tiempo de detectar alertas |
| Más reciente 15 Alertas únicas<br>Más frecuente 5 Alertas únicas<br>ensores/Total: 0 / 1<br>lertas únicas: 0<br>ategorías: 0<br>úmero de Alertas en Total: 0<br>• Orig direcciones IP: 0<br>• Dest. direcciones IP: 0<br>• Enfaces IP Unicas 0<br>• Puertos de Origen: 0                          | Perfil de Trálico po<br>TCP (0%)<br>UDP (0%)<br>ICMP (0%)                                                                                                    | or Protocolo                                                                                            |                                                                                                    |
| <ul> <li>o TCP ( 0) UDP ( 0)</li> <li>Puentos de Dest. 0</li> </ul>                                                                                                    | Trafico de Exploraci                                                                                                    | ón de Puertos (9%)                                                                                      |                                                                                                    |

Figura 40. Pantalla principal de BASE

# 3.2 IMPLEMENTACIÓN DE LOS HONEYPOTS

# 3.2.1 INSTALACIÓN Y CONFIGURACIÓN DE VMWARE SERVER 2.0.2

Como ya se describió anteriormente el software destinado a la virtualización de los Honeypots es VMware Server 2.0.2. Se ha optado por instalarlo y configurarlo utilizando como sistema operativo anfitrión a la distribución de Linux Debian 6.0.

La guía de usuario de VMware Server 2.0 que puede descargarse libremente desde la página oficial del desarrollador, especifica varios requerimientos que deben tomarse en cuenta para garantizar el correcto funcionamiento de las máquinas virtuales que se alojen en él. Se han considerado en especial a las siguientes:

 El número de sistemas virtualizados que pueden ejecutarse conjuntamente depende de la cantidad de recursos que se requieran y del tipo de procesador que posea el servidor anfitrión.

- VMware incorpora una consola remota de cliente e interfaz Web para gestionar las máquinas virtuales desde un navegador Web. Se recomienda ejecutar los siguientes:
  - Mozilla Firefox 2.0 o 3.0 para Linux.
  - Mozilla Firefox 2.0 o 3.0 e Internet Explorer 6.0 o 7.0 (7.0 recomendado) para Windows.

Se admite otro tipo de navegadores pero no están certificados por VMware Server. En lo posible se aconseja que se instalen permanentemente las actualizaciones de seguridad especificadas por el fabricante.

El Anexo F describe detalladamente el proceso de instalación de este software en Debian 6.

### 3.2.2 CONFIGURACIÓN DE SERVICIOS EN LOS HONEYPOTS

Una vez instalada la distribución de Linux Ubuntu Server 7.10 en cada una de las máquinas virtuales correspondientes a los honeypots se procede a configurar los servicios correspondientes a cada uno de ellos. En el primer honeypot se levantan los servicios SSH, Web y DNS, en el segundo un servidor FTP, base de datos y de aplicaciones.

La configuración de todos los servicios en los Honeypots está disponible en el Anexo G.

### 3.2.2.1 Servidor SSH

El servidor Intérprete de órdenes seguras SSH (Secure SHell) se instala empleando la versión 4.6 de OpenSSH, una herramienta confiable y gratuita desarrollada por el proyecto OpenBSD que proporciona conectividad SSH. Encripta todo el tráfico transmitido a través de internet (incluyendo contraseñas) para evitar ataques informáticos. También permite la creación de túneles seguros, ofrece varios métodos de autenticación y soporta todas las versiones del protocolo SSH.

Como ya se describió, un honeypot es un dispositivo creado para ser comprometido y atacado, por lo tanto debe diseñarse de modo que resulte atractivo para cualquier atacante. Es así, que se configura al servidor SSH tomando en cuenta los siguientes parámetros:

- Se establece el puerto de escucha del protocolo SSH destinado por defecto (22).
- Como método se autenticación se utiliza únicamente el basado en usuario y contraseña. Los hackers buscan servidores SSH que utilicen contraseñas débiles y hacen uso de diversos ataques para romperlas.
- Se admite el logueo del usuario Root y no se limita el acceso de un grupo de usuarios específico.
- Mantiene habilitada la opción que permite el reenvío de puertos.
- Lleva un registro de información acerca de posibles intentos fallidos de conexión al servidor ("/var/log/auth.log").

La configuración de este servicio se resume en la Figura 41.

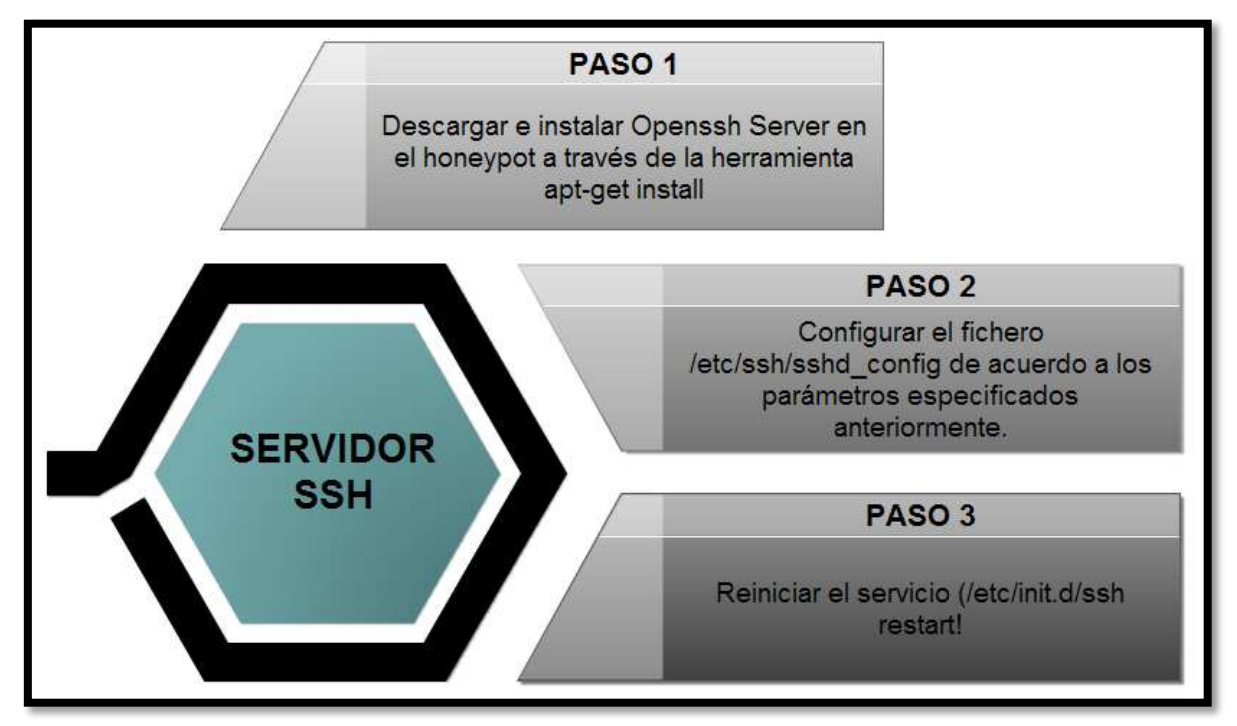

Figura 41. Resumen de Configuración de Openssh Server

# 3.2.2.2 Servidor WEB

Para implementar el servidor Web en el honeypot se instalan y configuran los paquetes Apache2, Php5 y Mysql-server, prerrequisitos necesarios para la instalación de Joomla, un sistema gestor que permite el diseño de páginas Web dinámicas, bajo el cual se desarrolla el Uniportal Web de la Universidad Técnica del Norte. La instalación obedece el proceso señalado en la Figura 42.

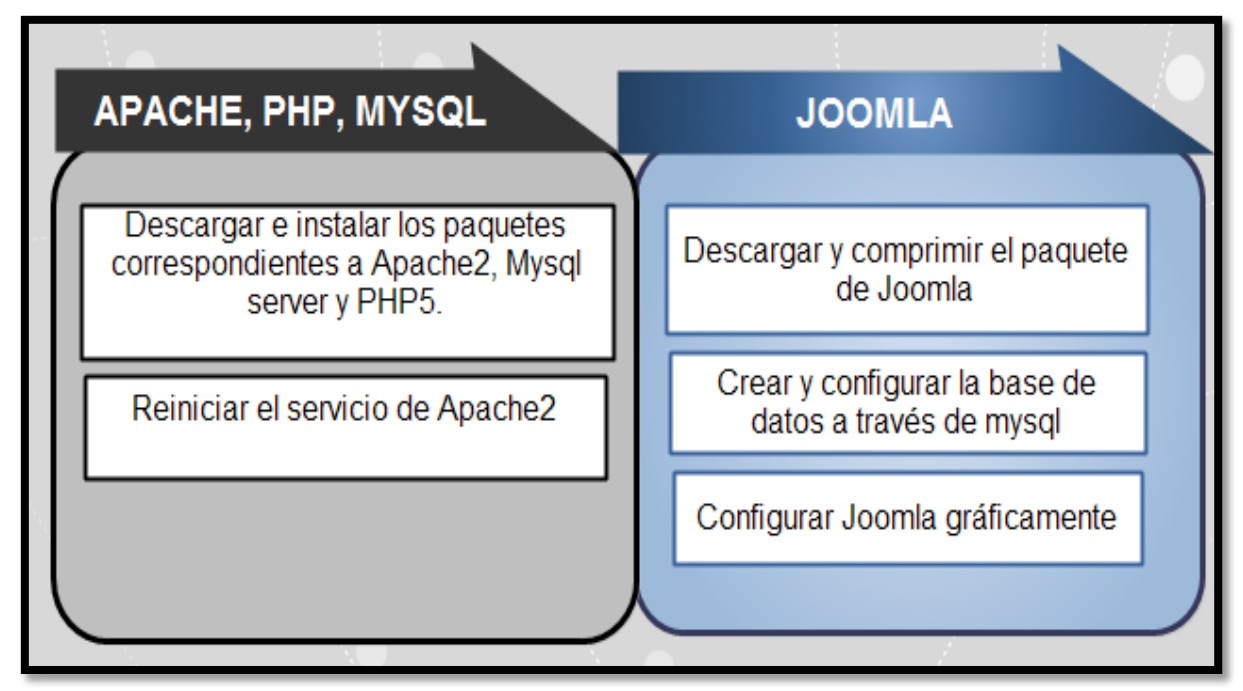

Figura 42. Resumen de Configuración del Servidor Web.

# 3.2.2.3 Servidor DNS

Se instala y configura el sistema de nombres de dominios (DNS) a través de BIND (Berkeley Internet Name Domain) y se especifica el dominio www.utn.edu.ec, similar al que maneja la UTN.

BIND (Berkeley Internet Name Domain) es una solución del protocolo DNS que permite la ejecución gratuita de la mayor parte de los componentes del Servicio de Nombre de Dominios.

La instalación y configuración del servicio se resume en la Figura 43.

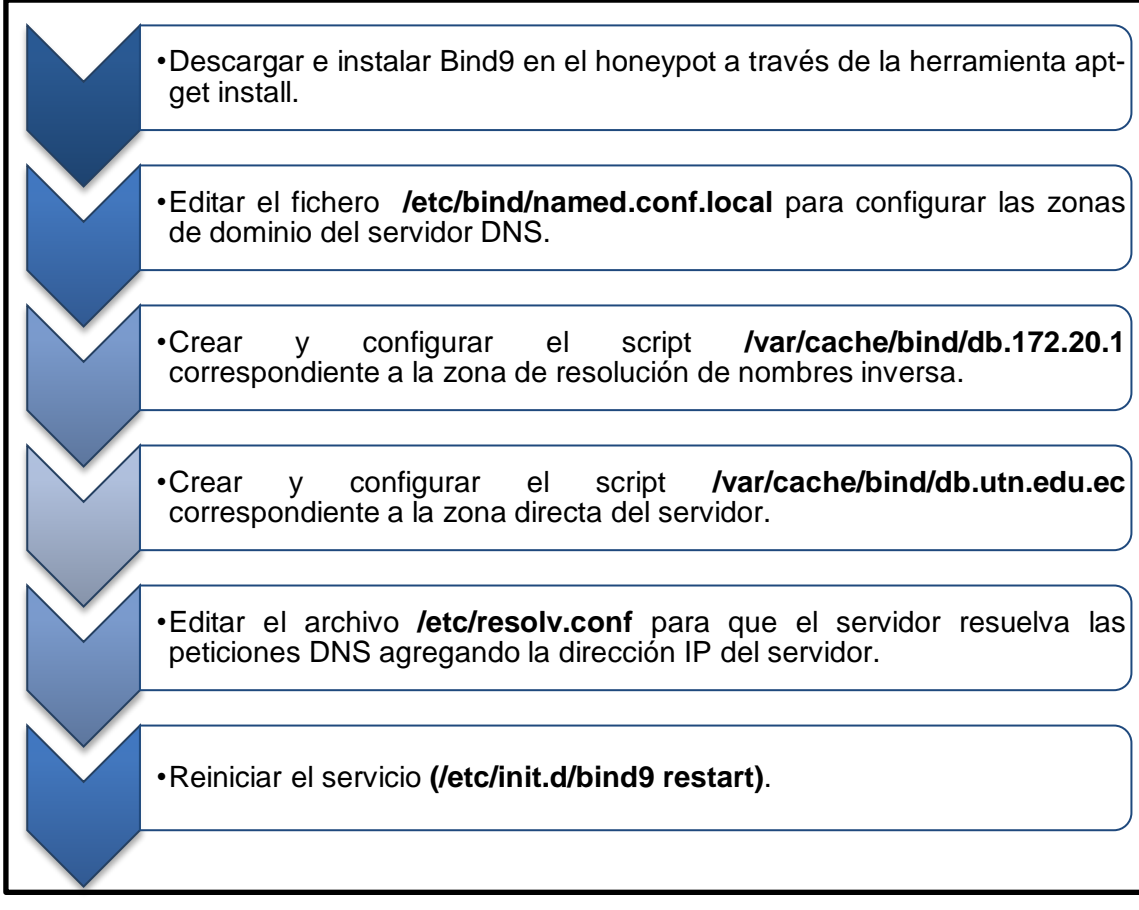

Figura 43. Resumen de Configuración de Bind9

# 3.2.2.4 Servidor FTP

La implementación del Protocolo de Transferencia de Archivos (FTP) en el honeypot se efectúa usando la versión 2.0.5 del servidor para sistemas UNIX, Very Secure FTP Daemon (VSFTP).

Se configura el servicio para que permita el acceso de los clientes en modo pasivo, se evite su acceso al Shell y se los enjaule dentro de un directorio predeterminado.

La configuración del servidor se observa en la Figura 44.

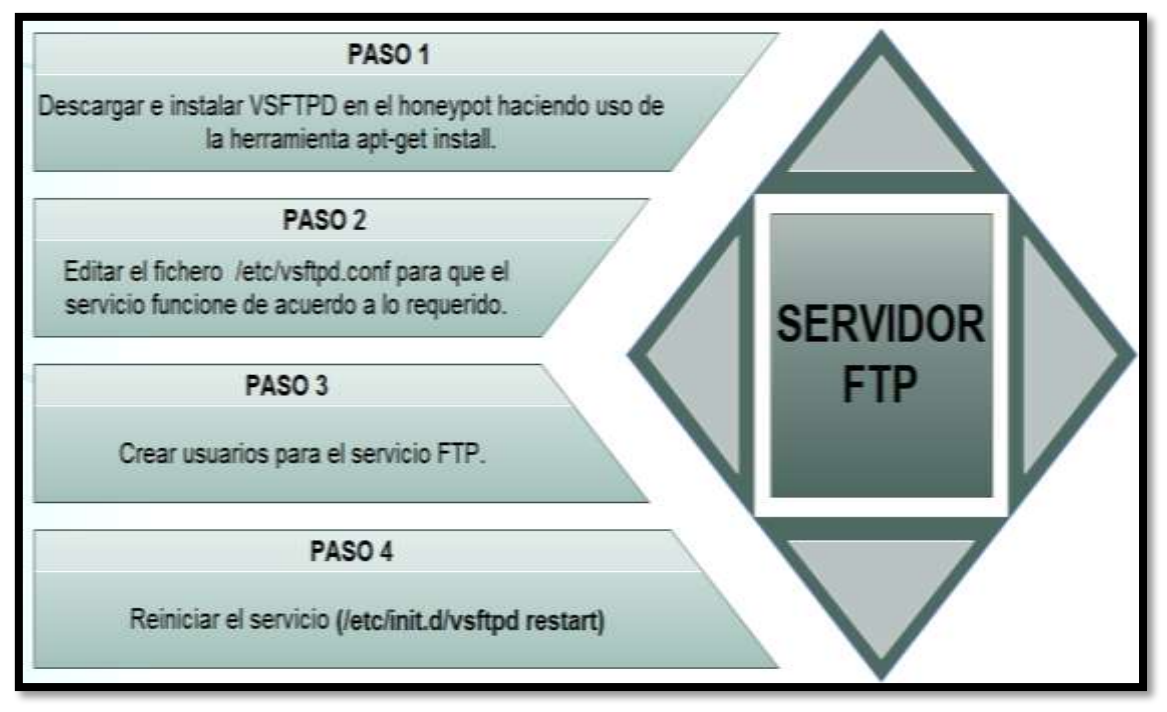

Figura 44. Resumen de Configuración de VSFTPD

### 3.2.2.5 Servidor de Base de Datos y Aplicaciones

El servicio de Base de Datos en el honeypot se implanta mediante Oracle Database 10g Express Edition (Oracle XE) para linux. Entre sus características sobresalen su libre distribución, desarrollo y sencilla administración. Es especialmente útil para los desarrolladores que trabajan con aplicaciones PHP, Java, .Net, XML y aquellas basadas en software libre.

Oracle XE instala por defecto el servidor de aplicaciones Oracle Application Express 2.1 (Oracle APEX), una aplicación web que brinda herramientas de desarrollo para ser usadas por el servidor de base de datos de forma rápida y segura.

Se actualiza a la versión más reciente disponible (v4.1) para mejorar la administración de la base de datos.

La Figura 45 expone el resumen de la configuración del servidor.

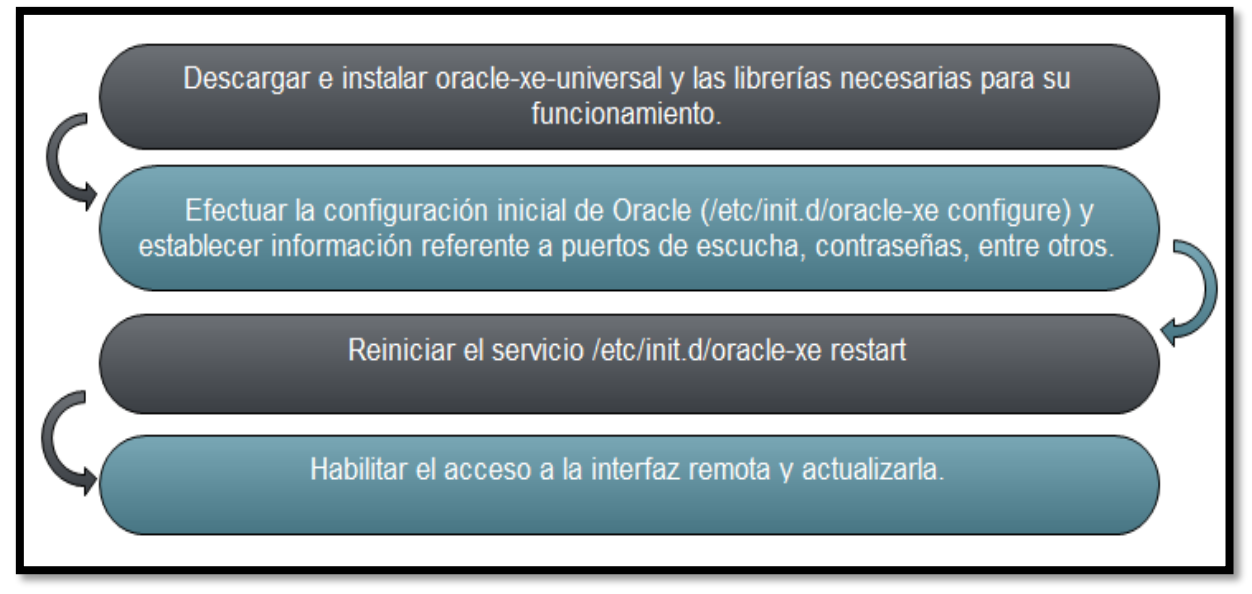

Figura 45. Resumen de Configuración del Servidor de Base de Datos y Aplicaciones.

# 3.3 EJECUCIÓN DE PRUEBAS GENERALES

Una vez concluida la fase de instalación y configuración de cada una de las herramientas y servicios de la Honeynet, es necesario ejecutar varias pruebas para asegurar que trabajen de acuerdo a lo especificado (véase Tabla 21).

### Tabla 21

Resumen de pruebas generales en la Honeynet

| ESCENARIO | DESCRIPCIÓN                                                                                                    | RESPUESTA    |
|-----------|----------------------------------------------------------------------------------------------------|--------------|
|           | HONEYPOTS                                                                                                    |              |
| 1         | Conectividad hacia los honeypots                                                                               | $\checkmark$ |
| 2         | Acceso a cada uno de los<br>servicios implementados                                                            | $\checkmark$ |
|           | HONEYWALL                                                                                                    |              |
| 3         | Acceso al servidor SSH                                                                                         | ✓            |
| 4         | Acceso a las interfaces web de<br>análisis de datos                                                            | ✓            |
| 5         | Registro de tráfico entrante y<br>saliente, recolección de datos<br>Sebek entre cliente-servidor en<br>Walleye | ✓            |

### 3.3.1 ESCENARIO 1

Se comprueba la conectividad de los equipos señuelos con la red LAN interna de la UTN y entre ellos mediante el comando ping.

• Ping con respuesta exitosa hacia el honeypot 1 (172.20.1.112) (véase Figura 46).

```
[root@localhost ~]# ping 172.20.1.112
PING 172.20.1.112 (172.20.1.112) 56(84) bytes of data.
64 bytes from 172.20.1.112: icmp_seq=1 ttl=64 time=4.61 ms
64 bytes from 172.20.1.112: icmp_seq=2 ttl=64 time=0.676 ms
64 bytes from 172.20.1.112: icmp_seq=3 ttl=64 time=0.553 ms
64 bytes from 172.20.1.112: icmp_seq=4 ttl=64 time=0.659 ms
--- 172.20.1.112 ping statistics ---
4 packets transmitted, 4 received, 0% packet loss, time 3001ms
rtt min/avg/max/mdev = 0.553/1.624/4.610/1.724 ms
```

Figura 46. Escenario de Pruebas 1 (Ping exitoso hacia el honeypot 1)

 Ping con respuesta exitosa hacia el honeypot 2 (172.20.1.113) (véase Figura 47).

```
[root@localhost ~]# ping 172.20.1.113
PING 172.20.1.113 (172.20.1.113) 56(84) bytes of data.
64 bytes from 172.20.1.113: icmp_seq=1 ttl=64 time=2.53 ms
64 bytes from 172.20.1.113: icmp_seq=2 ttl=64 time=0.573 ms
64 bytes from 172.20.1.113: icmp_seq=3 ttl=64 time=0.608 ms
64 bytes from 172.20.1.113: icmp_seq=4 ttl=64 time=0.990 ms
--- 172.20.1.113 ping statistics ---
4 packets transmitted, 4 received, 0% packet loss, time 3003ms
rtt min/avg/max/mdev_= 0.573/1.176/2.534/0.801 ms
```

Figura 47. Escenario de Pruebas 1 (Ping exitoso host de hacia el honeypot 2)

### 3.3.2 ESCENARIO 2

Se utiliza un host de prueba para constatar el acceso a cada uno de los servicios implementados en los honeypots.

 SSH.- Conexiones SSH desde un cliente remoto PuTTy (172.20.1.115) hacia los honeypots. En la Figura 48 se observa el inicio de sesión SSH al honeypot 1. Tras finalizar el proceso de autenticación de usuario, se interactúa con el servidor creando el directorio "prueba" en el directorio "/home".

```
>>> root@utn-h1: /home
Login as: adminutn-h1
adminutn-h1@172.20.1.112's password:
Last login: Wed War 28 14:31:51 2012 from 172.20.6.129
Linux utn-h1 2.6.22-14-server #1 SMP Tue Feb 12 08:27:05 UTC 2008 1686
The programs included with the Ubuntu system are free software;
the exact distribution terms for each program are described in the
individual files in /usr/share/doc/*/copyright.
Ubuntu comes with ABSOLUTELY NO WARRANTY, to the extent permitted by
applicable law.
adminutn-h1@utn-h1: *$ sudo -s
[sudo] password for adminutn-h1:
root@utn-h1: *# cd /home
root@utn-h1: /home# mkdir prueba
root@utn-h1: /home#
```

Figura 48. Escenario de Pruebas 2 (Inicio de sesión SSH al honeypot 1)

La Figura 49 muestra el inicio de sesión SSH exitoso hacia el honeypot 2.

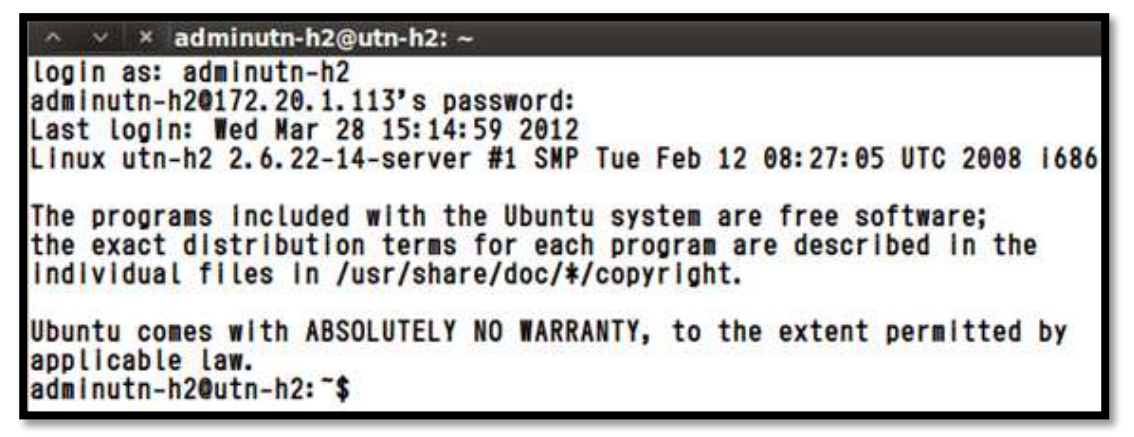

Figura 49. Escenario de Pruebas 2 (Inicio de sesión SSH al honeypot 2)

 DNS.- Se emplea el comando nslookup para verificar la resolución del servidor DNS configurado en el honeypot 1. El host resuelve satisfactoriamente el dominio www.utn.edu.ec (véase Figura 50).

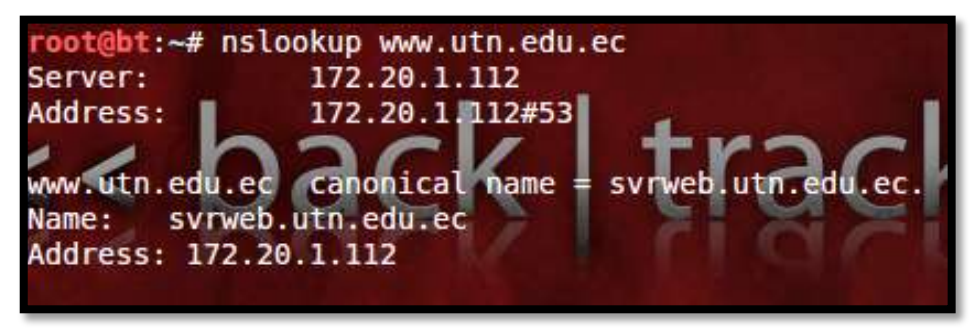

Figura 50. Escenario de Pruebas 2 (Verificación de la resolución del dominio creado)

 WEB.- Se visualiza la página web almacenada en el honeypot ingresando la dirección IP 172.20.1.112 o digitando el dominio www.utn.edu.ec en el navegador web del host de pruebas (véase Figura 51).

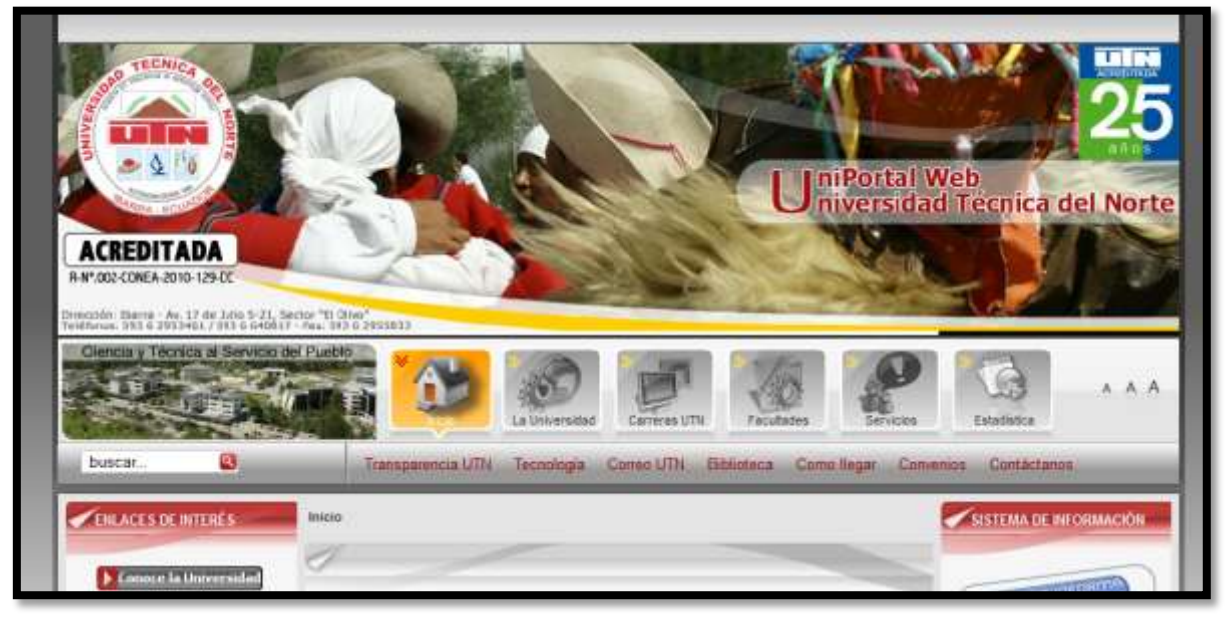

Figura 51. Escenario de Pruebas 2 (Ingreso a la Página Web-honeypot 1)

 FTP.- Se inicia una sesión FTP al servidor ubicado en el honeypot 2 y se autentifica en ella empleando el usuario que se creó en el proceso de configuración de este servicio (véase Figura 52).

| /root   | adar bar are | blues] |         |       |   |                      | Todas las archi | luces 14 |       |
|---------|--------------|--------|---------|-------|---|----------------------|-----------------|----------|-------|
|         | odos los arc | Tamaño | Usuario | Gr *  |   | 172.20.1.113 [FTP] [ | Tamaño          | Usuario  | Gru   |
| A AILIN | VU           | lamano | USUATIO | 0     |   | Archivo              | lamano          | osuano   | circi |
| No .    |              | 4096   | root    | rou   |   | The reported byt     | 4096            | 0        | 055   |
| ador    | be           | 4096   | root    | 100   |   | E reportes.txt       | U               | V        | 0     |
| apti    | uue          | 4090   | root    | 10    |   |                      |                 |          |       |
| Cach    | ia           | 4096   | root    | rou   |   |                      |                 |          |       |
| dhue    | 19           | 4096   | root    | roi   |   |                      |                 |          |       |
| debt    | ans          | 4096   | root    | rou   | - |                      |                 |          |       |
| acor    | of           | 4096   | root    | 101 * |   |                      |                 |          |       |
| - (     |              |        |         | *     |   | 146                  |                 |          |       |
|         |              |        |         |       |   |                      |                 |          |       |
| rchivo  | Progr        | eso    |         |       |   |                      |                 |          |       |

Figura 52. Escenario de Pruebas 2 (Inicio de sesión FTP al honeypot 2)

 BASE DE DATOS Y APLICACIONES.- Ingreso remoto al servidor de aplicaciones Oracle Application Express 2.1 (Oracle APEX) desde el navegador web del host de pruebas(172.20.1.113:8080/apex/apex\_admin) para verificar la conexión con la base de datos (véase Figura 53).

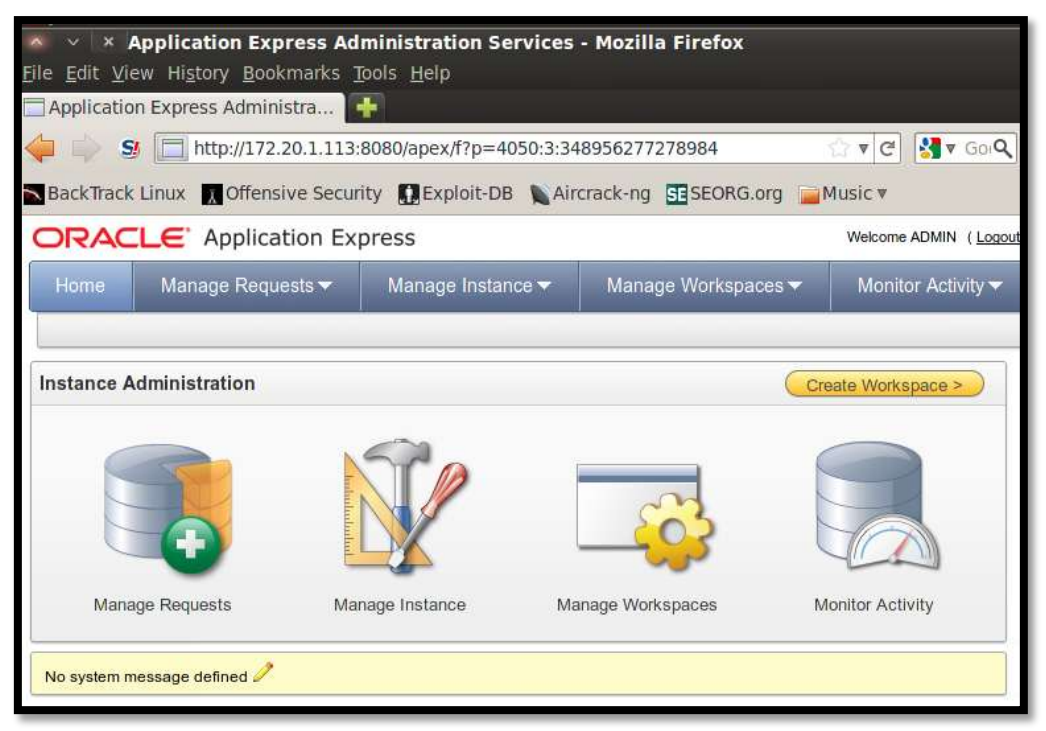

*Figura 53.* Escenario de Pruebas 2 (Acceso remoto al servidor de Aplicaciones Oracle Apex)

# 3.3.3 ESCENARIO 3

Se inicia una sesión SSH desde el host de pruebas hacia la interfaz de administración del honeywall (172.20.1.x) (véase Figura 54).

| × × root                                                                      | ₽localhost:~                                                               |
|-------------------------------------------------------------------------------|----------------------------------------------------------------------------|
| login as: roo                                                                 |                                                                            |
| roo@172.20.1.<br>Last login: M<br>[roo@localhos<br>Password:<br>Froot@localho | 114's password:<br>on Apr 9 14:01:30 2012 from 172.20.6.129<br>t ~]\$ su - |

Figura 54. Escenario de Pruebas 3 (Inicio de sesión SSH al honeywall)

### 3.3.4 ESCENARIO 4

Una de las características más importantes de una Honeynet de tercera generación es el análisis de datos, que para facilidad del administrador se lleva a cabo fundamentalmente desde la interfaz web. En esta prueba se verifica la disponibilidad de esta herramienta. Para ello, se introduce la dirección https://172.20.x.x en el navegador web del equipo de pruebas y se visualiza la página web principal de la Honeynet Virtual Híbrida (véase Figura 55) desde la cual se puede acceder satisfactoriamente tanto a Walleye como a BASE.

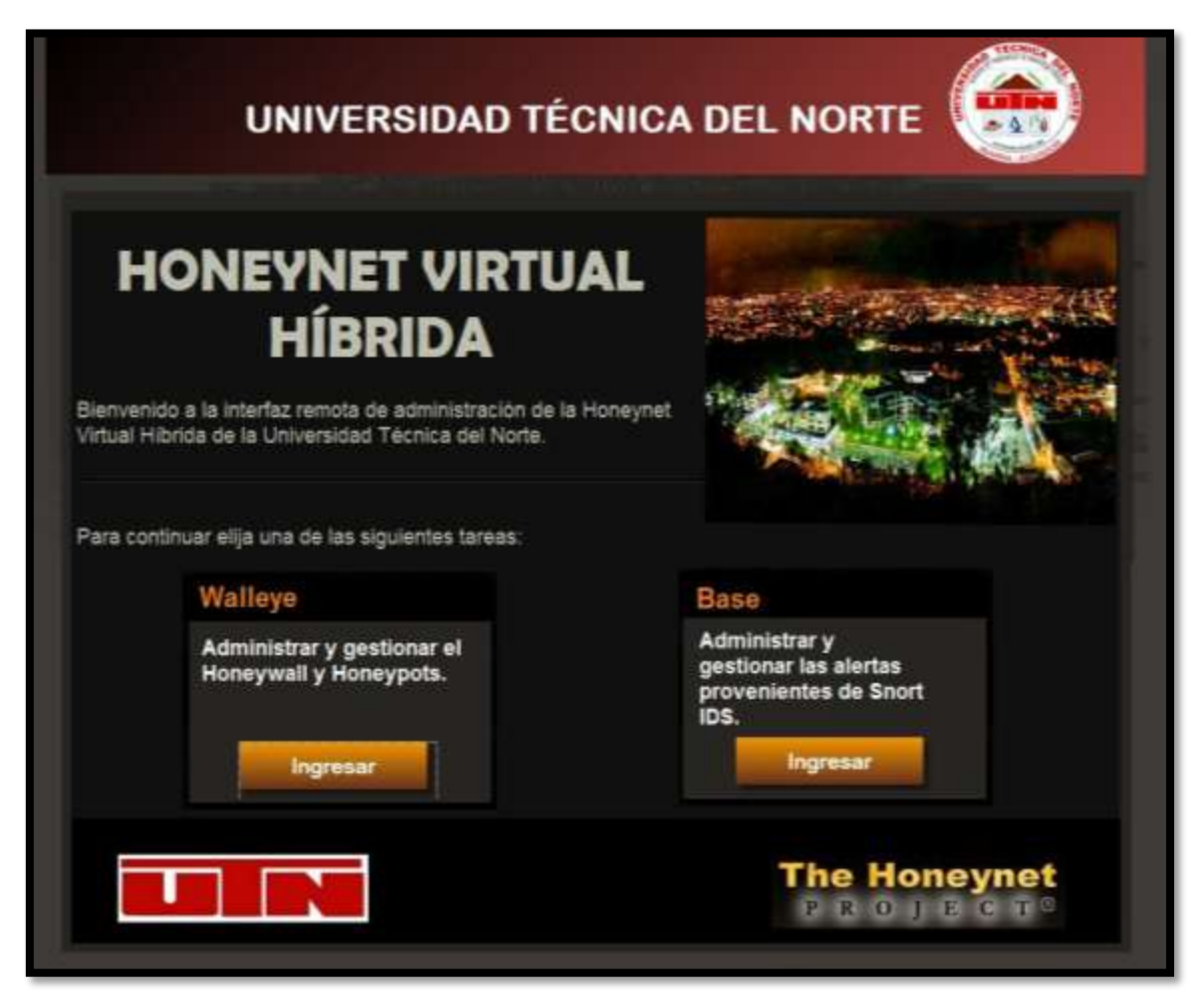

*Figura 55.* Escenario de Pruebas 4 (Acceso a la interfaz web Principal de la Honeynet Virtual Híbrida)

### 3.3.5 ESCENARIO 5

Se accede a la pestaña "**Data Analysis**" (Análisis de Datos) de Walleye para comprobar la presencia de las conexiones de entrada y salida recolectadas en los honeypots durante la ejecución de los escenarios de pruebas anteriores (véase Figura 56).

|                                                             |                           |           | Syst         | em A    | dmin            |          | Document                             | ation        | Logo                      | ıt        |
|-------------------------------------------------------------|---------------------------|-----------|--------------|---------|-----------------|----------|--------------------------------------|--------------|---------------------------|-----------|
|                                                             |                           |           |              |         | Onl             | ine Ho   | neywalls                             |              | _                         |           |
| H                                                           | loney                     | /wall:    | UTN          |         |                 | Creat    | ed: Mon Jan 9 1                      | 7:45:41 20:  | 12 Last Update: \<br>2012 | Ved Mar 2 |
| Bidired                                                     | tional                    | Flows     |              | Total   | Flows           |          | 2000                                 | 10.00.407    | 2012                      |           |
| In                                                          |                           | Out       |              | In      | Ou              | t        | 2000                                 |              |                           |           |
| con io                                                      | ds co                     | on ids    | s con        | ids     | con             | ids      | 1000                                 |              |                           |           |
| 1 68<br>Iour                                                | 0                         | 6         | 0 6          | 9 0     | 12              | 0        | 0                                    | 0.00         | 8:00                      | 16:0      |
| 24 112                                                      | 0                         | 21        | 0 11         | 4 0     | 53              | 0        |                                      |              |                           |           |
|                                                             |                           | 31        | 0 11         |         |                 |          | KByte                                | s Transfered | 📕 N/10 Alerts             |           |
| lour                                                        | Ŭ                         | 51        | 0 11         |         |                 | Ű        | KByte                                | s Transfered | N/10 Alerts               |           |
| lour                                                        | Ŭ                         | 51        | 0 11         |         | Search          | ı (shor  | KByte<br>t term soln)                | s Transfered | N/10 Alerts               | -         |
| lour<br>Time                                                | Start                     | Ma        | r 27 20      | 12 16:( | Search<br>)8:12 | ı (shor  | KByte<br>t term soln)<br>End         | s Transfered | Mar 28 2012 1             | 5:08:12   |
| lour<br>Time<br>IP Proto                                    | Start                     | t Mai     | r 27 20      | 12 16:0 | Search<br>)8:12 | ı (shori | KByte<br>t term soln)<br>End         | s Transfered | Mar 28 2012 1             | 6:08:12   |
| tour<br>Time<br>IP Proto<br>Either                          | Start                     | t Mai     | r 27 20<br>Y | 12 16:0 | Search<br>)8:12 | (short   | KByte<br>t term soln)<br>End         | s Transfered | Mar 28 2012 1             | 5:08:12   |
| Hour<br>Time<br>IP Proto<br>Either                          | Start                     | Mai<br>AN | r 27 20<br>Y | 12 16:0 | Search<br>)8:12 | (short   | KByte<br>t term soln)<br>End<br>Port | s Transfered | Mar 28 2012 1             | 5:08:12   |
| tour<br>Time<br>IP Proto<br>Either<br>Source                | Start                     |           | r 27 20<br>Y | 12 16:0 | Search          | (short   | End<br>Port                          | s Transfered | Mar 28 2012 1             | 5:08:12   |
| lour<br>Time<br>IP Proto<br>Either<br>Source<br>Destination | Start<br>Prefix<br>Prefix | L Mai     | r 27 20<br>Y | 12 16:0 | Search          | (short   | End<br>Fort<br>Port                  | s Transfered | Mar 28 2012 10            | 5:08:12   |
| lour<br>Time<br>IP Proto<br>Either<br>Source<br>Destination | Start<br>Prefix<br>Prefix | L Mai     | r 27 20<br>Y | 12 16:0 | Search<br>)8:12 | • (short | End<br>Port<br>Port                  | s Transfered | Mar 28 2012 10            | 5:08:12   |

*Figura 56.* Escenario de Pruebas 5 (Conexiones de entrada y salida recolectadas por Walleye Web).

Seleccionando el flujo de datos de entrada de la última hora, se exponen detalles acerca del origen y destino de estas actividades. Haciendo clic en él ícono **"Show me the process tree"** (Mostrar el árbol de proceso) junto a la conexión SSH iniciada hacia el honeypot 2 (172.20.1.113) se abre una nueva ventana, donde se presenta una gráfica que especifica el proceso de la conexión efectuada, junto a una serie de subprocesos derivados e identificados con un PID (Process identifier), tal como se observa en la Figura 57.

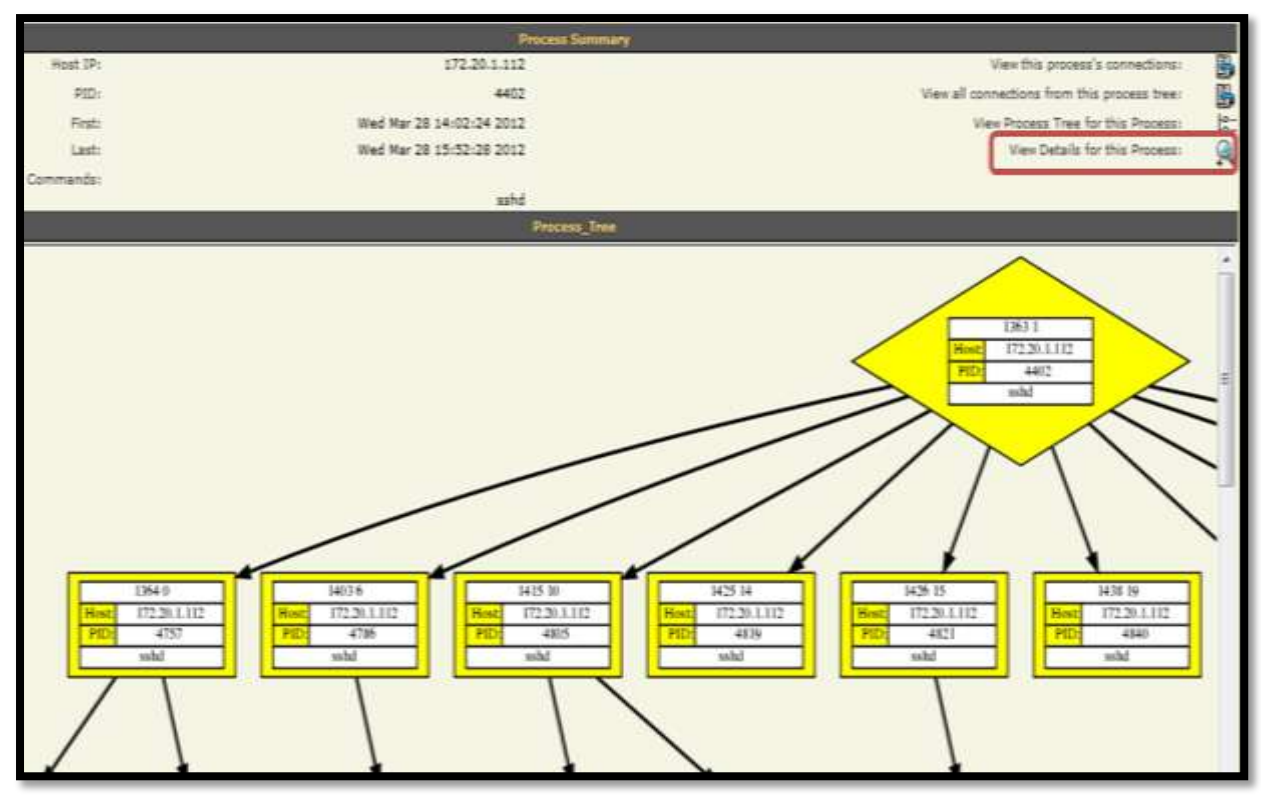

Figura 57. Escenario de Pruebas 5 (Árbol de Procesos de una conexión SSH)

Seleccionando la opción "**View Details for this Process**" (Ver detalles de este proceso) identificado por la lupa, se obtienen los comandos capturados por Sebek (véase Figura 58).

| cd & [DEL] . [DEL] /home |
|--------------------------|
| mkdir prueba             |
| exit                     |
|                          |
|                          |

*Figura 58.* Escenario de Pruebas 5 (Comandos capturados por Sebek)

# **CAPÍTULO IV**

# SIMULACIÓN DE ATAQUES INFORMÁTICOS

A continuación, se simulan una serie de ataques informáticos que se comenten comúnmente en las redes, en contra de los Honeypots, para poner a prueba y determinar la respuesta de la Honeynet Virtual Híbrida ante su presencia.

Para facilitar esta tarea se considera conveniente emplear la distribución Open Source de seguridad de Linux "Backtrack 5R1", desarrollada por profesionales del campo de la seguridad informática y equipada con una gran variedad de herramientas de penetración de redes y hacking ético. Aunque Backtrack ofrece la opción de ejecución a través de Live CD, se opta por implementarlo en una máquina virtual y lanzar desde allí los ataques, para evitar la instalación y configuración innecesaria de las herramientas de auditoría de redes y sus dependencias

Como herramienta de apoyo en la simulación, se utiliza el analizador de paquetes de red Wireshark, un conocido software de código abierto que permite capturar, visualizar y examinar con detalle el contenido de un paquete de red.

Los ataques se organizan en el capítulo de acuerdo a las fases lógicas de ejecución de un test de penetración o hackeo. A menudo, los intrusos informáticos se valen de estas etapas para apoderarse por completo de un sistema objetivo. A pesar de que algunas fases no se toman en cuenta para la simulación de los ataques, es conveniente definirlas, mejorando así la comprensión del proceso que experimenta un ataque informático.

La Figura 59 señala las cinco etapas mencionadas.

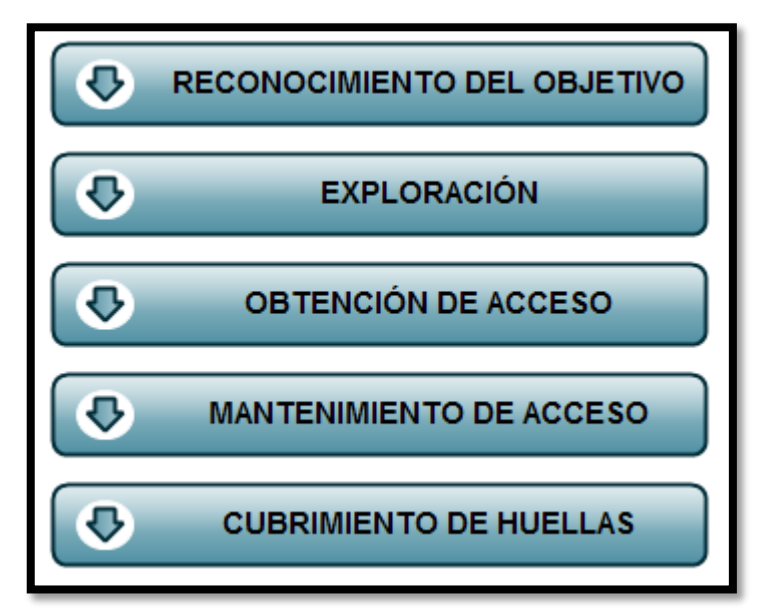

Figura 59. Fases de ejecución de un test de penetración

- RECONOCIMIENTO DEL OBJETIVO.- Comprende el proceso de indagación previo que realiza un intruso para obtener información de relevancia acerca de la potencial víctima (persona u organización). Para ello, se vale de técnicas Whois, medios públicos (página web, publicaciones en la prensa o entrevistas), motores de búsqueda, ingeniería social, entre otras.
- EXPLORACIÓN.- El intruso explora la red en busca de vulnerabilidades específicas de acuerdo a los datos recolectados en la fase anterior. Se realiza, generalmente, a través de un escaneo de puertos, de vulnerabilidades o de redes.
- OBTENCIÓN DE ACCESO.- Se refiere al punto en el que el atacante obtiene acceso al sistema objetivo, mediante la explotación de las vulnerabilidades encontradas. Dentro de esta categoría se incluyen los ataques de fuerza bruta, envenenamiento de ARP y denegación de servicios (DoS).

- MANTENIMIENTO DE ACCESO.- Establece la etapa en la que el atacante realiza acciones para mantener los privilegios conseguidos sobre la víctima. Se suele recurrir a la instalación de puertas traseras (backdoors), troyanos, rootkits y keyloggers.
- CUBRIMIENTO DE HUELLAS.- Es el paso final de este proceso, en el cual se eliminan las evidencias de las actividades realizadas en el equipo comprometido. Una técnica sencilla para ello consiste en modificar archivos o registros del sistema borrando las huellas que demuestren la presencia del hacker.

# 4.1 FASE DE EXPLORACIÓN

# 4.1.1 ESCANEO DE PUERTOS TCP/SYN

La técnica de exploración de puertos TCP/SYN conocida también como "half open" (medio abierta), consiste en el envío de un solo paquete de sincronización SYN al host atacado. Si se recibe como respuesta un mensaje SYN/ACK se deduce que el puerto está en estado de escucha, mientras que si la respuesta es un mensaje RST/ACK el puerto está cerrado.

La simulación del ataque se efectúa empleando NMAP, una herramienta gratuita que facilita la exploración de redes. Para ello, se introduce en un terminal de Backtrack el comando que permite conocer los puertos que permanecen abiertos en el Honeypot 2 (172.20.1.113), elegido como blanco de la intrusión.

# nmap -sS -p- 172.20.1.113

La Figura 60 muestra la respuesta de NMAP ante el comando introducido.

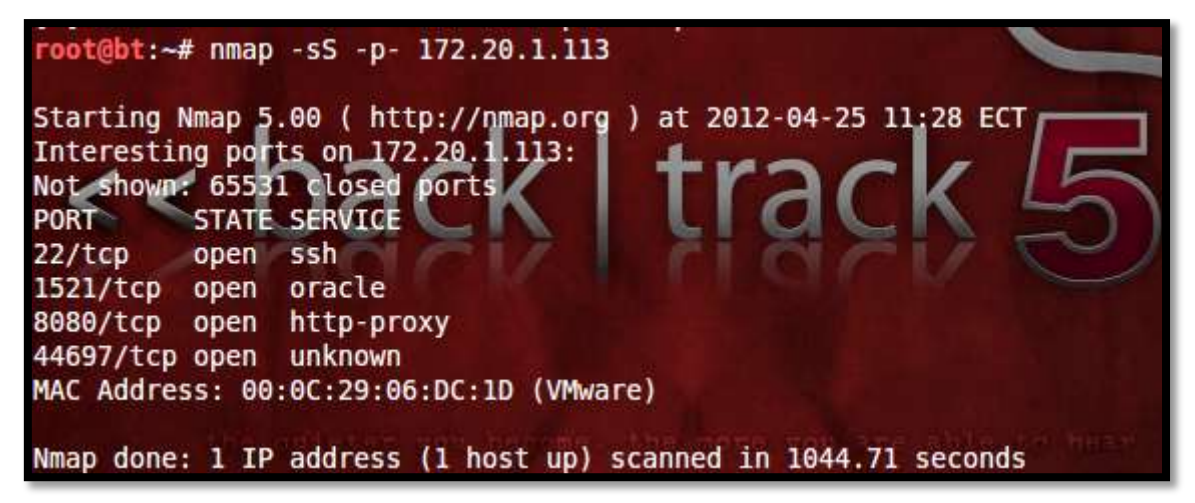

Figura 60. Simulación del ataque de exploración de puertos TCP/SYN en el Honeypot 2

Snort registra el ataque usando la interfaz Web de la Honeynet, visualiza las alertas que confirman la ejecución del escaneo de puertos (véase Figura 61).

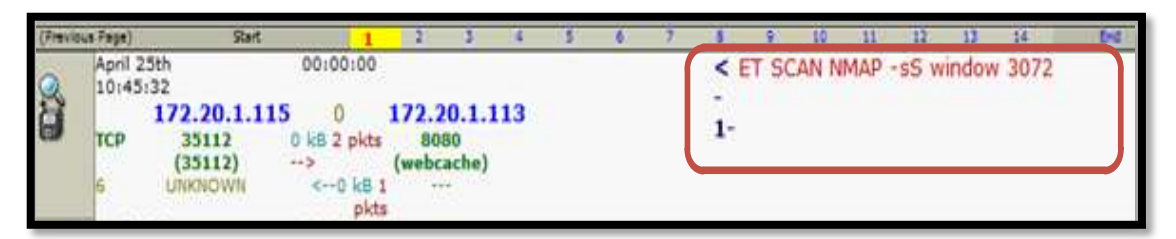

*Figura 61.* Alerta generada por Walleye como respuesta al ataque de exploración de puertos TCP/SYN

Walleye también proporciona la alternativa de descargar el archivo de extensión .pcap que contiene detalles acerca del intento de conexión, para su inspección a través de Wireshark, por medio de la opción de análisis "**Expert Infos**" (Información experta).

En la Figura 62 se evidencia que ante la petición del establecimiento de la conexión a un puerto cerrado del sistema, haciendo uso de esta técnica, se devuelve un mensaje RST (Reset) para rechazarla.

| Л | Wireshark:    | 2 Expert Infos  |              |              |                                                   |       | 23 |
|---|---------------|-----------------|--------------|--------------|---------------------------------------------------|-------|----|
|   | Errors: 0 (0) | Warnings: 0 (0) | Notes: 0 (0) | Chats: 2 (2) | Details: 2                                        |       |    |
|   | No            | Severity        | Group        | Protocol     | Summary                                           |       | •  |
|   |               | 1 Chat          | Sequence     | TCP          | Connection establish request (SYN): server port h | nttps |    |
|   |               | 2 Chat          | Sequence     | ТСР          | Connection reset (RST)                            |       |    |
|   |               |                 |              |              |                                                   |       |    |
|   |               |                 |              |              |                                                   |       |    |
|   |               |                 |              |              |                                                   |       |    |

Figura 62. Análisis del ataque de exploración TCP/SYN en un puerto cerrado usando Wireshark

Al contrario, un puerto en estado de escucha ante la petición de establecimiento de conexión responde afirmativamente con un mensaje SYN/ACK antes de terminar la conexión (véase Figura 63).

| Errors: 0 (0) | V | Varnings: 0 (0) | Notes: 0 (0) | Chats: 3 (3) | Details: 3                                                       |
|---------------|---|-----------------|--------------|--------------|------------------------------------------------------------------|
| No            | 4 | Severity 4      | Group        | Protocol     | 4 Summary                                                        |
|               | 1 | Chat            | Sequence     | TCP          | Connection establish request (SYN): server port http-alt         |
|               | 2 | Chat            | Sequence     | TCP          | Connection establish acknowledge (SYN+ACK): server port http-alt |
|               | 3 | Chat            | Sequence     | TCP          | Connection reset (RST)                                           |

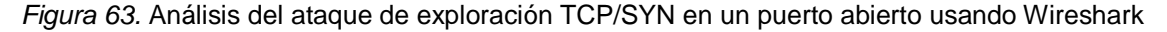

# 4.2 FASE DE OBTENCIÓN DE ACCESO

### 4.2.1 ATAQUE DE FUERZA BRUTA

Se somete a los servidores SSH y FTP implementados en el Honeypot 1 (172.20.1.112) y Honeypot 2 (172.20.1.113) respectivamente, a un ataque de fuerza bruta por diccionario, para revelar información confidencial acerca de usuarios y contraseñas, utilizando la herramienta Medusa.

Para simular el ataque se crea un diccionario sencillo, es decir, un fichero que contiene una combinación de caracteres, números o contraseñas comunes. El éxito de este tipo de ataques es directamente proporcional al tamaño del diccionario empleado. Inicialmente, se intenta acceder al servidor SSH autenticándose como usuario root y especificando el lugar en el que se localiza el diccionario.

medusa -h 172.20.1.112 -u root -P /home/passwords.txt -M ssh

Tal como se observa en la Figura 64, se realizan varios intentos de autenticación hasta que Medusa descubre la contraseña perteneciente al usuario root del servidor.

root@bt:/home# medusa -h 172.20.1.112 -u root -P /home/passwords.txt -M ssh Medusa v2.0 [http://www.foofus.net] (C) JoMo-Kun / Foofus Networks <jmk@foofus.i et> The default build of Libssh2 is to use OpenSSL for crypto. Several Linux distributions (e.g. Debian, Ubuntu) build it to use Libgcrypt. Unfortunately, the implementation within Libssh2 of libgcrypt appears to be broken and is not thread safe. If you run multiple concurrent Medusa SSH connections, you are likely to experience segmentation faults. Please help Libssh2 fix this issue or encourage your distro to use the default Libssh2 build options. ACCOUNT CHECK: [ssh] Host: 172.20.1.112 (1 of 1, 0 complete) User: root (1 of 1 0 complete) Password: 1234 (1 of 5 complete) ACCOUNT CHECK: [ssh] Host: 172.20.1.112 (1 of 1, 0 complete) User: root (1 of 1, 0 complete) Password: 12345 (2 of 5 complete) ACCOUNT CHECK: [ssh] Host: 172.20.1.112 (1 of 1, 0 complete) User: root (1 of 1 0 complete) Password: admin (3 of 5 complete) ACCOUNT CHECK: [ssh] Host: 172.20.1.112 (1 of 1, 0 complete) User: root (1 of 1 0 complete) Password: administrador (4 of 5 complete) ACCOUNT CHECK: [ssh] Host: 172.20.1.112 (1 of 1, 0 complete) User: root (1 of 1 0 complete) Password: honeynet (5 of 5 complete) ACCOUNT FOUND: [ssh] Host: 172.20.1.112 User: root Password: honeynet [SUCCESS]

Figura 64. Simulación de un ataque de fuerza bruta por diccionario al servidor SSH del Honeypot 1

La Honeynet Virtual Híbrida identifica las cinco conexiones establecidas hacia el servidor y responde a este ataque disparando la alerta expuesta en la Figura 65 que coincide con el tipo de intrusión realizada.

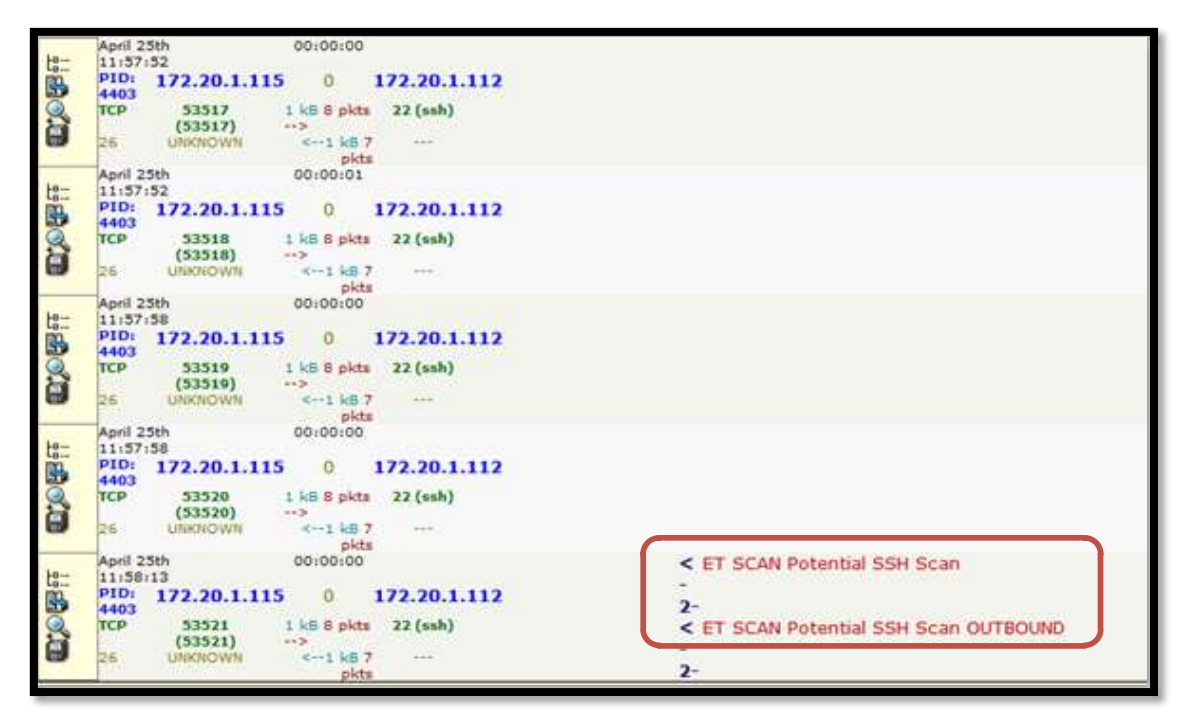

*Figura 65.* Alerta generada en Walleye ante el ataque de fuerza bruta lanzado al servidor SSH del Honeypot 1

El análisis de Wireshark sobre el paquete que provoca el ataque, expone el uso de la herramienta Medusa y el establecimiento del algoritmo de intercambio de claves Diffie-Hellman (Figura 66).

| i to  | erta bruta ssh.pcap | (Wreshark 1.6.7 (SVN | Rev 41973 from /trunk-1.6] | 1499           |                                                                                             |
|-------|---------------------|----------------------|----------------------------|----------------|---------------------------------------------------------------------------------------------|
| Fle   | Edit Yew Go         | Capture Analyze Sta  | etistics Telephony Iools   | Internals Help |                                                                                             |
| anth  |                     | 88×88                | 99997                      | 1 00           | Q Q Q 🗇 📓 🖉 🧏 🗯                                                                             |
| Filte |                     |                      |                            | Expression.    | . Cer Appy                                                                                  |
| No.   | Time                | Source               | Destination                | Protocol       | Length Info                                                                                 |
|       | 3 0.000884          | 172.20.1.115         | 172.20.1.112               | TCP            | 66 53521 > ssh [ACK] Seq=1 Ack=1 win=14608 Len=0 TSva]=1389451 TSecr=69291592               |
|       | 7 0.013661          | 172.20.1.115         | 172.20.1.112               | TCP            | 66 53521 > ssh [ACK] Seq=21 Ack=41 win=14608 Len=0 TSva]=1389454 TSecr=69291593             |
|       | 9 0.014607          | 172.20.1.115         | 172.20.1.112               | TCP            | 66 53521 > ssh [ACK] Seq=21 Ack=785 Win=16096 Len=0 TSVa]=1389455 TSecr=69291593            |
|       | 39 0.143792         | 172.20.1.115         | 172.20.1.112               | TCP            | 66 53521 > ssh [FIN, ACK] Seq=1709 Ack=2246 win=17792 Len=0 TSva]=1389487 TSecr=69291606    |
|       | 1 0.00000           | 172.20.1.115         | 172.20.1.112               | TCP            | 74 53521 > ssh [StN] seq=0 win=14600 len=0 MSS=1460 SACK_PERM=1 TSval=1389451 TSecr=0 MS=16 |
|       | 4 0.002141          | 172.20.1.115         | 172.20.1.112               | SSHV2          | 86 Client Protocol: SSH-2.0-WEDUSA_1.0\r                                                    |
|       | 12 0.056235         | 172.20.1.115         | 172.20.1.112               | SSHV2          | 338 Client: Diffie-Hellman Key Exchange Init                                                |
|       | 10 0.019394         | 172.20.1.115         | 172.20.1.112               | SSHV2          | 722 Client: Key Exchange Init                                                               |
|       | 15 0.094036         | 172.20.1.115         | 172.20.1.112               | SSHV2          | 82 Client: New Keys                                                                         |
|       | 6 0.011707          | 172.20.1.112         | 172, 20, 1, 115            | SSHV2          | 106 Server Protocol: SSH-2.0-OpenSSH_4.6p1 Debian-Subuntu0.6                                |
|       | 8 0.013901          | 172.20.1.112         | 172.20.1.115               | SSHV2          | 810 Server: Key Exchange Init                                                               |
|       | 14 0.077393         | 172.20.1.112         | 172.20.1.115               | SSHV2          | 914 Server: New Keys                                                                        |
|       | 17 0.126000         | 172.20.1.115         | 172.20.1.112               | TCP            | 118 [TCP segment of a reassembled POU]                                                      |
|       | 19 0.126399         | 172.20.1.112         | 172.20.1.115               | TCP            | 118 (TCP segment of a reassembled POUL                                                      |

*Figura 66.* Análisis del ataque de fuerza bruta lanzado al servidor SSH del Honeypot 1 con Wireshark

De igual manera, se lleva a cabo la simulación de un ataque de fuerza bruta para romper la contraseña del servidor de transferencia de archivos FTP levantado en el Honeypot 2 (172.20.1.113). En este escenario se crea un diccionario adicional con posibles usuarios del servicio.

medusa -h 172.20.1.113 -U /home/usuarios.txt -P /home/passwords.txt -M ftp

Tras la introducción del comando se examinan posibles pares de usuario y contraseña que coincidan con los configurados por el administrador (véase Figura 67).

| <pre>root@bt:~# medusa -h 172.20.1.113 -U /home/usuarios.txt -P /home/passwords.txt -<br/>% ftp<br/>Medusa v2.0 [http://www.foofus.net] (C) JoMo-Kun / Foofus Networks <jmk@foofus.n<br>et&gt;</jmk@foofus.n<br></pre> |
|----------------------------------------------------------------------------------------------------|
| ACCOUNT CHECK: [ftp] Host: 172.20.1.113 (1 of 1, 0 complete) User: admin (1 of 5<br>, 0 complete) Password: 1234 (1 of 7 complete)                                                                                     |
| ACCOUNT CHECK: [ftp] Host: 172.20.1.113 (1 of 1, 0 complete) User: admin (1 of 5<br>0 complete) Password: 12345 (2 of 7 complete)                                                                                      |
| ACCOUNT CHECK: [ftp] Host: 172.20.1.113 (1 of 1, 0 complete) User: admin (1 of 5                                                                                                    |
| NOTICE: [ftp.mod] Socket is no longer valid. Server likely dropped connection. E                                                                                                    |
| stablishing new session.                                                                                                    |
| ACCOUNT CHECK: [TTp] Host: 172.20.1.113 (1 of 1, 0 complete) User: admin (1 of 5<br>, 0 complete) Password: administrador (4 of 7 complete)                                                                            |
| ACCOUNT CHECK: [ftp] Host: 172.20.1.113 (1 of 1, 0 complete) User: admin (1 of 5<br>0 complete) Password: honeynet (5 of 7 complete)                                                                                   |
| ACCOUNT CHECK: [ftp] Host: 172.20.1.113 (1 of 1, 0 complete) User: admin (1 of 5, 0 complete) Password: fg01 (6 of 7 complete)                                                                                         |
| NOTICE: [ftp.mod] Socket is no longer valid. Server likely dropped connection. E                                                                                                    |

Figura 67. Simulación de un ataque de fuerza bruta por diccionario al servidor FTP del Honeypot 1

La Honeynet lo detecta y despliega dos alertas distintas, mostradas en la Figura 68.

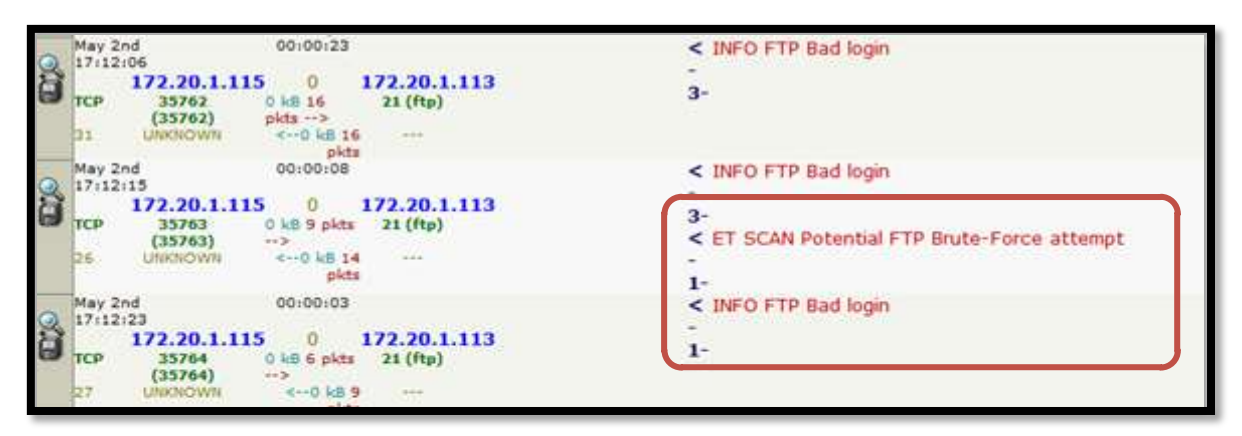

*Figura 68.* Alerta generada en Walleye ante el ataque de fuerza bruta lanzado al servidor FTP del Honeypot 2.

El análisis de Wireshark expone el proceso de autenticación efectuado por Medusa en el servidor FTP. En la Figura 69, se resalta un intento de ingreso fallido empleando el usuario admin y la contraseña administrador.

| 1 0.000000  | 172.20.1.115 | 172.20.1.113 | TCP | 74 35763 > ftp [SYN] Seq=0 win=14600 Len=0 MSS=1460 SACK_Pi |
|-------------|--------------|--------------|-----|-------------------------------------------------------------|
| 2 0,000316  | 172.20.1.113 | 172.20.1.115 | TCP | 74 ftp > 35763 [SYN, ACK] Seq=0 Ack=1 Win=5792 Len=0 MSS=14 |
| 3 0.000881  | 172.20.1.115 | 172.20.1.113 | TCP | 66 35763 > ftp [ACK] Seq=1 Ack=1 Win=14608 Len=0 TSval=396  |
| 4 0.003783  | 172.20.1.113 | 172.20.1.115 | FTP | 120 Response: 220 SERVIDOR FTP DE LA UNIVERSIDAD TECNICA DE |
| 5 0.004474  | 172.20.1.115 | 172.20.1.113 | TCP | 66 35763 > ftp [ACK] Seq=1 Ack=55 win=14608 Len=0 TSva]=39  |
| 6 0.005493  | 172.20.1.115 | 172.20.1.113 | FTP | 78 Request: USER admin                                      |
| 7 0.005802  | 172.20.1.113 | 172.20.1.115 | TCP | 66 ftp > 35763 [ACK] Seq=55 Ack=13 win=5792 Len=0 TSval=52  |
| 8 0.005873  | 172.20.1.113 | 172.20.1.115 | FTP | 100 Response: 331 Please specify the password.              |
| 9 0.006523  | 172.20.1.115 | 172.20.1.113 | FTP | 86 Request: PASS administrador                              |
| 10 0.044325 | 172.20.1.113 | 172.20.1.115 | TCP | 66 ftp > 35763 [ACK] Seq=89 Ack=33 Win=5792 Len=0 T5val=52  |
| 11 2.703407 | 172.20.1.113 | 172.20.1.115 | FTP | 88 Response: 530 Login incorrect.                           |
| 12 2.705556 | 172.20.1.115 | 172.20.1.113 | FTP | 78 Request: USER admin                                      |
| 13 2.705880 | 172.20.1.113 | 172.20.1.115 | TCP | 66 ftp > 35763 [ACK] Seq=111 Ack=45 Win=5792 Len=0 TSval=5. |
| 14 2.705945 | 172.20.1.113 | 172.20.1.115 | FTP | 100 Response: 331 Please specify the password.              |
| 15 2.706611 | 172.20.1.115 | 172.20.1.113 | FTP | 81 Request: PASS honeynet                                   |
| 16 2.742534 | 172.20.1.113 | 172.20.1.115 | TCP | 66 ftp > 35763 [ACK] Seq=145 Ack=60 win=5792 Len=0 TSva]=5. |
| 17 5.812054 | 172.20.1.113 | 172.20.1.115 | FTP | 88 Response: 530 Login incorrect.                           |

Figura 69. Análisis del ataque de fuerza bruta lanzado al servidor FTP del Honeypot 2 con Wireshark

### **4.2.2** ATAQUE DE ENVENENAMIENTO DE ARP (ARPSPOOFING)

El ataque de envenenamiento de ARP permite la intercepción de la comunicación en una red conmutada con la finalidad de capturar o modificar paquetes.

Ocasiona que se modifique la tabla del protocolo de resolución de direcciones ARP (almacena las direcciones IP locales con sus correspondientes

direcciones MAC) provocando que la víctima confunda al atacante con el gateway de la red y viceversa. Es así, que el envenenamiento ARP involucra también la consecución de un ataque de hombre en el medio (MAN IN THE MIDDLE).

Se emplea el sniffer Ettercap para simular un ataque de envenenamiento de ARP en contra del Honeypot 2 (172.20.1.113) introduciendo la línea de código escrita en el recuadro, en donde se especifica el método de ataque (Hombre en el medio) identificado con la letra M, la interfaz de red (eth1), el modo consola para la interfaz de usuario y se añaden las direcciones IP pertenecientes al gateway de la subred y el sistema objetivo.

ettercap -i eth1 -Tq -M arp:remote /172.20.1.13/ /172.20.1.113/

La Figura 70 muestra el lanzamiento exitoso del ataque.

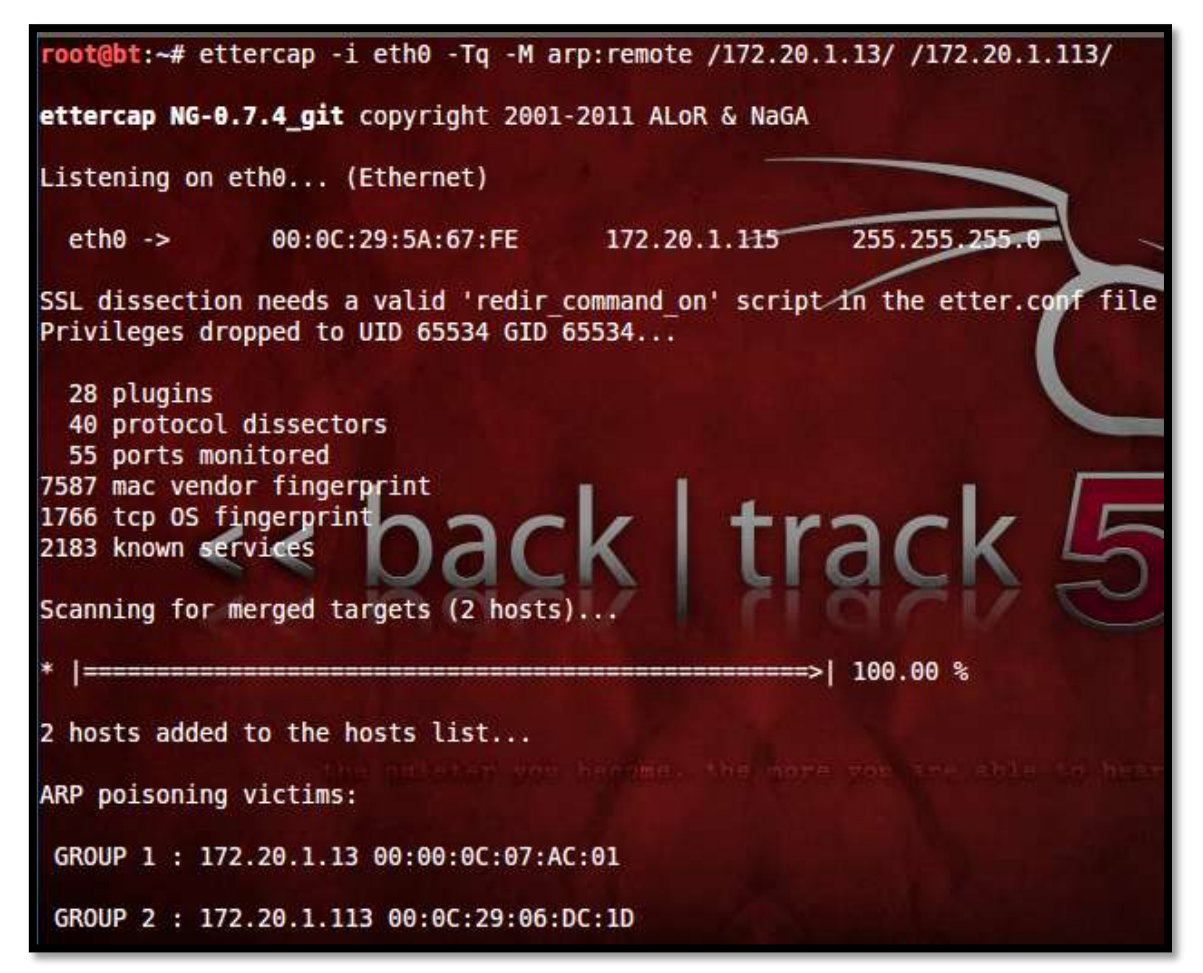

Figura 70. Simulación de un ataque de envenenamiento ARP dirigido hacia el Honeypot 2

Snort no encuentra una coincidencia con una regla de acuerdo al tipo de tráfico generado, pero se activan las alertas del preprocesador ARP Spoof disponibles en el registro del sistema "/var/log/snort/snort\_full". Se muestran en la Figura 71.

| [**] | [112:4:1] | (spp_arpspoof) | Attempted ARP cache overwrite attack [**]     |
|------|-----------|----------------|-----------------------------------------------|
| [**] | [112:4:1] | (spp_arpspoof) | Attempted ARP cache overwrite attack [**]     |
| [**] | [112:4:1] | (spp_arpspoof) | Attempted ARP cache overwrite attack [**]     |
| [**] | [112:4:1] | (spp_arpspoof) | Attempted ARP cache overwrite attack [**]     |
| [**] | [112:4:1] | (spp_arpspoof) | Attempted ARP cache overwrite attack [**]     |
| [**] | [112:4:1] | (spp_arpspoof) | Attempted ARP cache overwrite attack [**]     |
| [**] | [112:2:1] | (spp_arpspoof) | Ethernet/ARP Mismatch request for Source [**] |
| [**] | [112:4:1] | (spp_arpspoof) | Attempted ARP cache overwrite attack [**]     |
| [**] | [112:2:1] | (spp_arpspoof) | Ethernet/ARP Mismatch request for Source [**] |
| [**] | [112:4:1] | (spp_arpspoof) | Attempted ARP cache overwrite attack [**]     |
| [**] | [112:2:1] | (spp_arpspoof) | Ethernet/ARP Mismatch request for Source [**] |
| [**] | [112:4:1] | (spp_arpspoof) | Attempted ARP cache overwrite attack [**]     |

Figura 71. Alerta generada ante el ataque de envenenamiento de ARP dirigido al Honeypot 2

Ante la simulación del ataque de envenenamiento ARP, Walleye registra únicamente tráfico ICMP proveniente del gateway hacia el honeypot y lo relaciona con un posible escaneo a través de NMAP, que generalmente se realiza para descubrir sistemas, conocido también como host discovery (véase Figura 72).

|   | May 2nd 00:00:00<br>17:03:58<br>172.20.1.13 0<br>ICMP 0 (0) 0 kB 1 pkts<br>><br>0 os unkn <0 kB 0<br>okts | 172.20.1.113<br>0 (0) |                      |
|---|----------------------------------------------------------------------------------------------------|-----------------------|----------------------|
| 0 | May 2nd 00:00:00<br>17:03:58                                                                              |                       | < GPL SCAN PING NMAP |
| ð | ICMP 8 (8) 0 kB 1 pkts                                                                                    | 0 (0)                 | 1-                   |
|   | 0 os unkn <0 kB 1<br>pkts                                                                                 |                       |                      |

*Figura 72.* Alerta generada en Walleye ante el ataque de envenenamiento ARP dirigido al Honeypot 2

# 4.2.3 ATAQUE DE DENEGACIÓN DE SERVICIOS USANDO INUNDACIÓN TCP/SYN (FLOODING)

Consisten en inundar la cola de espera del protocolo de intercambio TCP desbordando la memoria del host objetivo, al enviar una cantidad excesiva de mensajes SYN.
El ataque de Denegación de Servicios en contra del Honeypot 1 se realiza mediante la herramienta de análisis y ensamblaje de paquetes TCP/IP, hping3. La instrucción que inicia el ataque señala el host destino, utiliza direcciones IP de origen ficticias, activa el flag SYN a través de -S, fija el puerto de destino 80 y establece el envío de paquete a la mayor velocidad posible (--flood)

hping3 172.20.1.112 --rand-source -S --destport 80 --flood--debug

La simulación del ataque se muestra en la Figura 73.

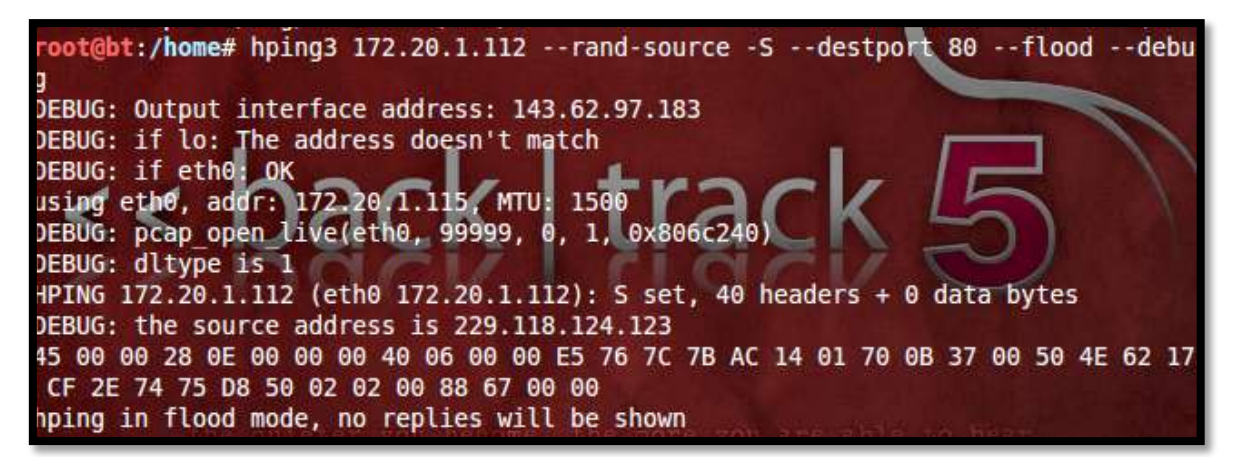

Figura 73. Simulación de un ataque DoS por Inundación SYN dirigido al Honeypot 1

Snort identifica el ataque con las firmas visualizadas en la Figura 74, relacionándolo con hosts de origen sospechosos y escaneo de tráfico loopback.

| o a | May 2nd 00:00:00                                                                                                    | < GPL SCAN loopback traffic                    |
|-----|----------------------------------------------------------------------------------------------------|------------------------------------------------|
|     | 127.199.196.235 0 172.20.1.112<br>TCP 9534 (9534) 0 kB 1 80 (http)<br>pkts><br>2 UNKNOWN <0 kB 0                                                                                                    | 1-                                             |
|     | pkts           May 2nd         00:00:00           16:25:56         127.56.201.93         0         172.20.1.112           TCP         9915 (9915)         0 kB 1 pkts         80 (http)          >         2         UNKNOWN         <0 kB 0                                                             | < GPL SCAN loopback traffic<br>-<br>1-         |
|     | May 2nd         00:00:00           16:31:38         139.167.179.161         0         172.20.1.112           TCP         6505         0 kB 2         80 (http)           (badm_priv)         pkts>         22         UNKNOWN           22         UNKNOWN         <> kB 1            pkts          pkts | < ET DROP Spamhaus DROP Listed Traffic Inbound |

*Figura 74.* Alerta generada en Walleye ante un ataque DoS por Inundación SYN dirigido al Honeypot 1

El análisis gráfico proporcionado por Wireshark constata que únicamente se envía un mensaje de tipo SYN hacia el honeypot (véase Figura 75).

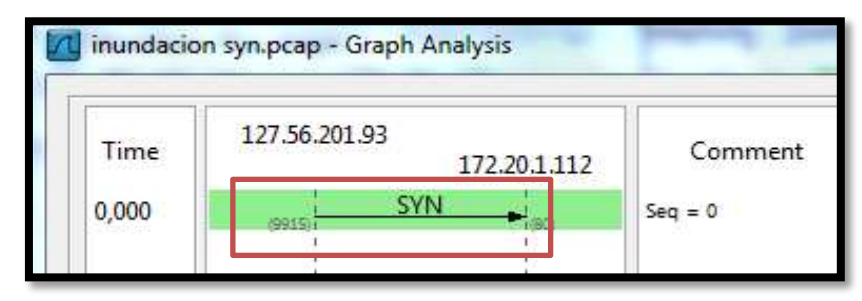

*Figura 75.* Análisis gráfico de una conexión iniciada durante el ataque de inundación SYN con Wireshark

## 4.3 FASE DE MANTENIMIENTO DE ACCESO

## 4.3.1 KEYLOGGING

La simulación de un ataque de mantenimiento de acceso haciendo uso de la técnica de captura de teclado se efectúa con ayuda del keylogger para entornos Linux "logkeys". Este software de código abierto se basa en una interfaz de eventos del subsistema de entrada de linux que registra todos los caracteres y teclas de función ingresados mediante pulsaciones del teclado.

Se considera un escenario en el cual un intruso que previamente ha adquirido privilegios de súper usuario root sobre el sistema objetivo, mediante una sesión ssh, instala un keylogger en el equipo, sin que la víctima lo advierta. En el recuadro se expone la descarga, extracción y compilación del código fuente de la aplicación.

| cd /etc/opt/                                                   |  |
|----------------------------------------------------------------|--|
| apt-get install g++                                            |  |
| wget http://logkeys.googlecode.com/files/logkeys-0.1.1a.tar.gz |  |
| wget http://logkeys.googlecode.com/svn/wiki/keymaps/es_AR.map  |  |
| tar xvzf logkeys-0.1.1a.tar.gz                                 |  |
| cd logkeys-0.1.1a/build                                        |  |
| /configure                                                     |  |
| make                                                           |  |
| make install                                                   |  |
|                                                                |  |

Para ejecutar el keylogger se especifica el lenguaje del mapa de caracteres y el script de registro para el almacenamiento de las capturas del teclado. El software se inicia con el arranque del sistema, añadiendo el comando mostrado dentro del script "/etc/rc.local".

```
/usr/local/bin/logkeys --start --keymap=/etc/opt/es_AR.map --output
/etc/opt/sys.log
```

El contenido del fichero "**sys.log**" presentado en la Figura 76, demuestra el correcto funcionamiento de logkeys.

```
2012-05-03 15:04:41-0500 > cd <RShft>/etc<RShft>/opt
2012-05-03 15:05:29-0500 > ls -1
2012-05-03 15:05:32-0500 > vim sys.log
2012-05-03 15:05:41-0500 > <RShft>:q<RShft>!
2012-05-03 15:05:45-0500 >
```

Figura 76. Contenido del Fichero sys.log (Simulación de un ataque por captura de teclado)

La Honeynet detecta la conexión ssh usada por el atacante (véase Figura 77) y con ayuda de los datos capturados por Sebek se analiza las actividades efectuadas durante la sesión.

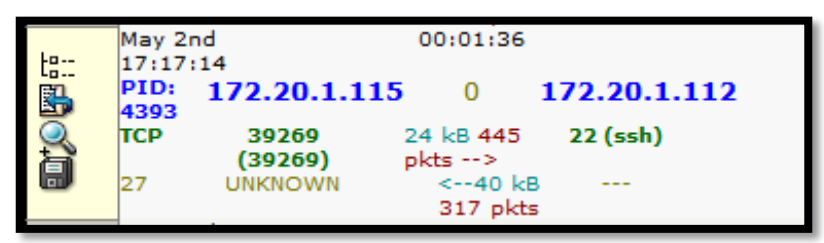

*Figura 77.* Sesión SSH empleada para simular el ataque de captura de teclado hacia el Honeypot 1

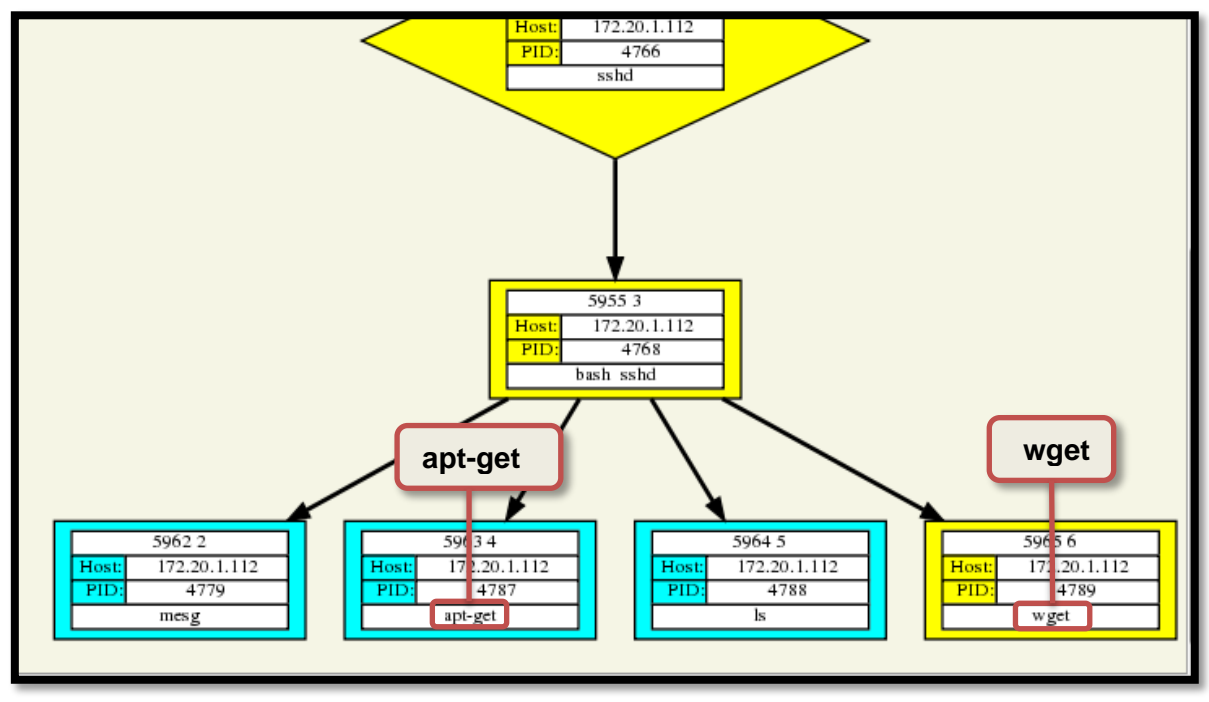

La Figura 78 señala una porción del árbol de procesos de la sesión SSH, que demuestra el lanzamiento de comandos apt-get y wget durante el ataque.

Figura 78. Árbol de procesos de la sesión SHH (Simulación del ataque de captura de teclado)

Al examinar los detalles de la conexión se visualizan los comandos introducidos por el atacante, la Figura 79 expone el correspondiente a la descarga del software logkeys.

| cd /etc/opt apt-get install g++ ls wget<br>http>://logkeys.google.code.com&./files/logkeys0.1.1a.trg.gz          |              |       |                     |     |  |
|----------------------------------------------------------------------------------------------------|--------------|-------|---------------------|-----|--|
|                                                                                                    |              |       | Read Activity       |     |  |
| Read Details                                                                                                    | FD           | Inode | Time                | UID |  |
| Q                                                                                                    | 3            | 15520 | 2012-05-03 12:18:59 | 0   |  |
| 6 15540                                                                                                    |              |       | 2012-05-03 12:18:59 | 0   |  |
| $\mathbb{Q}$                                                                                                    | 7            | 4374  | 2012-05-03 12:19:24 | 0   |  |
|                                                                                                    |              |       |                     |     |  |
|                                                                                                    | Read Details |       |                     |     |  |
| 12:12:17 cd /etc/optapg-t-ge itet install g++lswget http>://logkeys.google.code.com&./files/logkeys0.1.1a.trg.gz |              |       |                     |     |  |

Figura 79. Detalle de la conexión registrada por Sebek ante el ataque de captura de teclado

# **CAPÍTULO V**

## DESCRIPCIÓN DE RESULTADOS

El presente capítulo corresponde a la descripción de las actividades recolectadas por la Honeynet Virtual Híbrida de la Universidad Técnica del Norte tras un período de implementación de dos meses. Está organizado en tres secciones principales: la primera detalla el tráfico capturado hacia los honeypots; la segunda se enfoca en las alertas generadas por Snort durante el monitoreo de la red interna y; la tercera propone un listado de recomendaciones generales de seguridad con el fin de prevenir, mitigar y erradicar las vulnerabilidades detectadas.

#### 5.1 ACTIVIDADES RECOLECTADAS EN LOS HONEYPOTS

#### 5.1.1 RESUMEN TOTAL DE CONEXIONES

Se han detectado un número significativo de conexiones e intentos de ataques hacia los honeypots desde que éstos se integraron a la red de la UTN. Es importante destacar que todo tráfico dirigido a los señuelos se considera de carácter sospechoso, ya que al no contener información de utilidad para los usuarios de la red, no debería existir ningún tipo de interacción en ellos.

De esta manera, se registran un total de 1513 conexiones, de las cuales 823 corresponden al protocolo TCP (54%), 628 pertenecen al protocolo UDP (45%) y únicamente 12 (1%) a ICMP (véase Tabla 22). Se esquematiza en la Figura 80.

#### Tabla 22

| PROTOCOLO | CONEXIONES | PORCENTAJE (%) |
|-----------|------------|----------------|
| ТСР       | 823        | 54             |
| UDP       | 678        | 45             |
| ICMP      | 12         | 1              |
| TOTAL     | 1513       | 100%           |

Resumen total de conexiones registradas en los Honeypots

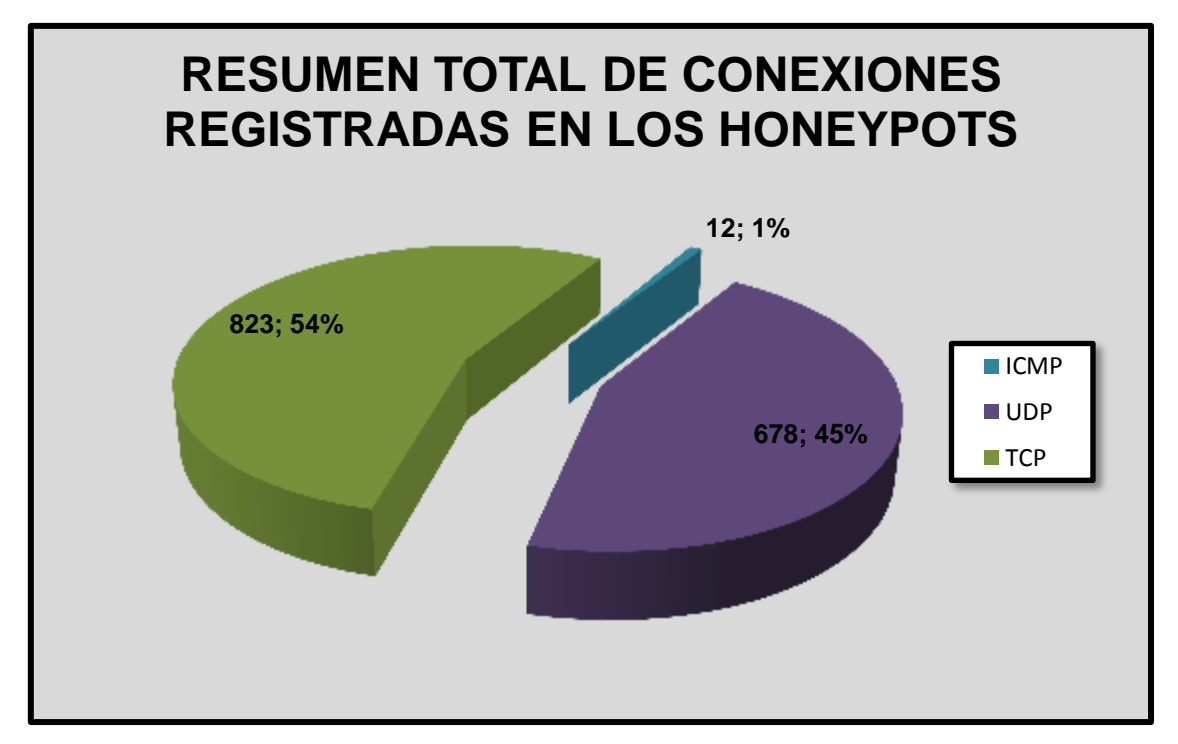

*Figura 80.* Resumen total de conexiones registradas en los Honeypots de acuerdo al tipo de protocolo. Elaborado a partir de los resultados obtenidos tras un período de implementación del proyecto de dos meses.

## 5.1.2 PUERTOS DE DESTINO MÁS FRECUENTES

Se considera conveniente determinar los puertos lógicos más frecuentes hacia los cuales se dirigen las conexiones registradas en los honeypots para establecer la naturaleza de las mismas. Se visualizan en la Tabla 23.

| Tabla | 23 |
|-------|----|
|-------|----|

Puertos de destino más frecuentes del total de conexiones registradas en los honeypots

| PROTOCOLO | PUERTO | DESCRIPCCIÓN | CONEXIONES | PORCENTAJE<br>(%) |
|-----------|--------|--------------|------------|-------------------|
| TCP       | 445    | MICROSOFT-DS | 593        | 39                |
| UDP       | 1101   | PT2-DISCOVER | 428        | 28                |
| TCP       | 135    | EPMAP        | 205        | 14                |
| UDP       | 137    | NETBIOS      | 166        | 11                |
| TCP       | 80     | HTTP         | 75         | 5                 |
|           |        | TOTAL        | 1467       | 97%               |

Según lo obtenido, el puerto de destino más frecuente corresponde al TCP/445 (39%) que hace referencia a Microsoft-DS, un servicio que posibilita el

intercambio de archivos y el manejo de recursos compartidos en entornos Windows haciendo uso del protocolo SMB (acrónimo de Server Message Block), en lugar de emplear el sistema básico de entrada y salida (NetBIOS, Network Basic Input/Output System). Se constatan varios intentos de establecimiento de conexiones fallidas hacia este puerto, sin embargo, Snort no dispara ninguna alerta relacionada. El hecho de que éste permanezca abierto por defecto en sistemas operativos Windows le añade un alto grado de vulnerabilidad, ya que puede ser aprovechado por hackers y gusanos informáticos como medio para penetrar a los equipos.

El 28% del flujo de datos se dirigen al puerto UPD/1101 empleado por Sebek. El sistema de detección de intrusos lo identifica en ocasiones como un posible ataque iniciado por un troyano, no obstante, no se compromete a la Honeynet, ya que únicamente se trata de tráfico legítimo debido al intercambio de información cliente/servidor por parte de la herramienta de captura de datos.

El tercer puerto destino de mayor ocurrencia en los honeypots (14%) es el TCP/135 conocido como EPMAP (End Point Mapper) que ayuda a determinar el listado de servicios disponibles en equipos remotos. También se asocia con la prestación de servicios de mensajería e intercambio de datos y comunicación entre procesos mediante el procedimiento de llamada remota (RCP, Remote Procedure Call). Se considera de vital importancia en entornos Windows y al igual que el puerto TCP/445 se activa de manera predeterminada. Puede ser utilizado para efectuar ataques de Denegación de Servicios si se establecen un elevado número de conexiones. Para mitigar los ataques informáticos que exploten este agujero de seguridad se recomienda mantener al día las actualizaciones del sistema operativo que proveen parches en contra de estas vulnerabilidades.

El 11% hace mención al puerto UDP/137 perteneciente a NETBIOS que se ocupa de la compartición de recursos y archivos en ambientes Windows. Tanto hackers como malware utilizan este puerto para cometer intrusiones malintencionadas. La vulnerabilidad de este puerto habilitado por defecto se incrementa con la funcionalidad que admite el logueo de usuarios anónimos (null sessions) para mejorar el nivel de compatibilidad y conectividad, razón por la cual es imprescindible mantener activado el firewall de Windows para proteger a los equipos. El IDS relaciona las conexiones iniciadas hacia este puerto con la alerta **"ET SCAN NBTStat Query Response to External Destination, Possible Windows Network Enumeration",** misma que hace alusión a un probable escaneo, usando la herramienta de diagnóstico de NETBIOS **"NBTSTAT"**, desarrollada para solucionar problemas de conectividad en este servicio. Se observa en la Figura 81.

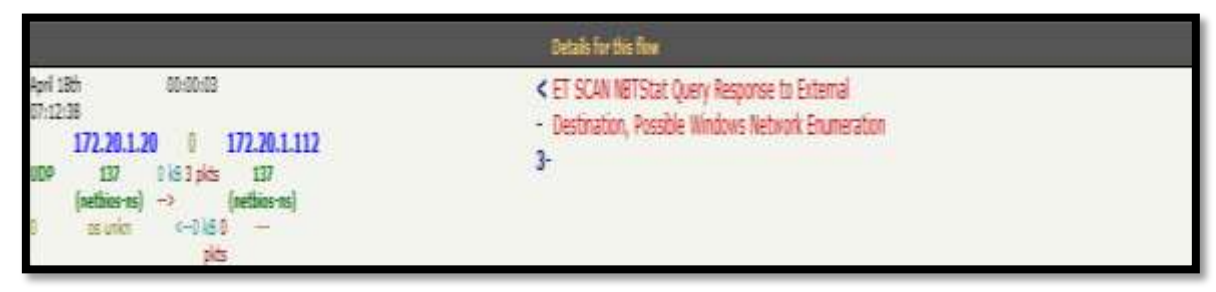

Figura 81. Alerta de Snort acerca de una probable enumeración de red

Por último, con el 5% de frecuencia se ubica el puerto TCP/80 perteneciente al protocolo de transferencia de hipertexto (http). Tras el análisis de las conexiones dirigidas hacia este puerto, se ha determinado que el tráfico se debe a la navegación en la página web implementada en uno de los honeypots. Lo descrito anteriormente se resume en la Figura 82.

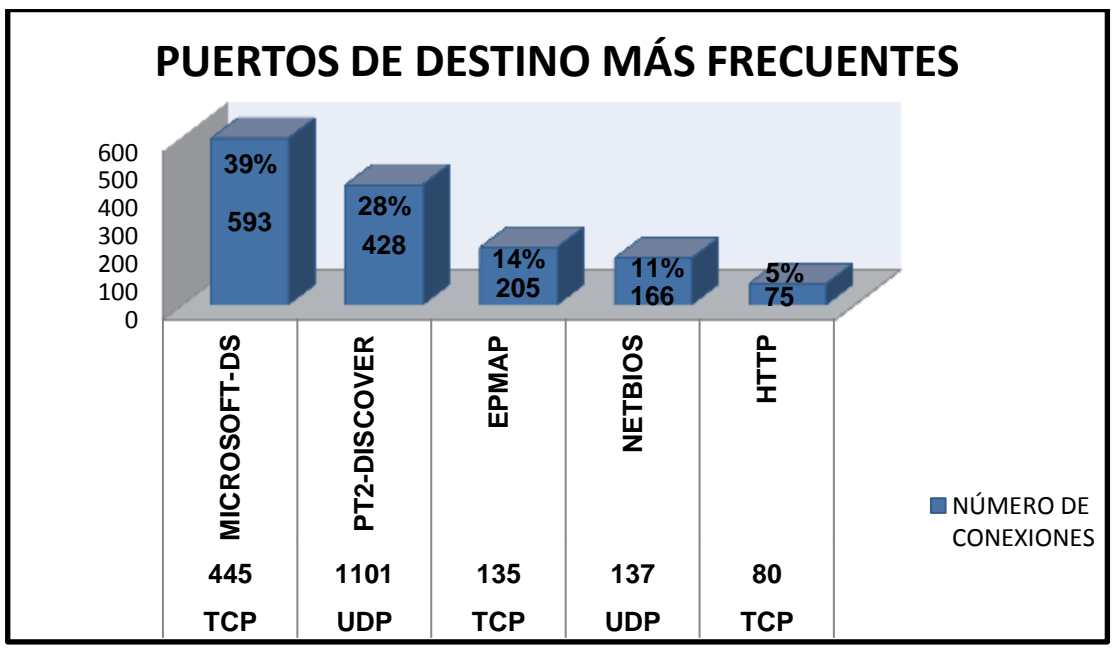

*Figura 82.* Puertos de destino más frecuentes del total de conexiones registradas en los honeypots. Elaborado a partir de los resultados obtenidos tras un período de implementación del proyecto de dos meses.

#### 5.1.3 DIRECCIONAMIENTO IP INVOLUCRADO

La mayor parte de las direcciones IP que originan el flujo de datos hacia los honeypots pertenecen a la red local de la UTN y solamente un porcentaje ínfimo corresponden a direcciones IP externas.

# 5.2 ACTIVIDADES RECOLECTADAS EN LA RED INTERNA DE LA UNIVERSIDAD

Una vez descritas las actividades capturadas en los Honeypots implementados, se sintetizan los resultados obtenidos tras el monitoreo ejecutado por el sistema de detección de intrusos basado en red Snort que sensa permanentemente la red interna de la universidad, para lo cual se ha dispuesto una sesión de SPAN en el switch Cisco Catalyst 4006-E que captura el tráfico que circula por la red, de modo que se brinde una visión general de lo que ocurre en la misma.

Durante este proceso, la interfaz Web BASE ha confirmado ser un instrumento dinámico y confiable, simplificando el tratamiento de los resultados, una tarea que habría resultado bastante tediosa, especialmente por el alto número de alertas detectadas en el tiempo de evaluación de la Honeynet.

#### 5.2.1 RESUMEN TOTAL DE ALERTAS

La Figura 83 muestra la pantalla inicial de BASE que expone el resumen de alertas posicionadas de acuerdo al tipo de protocolo, direcciones IP de origen, destino y puertos empleados. Es así, que se han registrado un total de 108.744 alertas, distribuidas en 14 categorías principales y correspondientes a 284 alertas únicas, iniciadas desde 12.367 puertos lógicos distintos dirigidos hacia 9014 puertos de destino.

| UNIVERSIDAD TÉCNICA DEL NORTE<br>Basic Analysis and Security Engine (BASE)                                                                                                    |                                                                                                    |                                                                                                    |                                                                                                    |  |  |  |  |
|----------------------------------------------------------------------------------------------------|----------------------------------------------------------------------------------------------------|----------------------------------------------------------------------------------------------------|----------------------------------------------------------------------------------------------------|--|--|--|--|
| Alertas de los últimos 24 horas<br>Alertas de los últimos 24 horas<br>Alertas de los últimos 72 horas<br>Más reciente 15 Alertas<br>Utimos puertos de origen<br>Utimos puertos de destino<br>Puertos de organ más frecuentes:<br>Puertos de destino más frecuentes:<br>Más frecuente 15 Direcciones:<br>Más frecuente 5 Alertas únicas | Único<br>Único<br>Único<br>cualquier protocolo<br>cualquier protocolo<br>cualquier protocolo<br>cualquier protocolo<br>Cualquier protocolo<br>Origen | Ista IP Origes IP Destino<br>Ista IP Origes IP Destino<br>Ista IP Origes IP Destino<br>TCP UDP ICMP<br>TCP UDP<br>TCP UDP<br>TCP UDP<br>TCP UDP<br>TCP UDP<br>Destino | Consultado en Nen April 21, 2012 14 52 18<br>Beze de delos: anorgiocultur (Versión de exquema: 107)<br>Ventane de tiempo (2012-02-20 11 52 40) - (2012-04-25 13,20 38)<br>Butcar<br>Hacer gráfica del tiempo de dotectar alertas |  |  |  |  |
| Sensores/Total: 1 / 1<br>Alertas únicas: 254<br>Categorias: 14<br>Número de Alertas en Total: 105744<br>• Org. direcciones IP: 1362<br>• Dest. direcciones IP: 8075<br>• Enlaces IP Unicas 11702<br>• Puertos de Oligen: 12367<br>• TCP ( 8575) UDP ( 6444<br>• Puertos de Dest. 3014<br>• TCP ( 941) UDP ( 8216)                      | Perfil de Tr<br>TCP (20%)<br>UDP (79%)<br>ICMP (< 15<br>Trafica de B                                                                                 | ráfico por Protocolo<br>()<br>()<br>Exploración de Puertos (< 1%)                                                                                                    |                                                                                                    |  |  |  |  |

Figura 83. Pantalla inicial de BASE que muestra el resumen de alertas

#### Tabla 24

Número de alertas disparadas de acuerdo a la clase de protocolo

| PROTOCOLO | NÚMERO DE ALERTAS | PORCENTAJE (%) |
|-----------|-------------------|----------------|
| UDP       | 82179             | 75,6           |
| TCP       | 26477             | 24,3           |
| ICMP      | 88                | 0,1            |
| TOTAL     | 108744            | 100%           |

En la Tabla 24 se aprecia una diferencia importante entre la cantidad de alertas generadas de acuerdo al tipo de protocolo, situándose en primer lugar el protocolo UDP con 82179 equivalente al 75.6% del total, seguido por el protocolo TCP con el 24.3% (26477) y finalmente con el mínimo porcentaje de 0.1% referente al protocolo ICMP. Se ilustran claramente en el gráfico estadístico de la Figura 84.

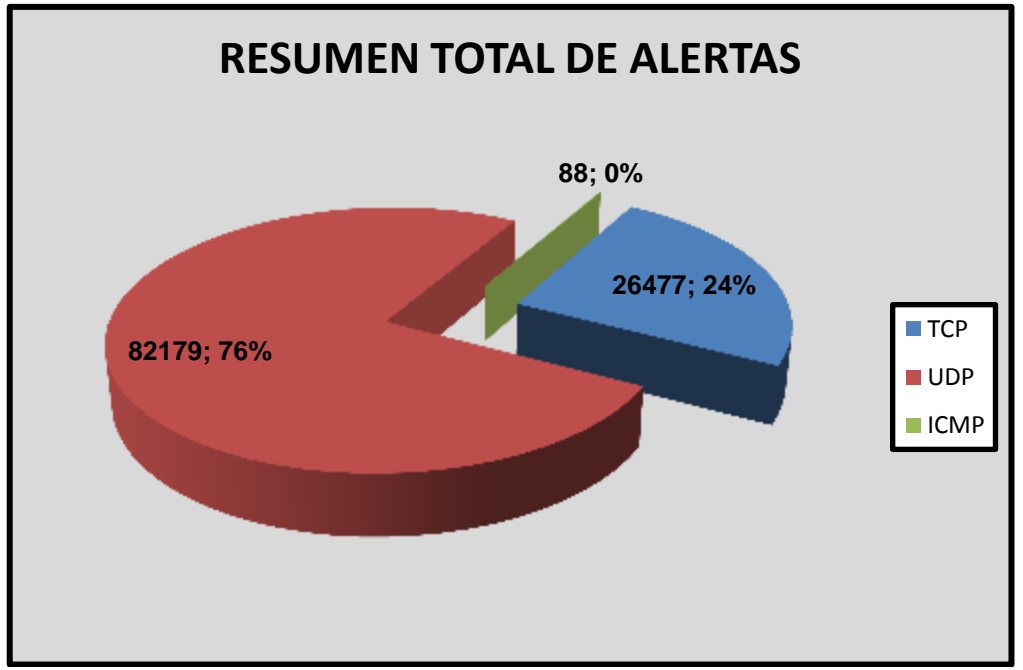

*Figura 84.* Resumen total de alertas registradas en BASE de acuerdo al tipo de protocolo. Elaborado a partir de los resultados obtenidos tras un período de implementación del proyecto de dos meses.

## 5.2.2 CLASIFICACIÓN DE LAS ALERTAS GENERADAS

Como ya se describió, las alertas disparadas por Snort se han clasificado en 14 grupos diferentes. La Figura 85 hace referencia a un fragmento de la pantalla de BASE con dichas categorías, donde además se detallan la cantidad de firmas únicas, la dirección de origen y destino.

| < Clasificación >      | < Total # > | < Sensor # > | < Firma > | < Dirección Origen > | < Dirección Dest > |
|------------------------|-------------|--------------|-----------|----------------------|--------------------|
| desclasificado         | 678 (1%)    | 1            | 7         | 138                  | 148                |
| misc-attack            | 2442 (2%)   | 1            | 88        | 95                   | 30                 |
| misc-activity          | 1126 (1%)   | 1            | 9         | 62                   | 71                 |
| bad-unknown            | 1886 (2%)   | 1            | 9         | 24                   | 42                 |
| attempted-recon        | 8451 (8%)   | 1            | 14        | 271                  | 895                |
| non-standard-protocol  | 13 (0%)     | 1            | 1         | 3                    | 12                 |
| policy-violation       | 65653 (60%) | 1            | 8         | 97                   | 517                |
| web-application-attack | 2980 (3%)   | 1            | 29        | 448                  | 328                |
| trojan-activity        | 16517 (15%) | 1            | 100       | 713                  | 5835               |
| shellcode-detect       | 5983 (6%)   | 1            | 10        | 76                   | 84                 |
| not-suspicious         | 1656 (2%)   | 1            | 1         | 2                    | 548                |
| attempted-admin        | 688 (1%)    | 1            | 5         | 34                   | 7                  |
| attempted-dos          | 649 (1%)    | 1            | 1         | 1                    | 1                  |
| system-call-detect     | 22 (0%)     | 1            | 2         | 17                   | 17                 |

Figura 85. Clasificación de alertas registradas en BASE

Los datos anteriores se han estructurado de mejor manera en la Tabla 25 para mejorar su comprensión y se han esquematizado en la Figura 86.

#### Tabla 25

Clasificación de alertas registradas en BASE

| CLASIFICACIÓN                                                | NÚMERO DE<br>ALERTAS | PORCENTAJE<br>(%) |
|--------------------------------------------------------------|----------------------|-------------------|
| Policy-violation (violación de políticas)                    | 65653                | 60,37             |
| Trojan-activity (actividad troyana)                          | 16517                | 15,19             |
| Attempted-recon (intentos de reconocimiento)                 | 8451                 | 7,77              |
| Shellcode-detect (detección de shellcode)                    | 5983                 | 5,50              |
| Web-application-attack (ataques a aplicaciones web)          | 2980                 | 2,74              |
| Misc-attack (ataques varios)                                 | 2442                 | 2,25              |
| Bad-unknown (actividad maliciosa desconocida)                | 1886                 | 1,73              |
| Not-suspicious (no sospechoso)                               | 1656                 | 1,52              |
| Misc-activity (actividad maliciosa variada)                  | 1126                 | 1,04              |
| Attempted-admin (atentado en contra de la administración)    | 688                  | 0,63              |
| Desclasificado (alertas provenientes de los preprocesadores) | 678                  | 0,62              |
| Attempted-dos (intentos de ataques DOS)                      | 649                  | 0,60              |
| System-call-detect (detección de llamados al sistema)        | 22                   | 0,02              |
| Non-standard-protocol (protocolos no estándares)             | 13                   | 0,01              |
| TOTAL                                                        | 108744               | 100%              |

De acuerdo a lo descrito, se establece que el 60,37% del total de alertas detectadas concuerdan con la clasificación de violación de políticas, pese a que el set de reglas con este nombre no se incluyó como parte de las firmas activadas, el proyecto Emerging Threats posiciona a varias reglas independientes como parte de esta clasificación.

El 15.19% del total coinciden con ataques vinculados con actividad troyana. Este grupo alcanza la cantidad de 100 alertas únicas diferentes.

El 7.77% de las alertas encajan en la categoría de intentos de reconocimiento (attempted-recon) que incluye varios tipos de escaneo de puertos.

El 5.5% corresponde a la detección de shellcode, el 2.74% se refiere a ataques en aplicaciones web (web-application-attack). Cabe mencionar que este grupo de firmas se desactivó, tras un corto período de tiempo en ejecución, dado que desencadenaban una cantidad alarmante de falsos positivos, además de incrementar considerablemente el procesamiento del equipo al verse obligado a comparar el tráfico con una gran cantidad de reglas.

El 2.25% del total se relaciona con ataques varios (misc-attack) que incorporan los originados por las direcciones IP implicadas con la red de negocios rusos (RBN, Russian Business Network) y con host comprometidos.

Las clasificaciones que alcanzan porcentajes menores al 2% incluyen actividad maliciosa desconocida (bad-unknown), no sospechosa (not-suspicious), actividad maliciosa variada (misc-activity), atentados en contra de la administración (attempted-admin), alertas provenientes de los preprocesadores (desclasificado), intentos de ataques DOS (attempted-dos), detección de llamados al sistema (system-call-detect) y protocolos no estándares (non-standard-protocol).

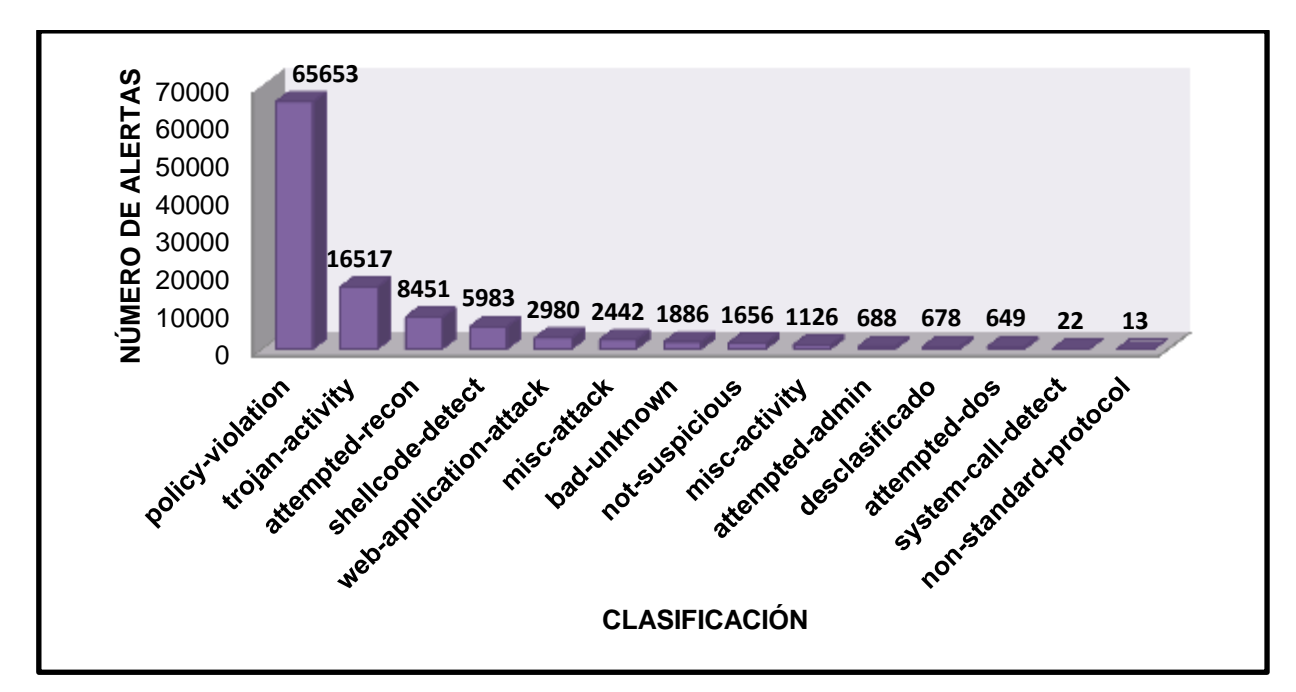

*Figura 86.* Gráfico estadístico de la clasificación de alertas registradas en BASE. Elaborado a partir de los resultados obtenidos tras un período de implementación del proyecto de dos meses.

## 5.2.3 ALERTAS ÚNICAS MÁS FRECUENTES

La Tabla 26 detalla las cinco alertas únicas que ocurren con mayor frecuencia en la red, mismas que se incluyen dentro de las clasificaciones más representativas de BASE. Se esquematizan en la Figura 87.

#### Tabla 26

Alertas únicas más frecuentes registradas por BASE

| ALERTA                                                                                               | CLASIFICACIÓN    | OCURRENCIA | PORCENTAJE<br>(%) |
|----------------------------------------------------------------------------------------------------|------------------|------------|-------------------|
| ET TFTP Outbound TFTP<br>Read Request                                                                | policy-violation | 61959      | 57                |
| ET TROJAN Possible<br>Downadup/Conficker-C P2P<br>encrypted traffic UDP Ping<br>Packet (bit value 4) | trojan-activity  | 7244       | 7                 |
| GPL SHELLCODE x86 NOOP                                                                               | shellcode-detect | 5200       | 5                 |
| ET SCAN Potential SSH Scan<br>OUTBOUND                                                               | attempted-recon  | 4004       | 4                 |
| ET TROJAN Storm Worm<br>Encrypted Traffic Outbound<br>Likely Connect Ack                             | trojan-activity  | 3169       | 3                 |

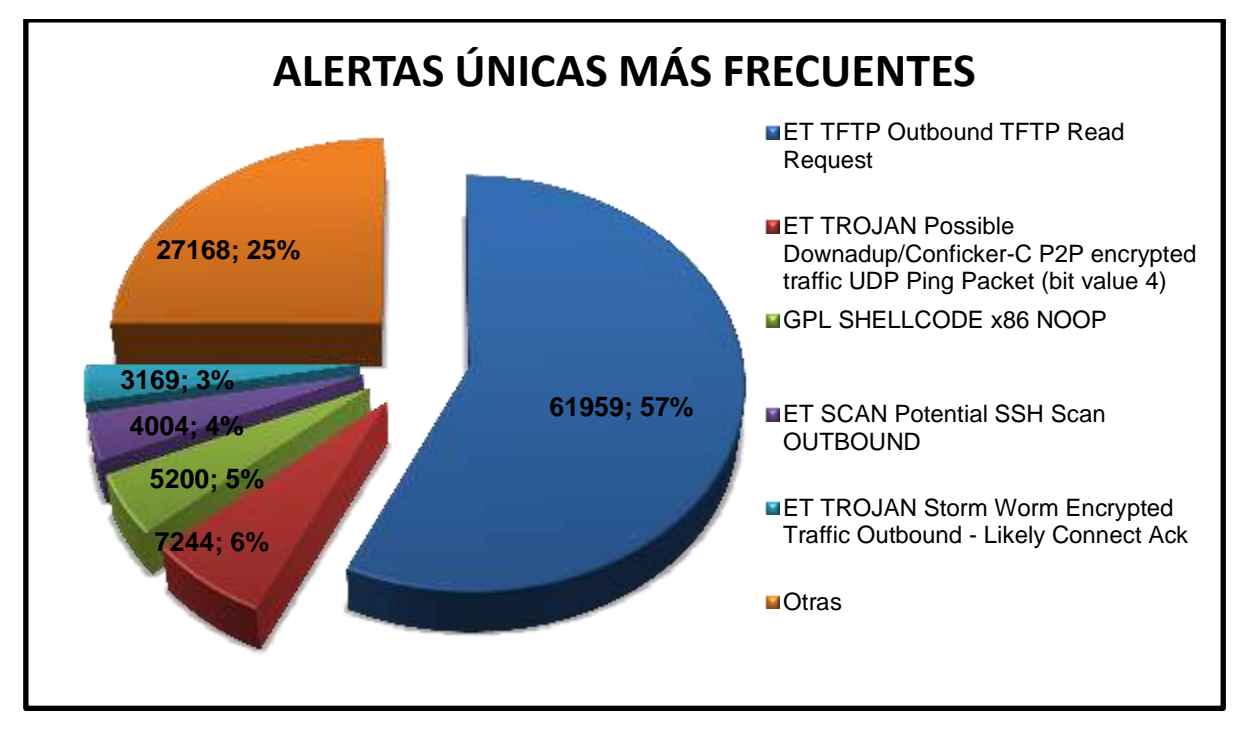

*Figura 87.* Alertas únicas más frecuentes registradas por BASE. Elaborado a partir de los resultados obtenidos tras un período de implementación del proyecto de dos meses.

En el primer lugar con un porcentaje de ocurrencia del 57% se ubica la regla de Emerging Threats "ET TFTP Outbound TFTP Read Request" que hace referencia a la solicitud de lectura de un archivo de configuración a través del protocolo TFTP. El alto número de repeticiones de esta regla hacen que la categoría de violación de políticas sea la más frecuente. Se determinó que esta alerta la originaban dos switches Cisco, que solicitaban a través de broadcast el acceso a archivos de configuración inexistentes en la red. Para eliminarla, se modificó la configuración global de los equipos, desactivando el servicio de configuración instalado por defecto en el sistema operativo, a través del comando "no service config".

La segunda alerta posicionada de acuerdo al porcentaje de ocurrencia es la desarrollada por el proyecto The Emerging Threats "ET TROJAN Possible Downadup/Conficker-C P2P encrypted traffic UDP Ping Packet (bit value 4)" con un 7% del total, señalando la presencia del Gusano Conficker, también conocido como Downadup de tipo C, cuya característica esencial es su capacidad de actualizarse mediante redes de intercambio P2P (peer to peer). En equipos Windows, Conficker-C crea un DLL oculto de nombre aleatorio en el directorio del sistema (system), un fichero de extensión VMX en la carpeta RECYCLER y el archivo AUTORUN.INF. Toma ventaja de una vulnerabilidad del sistema para propagarse mediante el envío de peticiones RPC hacia equipos sensibles, aunque la mayor forma de propagación se realiza, a través medios de almacenamiento extraíbles. Sin embargo, esta variación del gusano ha demostrado generar falsos positivos, que en ocasiones los provoca la aplicación de mensajería Skype.

El 5% hace referencia a la regla "GPL SHELLCODE x86 NOOP" que intenta detectar shellcode malicioso. La detección de este tipo de ataques se complica cuando el exploit se combina con otra vulnerabilidad para apoderarse del objetivo.

También se ha podido identificar la firma "ET SCAN Potential SSH Scan OUTBOUND" con un porcentaje del 4%, alertando acerca de la presencia de un ataque de fuerza bruta en contra de los equipos de red activos empleando SSH.

Finalmente, con el 3% se ubica la alerta "ET TROJAN Storm Worm Encrypted Traffic Outbound - Likely Connect Ack" que indica la actividad del gusano Storm, un caballo de troya distribuido a través de Spam en correos electrónicos, en la red.

#### 5.2.4 PUERTOS DE ORIGEN DE LAS ALERTAS MÁS FRECUENTES

BASE define el listado de los 15 puertos TCP/UDP más frecuentes, por medio de los cuales se generan las alertas en la red (véase Figura 88).

| < Port >                              | < Sensor > | < Occurrences > | < Alertas únicas > | < Orig. Direc. > | < Dest. Direc. > |
|---------------------------------------|------------|-----------------|--------------------|------------------|------------------|
| 53 [sans] [tantalo] [sstats]          | 1          | 4149            | 20                 | 35               | 562              |
| 58161 / udp [sans] [tantalo] [sstats] | 1          | 3861            | 6                  | 1                | 1                |
| 137 / tcp [sans] [tantalo] [sstats]   | 1          | 3411            | 2                  | 231              | 476              |
| 445 / udp [sans] [tantalo] [sstats]   | 1          | 1508            | 7                  | 6                | 11               |
| 1900 / tcp [sans] [tantalo] [sstats]  | 1          | 1491            | 3                  | 17               | 2                |
| 2950 / tcp [sans] [tantalo] [sstats]  | 1          | 799             | 3                  | 3                | 3                |
| 80 / tcp [sans] [tantalo] [sstats]    | 1          | 721             | 10                 | 46               | 109              |
| 9069 / tcp [sans] [tantalo] [sstats]  | 1          | 568             | 1                  | 10               | 565              |
| 27001 / udp [sans] [tantalo] [sstats] | 1          | 548             | 1                  | 1                | 7                |
| 3299 / udp [sans] [tantalo] [sstats]  | 1          | 505             | 2                  | 1                | 2                |
| 4370 / tcp [sans] [tantalo] [sstats]  | 1          | 424             | 1                  | 1                | 1                |
| 19003 / udp [sans] [tantalo] [sstats] | 1          | 403             | 1                  | 5                | 402              |
| 1113 / udp [sans] [tantalo] [sstats]  | 1          | 341             | 1                  | 2                | 2                |
| / udp [sans] [tantalo] [sstats]       | 1          | 330             | 2                  | 25               | 41               |
| 41555 / tcp [sans] [tantalo] [sstats] | 1          | 306             | 1                  | 11               | 305              |

Figura 88. Puertos de origen de las alertas más frecuentes registradas por BASE

## 5.2.5 PUERTOS DE DESTINO MÁS FRECUENTES

De igual manera, la Figura 89 muestra el listado de los 15 puertos TCP/UDP de destino de los ataques.

| < Port >                              | < Sensor > | < Occurrences > | < Alertas únicas > | < Orig. Direc. > | < Dest. Direc. > |
|---------------------------------------|------------|-----------------|--------------------|------------------|------------------|
| 69 [sans] [tantalo] [sstats]          | 1          | 61959           | 1                  | 2                | 1                |
| 80 / udp [sans] [tantalo] [sstats]    | 1          | 11337           | 123                | 861              | 1199             |
| 22 / tcp [sans] [tantalo] [sstats]    | 1          | 6697            | 65                 | 67               | 390              |
| 445 / tcp [sans] [tantalo] [sstats]   | 1          | 4479            | 8                  | 31               | 39               |
| 137 / tcp [sans] [tantalo] [sstats]   | 1          | 3411            | 2                  | 231              | 476              |
| 1900 / udp [sans] [tantalo] [sstats]  | 1          | 1515            | 2                  | 31               | 2                |
| 49188 / udp [sans] [tantalo] [sstats] | 1          | 868             | 6                  | 1                | 1                |
| 10180 / tcp [sans] [tantalo] [sstats] | 1          | 797             | 1                  | 1                | 1                |
| 53 / udp [sans] [tantalo] [sstats]    | 1          | 783             | 7                  | 10               | 7                |
| 2001 / tcp [sans] [tantalo] [sstats]  | 1          | 754             | 1                  | 16               | 42               |
| 10480 / udp [sans] [tantalo] [sstats] | 1          | 648             | 2                  | 1                | 2                |
| 17480 / udp [sans] [tantalo] [sstats] | 1          | 504             | 1                  | 1                | 1                |
| 10680 / udp [sans] [tantalo] [sstats] | 1          | 340             | 1                  | 1                | 1                |
| / udp [sans] [tantalo] [sstats]       | 1          | 330             | 2                  | 25               | 41               |
| 8799 / tcp [sans] [tantalo] [sstats]  | 1          | 279             | 2                  | 41               | 1                |

Figura 89. Puertos de destino de las alertas más frecuentes registradas por BASE

Se destaca que entre los puertos de destino más comunes a los que se dirigen los ataques, están los obtenidos en la sección correspondiente a los honeypots (TCP/137, TCP/445). Además de los empleados por los principales servicios (Web, DNS, SSH) implementados en los equipos trampa.

#### 5.2.6 DIRECCIONES IP DE ORIGEN DE LAS ALERTAS

A continuación se exponen las 15 direcciones IP que originan mayores cantidades de alertas.

Las dos direcciones IP con mayor frecuencia pertenecen a los switches Cisco causantes de la alerta de violación de política antes mencionada. Además, se observan ataques provenientes de las VLAN correspondientes a la academia CISCO, Administración y laboratorios de la Facultad de Ingeniería en Ciencias Aplicadas, Administración de la Facultad de Ciencias de la Salud y varias más localizadas físicamente en el Edificio Central de la Universidad Técnica del Norte (véase Figura 90).

| < Dirección IP de Origen > | Sensor # | < Total #> | < Alertas Unicas > |
|----------------------------|----------|------------|--------------------|
| 172.20.1.x                 | 1        | 30998      | 1                  |
| 172.20.1.x                 | 1        | 30961      | 1                  |
| 172.20.18.254              | 1        | 6473       | 57                 |
| 172.20.1.158               | 1        | 5689       | 13                 |
| 172.20.16.103              | 1        | 4017       | 10                 |
| 172.20.18.201              | 1        | 1429       | 36                 |
| 8.8.8.8                    | 1        | 1164       | 2                  |
| 172.20.18.253              | 1        | 1098       | 38                 |
| 172.20.6.15                | 1        | 868        | 6                  |
| 172.20.18.252              | 1        | 847        | 34                 |
| 172.20.32.248              | 1        | 740        | 2                  |
| 172.20.10.160              | 1        | 737        | 5                  |
| 172.20.14.112              | 1        | 721        | 6                  |
| 172.20.16.11               | 1        | 659        | 6                  |
| 172.20.18.249              | 1        | 549        | 33                 |

Figura 90. Direcciones IP de origen más frecuentes registradas por BASE

### 5.3 RECOMENDACIONES GENERALES DE SEGURIDAD

Ante el elevado número de alertas detectadas por la Honeynet Virtual Híbrida implementada en la red principal de la Universidad Técnica del Norte, que advierten sobre la presencia de ataques que atentan la integridad, disponibilidad y confidencialidad de la información en la organización, se propone un listado de recomendaciones para la prevención y respuesta de las principales categorías de incidentes de seguridad determinados.

### 5.3.1 MALWARE O CÓDIGO MALICIOSO

#### 5.3.1.1 Medidas de Prevención

- Restringir la instalación y uso de software no autorizado a los usuarios de la red, en especial a quienes utilizan las salas y laboratorios de cómputo. De acuerdo a los resultados obtenidos, se concluye que la mayor parte de alertas relacionadas con malware provienen de la descarga e instalación de aplicaciones que contienen código de este tipo.
- Ejecutar software antivirus y anti-spyware en cada uno de los host existentes. Debe programarse el análisis periódico de los sistemas y la actualización permanente de firmas para protegerlos de nuevas amenazas y vulnerabilidades.
- Proteger las estaciones de trabajo empleando software del tipo reboot and restore (reinicie y restaure) como el popular Deep Freeze que proporciona un estado de "congelamiento" al equipo y lo restaura a su estado original cada vez que se reinicie el sistema.
- Mantener actualizado el sistema operativo y software de los equipos. Las alertas generadas demuestran la presencia de malware que se propaga tomando ventaja de vulnerabilidades y agujeros de seguridad en versiones desactualizadas de las aplicaciones. Por tanto, es importante adquirir parches de seguridad que los mitiguen.
- Restringir el acceso a la cuenta de usuario de administración en los equipos, de esta manera se limitará el daño que una intrusión pueda causar si estos resultasen comprometidos.
- Documentar los cambios en la topología de la red y el direccionamiento IP en los host para actuar rápidamente ante un incidente de seguridad e implementar un software de administración de red que facilite el monitoreo de los recursos de hardware y software.

- Informar a los usuarios acerca de las tendencias actuales de infección y propagación de malware, para concientizarlos sobre los riesgos involucrados con este tipo de ataques.
- Los usuarios de la red deben evitar:
  - Navegar en sitios web de dudosa reputación que incluye el uso inadecuado del correo electrónico. Las alertas del IDS revelan que los usuarios navegan en páginas web que pueden estar relacionadas con crimen cibernético, spam y botnets.
  - Pasar por alto el análisis de malware de los medios de almacenamiento externo, tales como memorias USB o discos externos, antes de utilizarlos.

#### 5.3.1.2 Medidas de Respuesta

Esta sección ofrece recomendaciones específicas basadas en los resultados obtenidos durante el tiempo de monitoreo de la red, con el fin de erradicar los ataques ocasionados por software malintencionado.

 Identificar y erradicar el código malicioso, a través del análisis del equipo en el antivirus y anti-spyware. Cabe anotar que no todas las infecciones pueden ser eliminadas. De ocurrir, se recomienda restaurar el sistema a un punto seguro, reinstalar la aplicación afectada o en último caso formatear el disco duro y volver a instalar el sistema operativo.

La Tabla 27 muestra los principales tipos de malware detectados y las acciones que deben efectuarse para erradicarlos.

Tabla 27

Medidas para el manejo y erradicación de ataques

| INFECCIÓN/<br>VULNERABILIDAD   | DESCRIPCIÓN                                                                                                    | ERRADICACIÓN                                                                                                    |  |  |
|--------------------------------|----------------------------------------------------------------------------------------------------|----------------------------------------------------------------------------------------------------|--|--|
| Gusano Conficker-<br>C         | Conocido también Downadup<br>de tipo C. Se actualiza<br>mediante redes de intercambio<br>P2P (peer to peer). Crea un DLL<br>oculto de nombre aleatorio en<br>el directorio del sistema, un<br>fichero de extensión VMX en la<br>carpeta RECYCLER y el archivo<br>AUTORUN.INF.<br>Se propaga frecuentemente a<br>través de medios de<br>almacenamiento extraíbles.                                                        | <ul> <li>✓ Descartar un posible falso positivo.</li> <li>✓ Deshabilitar la conectividad de red al host para evitar la propagación del gusano.</li> <li>✓ Actualizar las firmas del antivirus y escanear el sistema para eliminarlo.</li> <li>✓ Actualizar el sistema operativo en busca de un parche de seguridad que lo proteja ante infecciones futuras.</li> </ul> |  |  |
| Gusano Storm                   | Es un gusano que se propaga<br>haciendo uso del correo<br>electrónico. Emplea este medio<br>para enviar una copia de sí<br>mismo e infectar a más usuarios<br>para que formen parte de una<br>botnet.                                                                                                    | <ul> <li>✓ Actualizar las firmas del<br/>antivirus y escanear el<br/>sistema para eliminarlo.</li> <li>✓ Restaurar el sistema a un<br/>punto previo de la infección.</li> </ul>                                                                                                    |  |  |
| Fun Web Products<br>Spyware    | Son una serie de aplicaciones<br>distribuidas de forma gratuita en<br>internet que ofrecen al usuario<br>software de entretenimiento<br>(emoticones para usarse con<br>software de mensajería<br>instantánea, cursores animados,<br>protectores y fondos de<br>pantalla, entre otros), sin<br>embargo, incorporan un<br>spyware que rastrea los hábitos<br>de navegación del usuario y<br>muestran publicidad indeseada. | <ul> <li>✓ Escanear el sistema con<br/>software anti-spyware.</li> <li>✓ Desinstalar del ordenador<br/>los productos<br/>FunWebProduct que<br/>incluyen la barra de<br/>navegación MyWebSearch.</li> </ul>                                                                                                    |  |  |
| Downloader.Win32<br>.CodecPack | Es un troyano que descarga e<br>instala programas maliciosos en<br>el ordenador. Una vez en el<br>sistema se comunica con un<br>servidor remoto para descargar<br>software que envía datos<br>confidenciales y contraseñas de<br>sitios web al servidor remoto.                                                                                                    | <ul> <li>✓ Actualizar las firmas del<br/>antivirus y escanear el<br/>sistema para eliminarlo.</li> <li>✓ Restaurar el sistema a un<br/>punto previo de la infección.</li> <li>✓ Si se continúa<br/>experimentando el<br/>problema, se aconseja<br/>formatear el equipo.</li> </ul>                                                                                    |  |  |

| CasaleMedia | Cookie que atenta en contra de<br>la privacidad de los usuarios. No<br>se propaga automáticamente,<br>sino que lo hace a través de<br>spam, Ftp, redes P2P. | • | Escanear el sistema con<br>software anti-spyware para<br>erradicarlo. |
|-------------|----------------------------------------------------------------------------------------------------|---|-----------------------------------------------------------------------|
|-------------|----------------------------------------------------------------------------------------------------|---|-----------------------------------------------------------------------|

#### 5.3.2 ESCANEO DE PUERTOS

#### 5.3.2.1 Medidas de Prevención

Un incidente de esta categoría puede considerarse de carácter inofensivo, sin embargo, generalmente es el precursor de un ataque de mayor magnitud, por lo que se recomienda tomar las siguientes medidas preventivas en las estaciones de trabajo de la red:

- Mantener habilitado el firewall o cortafuegos del sistema de forma ininterrumpida.
- Desinstalar servicios o aplicaciones de red en desuso, ya que pueden abrir puertos innecesarios y contener vulnerabilidades conocidas.
- Actualizar frecuentemente el sistema operativo y demás aplicaciones instaladas para corregir agujeros de seguridad en ellas.

#### 5.3.2.2 Medidas de Respuesta

Ante la detección de alertas relacionadas con escaneo de puertos se aconseja actuar rápidamente, en especial si el blanco del ataque contiene información de carácter sensible. Es necesario:

- Deshabilitar los servicios de red y puertos lógicos no necesarios.
- Tomar medidas preventivas para evitar ataques de fuerza bruta y otros de obtención de acceso, ya que éstos suelen constituir la fase posterior a un ataque de reconocimiento del objetivo.

 Monitorear permanentemente la red para tomar medidas inmediatas si se efectúa una intrusión mayor.

## 5.3.3 ATAQUES DE FUERZA BRUTA

## 5.3.3.1 Medidas de Prevención

- Configurar los servicios de red de modo que se limite el número de intentos de acceso permitidos procurando utilizar puertos no estandarizados.
- Emplear contraseñas que contengan una combinación de caracteres alfabéticos (mayúsculas y minúsculas), numéricos y especiales, con una longitud mínima de ocho caracteres; evitar utilizarlas en más de un equipo.
- Establecer procedimientos para realizar copias de seguridad permanentes de la información, para garantizar la recuperación de la misma en caso de una eventualidad.
- Configurar el perímetro de la red restringiendo el tráfico entrante no permitido.

### 5.3.3.2 Medidas de Respuesta

En el período de tiempo de monitoreo, la red ha experimentado varios intentos de ataques de fuerza bruta llevados a cabo sin éxito, dirigidos en su mayoría a los equipos activos de red y provenientes de direcciones IP localizadas en países europeos y asiáticos. Al detectar un incidente informático de este tipo, se sugiere tomar las siguientes medidas:

 Bloquear en el firewall principal de la red el tráfico proveniente de las direcciones IP que originan el ataque.  Desactivar el servicio afectado temporalmente, modificar y fortalecer las contraseñas empleadas, para evitar un acceso no autorizado en caso de que el ataque sea realizado con éxito.

## 5.3.4 ATAQUES DE DENEGACIÓN DE SERVICIOS

## 5.3.4.1 Medidas de Prevención

- Restringir el número de conexiones concurrentes en los servidores y aquellas que atraviesan el firewall de la red.
- Verificar que los servidores no trabajen cerca de su máxima capacidad, ya que podrían convertirse en un blanco fácil de ataques.
- Mantener al día las actualizaciones de seguridad del sistema operativo de servidores y estaciones de trabajo.

## 5.3.4.2 Medidas de Respuesta

- Limitar el uso del ancho de banda o en su defecto bloquear a los hosts que cometan infracciones.
- Corregir la vulnerabilidad explotada durante el ataque de denegación de servicio.

# **CAPÍTULO VI**

## **CONCLUSIONES Y RECOMENDACIONES**

## 6.1 CONCLUSIONES

- Este trabajo de investigación integró satisfactoriamente dos tecnologías de seguridad: las Honeynets y los sistemas de detección de Intrusos basados en red para brindar una solución de seguridad efectiva para el análisis, monitoreo, detección de vulnerabilidades y ataques informáticos provenientes tanto de origen interno como externo en el entorno de red de la Universidad Técnica del Norte.
- Toda la información bibliográfica obtenida para la realización de este proyecto de titulación, constituye una importante fuente de consulta para quienes se interesen en el ámbito de la seguridad de la información.
- Es importante monitorear y medir el tráfico de red para determinar el patrón característico del uso de los recursos y proporcionar información fundamental para efectuar el diseño de la Honeynet Virtual Híbrida y entonces, garantizar su adaptación y correcta funcionalidad.
- Durante el diseño de un Sistema de Detección de Intrusos y soluciones de seguridad basadas en la tecnología Honeynet, es primordial establecer estratégicamente la ubicación del sensor en el entorno de la red y planificar la capacidad de hardware de los equipos. De una buena elección dependerá la eficiencia del proyecto para detectar vulnerabilidades y ataques informáticos de acuerdo a su propósito de implementación.
- La implementación del Honeywall y Honeypots, utilizando enteramente software de tipo libre y freeware, le proporcionó al proyecto numerosas ventajas, entre las que sobresalen la libertad en la modificación del código fuente de las aplicaciones para adaptarlas a las necesidades específicas

de administración, rápida recuperación ante fallos y la eliminación de costos de adquisición y mantenimiento, considerando que se requiere la actualización constante de firmas de seguridad empleadas por el IDS.

- La Honeynet comprobó ser efectiva para detectar todos los ataques de seguridad simulados. En este proceso, se demostró que para tomar control total de un sistema objetivo es necesario la ejecución de una serie lógica de intrusiones menores.
- Se experimentó dificultad para identificar falsos positivos, debido a la falta de acceso para evaluar las estaciones de trabajo de la red que generan las alertas.
- La implementación de la Honeynet Virtual Híbrida permitió determinar una gran cantidad de posibles ataques y vulnerabilidades en la red de la Universidad Técnica del Norte. De su análisis se concluye que, en su mayoría, se originan debido al uso inapropiado de los recursos de red por parte de los usuarios dando lugar a la propagación de diversos tipos de malware y otros tipos de intrusiones.

## 6.2 **RECOMENDACIONES**

- Es necesario establecer políticas de seguridad en las que se definan las normas y responsabilidades de los usuarios, de modo que se los encamine hacia el uso responsable de los recursos de la red, en procura de proporcionar una solución proactiva de seguridad.
- Este trabajo de investigación, constituye el fundamento para la integración de una solución de seguridad basada en un sistema de prevención de intrusos de red. De efectuarse, se recomienda que el IDS e IPS trabajen en conjunto para disminuir el número de falsos positivos y así, evitar el bloqueo de tráfico legítimo e interrupción de servicios en la red.

- El proyecto Honeynet "The Honeynet Project" ha manifestado la futura liberación de una nueva versión del sistema operativo Honeywall Roo que incorpore considerables mejoras, por lo que se deja abierta la posibilidad de efectuar nuevos proyectos de investigación en base a su uso.
- Para ofrecer un nivel de protección total a la red, se recomienda la implementación de un IDS/IPS distribuido, que incorpore varios sensores ubicados en los segmentos de red interna, externa y DMZ, comunicados entre sí, a través de un servidor central que se encargue del procesamiento de las alertas.
- En este proyecto se emplearon los Front Ends BASE y WALLEYE para efectuar la gestión de alertas de seguridad identificadas por el IDS. Dichas aplicaciones eliminan la necesidad de diseñar y administrar una base de datos independiente. Futuras investigaciones pueden centrarse en el diseño de una interfaz web que permita el análisis de datos en función de los requerimientos específicos de la organización.

# **REFERENCIAS BIBLIOGRÁFICAS**

#### LIBROS, RECURSOS BIBLIOGRÁFICOS EN LÍNEA Y TESIS

Akindeinde, O. (2009). Attack simulation and threat modeling. Lagos, Nigeria.

- Alegsa (s.f). *Diccionario de informática*. Recuperado de: http://www.alegsa.com.ar/Dic/hacker.php.
- Alegsa. (s.f.). *Diccionario de informática*. Recuperado de: http://www.alegsa.com.ar/Dic/servidor%20de%20aplicaciones.php.
- Alfon. (2009). Seguridad y redes. Snort preprocesadores (I) parte. Recuperado de: http://seguridadyredes.wordpress.com/2009/03/03/snort-preprocesadores-i-parte/.
- Areitio, J. (2008). Seguridad de la información. Redes, informática y sistemas de información. Madrid: Paraninfo.

Barrio Dueñas, J. (2011). Configuración de servidores con GNU/Linux. Alcance Libre.

Cedeño, S.,Robalino, J. (marzo, 2008). "Rediseño de la Infraestructura del proveedor de servicios de Internet ONNET S.A para la optimización del servicio en el Distrito Metropolitano de Quito". Proyecto de Titulación, Escuela Politécnica Nacional, Quito, Ecuador.

Corletti, A. (2011). Seguridad por niveles. Madrid: darFe Lerning Consulting.

Datko, J. (Abril, 2011). DATKO DATenKOmmunikation. Recuperado de: http://www.datko.de/datko-security-attacks.html.

- Diccionario de Informática. (2011). Recuperado de: http://www.alegsa.com.ar/Dic/virtualizacion%20de%20servidor.php.
- Emersetel.(2009).Virtualización.Recuperadode:diaweb.usal.es/diaweb/archivos/10011089ERMESTEL\_Virtualizaci\_n.pdf.
- Gestión-Calidad Consulting (2009). *Definiciones: Seguridad de la información (SI).* Recuperado de: http://www.gestion-calidad.com/definicion-si.html.
- Hackers y Crackers. (s.f). Recuperado de: http://www.enciclopediadetareas.net/2010/04/hackers-y-crackers.html.
- Honeynet UTPL (2008). *Tecnología honeypot*. Recuperado de: http://www.utpl.edu.ec/honeynet/?p=159.
- Hoopes, J. (2009). *Virtualization for security.* United States of America: Syngress Publishing Inc, Elsevier Inc.
- Inteco. (2010). *Honeypots, monitorizando a los atacantes*. Recuperado de: http://es.scribd.com/doc/47017021/Honeypots-Monitorizando-a-Los-Atacantes.

- Internet Society (marzo, 2008). Chapter 2. BIND resource requirements. Recuperado de: http://ws.edu.isoc.org/workshops/2008/cctld-ams/Documentation/bindarm/Bv9ARM.ch02.html.
- IPBalance. (2009). *Preventing security attacks from all OSI 7 layer.* Recuperado de: http://www.ipbalance.com/security/security-general/140-preventing-securityattacks-from-all-osi-7-layer.html.
- Lococo, M. (Agosto, 2011). *Capacity planning for snort IDS.* Recuperado de: http://mikelococo.com/2011/08/snort-capacity-planning/.
- McClure, S., Scambray, J., Kurtz, G. (2009). *Hacking exposed 6: Network security secrets* & solutions. McGraw-Hill.
- Nestler, V., Conklin, W., White, G., & Hirsch, M. (2011). *Principles of computer security: CompTIA Security and Beyond Lab Manual. McGraw-Hill.*
- Ntop. (Abril, 2011). *Traffic analysis with NetFlow and sFlow support*. Recuperado de: http://www.ntop.org/products/ntop/.
- Oja, D., & Parson, J. (2008). *Conceptos de computación: nuevas perspectivas* (Décima ed.). Mexico D.F: CENGAGE Learning .
- Open-Source Security Tools. *Network intrusion detection systems* (Abril, 2011). Recuperado de: http://ossectools.blogspot.com/2011/04/network-intrusiondetection-systems.html.
- Pedra, M. (2010). *Glosario informático y de internet.* Recuperado de: http://www.marcelopedra.com.ar/glosario\_K.htm.
- Provos, N., & Holz, T. (2008). *Virtual honeypots: From botnet tracking to Intrusion detection*. Boston: Pearson Education, Inc.
- Proyecto Fedora. (2010). *Tipos de virtualización*. Recuperado de: http://www.proyectofedora.org/wiki/Tipos\_de\_virtualizaci%C3%B3n.
- R.C. Joshi, & Sardana, A. (2011). Honeypots a new paradigm to information security. Enfi eld: Science Publishers.
- Rodríguez, J. A. (Julio, 2011). Seguridad Informática. Qué es la seguridad de la información. Recuperado de: http://es.scribd.com/doc/71854573/Que-es-laseguridad-de-la-informacion.
- Security by Default. (febrero, 2010). Sebek 3: Conoce a tu enemigo. Recuperado de: http://www.securitybydefault.com/2010/02/sebek-3-conoce-tu-enemigo.html.
- Seguridad Informática. (2010). Métodos de ataque. Recuperado de: http://www.netzweb.net/html/print/segurid/met\_ata.pdf.
- Slice of Linux. (2009). Qué es virtualización. Recuperado de: http://sliceoflinux.com/2009/06/11/%C2%BFque-es-la-virtualizacion.

Snorby (2011). Sizing a snort deployment. Recuperado de: https://github.com/Snorby/snorby/wiki/Pre-Installation-Design.

Sosinsky, B. (2009). Networking bible. Indianapolis: Wiley Publishing, Inc.

- The Maad Blog (2009). Actualidad y seguridad informática. Recuperado de: http://blog.espol.edu.ec/maad/2009/04/04/diferentes-tipos-de-intrusiones-oataques-informaticos/.
- Ubuntu (agosto, 2009). Ubuntu documentation. Installation system requirements gutsy Gibbon. Recuperado de: https://help.ubuntu.com/community/Installation/SystemRequirements/GutsyGibbon
- UNAM. (Mayo, 2010). *Eavesdropping.* Recuperado de: http://mmc.geofisica.unam.mx/LuCAS/Manuales-LuCAS/doc-unixsec/unixsechtml/node37.html.

UNIPORTAL WEB UNIVERSIDAD TÉCNICA DEL NORTE (2012). *Misión y visión.* Recuperado de: http://www.utn.edu.ec/portal/index.php/mision-y-vision.

VMware (2008). VMware server user's guide. VMware 2.0. Recuperado de: http://www.vmware.com/pdf/vmserver2.pdf.

VMware. (2009). VMware server 2. A risk-free way to get started with virtualization. Recuperado de: http://www.vmware.com/files/pdf/VMware-Server-2-DS-EN.pdf.

WebmasterFormat (agosto, 2009). *How much RAM does your dedicated server need? Recuperado de*: http://webmasterformat.com/blog/how-much-ram.

# **GLOSARIO DE TÉRMINOS**

**ACK:** Es la abreviatura del término en inglés Acknowledgement, conocido también como acuse de recibo. Hace referencia a la bandera usada en el Protocolo de Control de Transmisión (TCP) para confirmar la recepción de un paquete.

**ARP:** Son las siglas de Address Resolution Protocol (Protocolo de Resolución de Direcciones). Es el protocolo encargado de traducir una dirección IP a una dirección de capa física (MAC).

**EXPLOIT:** Es un programa o fragmento de código que explota una vulnerabilidad particular de un sistema u otro programa para tomar control del mismo o inhabilitarlo.

**FIN:** Es la abreviatura del término en inglés Finish, que hace mención a la bandera usada en el protocolo de control de transmisión para informar al módulo TCP receptor que el emisor ha terminado de enviar datos.

**GBIC:** Es el acrónimo de Gigabit Interface Converter que en español significa conversor de interfaz gigabit. Es un transductor que convierte corrientes eléctricas en señales ópticas y viceversa. Se emplean típicamente en sistemas de fibra óptica y Ethernet en redes de alta velocidad.

**HIPERVISOR:** Plataforma de software que permite ejecutar simultáneamente varios sistemas operativos en un solo sistema, a través de diversos tipos de virtualización.

**HSRP:** Acrónimo de Hot Standby Router Protocol. Es un protocolo propietario de Cisco diseñado para proveer redundancia a redes IP. Evita la existencia de puntos de fallo únicos en la red empleando técnicas de comprobación de estado en los dispositivos.

**HTML:** Significa lenguaje de marcado de hipertexto (por sus siglas en inglés HyperText Markup Language). Es el lenguaje de programación utilizado para la creación de páginas web. Permite escribir texto de manera estructurada y complementarlo con diversos elementos (imagen, audio, video). Utiliza etiquetas para marcar el inicio y fin de cada elemento.

**ICMP:** El Protocolo de Mensajes de Control de Internet (Internet Control Message Protocol) se utiliza para efectuar el diagnóstico y notificación de errores durante una comunicación.

**IGMP:** El Protocolo de Manejo de Grupos De Internet (Internet Group Management Protocol) se emplea en el intercambio de información acerca del estado de pertenencia entre enrutadores IP que admiten la multidifusión y miembros de grupos de multidifusión.

**IPSEC:** Es la abreviatura de Internet Protocol Security (Protocolo de Seguridad de Internet). Designa al conjunto de protocolos empleados para autenticar y cifrar los paquetes IP con el objetivo de brindar seguridad a las comunicaciones.

**IPTABLES:** Es la aplicación de espacio de usuario que permite la creación de reglas de filtrado de paquetes y módulos de NAT. Se configuran a través de tres cadenas: Input (tráfico entrante), Output (tráfico saliente), forward (tráfico de reenvío).

**IVR:** Son las siglas de Interactive Voice Response. Es un sistema automatizado de respuesta interactiva que entrega y captura información a través del teléfono para acceder a un servicio determinado.

**NSLOOKUP:** Es una herramienta de línea de comandos utilizada para verificar y diagnosticar el funcionamiento de servidores DNS.

**PHP:** Es el acrónimo de PHP Hypertext Pre-processor (inicialmente PHP Tools, o Personal Home Page Tools). Hace referencia al lenguaje de programación de código abierto diseñado para la creación de páginas web dinámicas.

**SPANNING TREE:** Es un protocolo de red especificado en el estándar IEEE 802.1D cuya función es resolver la presencia de bucles de red empleando enrutamiento dinámico y adaptativo. Opera en la capa 2 del modelo OSI en dispositivos como switches y routers.

**SSL:** Son las siglas de Secure Sockets Layer (en español capa de conexión segura). Provee conexiones encriptadas sobre internet para proporcionar autenticidad y privacidad a la información entre extremos.

**SYN:** Es la abreviatura del término en inglés Synchronize. Hace referencia a la bandera que indica al módulo TCP receptor cuando debe sincronizar los números de secuencia durante el establecimiento de una conexión.

**UDP:** El protocolo de datagrama de usuario (User Datagram Protocol) es un protocolo sin conexión de la capa de transporte del modelo TCP/IP. No garantiza la entrega de mensajes, ni proporciona confirmación y control de flujo.

**VSMP:** Es el acrónimo de Virtual Symmetric Multiprocessing que en español significa Multiprocesamiento Simétrico Virtual. Es una utilidad de VMware que permite que una máquina virtual emplee dos o más procesadores simultáneamente.

**WHOIS:** Es un protocolo TCP basado en petición/respuesta que, a través de la búsqueda en una base de datos pública, despliega información específica acerca de un dominio de internet.

## **ANEXO** A

## **PRESUPUESTO REFERENCIAL**

A continuación, se expone el presupuesto referencial de los equipos recomendados para la implementación de la Honeynet Virtual Híbrida en el entorno de red principal de la Universidad Técnica del Norte, tomando como referencia los requerimientos mínimos establecidos durante el proceso de dimensionamiento de hardware que se detalla en el Capítulo II. Cabe destacar que no se incluyen costos referentes al software utilizado, debido a que este proyecto se realiza en su totalidad en base a software de código abierto y descarga gratuita.

### HARDWARE

|      |                                                                                                    | CANTIDAD | PRECIO            |                |
|------|----------------------------------------------------------------------------------------------------|----------|-------------------|----------------|
| ITEM | ITEM DESCRIPCION                                                                                                    |          | UNITARIO<br>[USD] | TOTAL<br>[USD] |
| 1    | <ul> <li>HP PROLIANT ML110 G7<br/>(HONEYWALL)</li> <li>TIPO/CHASIS: MICRO TORRE ATX</li> <li>PROCESADOR: INTEL E3-1220<br/>QUAD-CORE XEON 3.1 GHz</li> <li>MEMORIA CACHE: 8MB</li> <li>MEMORIA RAM: 4GB PC3-10600E<br/>DDR3</li> <li>DISCO DURO: 500GB</li> <li>UNIDAD ÓPTICA: DVD+/-RW//CD-<br/>RW</li> <li>TARJETA DE RED: 3 X 10/100/1000<br/>Mb/s</li> <li>FUENTE DE PODER: 350W</li> <li>TECLADO: TECLADO PS/2</li> <li>MONITOR: LCD 19"</li> <li>PUERTOS USB: 10 USB 2.0</li> </ul> | 1        | 1350.00           | 1350.00        |
|      | - GARANTIA TECNICA: 36 MESES                                                                                                    |          |                   |                |
| 2    | <ul> <li>HP PROLIANT ML110 G7</li> <li>(HONEYWALL)</li> <li>TIPO/CHASIS: MICRO TORRE ATX</li> <li>PROCESADOR: INTEL E3-1220<br/>QUAD-CORE XEON 3.1 GHz</li> <li>MEMORIA CACHE: 8MB</li> <li>MEMORIA RAM: 4GB PC3-10600E</li> </ul>                                                                                                    | 1        | 1350.00           | 1350.00        |

|   | DDR3<br>DISCO DURO: 500GB<br>UNIDAD ÓPTICA: DVD+/-RW//CD-<br>RW<br>TARJETA DE RED: 3 X 10/100/1000<br>Mb/s<br>FUENTE DE PODER: 350W<br>TECLADO: TECLADO PS/2<br>MONITOR: LCD 19"<br>PUERTOS USB: 10 USB 2.0<br>GARANTÍA TÉCNICA: 36 MESES |            |                   |         |
|---|----------------------------------------------------------------------------------------------------|------------|-------------------|---------|
| 3 | PATCH CORD: CAT6A 7ft 50um                                                                                                    | 2          | 8.04              | 16.08   |
| 4 | PATCH CORD: CAT6A 3ft 50um<br>NEWLINK                                                                                                    | 1          | 5.36              | 5.36    |
|   |                                                                                                    | SUBT       | OTAL [USD]        | 2721.44 |
|   |                                                                                                    |            | IVA (12%)         | 326.58  |
|   |                                                                                                    | SUBTOTAL H | IARDWARE<br>[USD] | 3048.02 |

## SOFTWARE

|      |                                                                                                    | CANTIDAD   | PRECIO            |                |
|------|----------------------------------------------------------------------------------------------------|------------|-------------------|----------------|
| ITEM | DESCRIPCION                                                                                                    | [UNIDADES] | UNITARIO<br>[USD] | TOTAL<br>[USD] |
| 1    | LINUX, DEBIAN: DISTRIBUCIÓN 6.0                                                                                                    | 1          | 0.00              | 0.00           |
| 2    | LINUX, HONEYWALL ROO:<br>VERSIÓN 1.4<br>- SEBEK SERVER: VERSIÓN 3.0.3<br>- SNORT: VERSIÓN 2.6.1.5<br>- SNORT INLINE: VERSIÓN 2.6.1.5<br>- SWATCH : VERSIÓN 3.2.3<br>- WALLEYE WEB INTERFACE: | 1          | 0.00              | 0.00           |
| 3    | VERSION 1.2.11<br>LINUX, UBUNTU SERVER:<br>DISTRIBUCIÓN 7.10                                                                                                    | 1          | 0.00              | 0.00           |
| 4    | APACHE2: VERSIÓN 2.2.4                                                                                                    | 1          | 0.00              | 0.00           |
| 5    | BARNYARD: VERSIÓN 0.2.0                                                                                                    | 1          | 0.00              | 0.00           |
| 6    | BASE: VERSIÓN 1.4.5                                                                                                    | 1          | 0.00              | 0.00           |
| 7    | BIND: VERSIÓN 9.4.1                                                                                                    | 1          | 0.00              | 0.00           |
| 8    | HFLOW2: VERSIÓN 1.99.26                                                                                                    | 1          | 0.00              | 0.00           |
| 9    | JOOMLA: VERSIÓN 1.5.9                                                                                                    | 1          | 0.00              | 0.00           |
| 10   | LINUX, DEBIAN: DISTRIBUCIÓN 6.0                                                                                                    | 1          | 0.00              | 0.00           |
| 11   | LINUX, UBUNTU SERVER:<br>DISTRIBUCIÓN 7.10                                                                                                    | 1          | 0.00              | 0.00           |

|    |                                         | SUBTOTAL | SOFTWARE<br>[USD] | 0.00 |
|----|-----------------------------------------|----------|-------------------|------|
|    |                                         |          | IVA (12%)         | 0.00 |
|    |                                         | SUB      | TOTAL [USD]       | 0.00 |
| 16 | ORACLE DATABASE 10G EXPRESS<br>EDITION. | 1        | 0.00              | 0.00 |
| 15 | ORACLE APPLICATION EXPRESS<br>4.1       | 1        | 0.00              | 0.00 |
| 14 | OPENSSH SERVER: VERSIÓN 4.6             | 1        | 0.00              | 0.00 |
| 13 | MYSQL SERVER: VERSIÓN 5.0.95            | 1        | 0.00              | 0.00 |
| 12 | MYSQL SERVER: VERSIÓN 5.0.45            | 1        | 0.00              | 0.00 |

# TOTAL

|                   | TOTAL | 3048.02 |
|-------------------|-------|---------|
| SUBTOTAL SOFTWARE |       | 0.00    |
| SUBTOTAL HARDWARE |       | 3048.02 |
## **ANEXO B**

# INSTALACIÓN Y CONFIGURACIÓN DE HONEYWALL ROO VERSIÓN 1.4

En el presente anexo se especifica la instalación y configuración del CD-ROM HoneywallRoo-1.4.hw-2009; una versión minimizada de la distribución de Linux Centos 5.0 que incluye las herramientas necesarias para implementar la puerta de enlace de una Honeynet (Honeywall).

### INSTALACIÓN

 Arrancar el equipo desde el CD-ROM. Inmediatamente se presentará la pantalla principal de instalación (véase Figura B.1). Presionar la tecla Enter para continuar.

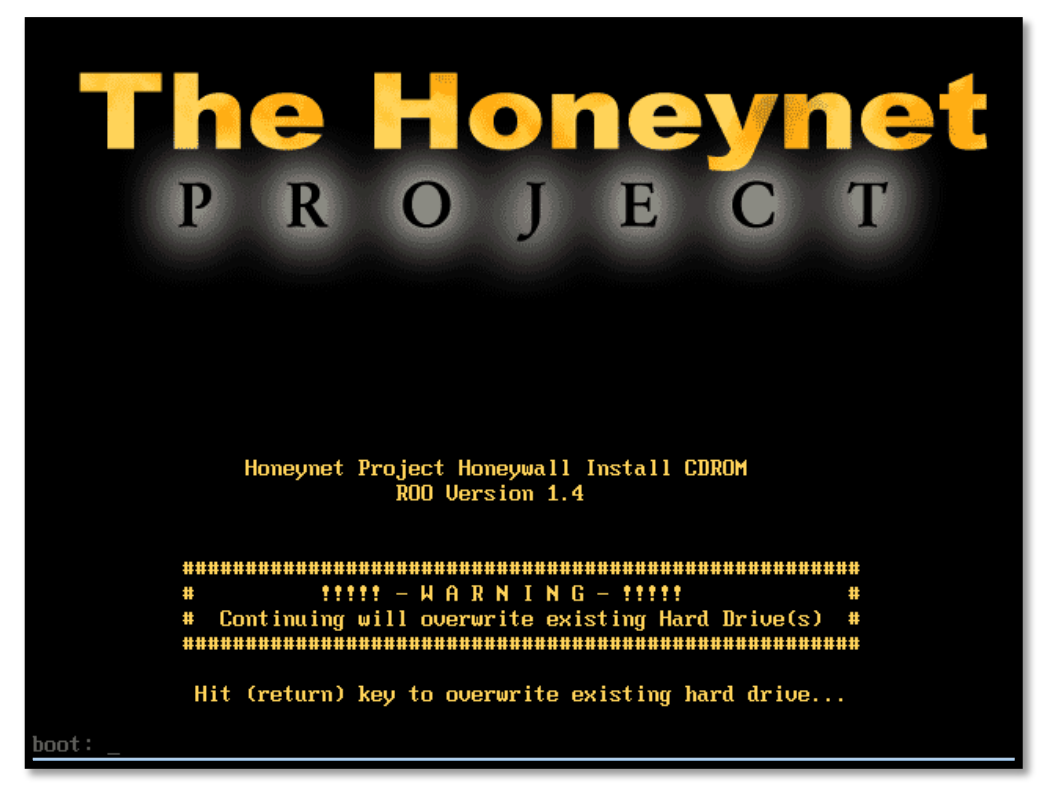

Figura B.1. Pantalla Inicial del CD-ROM Honeywall Roo -1.4.hw-2009

 Se examinan y copian al disco duro las dependencias y paquetes requeridos por la instalación (véase Figura B.2). Tras varios minutos se completa el proceso y se reinicia automáticamente el equipo.

| 77%                                                                      |                                               |
|--------------------------------------------------------------------------|-----------------------------------------------|
| Packages Byte<br>Total : 366 628<br>Completed: 5 2<br>Remaining: 361 626 | s Time<br>M 0:10:02<br>M 0:00:02<br>M 0:10:00 |
| 0%                                                                       |                                               |
|                                                                          |                                               |

Figura B.2. Instalación de paquetes requeridos por Honeywall Roo -1.4.hw-2009

 Ingresar al sistema, a través de la cuenta de usuario "roo" creada por defecto y obtener los privilegios de súper usuario (root). La autentificación se realiza empleando la contraseña "honey".

Dado que es el primer acceso que se efectúa, se notificará que Honeywall no ha sido configurado y posteriormente, se mostrará un mensaje de advertencia acerca de que la combinación de teclas "CRTL+C" en cualquier lugar de la aplicación terminará todos los procesos ejecutados en ese momento, por lo que debe ser evitada. Haciendo clic en "**Ok**" se despliega el menú principal desde el cual se administra y configura gráficamente el Honeywall (véase Figura B.3)

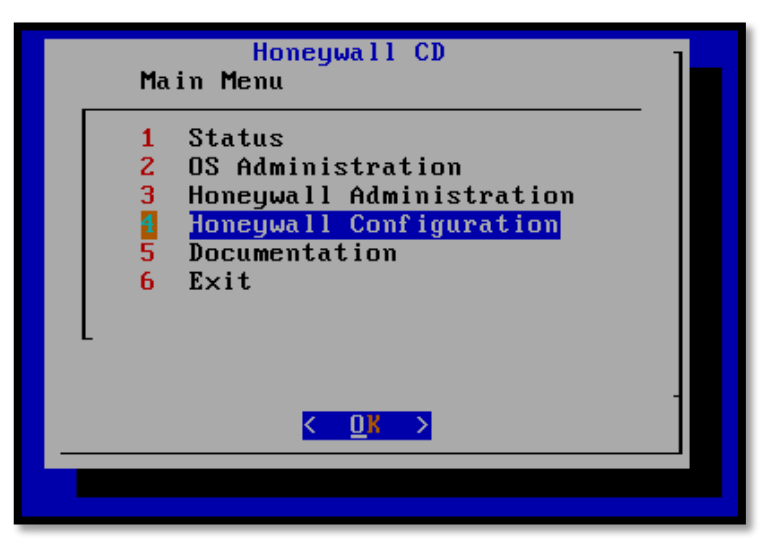

Figura B.3. Menú Principal de HoneywallRoo -1.4.hw-2009

4. Determinar el método de configuración inicial. Honeywall Roo V1.4 provee de tres alternativas: Floppy, Defaults e Interview. Se elige el modo de configuración por medio de la entrevista (Interview), que personaliza los parámetros de acuerdo a los requerimientos específicos de la red (véase Figura B.4).

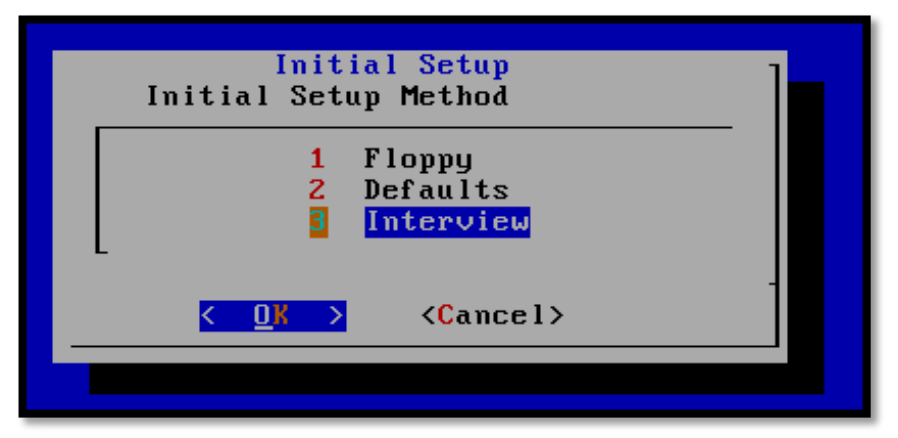

Figura B.4. Método Inicial de Configuración de HoneywallRoo -1.4.hw-2009

5. Ingresar las direcciones IP de los Honeypots. Se observan en la Figura B.5.

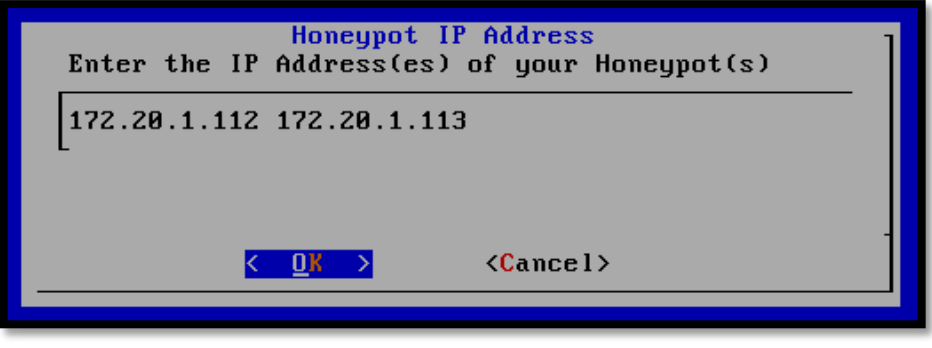

Figura B.5. Direccionamiento IP de los Honeypots implementados

6. Digitar la dirección de enrutamiento entre dominios sin clase CIDR (Classless Inter-DomainRouting) de la Honeynet. En este caso, la red 172.20.1.0/24 (véase Figura B.6).

| Local IP network<br>CIDR Notation net prefix. EX.<br>10.0.1.0/24 | 1 |
|------------------------------------------------------------------|---|
| 172.20.1.0/24                                                    |   |
|                                                                  |   |

Figura B.6. Dirección CIDR de la Honeynet

 Determinar la dirección de Broadcast de la Honeynet (véase Figura B.7). Con esto concluye la primera sección de configuración correspondiente a la asignación de direcciones IP.

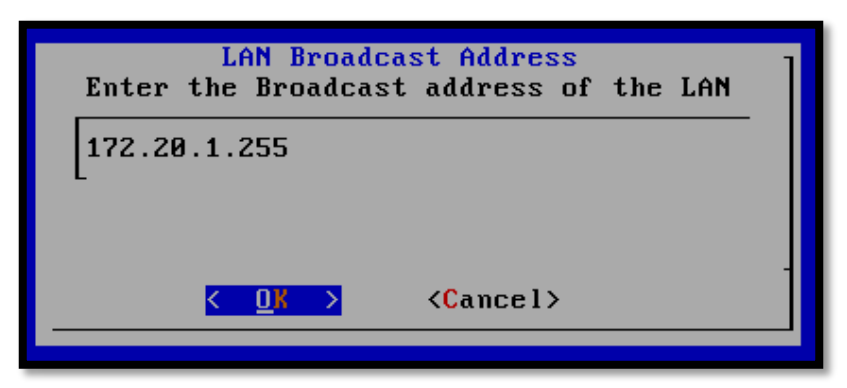

Figura B.7. Dirección de Broadcast de la Honeynet

 Elegir "Yes" y presionar Enter para iniciar la configuración de la interfaz de administración (véase Figura B.8).

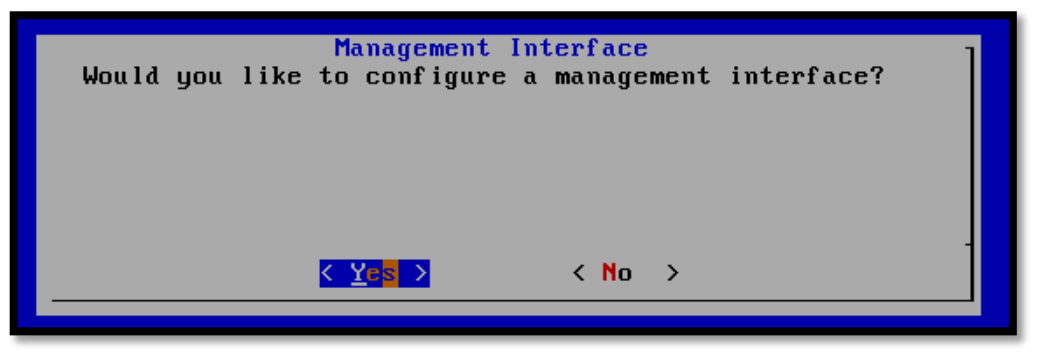

Figura B.8. Configuración de la interfaz de administración

 Habilitar la administración web, usando la interfaz de red eth2, a la que se podrá acceder a través de SSH y de la interfaz Walleye Web (véase Figura B.9).

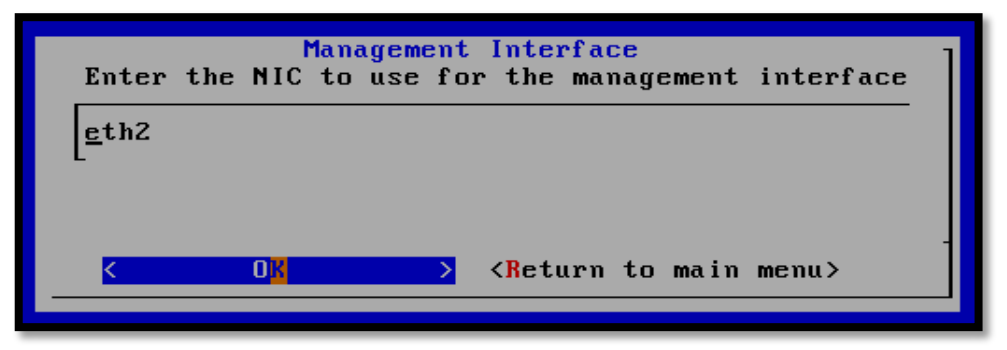

Figura B.9. Configuración de la Interfaz de Red de la interfaz de administración

 Insertar la dirección IP de la interfaz de red de administración. Se expone en la Figura B.10.

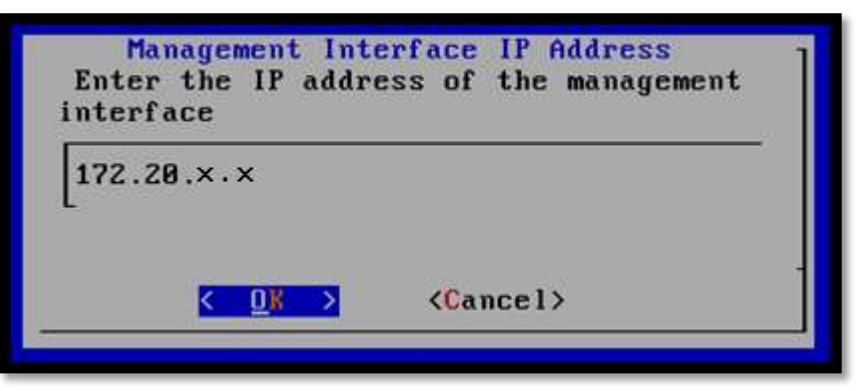

Figura B.10. Dirección IP de la interfaz de administración de la Honeynet

11. Ingresar la máscara de subred de la interfaz de administración y presionar"Enter" (véase Figura B.11).

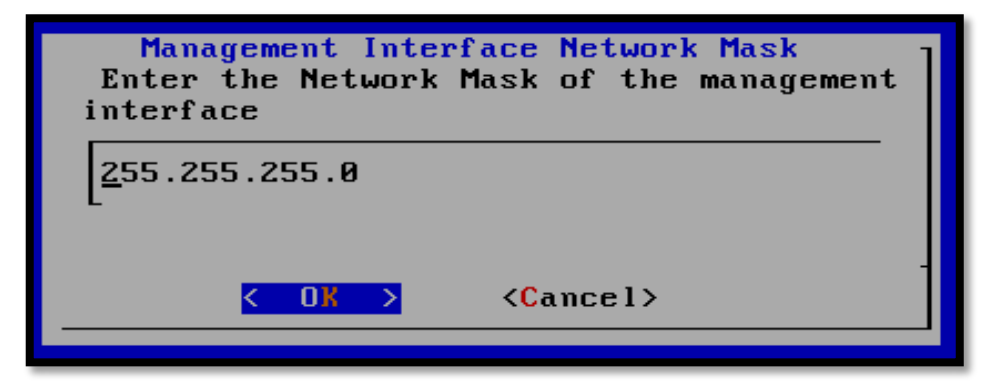

Figura B.11. Máscara de Subred de la interfaz de administración de la Honeynet

**12.** Determinar el Gateway por defecto de la interfaz de administración. (véase Figura B.12).

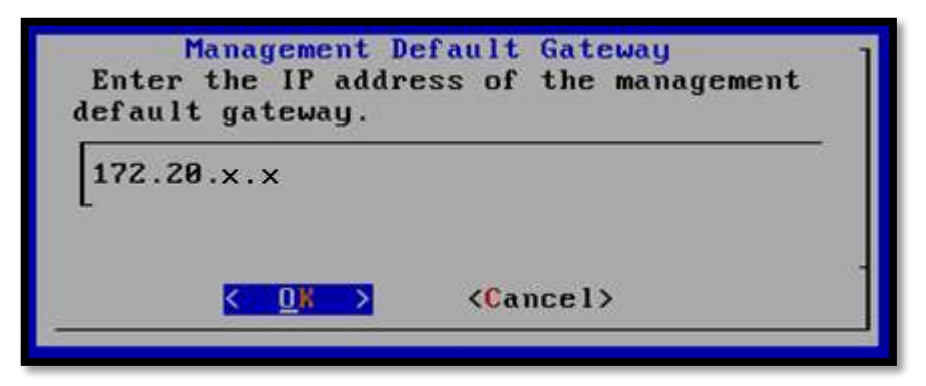

Figura B.12. Gateway por defecto de la interfaz de administración de la Honeynet

13. Asignar un nombre para el sistema y elegir la opción "OK" (véase Figura B.13).

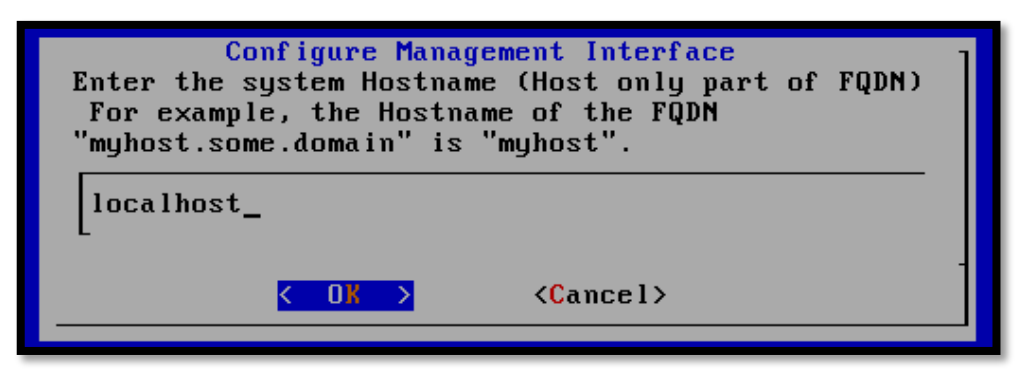

Figura B.13. Asignación del nombre del sistema Honeywall

 Ingresar el dominio DNS de administración del Honeywall. Se establece el que se configura por defecto "Iocaldomain" (véase Figura B.14).

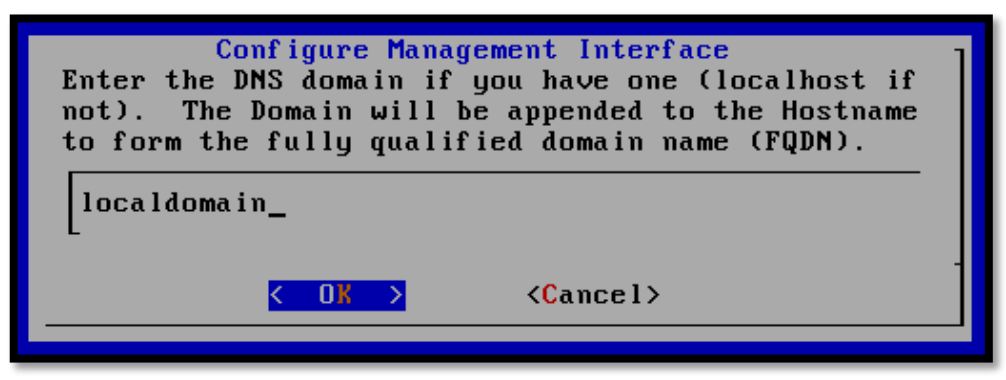

Figura B.14. Configuración del DNS del Honeywall

**15.** Ingresar la dirección IP del servidor DNS que será utilizando por el Honeywall (véase Figura B.15).

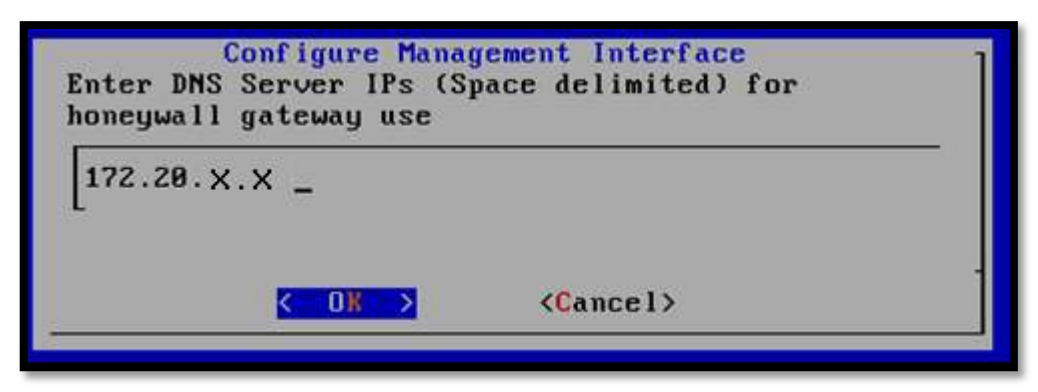

Figura B.15. Configuración de la dirección IP del Servidor DNS del Honeywall

16. Como punto final de la configuración de Walleye Web, se activa la interface en el cuadro de diálogo y su ejecución desde el siguiente arranque del equipo. 17. A continuación, se configura el uso de SSH y se deshabilita el acceso remoto del usuario root para incrementar la seguridad en el equipo. Se observa en la Figura B. 16.

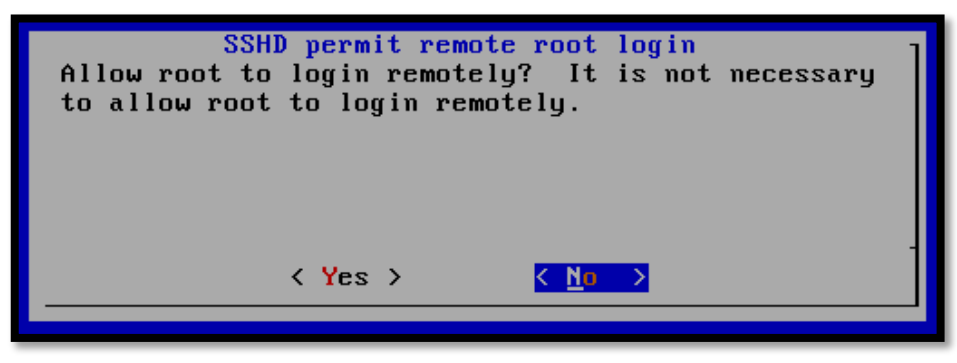

Figura B. 16. Deshabilitación de permisos de logueo remoto al Honeywall para el usuario root

18. Es indispensable cambiar las contraseñas por defecto de los usuarios roo y root. La Figura B.17 muestra el establecimiento de la nueva contraseña del súper usuario.

| Change root password<br>Enter new password | ] |
|--------------------------------------------|---|
| ******** <u>-</u>                          |   |
|                                            |   |
| <pre></pre>                                |   |

Figura B.17. Establecimiento de contraseña del súper usuario del Honeywall

 Digitar el listado de puertos TCP permitidos dentro de la interfaz de administración. Se admite el puerto 443 que corresponde a HTTPS (Hypertext Transfer Protocol sobre SSL/TLS) (véase Figura B.18).

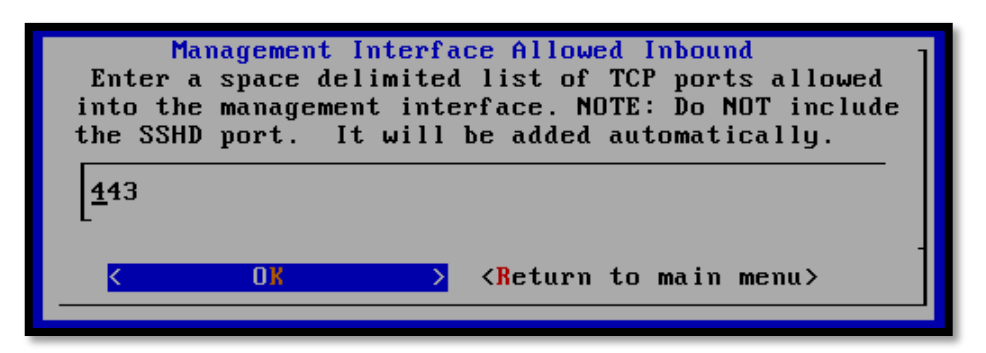

Figura B.18. Puertos TCP permitidos dentro de la interfaz del Honeywall

20. Ingresar el listado de direcciones IP que tendrán acceso a la interfaz de administración. Se establece el valor "any" para permitir cualquier dirección IP (véase Figura B.19). Posteriormente, se solicita habilitar el análisis de datos y administración. Seleccionar "Yes".

| Manager<br>Enter a space delimited list of IP<br>addresses that can access the management<br>interface ("any" for any IP address) |
|----------------------------------------------------------------------------------------------------|
| any                                                                                                    |
|                                                                                                    |
|                                                                                                    |

*Figura B.19.* Direcciones IP con acceso a la interfaz de administración del Honeywall

 Desactivar la restricción de conexiones de salida, mediante el firewall, escogiendo la opción "No", tal como se muestra en la Figura B.20.

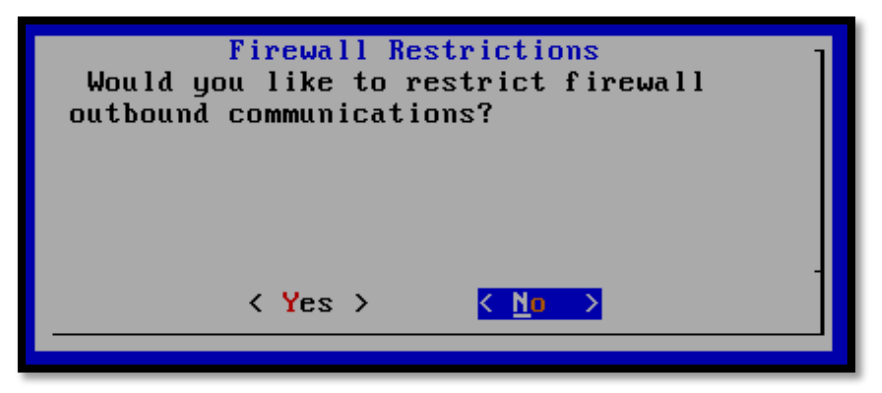

*Figura B.20.* Desactivación de la restricción de conexiones de salida del Honeywall

- 22. Delimitar el listado de puertos TCP de salida permitidos (Figura B.21). De acuerdo a los servicios prestados por los honeypots se autorizan los siguientes:
  - 22: SSH (Secure Shell).
  - 25: Protocolo Simple de Transferencia de Correo (SMTP) para el envío de alertas.
  - **43:** Protocolo WHOIS.
  - 80: Protocolo de transferencia de Hipertexto (HTTP).
  - 443: Protocolo de transferencia de Hipertexto sobre SSL/TLS (HTTPS).
  - 8080: Puerto utilizado por la interfaz de administración de Oracle Database 10g Express Edition.
  - **1521:** Puerto de escucha de Oracle Database 10g Express Edition.

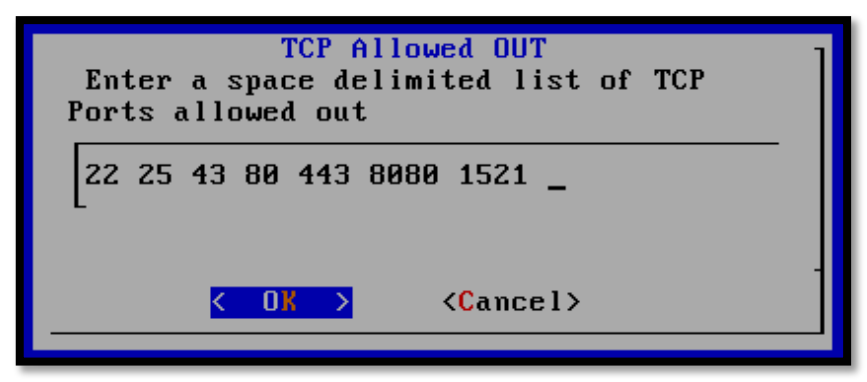

Figura B.21. Puertos TCP de salida permitidos por el Honeywall

- 23. Delimitar el listado de puertos UDP de salida admitidos por el Honeywall (véase Figura B.22). Se permiten:
  - 53: Puerto del Sistema de Nombres de Dominio (DNS).
  - 123: Protocolo de Tiempo de Red (NTP) utilizado para la sincronización de la red.

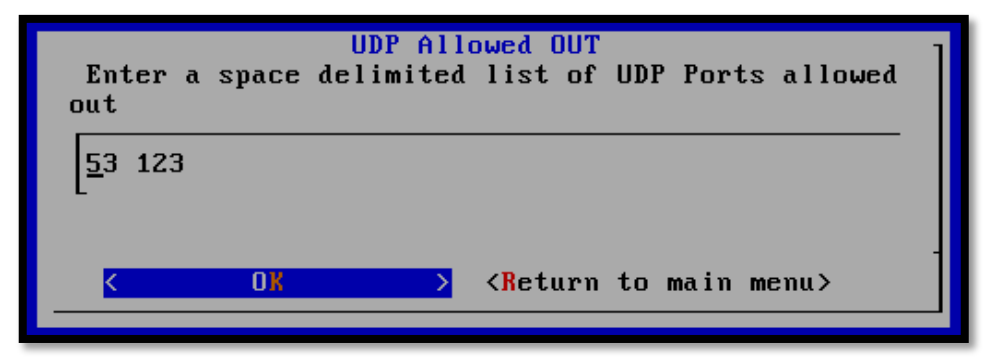

Figura B.22. Puertos UDP de salida permitidos por el Honeywall

24. Determinar la escala en la que se limitan las conexiones a la red. Elegir entre segundos, minutos, horas, días y meses (véase Figura B.23).

| What<br>hour, | Connection Limiting Configuration<br>scale would you like to use? (second, minute,<br>day, month) |
|---------------|---------------------------------------------------------------------------------------------------|
| <u>h</u> our  |                                                                                                   |
| <u> </u>      |                                                                                                   |

*Figura B.23.* Configuración de la escala del establecimiento de límites de conexiones de salida.

- 25. Las siguientes pantallas solicitan el establecimiento de límites en las conexiones TCP, UDP, ICMP y de otros protocolos. Se asignan los valores mostrados a continuación:
  - **TCP**: 20
  - **UDP:** 20
  - ICMP: 50
  - Otros Protocolos: 10

La Figura B.24 presenta la configuración de conexión de salida del protocolo ICMP.

| Connection Limiting Configuration<br>Enter ICMP Limit | ] |
|-------------------------------------------------------|---|
| 50                                                    |   |
|                                                       |   |
|                                                       |   |

Figura B.24. Límite de Conexiones ICMP permitidas por el Honeywall

 Desactivar el firewall para que no envíe paquetes al sistema de prevención de intrusos Snort\_inline (véase Figura B.25).

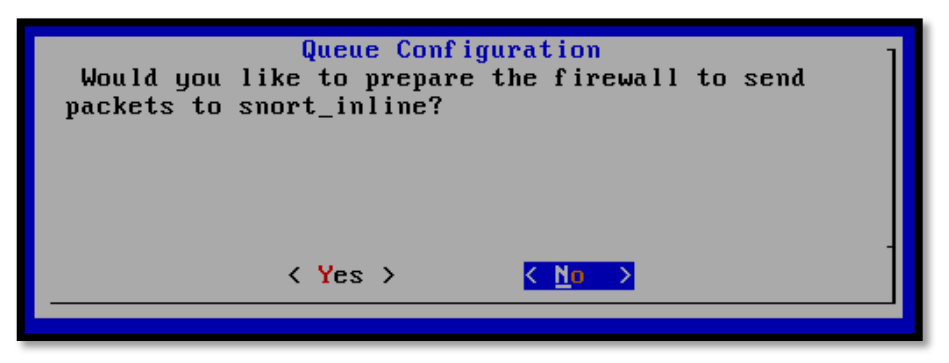

Figura B.25. Habilitación de Snort\_inline en el Honeywall

27. Determinar el nombre y ruta de los ficheros correspondientes a la lista negra (black list), y lista blanca (white list) que contienen el listado de direcciones IP denegadas y permitidas. En la Figura B.26 se visualiza la configuración de la lista negra del honeywall.

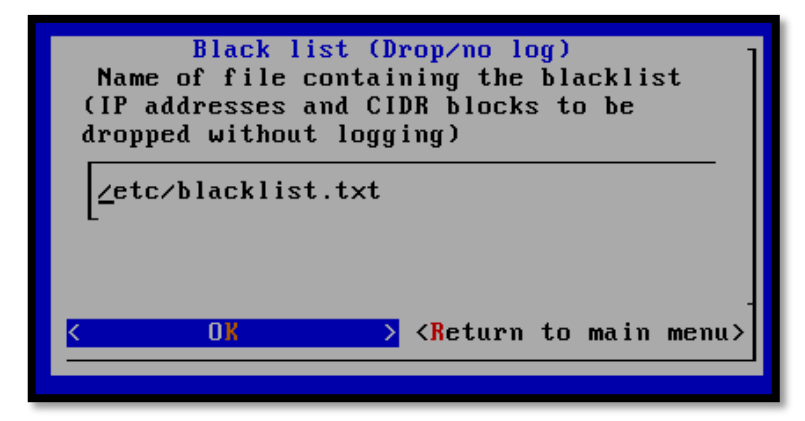

Figura B.26. Nombre y ruta de la lista negra (blacklist) del Honeywall

28. Una vez configurados los scripts anteriores, se requiere habilitar el filtrado, a través de las listas negra y blanca. Presionar "Yes" (véase Figura B.27).

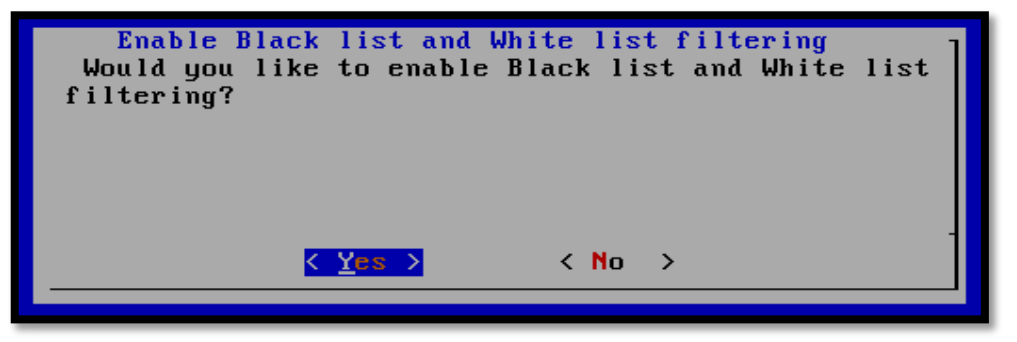

Figura B.27. Habilitación del filtrado a través de las listas negra y blanca en el Honeywall

29. Se visualiza una interrogante preguntando si se desea deshabilitar el modo de filtrado y captura estricto (véase Figura B.28). Elegir "No".

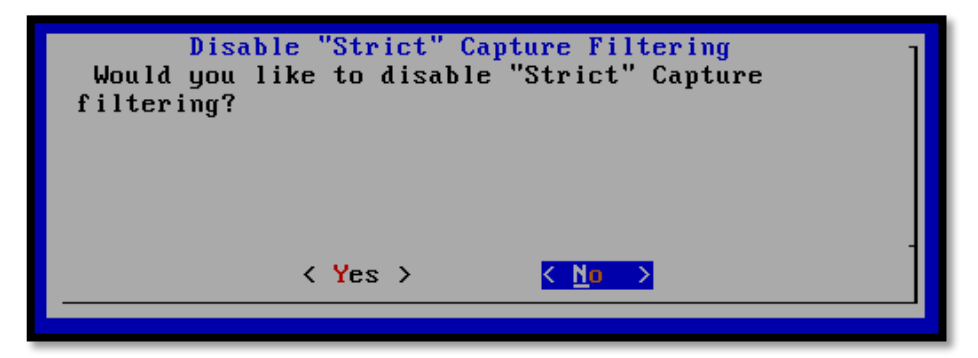

Figura B.28. Deshabilitación del modo de filtrado y captura estricto

30. Establecer el nombre y ubicación del script "Fencelist" (lista cercada). Este fichero tiene como propósito bloquear y registrar el tráfico de salida hacia determinadas redes o equipos, mediante la configuración de iptables (véase Figura B.29). Se mantiene desactivada esta opción eligiendo "No" en el cuadro de diálogo mostrado.

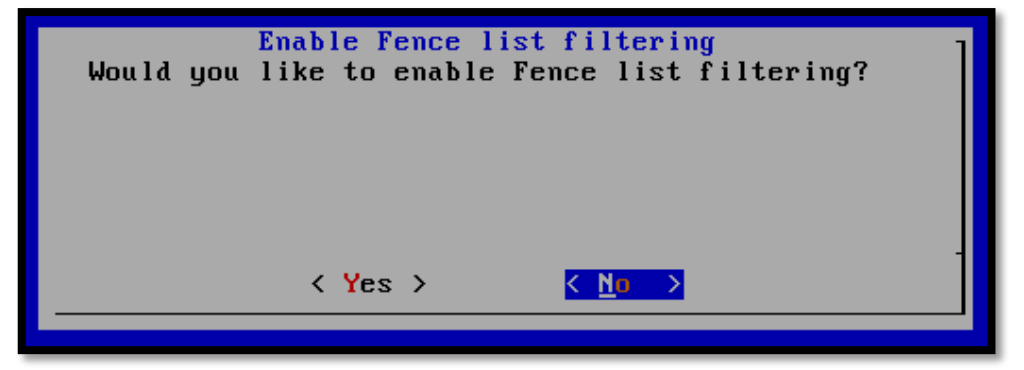

Figura B.29. Configuración del script fencelist del honeywall

31. Deshabilitar el modo de bloqueo "Roach motel" que rechaza todo tráfico saliente proveniente de los honeypots (véase Figura B.30). Con este paso se concluye la configuración del Gateway del honeywall.

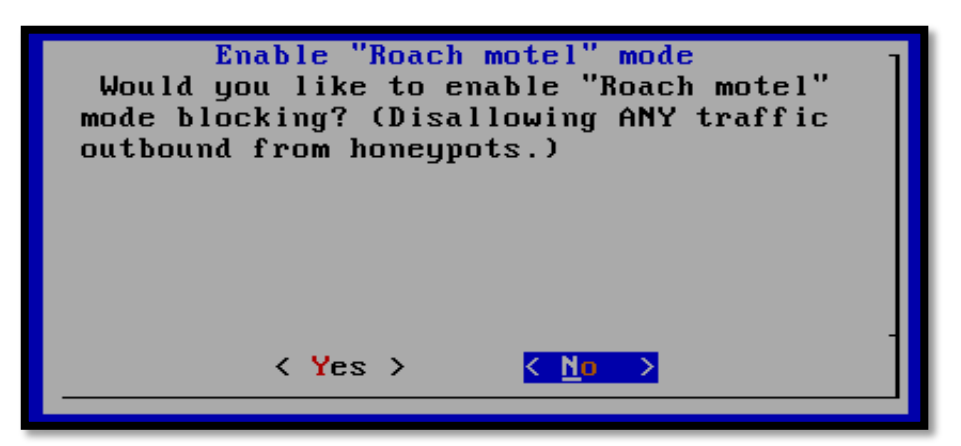

Figura B.30. Deshabilitación del modo de bloqueo "Roach motel" del Honeywall

32. A continuación se configuran las actividades DNS de los honeypots. Inicialmente, se permite el acceso ilimitado al servidor de nombres de dominio dentro de la honeynet. Seleccionar "Yes" y presionar Enter (véase Figura B.31).

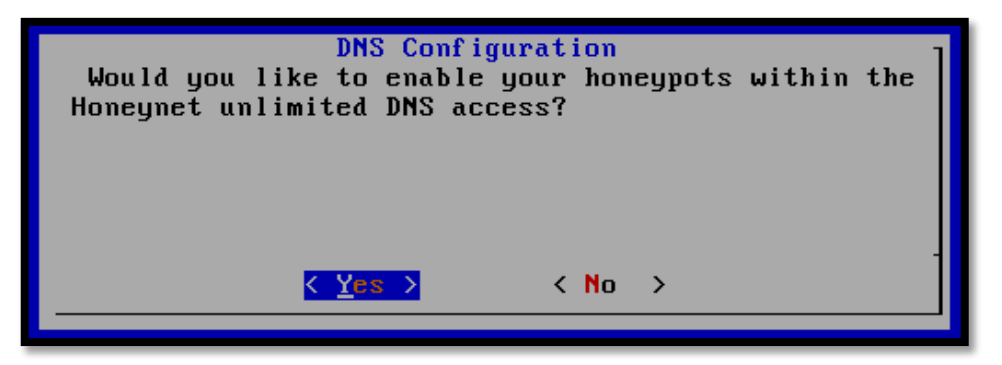

Figura B.31. Configuración de actividades DNS de los Honeypots.

**33.** No restringir a ningún honeypot en particular el acceso ilimitado a un servidor DNS externo. Seleccionar la opción "**No**" (véase Figura B.32).

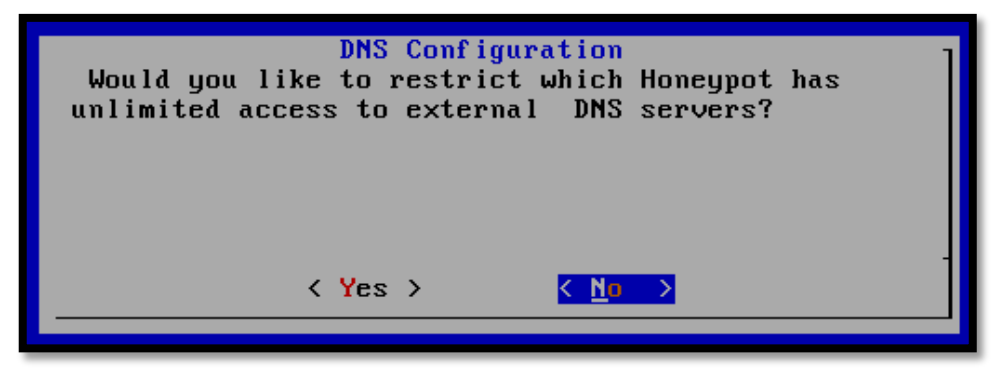

Figura B.32. Configuración del acceso ilimitado al DNS externo

**34.** Seleccionar **"Yes"** para especificar el servidor DNS utilizado por los honeypots (véase Figura B.33).

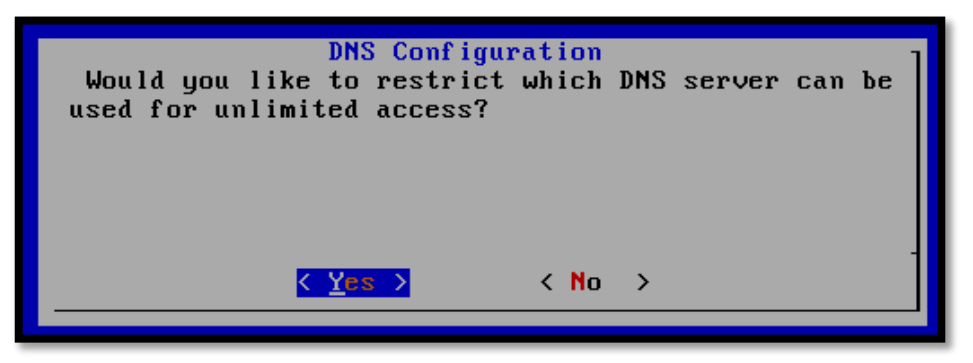

Figura B.33. Configuración del servidor DNS empleado para el acceso de los honeypots.

**35.** Ingresar la dirección IP del servidor DNS utilizado por los honeypots (véase Figura B.34).

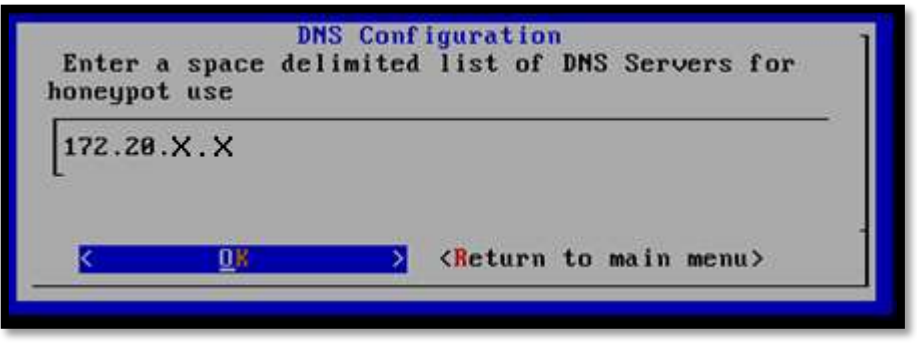

Figura B.34. Dirección IP del servidor DNS de la Honeynet

**36.** La quinta y última sección de configuración del Honeywall establece el mecanismo remoto de alertas. El cuadro de diálogo pregunta si se desea

habilitar el sistema de alertas a través de correo electrónico. Seleccionar "Yes" (véase Figura B.35).

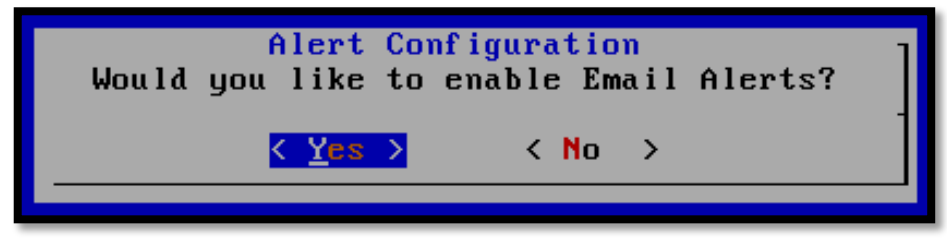

Figura B.35. Configuración de Alertas mediante correo electrónico del Honeywall

37. Insertar la dirección de correo electrónico en la cual se recibirán las alertas en caso de que se generen conexiones de salida no permitidas (véase Figura B.36).

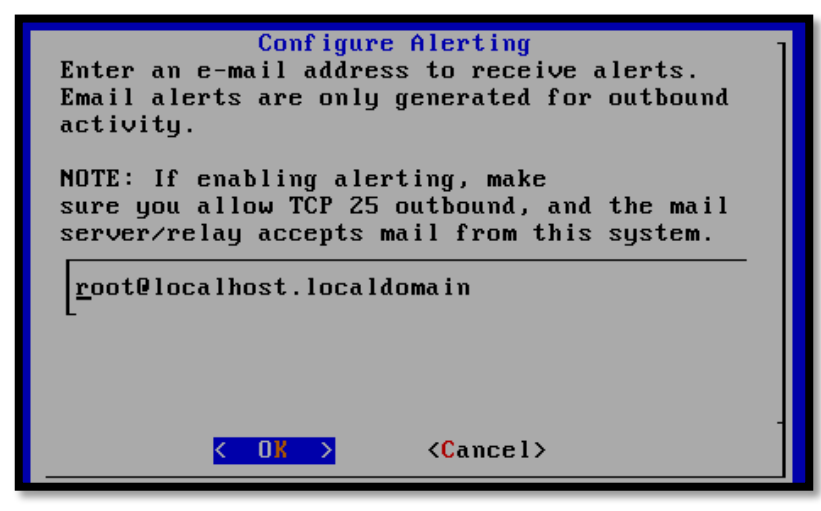

*Figura B.36.* Dirección de correo electrónico configurado para recibir alertas del Honeywall.

 Configurar el sistema de alertas para que se inicie automáticamente con el arranque del equipo (véase Figura B.37).

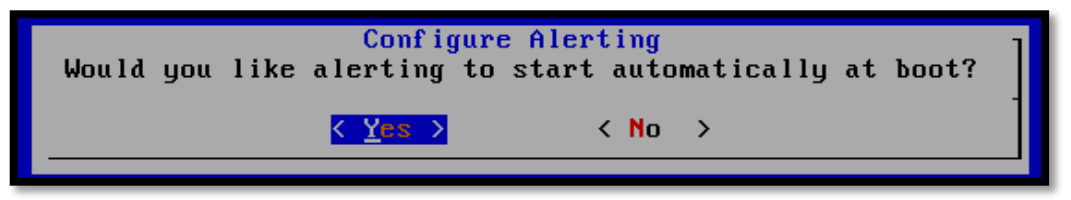

Figura B.37. Configuración de alertas de correo electrónico automáticas en el Honeywall

39. En el siguiente paso se configuran las variables de Sebek para determinar la manera en la que el Honeywall maneja, identifica y enruta los paquetes provenientes del cliente (véase Figura B.38).

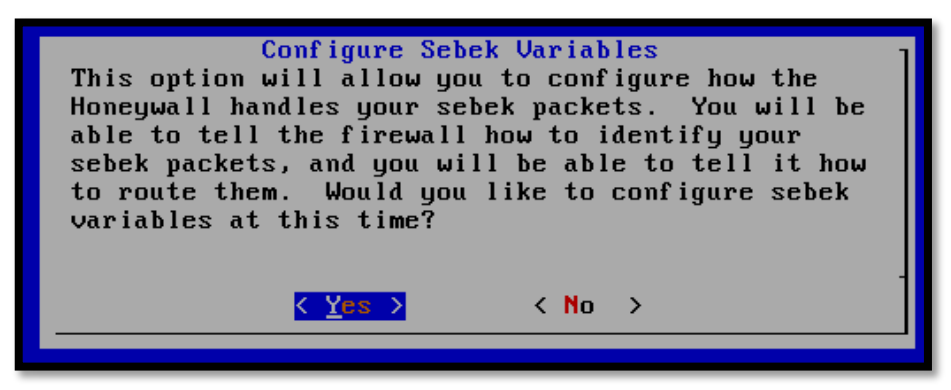

Figura B.38. Configuración de variables de Sebek server en el Honeywall

**40.** Ingresar la dirección IP destino de los paquetes de sebek (véase Figura

B.39).

| Enter<br>sebek | Configure S<br>the destinat<br>packets. | Sebek Variables<br>tion IP address of the |  |
|----------------|-----------------------------------------|-------------------------------------------|--|
| L              |                                         |                                           |  |
| 1              | <u>&lt; 0</u> K >                       | <cancel></cancel>                         |  |

Figura B.39. Dirección IP destino de los paquetes de Sebek

**41.** Establecer el puerto UDP destino de los paquetes. El puerto configurado por defecto es el 1101 (véase Figura B.40).

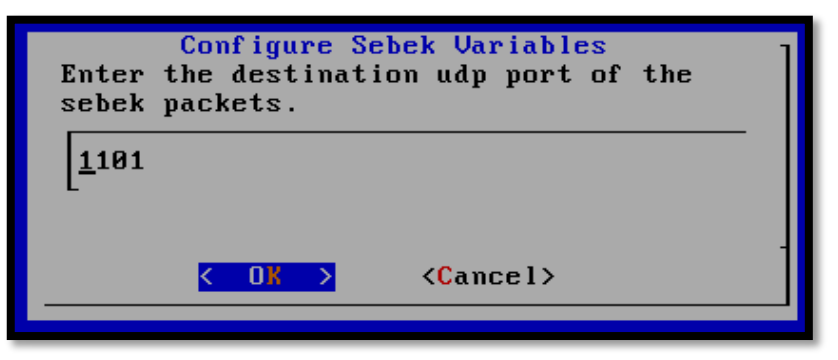

Figura B.40. Configuración del puerto UDP empleado por Sebek

42. Determinar las acciones que se tomarán con los paquetes de Sebek.
Seleccionar "Accept and Log". (Aceptar y Registrar) y pulsar "Ok" (véase Figura B.41).

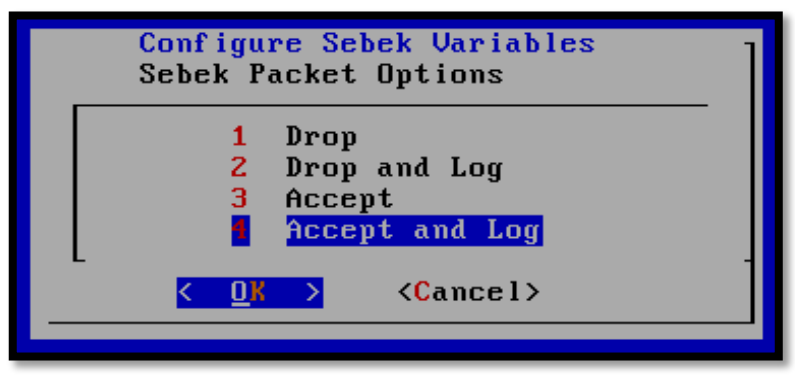

Figura B. 41. Opciones de paquetes Sebek

**43.**Se concluye la configuración inicial del Honeywall. El sistema reinicia y se ejecutan los servicios configurados.

## ANEXO C

# INSTALACIÓN Y CONFIGURACIÓN DE SEBEK EN LOS HONEYPOTS

A continuación, se presenta la instalación y configuración de Sebek Cliente en el Honeypot que proporciona los servicios SSH, WEB y DNS en la Honeynet. Se hace uso de la versión 3.2 pre-compilada para sistemas Linux, disponible en el enlace: https://projects.honeynet.org/sebek/

### PRE-REQUISITOS

 Actualizar los repositorios del honeypot y descargar e instalar las siguientes librerías y paquetes.

apt-get install subversion apt-get install make gcc automake autoconf libc6-dev patch linux-headers-server linux-headers-2.6.22-14-server

## INSTALACIÓN Y CONFIGURACIÓN

 Descomprimir el paquete de Sebek descargado anteriormente, a través del comando:

tar zxvf sebek\_disable\_raw\_socket\_replacement-li26-3.2.0b-bin.tar.gz

2. Ingresar al directorio creado y editar el script de configuración
"sbk\_install.sh", como se indica en la Tabla C. 1.

cd sebek-lin26-3.2.0b-bin vim sbk install.sh

Tabla C. 1

Parámetros de configuración del script sbk\_install.sh (Sebek Cliente)

| PARÁMETRO                                       | CONFIGURACIÓN                                                     |
|-------------------------------------------------|-------------------------------------------------------------------|
| INTERFACE (INTERFAZ)                            | eth0                                                              |
| DESTINATION MAC (MAC<br>DESTINO)                | Dirección MAC correspondiente a la interfaz de red del Honeywall. |
| SOURCE PORT (PUERTO DE<br>ORIGEN)               | 1101                                                              |
| DESTINATION PORT<br>(PUERTO DESTINO UDP)        | 1101                                                              |
| MAGIC VALUE (VALOR MÁGICO)                      | 1111                                                              |
| KEYSTROKES ONLY (SOLO<br>PULSACIONES DE TECLAS) | 0                                                                 |
| TESTING (PRUEBAS)                               | 1                                                                 |

3. Cargar el módulo con los cambios efectuados en el fichero.

sudo ./sbk\_install.sh

En la Figura C.1 se visualiza la correcta instalación de Sebek en el honeypot.

```
root@utn-h1:/home/sebek-lin26-3.2.0b-bin# ./sbk_install.sh
$Installing Sebek:
0 1:8960::::::::14:4291
1 2:36864:::::::
2 0:8960::::::::14:4299
$ dorm.o installed successfully
```

Figura C.1. Correcta instalación de Sebek en el Honeypot.

## ANEXO D

# CONFIGURACIÓN DEL SISTEMA DE DETECCIÓN DE INTRUSOS SNORT, BARNYARD Y PULLEDPORK

El presente anexo expone con detalle la configuración del Sistema de Detección de Intrusos Snort. Además, se describe la instalación de las herramientas Barnyard y Pulledpork que cumplen las tareas de procesamiento de datos y actualización de las reglas respectivamente.

#### **PRE-REQUISITOS**

 Actualizar el repositorio EPEL y añadir Amberdms para simplificar la instalación de varias librerías y paquetes.

#### **REPOSITORIO EPEL**

Editar el repositorio EPEL (vim /etc/yum.repos.d/epel.repo) e insertar lo adjunto en el recuadro:

| [epel]                                                                             |
|------------------------------------------------------------------------------------|
| name=Extra Packages for Enterprise Linux 5 - \$basearch                            |
| #baseurl=http://download.fedoraproject.org/pub/epel/5/\$basearch                   |
| mirrorlist=http://mirrors.fedoraproject.org/mirrorlist?repo=epel-5&arch=\$basearch |
| failovermethod=priority                                                            |
| enabled=1                                                                          |
| gpgcheck=1                                                                         |
| gpgkey=file:///etc/pki/rpm-gpg/RPM-GPG-KEY-EPEL                                    |
| [epel-debuginfo]                                                                   |
| name=Extra Packages for Enterprise Linux 5 - \$basearch - Debug                    |
| #baseurl=http://download.fedoraproject.org/pub/epel/5/\$basearch/debug             |
| mirrorlist=http://mirrors.fedoraproject.org/mirrorlist?repo=epel-debug-            |
| 5&arch=\$basearch                                                                  |
| failovermethod=priority                                                            |
| enabled=1                                                                          |
| gpgkey=file:///etc/pki/rpm-gpg/RPM-GPG-KEY-EPEL                                    |

gpgcheck=1

[epel-source] name=Extra Packages for Enterprise Linux 5 - \$basearch - Source #baseurl=http://download.fedoraproject.org/pub/epel/5/SRPMS mirrorlist=http://mirrors.fedoraproject.org/mirrorlist?repo=epel-source-5&arch=\$basearch failovermethod=priorit enabled=1 gpgkey=file:///etc/pki/rpm-gpg/RPM-GPG-KEY-EPEL gpgcheck=1

Obtener la llave que valida el repositorio en la ruta "/etc/pki/rpm-gpg".

cd /etc/pki/rpm-gpg wget http://download.fedora.redhat.com/pub/epel/RPM-GPG-KEY-EPEL

## **REPOSITORIO AMBERDMS**

Descargar Amberdms dentro de la carpeta "yum.repos.d" y posteriormente actualizar el equipo.

cd /etc/yum.repos.d

wget http://repos.amberdms.com/config/centos/5/amberdms-c5-public.repo yum update

• Adquirir el conjunto de paquetes y dependencias requeridas para la instalación de las aplicaciones, a través de las herramientas yum.

yum install gcc gcc-c++ automake autoconf make mysql-devel gd glib2-devel subversion

## **CONFIGURACIÓN DE SNORT**

Se inicia con la configuración del script principal "**snort.conf**" ubicado en el directorio "**/etc/snort**". Básicamente, se edita el fichero de acuerdo a los parámetros que se describen:

#### 1. ESTABLECIMIENTO DE VARIABLES DE LA RED

• **Red interna.**- Asignar a la variable "**HOME\_NET**" el valor correspondiente al direccionamiento de la red interna de la UTN.

var HOME\_NET 172.20.0.0/16

• **Red externa.**- Se especifica "**any**" en el valor correspondiente a la red externa para detectar ataques provenientes, tanto de la red externa como de la interna.

var EXTERNAL\_NET any

 Delimitación de servidores de red.- Modificar las variables referentes al direccionamiento de los servidores DNS, HTTP y SQL para reducir el número de falsos positivos.

> var DNS\_SERVERS [172.20.1.112/24] var HTTP\_SERVERS [ip\_servidor\_web\_utn] var SQL\_SERVERS [ip\_servidor\_base\_de \_datos\_utn]

 Puertos.- Se definen los puertos empleados por el protocolo http y la base de datos Oracle dentro de la organización. Los puertos shellcode permiten identificar ataques de desbordamiento de buffer que contienen secuencias no-op (no operación).

> var HTTP\_PORTS 80 var ORACLE\_PORTS 1521 var SHELLCODE\_PORTS !80

• Directorio del almacenamiento de reglas.- Las firmas de snort se almacenan en la ruta "/etc/snort/rules".

var RULE\_PATH /etc/snort/rules

## 2. CONFIGURACIÓN DE LOS PRE-PROCESADORES

Se habilitan los siguientes pre-procesadores:

### • Frag3

La configuración de frag3 requiere de la activación de dos directivas, una global (frag3\_global) y otra que crea la instancia del motor del preprocesador (frag3\_engine).

preprocessor frag3\_global: max\_frags 65536 preprocessor frag3\_engine: policy first detect\_anomalies \ bind\_to 172.20.0.0/16

Parámetros activados:

- max\_frags.- Establece el número máximo de fragmentos simultáneos a rastrear. Se fija el valor por defecto (65536).
- Policy.- Especifica la política de reensamblaje de paquetes. Las opciones disponibles son (first, last, bsd, bsdright, Linux). Esta versión precisa el uso de la política first para entornos Windows.
- **Detect\_anomalies.-** Detecta anomalías en los fragmentos.
- Bind\_to.- Permite que se analicen únicamente fragmentos provenientes de las direcciones IP o subredes especificadas.

#### • STREAM4 Y STREAM4\_REASSEMBLE

preprocessor stream4: disable\_evasion\_alerts preprocessor stream4\_reassemble Parámetros activados:

- Disable\_evasion\_alerts.- Deshabilita la generación de alertas de ataques por superposición de fragmentos TCP.
- La directiva stream\_reassemble sin argumentos determina la configuración por defecto, que limita el listado de puertos analizados.

## • HTTP\_INSPECT Y HTTP\_INSPECT\_SERVER

En este módulo se fijan los parámetros de configuración globales y los específicos referentes a los servidores web implementados en la red.

Parámetros activados:

- iss\_unicode\_map.- Fija la manera en la que el preprocesador realiza el proceso de decodificación de caracteres Unicode. El fichero empleado para este propósito se encuentra en la ruta "/etc/snort/unicode\_map".
- Ports.- En la configuración por defecto del servidor se definen el listado de puertos utilizados comúnmente en los servidores web.
- No\_alerts.- Desactiva el disparo de alertas del módulo para limitar la cantidad de alertas.
- Profile.- El perfil especifica el tipo de servidor web utilizado para optimizar el funcionamiento del preprocesador. Las opciones disponibles son: all, apache e iis.

#### • SFPORTSCAN

preprocessor sfportscan: proto { all } \
 sense\_level { low } \
ignore\_scanners { ip\_servidor\_DNS, 172.20.1.112}

Parámetros configurados:

- Proto.- Tipo de protocolo utilizado para rastrear los ataques. Se admiten las alternativas: TCP, UDP, IGMP, ip\_proto y all. Se elige "all" (todos).
- Sense\_level.- Nivel de sensado (low, medium, high). Establece el nivel más bajo, que reconoce ataques basándose en la existencia de paquetes erróneos, aminorando el número de falsos positivos.
- Ignore\_scanners.- Ignora el listado de direcciones IP definidas.
   Incluye las correspondientes al servidor DNS de la UTN y el configurado en el honeypot.
- ARPSPOOF

preprocessor arpspoof preprocessor arpspoof\_detect\_host: dirección\_ip\_gateway mac\_gateway

 Para detectar ataques de envenenamiento ARP provocados en host específicos, se especifica la dirección IP del host y su MAC; también se introduce la perteneciente al gateway de la VLAN en la que se encuentra el servidor.

## 3. HABILITACIÓN DE LOS PLUGINS DE SALIDA

 Habilitar la salida de datos en el formato binario unified, para su posterior procesamiento.

output log\_unified: filename snort1.log, limit 128

 Incluir los ficheros "classification.conf" y "reference.conf" para facilitar la definición de reglas e interpretación de ataques externos.

> include classification.config include reference.config

## 4. PERSONALIZACIÓN DEL CONJUNTO DE REGLAS

Se incluyen los conjuntos de reglas precisados en el Capítulo III. En el fichero "**snort.conf**", se añaden únicamente las firmas VTR de snort: bad-traffic.rules, scan.rules y snort.rules; éste último es el fichero que contiene las reglas gestionadas a través de pulledpork.

> include \$RULE\_PATH/bad-traffic.rules include \$RULE\_PATH/scan.rules include \$RULE\_PATH/snort.rules

#### 5. CONFIGURACIÓN DEL UMBRAL DE ALERTAS

Descomentar la línea correspondiente al umbral de alertas

include threshold.conf

Editar el fichero de configuración "threshold.conf" localizado en el directorio de snort para limitar la cantidad de alertas generadas.

threshold gen\_id 0, sig\_id 0, type limit, track by\_src, count 1, seconds 120

#### 6. GUARDAR CAMBIOS Y EJECUTAR SNORT

Ejecutar snort para descartar la generación de errores, introduciendo la línea de comando:

snort -c /etc/snort/snort.conf -i eth2

Tabla D. 1

Descripción de los parámetros de ejecución de Snort

| COMANDO | DESCRIPCIÓN                                                |
|---------|------------------------------------------------------------|
| -C      | Especifica la ruta del archivo de configuración snort.conf |
| -i      | La interfaz de red que está siendo monitoreada.            |
| -D      | Ejecuta snort como un servicio.                            |

## INSTALACIÓN Y CONFIGURACIÓN DE BARNYARD

1. Descargar y compilar barnyard con soporte para mysql.

| cd /tmp                                                                          |
|----------------------------------------------------------------------------------|
| wget http://sourceforge.net/projects/barnyard/files/barnyard-0.2/0.2.0/barnyard- |
| 0.2.0.tar.gz/download                                                            |
| tar xvfz barnyard-0.2.0.tar.gz                                                   |
| cd barnyard-0.2.0                                                                |
| ./configure -enable-mysql && make && make install                                |

 Copiar el script de configuración "barnyard.conf" desde la carpeta de instalación, hacia el directorio principal de snort.

cp /tmp/barnyard-0.2.0/etc/barnyard.conf /etc/snort/

- **3.** Crear la base de datos que almacena los datos provenientes de snort y barnyard.
  - Ingresar al prompt de Mysql autenticándose como el usuario "roo" del Honeywall. Agregar el usuario snort y asignarle los permisos necesarios.

mysql –u roo –p

mysql> create database snort;

mysql> grant INSERT, SELECT on roo.\* to snort@localhost;

mysql> SET PASSWORD FOR snort@localhost=PASSWORD('contraseña');

mysql> grant CREATE, INSERT, SELECT, DELETE, UPDATE on snort.\* to snort@localhost;

mysql> grant CREATE, INSERT, SELECT, DELETE, UPDATE on snort.\* to snort; mysql> exit

Crear el esquema de tablas de la base de datos utilizando el script
 "schemas/create\_mysql", disponible dentro del paquete del código fuente del sistema de detección de intrusos.

```
mysql -u roo -p < create_mysql snort;
```

La Figura D. 1 muestra la base de datos snort y sus tablas.

```
mysql> use snort
Database changed
mysql> show tables;
| Tables_in_snort
 acid_ag
 acid_ag_alert
 acid event
 acid_ip_cache
 base_roles
 base_users
 data
 detail
 encoding
 event
 icmphdr
 iphdr
 opt
 reference
 reference system
 schema
 sensor
 siq class
 sig_reference
 signature
 tcphdr
 udphdr
22 rows in set (0.00 sec)
```

Figura D. 1. Esquema de tablas de la Base de Datos Snort.

**4.** Editar y configurar el archivo antes mencionado, para permitir la comunicación entre snort, barnyard y base.

# hostname: snort config interface: eth2 output alert\_acid\_db: mysql, sensor\_id 1, database snort, server localhost, user snort, password **password** output log\_acid\_db: mysql, database snort, server localhost, user snort, password **password**, detail full

**5.** Ejecutar barnyard para descartar la generación de posibles errores, introduciendo en la consola lo siguiente:

barnyard –c /etc/snort/barnyard.conf –d /var/log/snort –f /snort1.log -w /var/log/snort/barnyard.waldo

Tabla D. 2

Descripción de los parámetros de ejecución de barnyard

| COMANDO | DESCRIPCIÓN                                                          |
|---------|----------------------------------------------------------------------|
| -C      | Especifica la ruta del archivo de configuración barnyard.conf        |
| -d      | La ruta del fichero de registro desde donde se procesarán los datos. |
| -f      | El tipo de alertas que se emplearán.                                 |
| -W      | Habilita el uso de marcadores que se almacenarán en el script        |
|         | barnyard.waldo.                                                      |
| -D      | Ejecuta barnyard como un servicio.                                   |

## INSTALACIÓN Y CONFIGURACIÓN DE PULLEDPORK

PulledPork es un administrador de reglas que puede ser utilizado por Snort para automatizar el proceso de adquisición e instalación de firmas de los proyectos Sourcefire y Emerging Threats; cumplir las tareas de actualización periódica, administración y adaptación de dichas firmas, según los requerimientos de la red.

- 1. Añadir las siguientes dependencias de perl y cpan:
  - Crypt::SSLeay.- Proporciona un módulo para utilizar el protocolo SSL desde aplicaciones Perl.
  - LWP::Simple.- Librería que permite el manejo de datos en la web.
  - CPAN Archive::Tar.- Facilita la manipulación de archivos con extensión .tar.
  - Mozilla::CA IO::Socket::SSL.- Admite el manejo de certificados SSL.

| perl -MCPAN -e 'install Crypt::SSLeay' |  |  |
|----------------------------------------|--|--|
| perl -MCPAN -e 'install LWP::Simple'   |  |  |
| cpan -i Archive::Tar                   |  |  |
| cpan Mozilla::CA IO::Socket::SSL       |  |  |

 Descargar el paquete con el código de fuente de pulledpork del sitio web oficial del proyecto, descomprimirlo y copiar los archivos necesarios para su funcionamiento.

| cd /tmp                                                             |  |
|---------------------------------------------------------------------|--|
| wget http://pulledpork.googlecode.com/files/pulledpork-0.6.1.tar.gz |  |
| tar xzvf pulledpork-0.6.1.tar.gz                                    |  |
| cd /tmp/pulledpork-0.6.1                                            |  |
| cp pulledpork.pl /usr/local/bin/                                    |  |
| mkdir -p /usr/local/etc/pulledpork/                                 |  |
| cp etc/* /usr/local/etc/pulledpork/                                 |  |
|                                                                     |  |

3. Otorgar los permisos de ejecución al fichero "pulledpork.pl".

chmod +x /usr/local/bin/pulledpork.pl

4. Editar el archivo de configuración "pulledpork.conf" para especificar la dirección desde donde se añadirán las firmas para snort; detallando también varios parámetros específicos del IDS que está siendo utilizado, e incluyendo la ruta de los ficheros de modificación de reglas.

vim /usr/local/etc/pulledpork/pulledpork.conf

| ruie_uri=nttp://ruies.emergingthreats.net/jemerging.ruies.tar.gzjopen |
|-----------------------------------------------------------------------|
| ignore=deleted.rules,experimental.rules,local.rules                   |
| rule_path=/etc/snort/rules/snort.rules                                |
| local_rules=/etc/snort/rules/local.rules                              |
| sid_msg=/etc/snort/rules/sid-msg.map                                  |
| sid_changelog=/var/log/sid_changes.log                                |
| snort_path=/etc/snort/                                                |
| config_path=/etc/snort/snort.conf                                     |
| distro=CentOS-5.0                                                     |
| snort_version=2.4.0.0                                                 |
| enablesid=/usr/local/etc/pulledpork/enablesid.conf                    |
| dropsid=/usr/local/etc/pulledpork/dropsid.conf                        |
| disablesid=/usr/local/etc/pulledpork/disablesid.conf                  |
| modifysid=/usr/local/etc/pulledpork/modifysid.conf                    |
|                                                                       |

Pulledpork facilita la administración de las reglas haciendo uso de los ficheros dropsid.conf, enablesid.conf, disablesid.conf.

- Dropsid.- Modifica las reglas para bloquear el tráfico usando un IPS. Dado que no se activa el sistema de prevención de intrusos snort inline, no se utiliza este script.
- Enablesid.- Determina que reglas individuales o conjunto de reglas van a estar habilitadas. Se incluyen las siguientes:

| emerging-attack_response.rules |
|--------------------------------|
| emerging-botcc.rules           |
| emerging-compromised.rules     |
| emerging-dns.rules             |
| emerging-dos.rules             |
| emerging-drop.rules            |
| emerging-exploit.rules         |
| emerging-ftp.rules             |

| emerging-malware.rules   |
|--------------------------|
| emerging-netbios.rules   |
| emerging-rbn.rules       |
| emerging-scan.rules      |
| emerging-shellcode.rules |
| emerging-sql.rules       |
| emerging-tftp.rules      |
| emerging-trojan.rules    |
| emerging-virus.rules     |
| emerging-worm.rules      |
|                          |

• **Disablesid**.- Deshabilita reglas específicas o conjuntos de reglas. Se incluyen los conjuntos de firmas listados.

| emerging-activex.rules          |
|---------------------------------|
| emerging-chat.rules             |
| emerging-ciarmy.rules           |
| emerging-current_events.rules   |
| emerging-deleted.rules          |
| emerging-dshield.rules          |
| emerging-games.rules            |
| emerging-mobile_malware.rules   |
| emerging-icmp.rules             |
| emerging-icmp_info.rules        |
| emerging-imap.rules             |
| emerging-inappropriate.rules    |
| emerging-info.rules             |
| emerging-misc.rules             |
| emerging-p2p.rules              |
| emerging-policy.rules           |
| emerging-pop3.rules             |
| emerging-scada.rules            |
| emerging-rbn-malvertisers.rules |
|                                 |

| emerging-rpc.rules               |  |
|----------------------------------|--|
| emerging-smtp.rules              |  |
| emerging-snmp.rules              |  |
| emerging-telnet.rules            |  |
| emerging-tor.rules               |  |
| emerging-user_agents.rules       |  |
| emerging-voip.rules              |  |
| emerging-web_client.rules        |  |
| emerging-web_server.rules        |  |
| emerging-web_specific_apps.rules |  |
|                                  |  |

**5.** Determinar si se generan errores de configuración, ingresando en la consola la siguiente sentencia.

perl /usr/local/bin/pulledpork.pl -c /usr/local/etc/pulledpork/pulledpork.conf

La Figura D.2 muestra la ejecución de pulledpork.

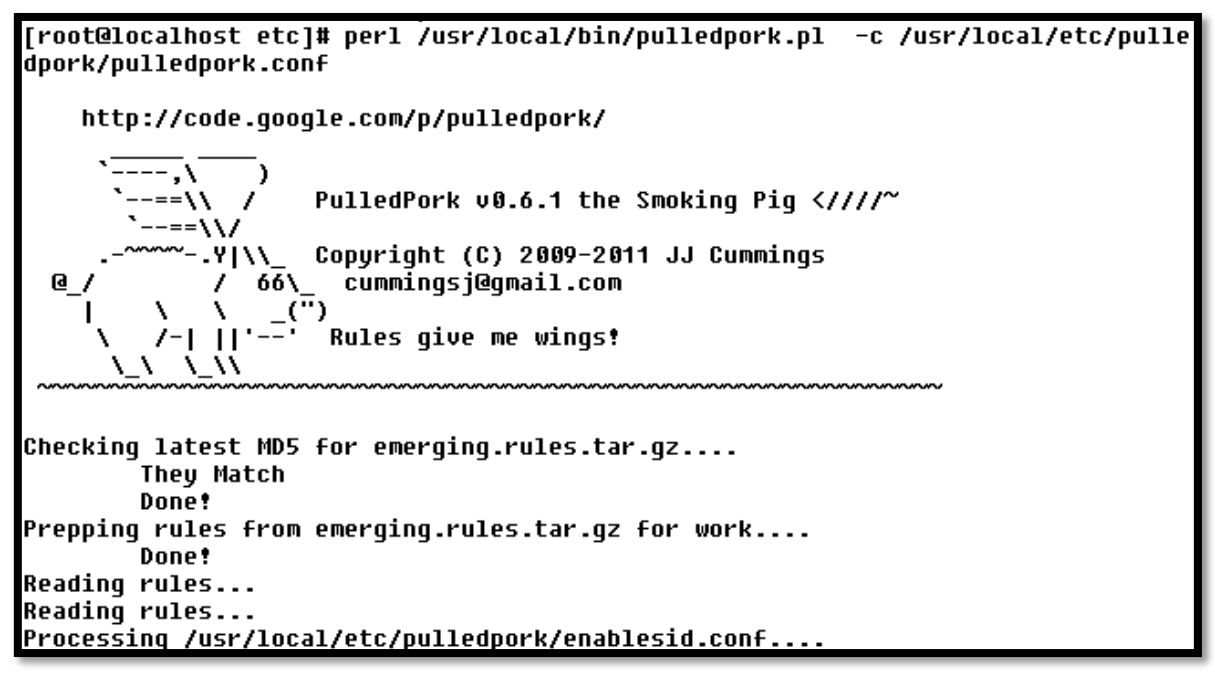

Figura D.2. Ejecución de Pulledpork en Honeywall Roo 1.4

## AUTOMATIZACIÓN DE PULLEDPORK A TRAVÉS DE CRONTAB

La automatización de pulledpork independiza al administrador de revisar constantemente si se han insertado nuevas reglas. Para ello, se emplea el demonio "**Cron**", encargado de ejecutar comandos programados.

 Para configurar crontab se ingresa en la consola el comando "crontab -e" y se añade la siguiente línea.

> 0 10 \* \* 1 /usr/bin/perl /usr/local/bin/pulledpork.pl -c /usr/local/etc/pulledpork/pulledpork.conf

Tabla D.3

Descripción de los parámetros de ejecución de PulledPork

| COMANDO | DESCRIPCIÓN                                                                                                    |
|---------|----------------------------------------------------------------------------------------------------|
| 0       | Representa los minutos. Rango y formato aceptado (0-59)                                                                                                    |
| 10      | Representa la hora de ejecución. Rango y formato aceptado (0-23)                                                                                                    |
| * * 1   | Fecha de repetición. * representa todos los valores posibles. Los posibles valores son tres: Días: (1-31), Mes: (1-12), Día de la semana: (0-6), siendo 1=lunes, 2=martes, 6=sábado y 0=domingo |

• Guardar el script y salir. La nueva tarea insertada se observa insertando el comando:

crontab -l

El resumen de la ejecución de la tarea se almacenará en el archivo "/var/log/sid\_changes.log".

## ANEXO E

# INSTALACIÓN Y CONFIGURACIÓN DE LA INTERFAZ GRÁFICA "BASE" PARA EL MONITOREO DE ALERTAS PROVENIENTES DEL IDS

El presente anexo detalla el proceso de instalación y configuración de la interfaz gráfica de monitoreo BASE (Basic Analysis and Security Engine) en el Honeywall.

#### PRE-REQUISITOS

 Adquirir el conjunto de paquetes y dependencias requeridas para la instalación, a través de las herramientas yum y rpm.

YUM

yum install php php-mysql php-gd php-pear php-devel

#### RPM

wget http://www6.atomicorp.com/channels/atomic/centos/5/i386/RPMS/php-pear-Numbers-Roman-1.0.2-3.el5.art.noarch.rpm

rpm -Uvh php-pear-Numbers-Roman-1.0.2-3.el5.art.noarch.rpm

wget http://www6.atomicorp.com/channels/atomic/centos/5/i386/RPMS/php-pear-

Numbers\_Words-0.15.0-1.el5.art.noarch.rpm

rpm –Uvh php-pear-Numbers\_Words-0.15.0-1.el5.art.noarch.rpm

wget http://www6.atomicorp.com/channels/atomic/centos/5/i386/RPMS/php-pear-

Image-Color-1.0.2-6.el5.art.noarch.rpm

rpm –Uvh php-pear-Image-Color-1.0.2-6.el5.art.noarch.rpm

wget http://www6.atomicorp.com/channels/atomic/centos/5/i386/RPMS/php-pear-Image-Canvas-0.3.1-3.el5.el5.art.noarch.rpm

rpm –Uvh php-pear-Image-Canvas-0.3.1-3.el5.el5.art.noarch.rpm
wget http://www6.atomicorp.com/channels/atomic/centos/5/i386/RPMS/php-pear-Image-Graph-0.7.2-5.el5.art.noarch.rpm rpm –Uvh php-pear-Image-Graph-0.7.2-5.el5.art.noarch.rpm

wget http://repos.amberdms.com/pub/amberdms/linux/centos/5/amberdmsos/i386/RPMS/php-pear-Auth-SASL-1.0.2-4.el5.centos.noarch.rpm rpm –Uvh php-pear-Auth-SASL-1.0.2-4.el5.centos.noarch.rpm

wget http://repos.amberdms.com/pub/amberdms/linux/centos/5/amberdmsos/i386/RPMS/php-pear-Net-Socket-1.0.8-1.el5.centos.noarch.rpm rpm –Uvh php-pear-Net-Socket-1.0.8-1.el5.centos.noarch.rpm

wget http://repos.amberdms.com/pub/amberdms/linux/centos/5/amberdmsos/i386/RPMS/php-pear-Net-SMTP-1.2.10-1.el5.centos.noarch.rpm rpm –Uvh php-pear-Net-SMTP-1.2.10-1.el5.centos.noarch.rpm

wget http://repos.amberdms.com/pub/amberdms/linux/centos/5/amberdmsos/i386/RPMS/php-pear-Mail-1.1.14-1.el5.centos.noarch.rpm rpm –Uvh php-pear-Mail-1.1.14-1.el5.centos.noarch.rpm

wget http://repos.amberdms.com/pub/amberdms/linux/centos/5/amberdmsos/i386/RPMS/php-pear-Mail-Mime-1.4.0-1.el5.centos.noarch.rpm rpm –Uvh php-pear-Mail-Mime-1.4.0-1.el5.centos.noarch.rpm

 Añadir Adodb, una librería de base de datos para PHP que actúa como intermediario entre mysql y base, descargándola de la página web oficial del desarrollador y descomprimiéndola en "/var/www/".

cd /tmp wget http://sourceforge.net/projects/adodb/files/adodb-php5-only/adodb-515-forphp5/adodb515.tgz/download tar –zxvf adodb515.tgz -C /var/www/ mv /var/www/adodb5 /var/www/adodb chmod 777 /var/www/adodb -R

## INSTALACIÓN Y CONFIGURACIÓN

1. Descargar la versión 1.4.5 de BASE desde el sitio web del proyecto y descomprimirlo en el directorio "/var/www/html/".

cd /tmp wget http://sourceforge.net/projects/secureideas/files/BASE/base-1.4.5/base-1.4.5.tar.gz/download tar –zxvf base-1.4.5.tar.gz -C /var/www/html/ mv /var/www/html/base-1.4.5/ /var/www/html/base chmod 777 /var/www/html/base -R

 Acceder a la interfaz gráfica, desde el navegador web de otro equipo perteneciente a la misma red, para efectuar su configuración; inicialmente se mostrará la Figura E.1. Hacer clic en "Continue" (continuar).

https:/dirección\_ip\_honeywall/base

| Basic Analysis and Security Engine (BA                                                              | ASE) Setup Program                                                                                   |
|----------------------------------------------------------------------------------------------------|----------------------------------------------------------------------------------------------------|
| The following pages will prompt you for set<br>If any of the options below are red, there will be a | up information to finish the install of BASE.<br>description of what you need to do below the chart. |
| Set                                                                                                 | tings                                                                                                |
| Config Writeable                                                                                    | Yes                                                                                                  |
| PHP Version                                                                                         | 5.3.10                                                                                               |
| PHP Logging Level                                                                                   | [NOTICE][ERROR][WARNING][PARSE]                                                                      |
| Your PHP Logging Level is too hi<br>Please set the 'error_reporting' variable to a<br>Con           | igh to handle the running of BASE!<br>at least 'E_ALL & ~E_NOTICE' in your php.ini!<br>tinue         |

Figura E.1. Pantalla inicial de configuración BASE en Honeywall Roo 1.4

Elegir el idioma para la interfaz y definir la ruta del directorio de adodb.
 Pulsar el botón "Continue" (Continuar). Se observa en la Figura E.2.

| Basic Analysis a | d Security Engine (BASE) Setup Program |  |  |  |
|------------------|----------------------------------------|--|--|--|
|                  | Step 1 of 5                            |  |  |  |
|                  | Piok a Language: spanish 👻 [?]         |  |  |  |
|                  | Path to ADODB: Arar/www/adodb [2]      |  |  |  |
|                  | Continue                               |  |  |  |

Figura E.2. Configuración del idioma de Base

4. Insertar los parámetros para conectar la interfaz de monitoreo a la base de datos de snort (véase Figura E.3). Clic en "Continue" (Continuar).

| Basic Analysis and Security Engine (BA            | ASE) Setup Program                    |
|---------------------------------------------------|---------------------------------------|
| Step                                              | 2 of 5                                |
| Pick a Database type:                             | MySQL •[?]                            |
| Database Name:                                    | snort                                 |
| Database Host                                     | localhost                             |
| Database Port.<br>Leave blank for default         |                                       |
| Database User Name                                | snort                                 |
| Database Password:                                |                                       |
| Use Archiv                                        | e Database[?]                         |
| Archive Database Name:                            |                                       |
| Archive Database Host                             | i i i i i i i i i i i i i i i i i i i |
| Archive Database Port.<br>Leave blank for default |                                       |
| Archive Database User Name:                       |                                       |
| Archive Database Password:                        |                                       |
| Con                                               | tinue                                 |

Figura E.3. Configuración de la base de datos en Base.

**5.** Definir un usuario de administración y su contraseña. Marcar el recuadro para que BASE solicite la autenticación en el ingreso (véase Figura E.4).

| Basic Analysis and Security Engine | (BASE) Setup Program          |  |  |  |
|------------------------------------|-------------------------------|--|--|--|
|                                    | Step 3 of 5                   |  |  |  |
| 🗹 Use                              | Use Authentication System [?] |  |  |  |
| Admin User Name:                   | adminUTN                      |  |  |  |
| Password                           |                               |  |  |  |
| Full Name:                         | admininstrador                |  |  |  |
|                                    | Continue                      |  |  |  |
|                                    | Continue                      |  |  |  |

Figura E.4. Creación del usuario de administración de Base

• Presionar el botón "Create BASE AG" (Crear Grupo de Alertas) para incluir las tablas requeridas para soportar las funcionalidades completas de BASE.

| Basic A     | nalysis and Security Engine (BASE) Setup                             | Program        |
|-------------|----------------------------------------------------------------------|----------------|
|             | Step 4 of 5                                                          |                |
| Operation   | Description                                                          | Status         |
| BASE tables | Adds tables to extend the Snort DB to support the BASE functionality | Create BASE AG |
|             | • snot                                                               |                |

Figura E.5. Creación de Grupo de Alertas en Base

La pantalla muestra la creación exitosa de las tablas. Continuar con el paso 5 (**"step 5"**), para finalizar el proceso de instalación (véase Figura E.6).

| Basic A                                                                                                    | Analysis and Security Engine (BASE) Setu                                                                                                    | up Program                                                             |
|----------------------------------------------------------------------------------------------------|----------------------------------------------------------------------------------------------------|------------------------------------------------------------------------|
| Successfully created 's<br>Successfully created 's<br>Successfully created 's<br>Successfully created 's<br>Successfully INSERTE<br>Successfully INSERTE<br>Successfully INSERTE<br>Successfully INSERTE<br>Successfully INSERTE<br>Successfully Created 1 | cid_ag'<br>cid_ag_alert'<br>cid_ip_cache'<br>cid_event'<br>asse_roles'<br>ID Admin role<br>ID Admin role<br>ID Anonymous User role<br>ID Alert Group Editor role<br>base_users' |                                                                        |
|                                                                                                    | Step 4 of 5                                                                                                    |                                                                        |
| Operation                                                                                                    | Description                                                                                                    | Status                                                                 |
| BASE tables                                                                                                    | Adds tables to extend the Snort DB to support the BASE functionality <ul> <li>snort</li> </ul>                                                                                  | DONE<br>Successfully created user.                                     |
| The underlying Alert D                                                                                                    | B is configured for usage with BASE.                                                                                                    |                                                                        |
| Additional DB permis<br>In order to support Aler<br>database "snort@local                                                                                                    | <b>isions</b><br>it purging (the selective ability to permanently delete alerts from the database) and DNS/whois lookup caching<br>host"                                        | g, the DB user "snort" must have the DELETE and UPDATE privlege on the |
|                                                                                                    | Now continue to step 5                                                                                                    |                                                                        |

Figura E.6. Finalización del proceso de configuración de Base

 Para acceder a la interfaz de monitoreo, BASE solicita la autenticación del usuario de administración. Tras el correcto ingreso de datos se despliega la pantalla principal (Figura E.7).

| , Alertas de hoy<br>Alertas de los últimos 24 boras                                                                                                    | Unico<br>Unico                                                                                                    | lista<br>lista                             | IP Origen<br>IP Origen          | IP Destino | Consultado en "Ru Fernary 13, 3912 1225 4<br>Base de datras scongleccións : Versión de exeptense 187<br>Verbas de tempor origina atent descas |
|----------------------------------------------------------------------------------------------------|----------------------------------------------------------------------------------------------------|--------------------------------------------|---------------------------------|------------|----------------------------------------------------------------------------------------------------|
| - Aletas de las alimos r2 forais<br>- Mais reciente 15 Alertas<br>- Utimes puertos de origen<br>- Utimes puertos de destino<br>- Puertos de origen máis focuentes<br>- Puertos de destino máis fecuentes<br>- Mais fecuente 15 Direccomes. | Unico<br>cualquier protocolo<br>cualquier protocolo<br>cualquier protocolo<br>cualquier protocolo<br>cualquier protocolo<br>Chigan | TCP<br>TCP<br>TCP<br>TCP<br>TCP<br>Destino | UCP<br>UCP<br>UCP<br>UCP<br>UCP | ICM2       | Buscar<br>Hacer gràfica de datos de alerta<br>Hacer gràfica del tiempo de detectar alertas                                                    |
| Mas frecumes 5 Alertas únicas<br>iensones/Total: 0 / 0<br>Uertas únicas: 0<br>atogorias: 0                                                                                                    | Perfil de Tráfico<br>TCP (IN)                                                                                                    | por Protoc                                 | olo                             |            |                                                                                                    |
| iamero de Alertas en Total: 0<br>• Drig. direcciones IP: 0<br>• Dest. direcciones IP: 0<br>• Entaces IP Unicas 0<br>• Puetos de Orgen: 0                                                                                                   | UDP (0%)<br>ICMP (8%)                                                                                                    | _                                          |                                 |            |                                                                                                    |
| c TCP ( 0) UDP ( 0)<br>• Puestos de Dest. 0<br>c TCP ( 0) UDP ( 0)                                                                                                    | Trafico de Explor                                                                                                    | ación de Pur                               | ittas (0%)                      |            |                                                                                                    |

Figura E.7. Pantalla Principal de administración de BASE.

# CONFIGURACIÓN PARA EL INICIO AUTOMÁTICO DE LOS SERVICIOS

 La automatización de los servicios barnyard y snort se realiza, a través del script "/etc/rc.local", de tal manera que se inicien cada vez que arranque el sistema, cuando el resto de servicios se hayan instaurado. La configuración se expone en la Figura E.8.

#INICIA BARNYARD EN EL ARRANQUE DEL SISTEMA
/usr/local/bin/barnyard -c /etc/snort/barnyard.conf -d /var/log/snort -f snort1.
log -w /var/log/snort/barnyard.waldo -D
#INICIA SNORT EN EL ARRANQUE DEL SISTEMA
/usr/local/bin/snort -c /etc/snort/snort.conf -i eth2 -D
# end of roo-1.4.hw-20090425114538 additions.

Figura E.8. Configuración del fichero "/etc/rc.local".

## ANEXO F

## INSTALACIÓN Y CONFIGURACIÓN DE VMWARE SERVER 2.0.2 EN DEBIAN 6.0

En este anexo, se detalla el proceso de instalación y configuración del software de virtualización gratuito VMware Server 2.0.2 en la distribución de Linux Debian Squeeze.

- 1. Para descargar el paquete binario de instalación (.gz) desde la página Web del fabricante, éste solicita la creación de una cuenta de usuario. Terminado este proceso, se proporciona una licencia de uso tanto para la instalación de máquinas virtuales en sistemas operativos Windows como Linux. Se puede acceder a esta página siguiendo el enlace: https://www.vmware.com/tryvmware/?p=server20&lp=1.
- 2. Como pre-requisito, es necesario instalar los linux-headers compatibles con Vmware Server 2.0.2 para la posterior compilación de los módulos del software; para ello, se ingresa en una pantalla de terminal como súper usuario root y se digita el siguiente comando :

apt-get install build-essential bzip2 gcc-4.3 linux-headers-`uname -r`

Desempaquetar el archivo de VMware descargado anteriormente desde la carpeta de destino e ingresar al directorio "vmware-server-distrib/" descomprimido recientemente e iniciar la instalación de VMware (véase Figura F.1).

cd vmware-server-distrib/ ./vmware-install.pl root@debian-hutn:~# cd vmware-server-distrib/ root@debian-hutn:~/vmware-server-distrib# ./vmware-install.pl Creating a new VMware Server installer database using the tar4 format. Installing VMware Server. In which directory do you want to install the binary files? [/usr/bin]

Figura F.1. Invocación del comando de instalación inicial de VMware Server 2.0.2

En este punto, se definen los directorios de instalación del software; es recomendable dejar las ubicaciones que se señalan por defecto. Una vez definidos, se despliega un dialogo que pregunta si se desea correr el script de configuración "**vmware-config.pl**", al que se debe contestar "**no**" para evitar inconvenientes futuros en la instalación. Se visualiza en el recuadro marcado de la Figura F.2.

The installation of VMware Server 2.0.2 build-203138 for Linux completed successfully. You can decide to remove this software from your system at any time by invoking the following command: \*/usr/bin/vmware-uninstall.pl\*.

Before running VMware Server for the first time, you need to configure it by invoking the following command: \*/usr/bin/vmware-config.pl\*. Do you want this program to invoke the command for you now? [yes] no

Enjoy,

... the VMware team

Figura F.2. Script de configuración vmware-config.pl

4. Dado que existen problemas al ejecutar el script de configuración "vmwareconfig.pl", es necesario parcharlo junto a los módulos de VMware, descargando el paquete requerido del enlace que se muestra y descomprimirlo introduciendo los siguientes comandos:

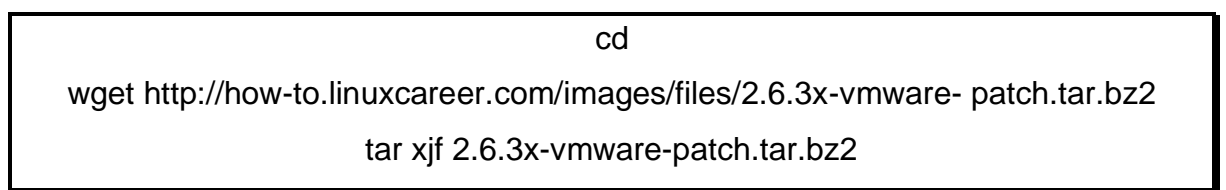

Inicialmente, se aplica el parche al script "vmware-config" dentro de la carpeta "/usr/bin" con el comando:

cd /usr/bin/ patch -p3 < ~/2.6.3x-vmware-patch/config.patch

Luego, se deben aplicar los parches a los módulos de VMware dentro del directorio que los contiene, invocando los comandos necesarios para ello.

cd /usr/lib/vmware/modules/source for f in \*.tar ; do tar pxf \$f ; done patch -p4 < ~/2.6.3x-vmware-patch/203138-update.patch for f in vmci vmmon vmnet vsock ; do tar pcf \$f.tar \$f-only ; done rm -fr \*-only

 Debian Squeeze configura la versión del Compilador de Colecciones GNU (GCC) 4.4, no obstante, VMware Server 2.0.2 requiere que se emplee la versión 4.3.

El comando para conocer la versión del GCC configurada es el siguiente:

Is -I `which gcc`

Ésta se modifica con la línea: "In -fs /usr/bin/gcc-4.3 /usr/bin/gcc", que direcciona la variable de ambiente CC hacia la versión 4.3.

7. Se inicia la configuración de vmware-server desde el script "vmwareconfig.pl", previamente se solicita aceptar la Licencia de Usuario final. Es aconsejable configurar el script, con los valores mostrados. En este proceso, se establecen también los tipos de interfaces de red que estarán disponibles. VMware ofrece los siguientes:

- Bridged (Puente).- Configura la máquina virtual con una identidad de red propia perteneciente a la misma red que el sistema anfitrión. El resto de equipos pueden conectarse a la máquina virtual como si éste fuese un equipo físico.
- HostOnly (Solo Anfitrión).- Permite crear una red virtual aislada. La máquina virtual se comunicará únicamente con el host anfitrión y con las máquinas virtuales también configuradas dentro de la red HostOnly.
- NAT (Network Address Translation).- Una interfaz en modo de traducción de direcciones de red configura la máquina virtual para compartir sus direcciones IP y MAC con el host. Es útil, cuando se cuenta con una sola dirección de red, por parte del administrador.

De acuerdo al diseño propuesto en este proyecto, se requiere una sola interfaz bridged (puente).

 A continuación, se especifican todos los puertos que serán empleados por VMware Server (puerto remoto, el destinado a conexiones http y https) (véase Figura F.3).

```
Please specify a port for remote connections to use [902]
Please specify a port for standard http connections to use [8222]
Please specify a port for secure http (https) connections to use [8333]
```

Figura F.3. Configuración de Puertos de VMware Server

9. VMware solicita que se digite el número serial para distribuciones Linux, adquirido al momento de crear el usuario en la página web oficial. Posteriormente, se despliega varias veces un mensaje referente a que ninguno de los módulos vmmon predefinidos para VMware Server es adecuado para el funcionamiento del núcleo y si se desea que el programa lo

construya. Se debe responder afirmativamente para que se establezcan los módulos necesarios correctamente.

**10.**La instalación concluye con la visualización de un resumen de los servicios creados por Vmware Server 2.0.2.

## CREACIÓN Y CONFIGURACIÓN DE MÁQUINAS VIRTUALES

Una vez instalado el software de virtualización VMware Server 2.0.2, se procede a la creación y configuración de las Máquinas Virtuales. Para ello, es necesario tener instalado un Navegador Web que se adapte a las recomendaciones del proveedor, en este caso la versión 3.5.16 de Iceweasel.

Para acceder a la interfaz Web de Administración del software se ingresa al navegador y se digita una de las siguientes direcciones, elegida de acuerdo a los puertos configurados durante la instalación de VMware y a los requerimientos de administración.

 Conexión local estándar "http://localhost:8222" o en su defecto "http://127.0.0.1:8222" (véase Figura F.4).

|                                                     | VMware Infrastructure Web Access + Cemeaser |
|-----------------------------------------------------|---------------------------------------------|
| Archivo Editar Ver Historial Marcadores Herramie    | ntas Aguda http://127.0.0.1/8222/ui/#       |
| 😪 🚽 👻 🕘 🎯 🔯 🚺 http://127.0.0.1/8223                 | 11((p))/127101011.0222/01/# □~ (M* Google   |
| 🛅 Más visitados 🛩 📵 Getting Started 🔂 Latest Headli | nes¥                                        |
| 💭 VMware Infrastructure Web Access 💠                |                                             |
|                                                     |                                             |
|                                                     |                                             |
|                                                     |                                             |
|                                                     |                                             |
|                                                     |                                             |
|                                                     | 🔗 VHware Infrastructure Web Access          |
|                                                     |                                             |
|                                                     | Login Name                                  |
|                                                     | Password                                    |
|                                                     | Log In                                      |
|                                                     |                                             |

Figura F.4. Conexión local estándar a VMware Server

 Conexión remota "https://x.x.x.8222", donde x.x.x.x es la dirección IP del equipo remoto (172.20.1.111) (véase Figura F.5).

| 2                                                       | VMR and a man well an exception of the second |
|---------------------------------------------------------|-----------------------------------------------|
| Archivo Editar Ver Historial Marcadores Herramentas Apo | http://172.20.1.111:8222/ui/#                 |
| Mās vistados v 🗑 Getting Started 🔯 Latest Headlines v   |                                               |
| C VMware Infrastructure Web Access                      |                                               |
|                                                         |                                               |
|                                                         |                                               |
|                                                         | å): VHenare lefrastructure Web Accese         |
|                                                         | Legin Name                                    |
|                                                         | Password                                      |
|                                                         | King In                                       |
|                                                         |                                               |
|                                                         |                                               |
|                                                         |                                               |

Figura F.5. Conexión Remota a VMware Server

El usuario y contraseña serán los correspondientes al súper usuario root del host o al definido en el proceso de instalación del software. Si el acceso se efectúa con éxito, se mostrará la pantalla de inicio de la interfaz Web (Figura F.6).

| 🗊 VMware Infrastructure          | Web Acce 🕈                        |                                                |                               |                                                                                                    |                                                                                                   | ¥                    |
|----------------------------------|-----------------------------------|------------------------------------------------|-------------------------------|----------------------------------------------------------------------------------------------------|---------------------------------------------------------------------------------------------------|----------------------|
| S VMware Infrastructure          | Web Access Ladm-debhy-utmble      | calhosti                                       |                               |                                                                                                    |                                                                                                   |                      |
| Application Virtual Nat          | thene Administration 📕 🛄 🛛        | 0                                              |                               |                                                                                                    | Help   Virtual Appliance No                                                                       | erketplace   Log Out |
| Inventory                        | debhy-utn                         |                                                |                               |                                                                                                    |                                                                                                   |                      |
| <ul> <li>E debhy-utri</li> </ul> | Summary Victual Mach              | nes Tasks Events Pe                            | missions                      |                                                                                                    |                                                                                                   |                      |
|                                  | General                           |                                                |                               | 1                                                                                                    | Commands                                                                                          |                      |
|                                  | Hustname<br>Manufacturer<br>Model | debity-utn                                     |                               |                                                                                                    | Create Virtual Machine     Add Virtual Machine to Invert     Add Optianture     Configure Options | эгу                  |
|                                  | Processors<br>Usage               | IntelIRI Core(TMI2 Du<br>1 CPU x 2 Cores<br>41 | o CPU 26550 @ 2.3<br>6.00 MHz | <ul> <li>Edit Host Settings</li> <li>Edit Virtual Machine Startup/Shutsleen Setting</li> <li>Refresh Natwork List</li> </ul> |                                                                                                   |                      |
|                                  | 1 010500 minute                   |                                                |                               |                                                                                                    | VMware Tips                                                                                       | E 4                  |
|                                  | Usage                             | 1 GB                                           | 5 MB                          |                                                                                                    | Territoria                                                                                        |                      |
|                                  | Datastores                        |                                                |                               | -                                                                                                    |                                                                                                   |                      |
|                                  | Name                              | Capacity                                       | Free Space                    | Location                                                                                                    | and a second                                                                                      |                      |
|                                  | standard                          | 289.64 GB                                      | 235.95 GB                     | AvarAla/Amware/Virtual Machin                                                                                                | Upgrade to VMware Infrastructur                                                                   | re at a price you    |
|                                  | Networks                          | Networks                                       |                               |                                                                                                    |                                                                                                   |                      |
|                                  | Name -                            |                                                | V#Inet                        | Туря                                                                                                    | performance.                                                                                      | et higher -          |
|                                  | Bridged<br>Reviewd (3)            |                                                | vinnet0                       | bridged<br>Unidead                                                                                                    |                                                                                                   |                      |
| Tank                             | Target                            | Status                                         | Triggered A                   | r Tripper                                                                                                    | ed by Completed At                                                                                |                      |

Figura F.6. Pantalla principal de la Interfaz Web de VMware Server

#### ASISTENTE PARA LA CREACIÓN DE UNA MÁQUINA VIRTUAL

Para invocar este asistente, hay que dirigirse al menú de opciones de la Interfaz Web y seleccionar la opción **"Create Virtual Machine"** (Crear una Máquina Virtual). Debe proporcionarse un nombre que la identifique y especificar el lugar de almacenamiento de los archivos de configuración. Hacer clic en el botón **"Next"** (Siguiente) (véase Figura F.7).

| Create Virtual Machine                                               |                                                                                         |                                | >                      |
|----------------------------------------------------------------------|-----------------------------------------------------------------------------------------|--------------------------------|------------------------|
| Pages                                                                | Name and Location                                                                       |                                |                        |
| Name and Location<br>Guest Operating System<br>Memory and Processors | Enter a descriptive name for your new vir<br>datastore where its configuration files wi | tual machine a<br>Il be saved. | and specify the        |
| Hard Disk<br>Properties                                              | Name: Virtual Machine<br>Datastore  standard                                            | Capacity<br>289.64 GB          | Available<br>235.95 GB |
| Network Adapter =<br>Properties                                      |                                                                                         |                                |                        |
| CD/DVD Drive<br>Properties                                           |                                                                                         |                                |                        |
| Floppy Drive<br>Properties                                           |                                                                                         |                                |                        |
| USB Controller                                                       |                                                                                         |                                |                        |
| Help                                                                 | Back                                                                                    | Next                           | Cancel                 |

Figura F.7. Nombre y Localización de la Máquina Virtual

## • Configuración del sistema operativo huésped.

En este punto, se define el tipo de Sistema Operativo de virtualización su versión o distribución. Si no se encuentran disponibles en el listado, marcar la opción "**Other operating systems**" (Otro Sistema Operativo), y seguido a ello clic en "**Next**" (Siguiente).

Debido a que en este proyecto se ha optado por emplear el Sistema Operativo Linux y la distribución Ubuntu Server 7.10 de 32-bits para todas las máquinas virtuales, se eligen las opciones mostradas en la Figura F.8.

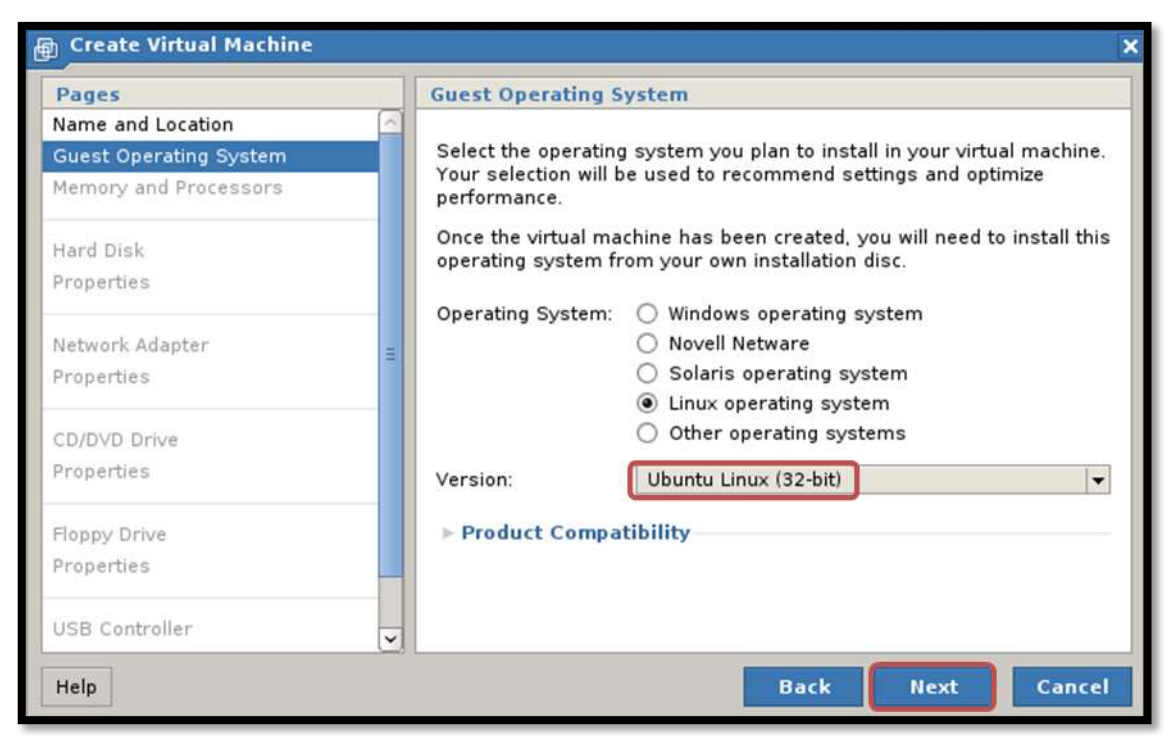

Figura F.8. Sistema Operativo Invitado de la Máquina Virtual

#### • Memoria, procesador y configuración del disco duro

La siguiente pantalla de configuración determina la cantidad de memoria RAM y el número de procesadores asignados a la máquina virtual. Para establecerlos, es necesario considerar los recursos físicos disponibles en el host y los requerimientos del Sistema Operativo virtualizado.

De acuerdo a los Requerimientos de Sistema, que constan en la Documentación Oficial de Ubuntu Server 7.10, se demanda un mínimo de 128MB de RAM y de 500 MB de espacio en disco duro; razón por la que se asigna 512 y 768 MB de RAM a cada máquina virtual respectivamente, y posteriormente, la cantidad de 8 y 10 GB de Disco Duro (véase Figura F. 9).

| Create Virtual Machine   | ×                                                                                                    |  |  |  |  |
|--------------------------|----------------------------------------------------------------------------------------------------|--|--|--|--|
| Pages                    | Memory and Processors                                                                                                    |  |  |  |  |
| Name and Location Sustem | Memory                                                                                                    |  |  |  |  |
| Memory and Processors    | Increasing a virtual machine's memory allocation can improve its<br>performance but may also impact other running applications.         |  |  |  |  |
| Hard Disk                | Size: 512 MB                                                                                                    |  |  |  |  |
| Properties               | = Recommended Size (512 M8)                                                                                                    |  |  |  |  |
| Network Adapter          | * Recommended Minimum (64 MB)                                                                                                    |  |  |  |  |
| Properties .             | The guest operating system may not start up below this size.                                                                            |  |  |  |  |
| CD/DVD Drive             | <ul> <li>Recommended Maximum (8192 MB)</li> </ul>                                                                                       |  |  |  |  |
| Properties               | Memory swapping may occur above this size.                                                                                              |  |  |  |  |
| Floppy Drive             | Processors                                                                                                    |  |  |  |  |
| Properties               | Select the number of processors carefully. We do not recommend<br>reconfiguring this value after installing the guest operating system. |  |  |  |  |
| USB Controller           | Count: 1 -                                                                                                    |  |  |  |  |
| Help                     | Back Next Cancel                                                                                                    |  |  |  |  |

Figura F. 9. Asignación de Memoria y Número de Procesadores de la máquina virtual

## Configuración del disco duro

El siguiente paso es establecer el tamaño del Disco Duro. Debe ser un valor que permita almacenar tanto al sistema operativo invitado, como las posibles aplicaciones y datos de usuario (véase Figura F. 10). Clic en "**Next**" (Siguiente)

| Create Virtual Machine                      |            |                                                                                                    | ×         |
|---------------------------------------------|------------|----------------------------------------------------------------------------------------------------|-----------|
| Pages                                       | Properties | E Contraction of the second second second second second second second second second second second second second |           |
| Name and Location<br>Guest Operating System | How much   | software and data should this hard disk be able                                                                 | to store? |
| Memory and Processors                       | Capacity:  | 8 🖨 GB 🔫                                                                                                    |           |
| Hard Disk                                   | Location:  | [standard] Virtual Machine/Virtual Machine.>                                                                    | Browse    |
| Properties                                  |            | 235.95 GB available                                                                                             | 10        |
| Network Adapter                             | ► File Op  | tions                                                                                                    |           |
| Properties                                  | ► Disk Me  | ode                                                                                                    |           |
| CD/DVD Drive                                | ► Virtual  | Device Node                                                                                                    |           |
| Properties                                  | ► Policies |                                                                                                    |           |
| Floopy Drive                                |            |                                                                                                    |           |
| Properties                                  |            |                                                                                                    |           |
| USB Controller                              |            |                                                                                                    |           |
| Help                                        |            | Back Next                                                                                                    | Cancel    |

Figura F. 10. Configuración de Disco Duro de la máquina virtual

#### • Configuración del Adaptador de Red

A continuación, se añade el tipo de adaptador de red correspondiente a la máquina virtual. Como ya se mencionó, en esta configuración únicamente se emplearán adaptadores de red de tipo Bridged (Puente). En el listado estarán disponibles solamente los creados en la configuración del script "vmware-config.pl" de la instalación de VMware Server; si se requiere de otro tipo éste deberá reconfigurarse.

Para establecer que el adaptador de red no se active automáticamente al encender la máquina virtual, hay que cambiar el valor predeterminado por defecto en la casilla "**Connect at Power On**" (véase Figura F.11).

| Create Virtual Machine                                               |   |                                                                                | ×      |
|----------------------------------------------------------------------|---|--------------------------------------------------------------------------------|--------|
| Pages                                                                |   | Properties                                                                     |        |
| Name and Location<br>Guest Operating System<br>Memory and Processors |   | Which network will your virtual machine access?<br>Network Connection: Bridged |        |
| Hard Disk<br>Properties                                              |   | Connect at Power On: Ves                                                       |        |
| Network Adapter                                                      | = |                                                                                |        |
| Properties                                                           |   |                                                                                |        |
| CD/DVD Drive                                                         |   |                                                                                |        |
| Properties                                                           |   |                                                                                |        |
| Floppy Drive                                                         |   |                                                                                |        |
| Properties                                                           |   |                                                                                |        |
| USB Controller                                                       | ~ |                                                                                | _      |
| Help                                                                 | 0 | Back Next                                                                      | Cancel |

Figura F.11. Configuración del Adaptador de Red de la máquina virtual

## Configuración del Controlador de la unidad de lectura/escritura CD/DVD o Imagen ISO

VMware Server 2.0 ofrece la posibilidad de especificar la unidad física de lectura/escritura CD/DVD que será empleada por la máquina virtual o en su defecto especificar una imagen ISO a ser ejecutada.

Al hacer clic en la opción "**Use a Physical Drive**", se despliega el listado de unidades conectadas al host físico para definir la que será utilizada por la máquina virtual (véase Figura F.12).

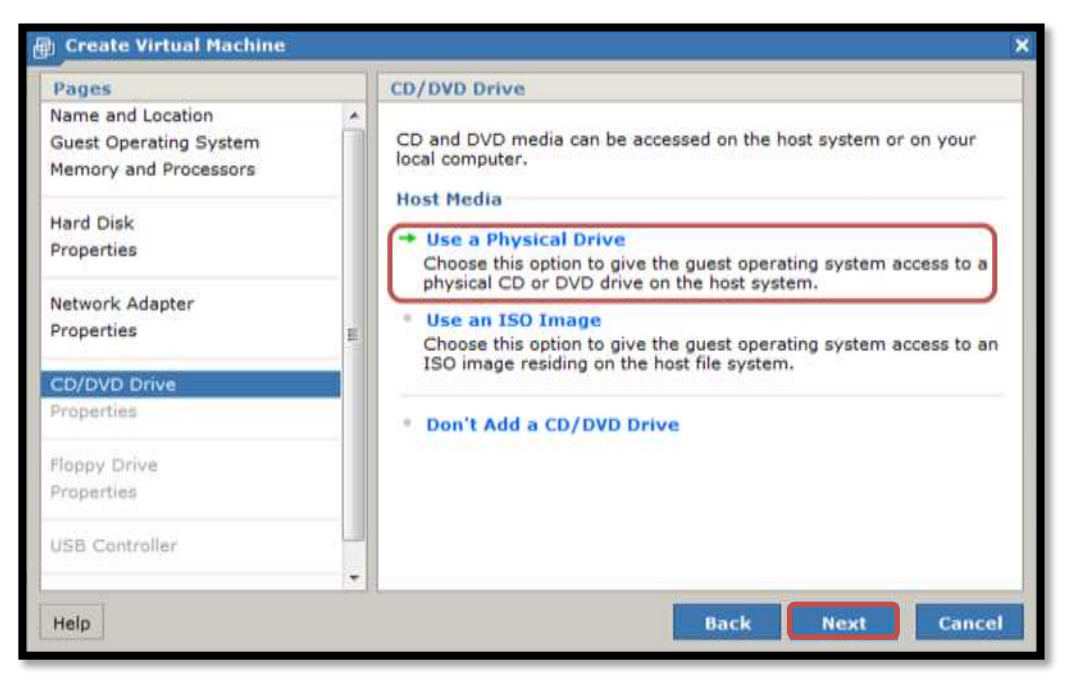

*Figura F.12.* Configuración del Controlador de la unidad de lectura/escritura CD/DVD o Imagen ISO

#### Controladores de Disquete y puertos USB

El paso final en el asistente de creación de una máquina virtual instala el controlador de la unidad de almacenamiento de Disquete para host antiguos; en caso de no requerirse, se elige la opción **"Don't Add a Floppy Drive"** (No añadir un controlador de Disquete).

Para utilizar los dispositivos de almacenamiento USB conectados al host es necesario añadir el controlador respectivo.

Efectuado este proceso, se visualiza el resumen de la configuración seleccionada y varios tipos de hardware que pueden instalarse o modificarse.

Inicialización de una Máquina Virtual

Para iniciar una máquina virtual, seleccione la opción "POWER ON/RESUME" del menú "VIRTUAL MACHINE".

La Consola Remota de VMware permite la administración del sistema operativo de una máquina virtual en un entorno gráfico o en consola de línea de comandos. Para acceder a ella, se requiere instalar un Plug-in en el navegador Web, seleccionando la pestaña "**Console**" y haciendo clic en el enlace "**Install plug-in**" (véase Figura F.13). Una vez instalado se solicita reiniciar el Navegador.

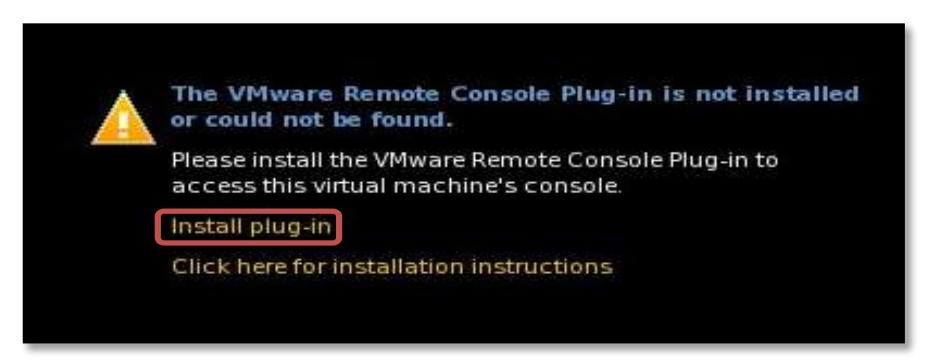

*Figura F. 13.* Instalación del Plug-in requerido por la Consola Remota de VMware.

La consola remota se instalará correctamente y estará disponible para permitir la administración de las máquinas virtuales.

## ANEXO G

# INSTALACIÓN Y CONFIGURACIÓN DE SERVICIOS EN LOS HONEYPOTS

## INSTALACIÓN Y CONFIGURACIÓN DE OPENSSH

Como paso previo a la instalación de esta herramienta, es recomendable actualizar el listado de paquetes en el sistema con las últimas versiones disponibles, mediante el comando "**apt-get update**", que crea un listado actualizado de software en el script "**sources.list**".

 Instalar el paquete OpenSSH server que contiene el demonio sshd para permitir a los clientes el establecimiento de conexiones seguras con el sistema. Como súper usuario root, se ingresa el comando:

#### apt-get install openssh-server

2. A continuación, se configura el demonio sshd, a través del script "sshd\_config" ubicado por defecto dentro del directorio "/etc/ssh". Para evitar posibles eventualidades, se aconseja efectuar un respaldo del archivo y revocar los permisos de escritura para evitar su modificación; tal como se indica en la (véase Figura G.1). Los parámetros configurados se describen en la Tabla G.1.

root@utn-h1:~# cp /etc/ssh/sshd\_config /etc/ssh/sshd\_config.respaldo root@utn-h1:~# chmod a-w /etc/ssh/sshd\_config.respaldo

Figura G.1. Copia del script sshd\_config de OpenSSH Server

Tabla G.1

Parámetros de Configuración del Script sshd\_config

| PARÁMETRO                 | FUNCIÓN                                                                                                    |  |
|---------------------------|----------------------------------------------------------------------------------------------------|--|
| AllowTcpForwarding        | Permite enviar conexiones TCP/IP a una máquina remota por un canal cifrado.                                                                                                    |  |
| HostbasedAuthentification | Determina si está permitida la autenticación basada<br>en host.                                                                                                    |  |
| HostKey                   | Especifica el archivo que contiene la clave de host<br>privada usada por SSH. La ruta empleada por<br>defecto es "/usr/local/etc/ssh_host_key" en la<br>versión 1 del protocolo, y<br>"/usr/local/etc/ssh_host_rsa_key",<br>"/usr/local/etc/ssh_host_dsa_key" para la<br>versión 2.                                                                                                    |  |
| ListenAddress             | <ul> <li>Designa las direcciones locales a las cuales escucha sshd. En este punto, se ingresa la dirección de IP del servidor, de alguna de las siguientes maneras:</li> <li>ListenAddress: dirección de host IPV4 o IPv6</li> <li>ListenAddress: dirección de host IPV4: puerto</li> <li>ListenAddress: dirección de host IPV4: puerto</li> <li>ListenAddress: dirección de host IPV4: IPV6: puerto</li> </ul> |  |
| LogLevel                  | Hace relación al nivel de detalle del registro de<br>sshd que se usa en los mensajes del log. El valor<br>predeterminado es INFO y el que ofrece mayor<br>información es VERBOSE.                                                                                                    |  |
| LoginGraceTime            | El servidor se desconecta tras un tiempo<br>determinado si el logueo del usuario falla. Si el<br>valor es 0, no existe un límite de tiempo. Su valor<br>predeterminado es 120 segundos.                                                                                                    |  |
| Port                      | Determina el número de puerto escuchado por sshd. El valor predeterminado es 22.                                                                                                    |  |

| PrintLastLog            | Permite imprimir la fecha y hora del último logueo<br>de sesión de un usuario. Se encuentra habilitado<br>por defecto.                                                         |
|-------------------------|----------------------------------------------------------------------------------------------------|
| KeyRegenerationInterval | Especifica el tiempo, en segundos, que el servidor<br>esperará antes de regenerar automáticamente su<br>clave. Previene la desencripción de claves si se<br>capturan sesiones. |
| PasswordAuthentication  | Especifica si la autenticación por password está admitida. Por defecto, <b>"yes"</b> .                                                                                         |
| PermitRootLogin         | Permite o impide el logueo al sistema, a través de la cuenta de root.                                                                                                    |
| PermitEmptyPasswords    | Determina si el servidor permitirá el logueo de cuentas sin password. Se recomienda determinarlo como " <b>no</b> ".                                                           |
| PubkeyAutentication     | Establece si está permitida la autenticación por clave pública.                                                                                                    |
| RSAAuthentication       | Determina si la Autenticación RSA está activada                                                                                                    |
| ServerKeyBits           | Define el número de bits usados por el servidor de llaves. El valor mínimo es 512 y por defecto se establece en 768.                                                           |
| X11Forwarding           | Admite o no el cifrado del tráfico en entornos remotos X Windows.                                                                                                    |

Para editar el script "**sshd\_config**" se introduce el comando:

|--|

• El script configurado, en función de los parámetros de la Tabla G.1, se observa en la Figura G. 2.

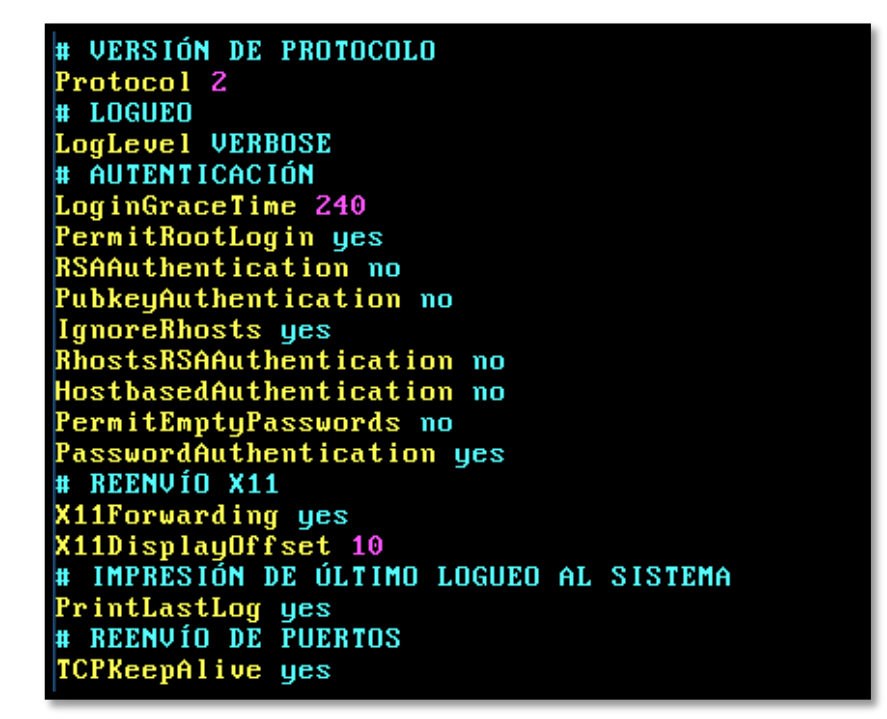

Figura G. 2. Configuración del script sshd\_config de OpenSSH Server

• Una vez que se ha editado el fichero de configuración, es necesario reiniciar el demonio sshd, usando el comando:

/etc/init.d/ssh restart

De igual manera, es posible iniciar y detener el servicio, tal como se muestra, a continuación:

/etc/init.d/ssh start /etc/init.d/ssh stop

## INSTALACIÓN Y CONFIGURACIÓN DE VSFTPD

**1.** Descargar e instalar el paquete vsftpd tecleando como usuario root en un terminal, el siguiente comando:

#### apt-get install vsftpd

 Respaldar el script de configuración "vsftpd.conf" localizado en el directorio "/etc", para luego editarlo, de acuerdo a los requerimientos específicos del servicio.

cp /etc/vsftpd.conf /etc/vsftpd.conf.respaldo

chmod a-w /etc/vsftpd.conf.respaldo

vim /etc/vsftpd.conf

La Figura G. 3 muestra parte del ejemplo de configuración que trae por defecto este fichero. Dichos parámetros se exponen en la Tabla G.2.

# Example config file /etc/vsftpd.conf
#
# The default compiled in settings are fairly paranoid. This sample file
# loosens things up a bit, to make the ftp daemon more usable.
# Please see vsftpd.conf.5 for all compiled in defaults.
#
# READ THIS: This example file is NOT an exhaustive list of vsftpd options.
# Please read the vsftpd.conf.5 manual page to get a full idea of vsftpd's
# capabilities.
#
# Run standalone? vsftpd can run either from an inetd or as a standalone
# daemon started from an initscript.
listen=YES
#
# Run standalone with IPv6?
# Like the listen parameter, except vsftpd will listen on an IPv6 socket
# instead of an IPv4 one. This parameter and the listen parameter are mutually
# exclusive.
# "#
# Example content of the set of the set

Figura G. 3. Fichero de configuración vsftpd.conf

Tabla G. 2

Parámetros de configuración del Script vsftpd.conf

| PARÁMETRO                        | FUNCIÓN                                                                                                    |
|----------------------------------|----------------------------------------------------------------------------------------------------|
| anonymous_enable=NO              | Niega la conexión de usuarios anónimos a FTP.                                                                                              |
| chroot_local_user=YES            | Permite enjaular a todos los usuarios dentro de su directorio personal.                                                                    |
| connect_from_port_20=YES         | Otorga privilegios suficientes para abrir el<br>Puerto 20 en el servidor durante las<br>transferencias de datos en modo activo.            |
| listen=YES                       | Vsftpd se ejecuta en modo independiente.<br>Escucha y maneja las conexiones entrantes<br>al servidor.                                      |
| local_enable=YES                 | Admite la conexión de usuarios locales al sistema.                                                                                         |
| use_localtime= YES               | Visualiza el listado de directorios con la hora<br>local.                                                                                  |
| write_enable=NO                  | Evita la modificación y escritura de archivos.                                                                                             |
| xferlog_file=/var/log/vsftpd.log | Mantiene un registro detallado de las subidas<br>y descargas realizadas al servidor. Este<br>archivo se colocará en "/var/log/vsftpd.log". |

**3.** La creación de usuarios al servicio se efectúa, tal como se indica a continuación:

| addgroup ftp                                                       |  |
|--------------------------------------------------------------------|--|
| useradd –g ftp -d /(directorio_usuario) –c "(descripción_usuario)" |  |
| (nombre_usuario)                                                   |  |

 Con este proceso se añade un nuevo usuario definiendo su directorio grupo de trabajo. Para desactivar la ejecución del Shell, de forma que pueda hacer uso del Protocolo de Transferencia de Archivos (FTP), pero se impida su logueo en el sistema. Se crea una shell fantasma, a través del comando:

mkdir /bin/ftp

 Es necesario editar el script "/etc/shells" añadiendo la línea señalada, debido a que VSFTPD emplea autenticación de tipo PAM (Pluggable Authentication Module, en español, Módulo de autenticación enlazable) que admite únicamente el ingreso de los shells listados en este fichero. El usuario agregado se visualiza en la Figura G. 4.

> (nombre\_usuario):x:1005:1005: (descripción\_usuario) :/(directorio\_usuario:/bin/ftp

| # /etc/shells: valid login shells              |
|------------------------------------------------|
| /bin/csh                                       |
| /bin/sh                                        |
| /usr/bin/es                                    |
| /usr/bin/ksh                                   |
| /bin/ksh                                       |
| /usr/bin/rc                                    |
| /usr/bin/tcsh                                  |
| /bin/tcsh                                      |
| /usr/bin/esh                                   |
| /bin/dash                                      |
| /bin/bash                                      |
| /bin/rbash                                     |
| /urs/sbin/nologin                              |
| fgomez:x:1005:1005: FGomez :/home/ftp:/bin/ftp |

Figura G. 4. Fichero de configuración "/etc/shells"

Con la creación de nuevos usuarios se debe modificar el campo **1005:1005**, incrementando su valor en una unidad.

• La contraseña de usuario se asigna con el comando:

passwd (nombre\_usuario)

4. Como paso final del proceso se reinicia el servicio ftp.

/etc/init.d/vsftpd restart

## INSTALACIÓN Y CONFIGURACIÓN DE BIND

**1.** Una vez logueado como root descargar e instalar bind, por medio del comando:

apt-get install bind9

 Efectuar una copia de seguridad del script "/etc/bind/named.conf.local", necesario para configurar este servicio:

cp /etc/bind/named.conf.local /etc/bind/named.conf.local.respaldo chmod a-w /etc/bind/named.conf.local.respaldo

 Editar el fichero de configuración "named.conf.local", tal como se observa en la Figura G.5. El comando "named-checkconf" verifica si su sintaxis es correcta.

```
//
// Do any local configuration here
//
// Consider adding the 1918 zones here, if they are not used in your
// organization
//include "/etc/bind/zones.rfc1918";
zone "utn.edu.ec"
{ type master;
file "db.utn.edu.ec";};
zone "1.20.172.in-addr.arpa" {
type master;
file "db.172.20.1";
};
```

Figura G.5. Fichero de configuración named.conf.local

 Crear el script correspondiente al dominio especificado en el paso anterior e incluir los parámetros detallados en la Tabla G.3.

vim /var/cache/bind/db.utn.edu.ec

Tabla G.3

Configuración de la Zona Directa del servidor DNS

| PARÁMETRO | FUNCIÓN                                                                                                    |  |  |  |
|-----------|----------------------------------------------------------------------------------------------------|--|--|--|
| A         | Especifica la dirección IP versión 4 que se asigna a un nombre.                                                                                     |  |  |  |
| CNAME     | Registro de Nombre Canónico. Permite determinar un alias o nombre adicional para servidores de alojamiento de dominio.                              |  |  |  |
| NS        | Registro NameServer (Servidor de Nombres), cuya función es asociar un nombre de dominio con los servidores de nombres que almacenan su información. |  |  |  |
| \$ORIGIN  | Anexa el nombre del dominio a registros no cualificados, por ejemplo, aquellos con únicamente el nombre de host.                                    |  |  |  |
| SOA       | Registro Start Of Authority (Autoridad de la Zona).<br>Brinda información acerca del servidor DNS primario<br>de la zona.                           |  |  |  |
| \$TTL     | Especifica el valor del tiempo de vida (Time to live) predeterminado para la zona en la cual, el registro de recurso de zona es válido.             |  |  |  |

La Figura G.6 muestra el fichero creado.

| \$ORIGIN  | utn. | .edu | .ec.    |          |            |   |
|-----------|------|------|---------|----------|------------|---|
| \$TTL 360 | 90 ; | 1 m  | inuto   |          |            |   |
| Q         | IN   |      | SOA     | svrwin   | postmaster | ( |
|           | 1    | ;    | serie   |          | -          |   |
|           | 6H   | ;    | refresc | o (6 hor | as)        |   |
|           | 1H   | ;    | reinten | tos (1 h | ora)       |   |
|           | 2₩   | ;    | expira  | (2 seman | as)        |   |
|           | 3H   | ;    | minimo  | (3 horas | )          |   |
| )         |      |      |         |          |            |   |
| ,<br>     | IN   |      | NS      | svrwin   |            |   |
| svrwin    | IN   |      | A       | 172.20.  | 1.112      |   |
| svrweb    | IN   |      | A       | 172.20.  | 1.112      |   |
| ωωω       | IN   |      | CNAME   | svrweb   |            |   |

Figura G.6. Fichero de configuración /var/cache/bind/db.utn.edu.ec

• Los posibles errores de sintaxis en la zona se comprueban con el comando:

named-checkzone utn.edu.ec /var/cache/bind/db.utn.edu.ec

Si no se encuentra ningún error se mostrará el texto "load serial 1".

 Para configurar la zona de resolución de nombres inversa se crea el fichero "/var/cache/bind/db.172.20.1" y se incluye el contenido de la Figura G.7.

| \$ORIG | IN 1.20. | 172.in-ad | dr.arpa.     |            |   |
|--------|----------|-----------|--------------|------------|---|
| \$TTL  | 3600     | ; 1 di    | a            |            |   |
| 0      | IN       | SOA       | svrwin       | postmaster | ( |
|        | 1        | ; seri    | e            | -          |   |
|        | 6H       | ; refr    | esco (6 hora | s)         |   |
|        | 1H       | ; rein    | tentos (1 ho | ra)        |   |
|        | 2W       | ; expi    | re (2 semana | s)         |   |
|        | 3H       | ; mini    | mo (3 horas) |            |   |
| )      |          |           |              |            |   |
|        | IN       | NS        | svrwin.utn   | .edu.ec.   |   |
|        | IN       | NS        | svrweb.utn   | .edu.ec.   |   |
| 112    | IN       | PTR       | svrwin.utn   | .edu.ec.   |   |
| 112    | IN       | PTR       | www.utn.ed   | u.ec.      |   |

Figura G.7. Fichero de configuración /var/cache/bind/db.172.20.1

Este script es similar al creado para la zona estándar, pero también utiliza el registro PTR (PoinTeR) para enlazar una dirección IP a un nombre de dominio.

• Comprobar la zona inversa, mediante el comando:

named-checkzone 1.20.172.in-addr.arpa /var/cache/bind/db.172.20.1

6. Editar el archivo "/etc/resolv.conf" para que el servidor resuelva las peticiones DNS agregando la dirección IP del servidor.

```
nameserver 172.20.1.112
```

7. Una vez realizada la configuración del servidor, es necesario reiniciar el servicio.

/etc/init.d/bind9 restart

 Finalmente, verificar el servidor de nombres y la resolución inversa del DNS digitando los comandos:

#### • SERVIDOR DE NOMBRES:

dig utn.edu.ec

La respuesta al comando se presenta a en la Figura G.8.

root@utn-h1:/var/cache/bind# dig www.utn.edu.ec ; <<>> DiG 9.4.1-P1.1 <<>> www.utn.edu.ec ;; global options: printcmd ;; Got answer: ;; ->>HEADER<<- opcode: QUERY, status: NOERROR, id: 51596 ;; flags: qr aa rd ra; QUERY: 1, ANSWER: 2, AUTHORITY: 1, ADDITIONAL: ;; QUESTION SECTION: ;www.utn.edu.ec. IN Ĥ ;; ANSWER SECTION: 3600 IN CNAME svrweb.utn.edu.ec. www.utn.edu.ec. 3600 172.20.1.112 svrweb.utn.edu.ec. IN Ĥ. ;; AUTHORITY SECTION: 3600 svrwin.utn.edu.ec. utn.edu.ec. IN NS ;; ADDITIONAL SECTION: 172.20.1.112 svrwin.utn.edu.ec. 3600 IN Ĥ. ;; Query time: 1 msec ;; SERVER: 172.20.1.112#53(172.20.1.112) WHEN: Tue Apr 17 12:17:34 2012 ;; MSG SIZE rcvd: 106 ;;

Figura G.8. Respuesta al comando dig utn.edu.ec

#### • RESOLUCIÓN INVERSA DEL DNS

dig -x 172.20.1.112

La respuesta al comando se muestra a continuación:

```
; <<>> DiG 9.4.1-P1.1 <<>> -x 172.20.1.112
;; global options: printcmd
;; Got answer:
;; ->>HEADER<<- opcode: QUERY, status: NOERROR, id: 6088
;; flags: qr aa rd ra; QUERY: 1, ANSWER: 2, AUTHORITY: 2, ADDITIONAL:
2
;; QUESTION SECTION:
;112.1.20.172.in-addr.arpa.
                               IN
                                       PTR
;; ANSWER SECTION:
                                       PTR
112.1.20.172.in-addr.arpa. 3600 IN
                                               svrwin.utn.edu.ec.
                                               www.utn.edu.ec.
112.1.20.172.in-addr.arpa. 3600 IN
                                       PTR
;; AUTHORITY SECTION:
                                       NS
1.20.172.in-addr.arpa. 3600
                               IN
                                               svrweb.utn.edu.ec.
1.20.172.in-addr.arpa. 3600
                               IN
                                       NS
                                               svrwin.utn.edu.ec.
;; ADDITIONAL SECTION:
                       3600
                               IN
                                               172.20.1.112
svrwin.utn.edu.ec.
                                       A
svrweb.utn.edu.ec.
                       3600
                                               172.20.1.112
                               IN
                                       A .
;; Query time: 1 msec
;; SERVER: 172.20.1.112#53(172.20.1.112)
;; WHEN: Tue Apr 17 12:20:01 2012
;; MSG SIZE roud: 159
```

Figura G.9. Respuesta del comando dig -x 172.20.1.112

# CONFIGURACIÓN DEL SERVIDOR WEB MEDIANTE APACHE2, MYSQL, PHP5 Y JOOMLA

1. Instalar el paquete apache2 escribiendo como root en la consola:

apt-get install apache2

 Agregar la página de inicio "index.php" a las configuradas por defecto (index.html e index.htm) en el servidor, usando el comando:

sed -i "s|DocumentRoot /var/www|DocumentRoot /var/www \n\tDirectoryIndex index.php index.html index.htm|" /etc/apache2/sites-available/default  Instalar el sistema de administración de base de datos en páginas Web (MySQL server).

```
apt-get install mysql-server
```

 Mysql-server solicita la introducción y confirmación de una contraseña para el usuario root de MySQL. Se observa en la Figura G.10.

| Configuración de paquetes                                                                                          |  |  |  |
|----------------------------------------------------------------------------------------------------|--|--|--|
|                                                                                                    |  |  |  |
|                                                                                                    |  |  |  |
| Configuración de musgl_senuer_5 1                                                                                  |  |  |  |
| While not mandatory, it is highly recommended that you set a password<br>for the MySQL administrative "root" user. |  |  |  |
| If this field is left blank, the password will not be changed.                                                     |  |  |  |
| New password for the MySQL "root" user:                                                                            |  |  |  |
| **************************************                                                                             |  |  |  |
| <0k>                                                                                                    |  |  |  |
|                                                                                                    |  |  |  |
|                                                                                                    |  |  |  |
|                                                                                                    |  |  |  |
|                                                                                                    |  |  |  |

Figura G.10. Solicitud de contraseña en la configuración de mysql-server

 Instalar PHP5 y el módulo de MySQL para PHP5 mediante la entrada de la línea:

apt-get install php5 php5-mysql

5. Reiniciar el servicio de Apache2.

/etc/init.d/apache2 restart

6. Verificar el correcto funcionamiento de apache2 y el intérprete de PHP. Para ello, se escribe en el navegador web de una máquina conectada en red, la dirección IP del servidor. Si apache2 funciona correctamente se visualiza la página de la Figura G. 11. This is the default web page for this server.

The web server software is running but no content has been added, yet.

*Figura G. 11.* Prueba de funcionamiento de Apache2

La comprobación de PHP se efectúa creando el fichero "**info.php**" en el directorio "**/var/www**" y agregando la siguiente línea:

<? phpinfo() ?>

De igual manera, se ingresa en el navegador web la dirección IP del servidor, seguido por "/info.php".

 Como paso previo a la instalación de Joomla se crea un nuevo directorio para almacenar su estructura en "/var/www".

mkdir /var/www/Joomla

**8.** Descargar el paquete de Joomla versión 1.5.9 desde la página web del proveedor y almacenarlo en la carpeta creada, para luego descomprimirlo.

cd /var/www/Joomla wget http://joomlacode.org/gf/download/frsrelease/9314/35095/Joomla\_1.5.9-Spanish-pack\_completo.tar.gz

tar xzvf Joomla\_1.5.9-Spanish-pack\_completo.tar.gz

**9.** En la misma ruta, crear la Variable "LUGARES" e incluir el contenido que se observa en la Figura G.12.

| ro | ot@utn-h2:/var/www/Joomla# | LUGARES | = ' |
|----|----------------------------|---------|-----|
| >  | administrator/components   |         |     |
| >  | administrator/modules      |         |     |
| >  | administrator/templates    |         |     |
| >  | cache                      |         |     |
| >  | components                 |         |     |
| >  | images                     |         |     |
| >  | images/banners             |         |     |
| >  | language                   |         |     |
| >  | plugins                    |         |     |
| >  | media                      |         |     |
| >  | modules                    |         |     |
| >  | templates                  |         |     |
| >  | •                          |         |     |

Figura G.12. Creación de la variable LUGARES en la instalación de Joomla

10. Asignar como usuario y grupo propietario de la variable creada al usuario de Apache "www-data".

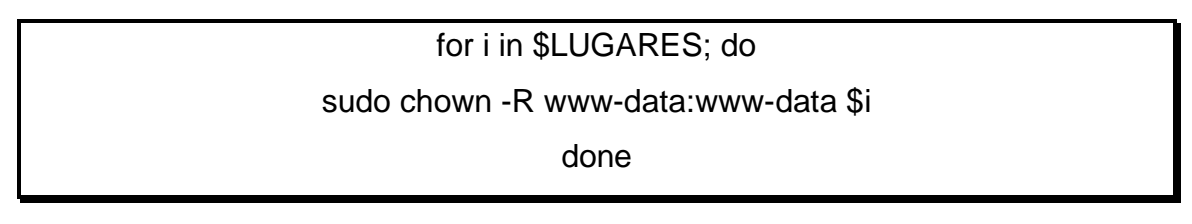

**11.**Crear una base de datos para Joomla ingresando el comando:

mysqladmin -u root -p create bdJoomla

12. Ingresar al terminal de mysql usando root como identificación, y empleando la contraseña asignada durante la instalación, para crear el nuevo usuario "adminJoomla". Reemplazar la palabra password por la contraseña a establecerse.

mysql -u root -p

GRANT SELECT, INSERT, UPDATE, DELETE, CREATE, DROP, INDEX, ALTER, CREATE TEMPORARY TABLES, LOCK TABLES ON bdJoomla.\* TO 'adminJoomla'@'localhost' IDENTIFIED BY '**password**'; 13. Activar los permisos correspondientes y salir del terminal de mysql

FLUSH PRIVILEGES; quit

14. Crear el fichero "configuration.php" destinado a almacenar las configuraciones del sitio web. Cambiar el propietario y grupo a "www-data", tal como se efectuó anteriormente.

touch /var/www/Joomla/configuration.php

chown www-data:www-data /var/www/Joomla/configuration.php

- 15. Modificar el campo "display\_errors" de su valor por defecto a "Off" en el script "php.ini" ubicado en "/etc/php5/apache2".
- 16. A continuación, se procede a la instalación gráfica de Joomla, introduciendo en el navegador de otro equipo dentro de la misma red, la dirección IP "http://ip\_servidor/Joomla". Inicialmente, se solicita elegir el idioma. Seleccionar español y hacer clic en "Siguiente" (véase Figura G.13).

| asos                                                                                                 | Seleccione su idioma                                        |                                                                                       | Sigurene C |
|----------------------------------------------------------------------------------------------------|-------------------------------------------------------------|---------------------------------------------------------------------------------------|------------|
| : Mone                                                                                               | Seleccione un idioma                                        |                                                                                       |            |
| : Comprobación previa<br>: Escancia<br>: Base do Galdon<br>: Configuración de FTP<br>: Configuración | Escape el siturna que deste unitar da arrie la natalección. | ca ES - Catalan<br>er GB - English (United Kingdom)<br>er EBB Brooth Entrol (English) |            |
| Feedcar                                                                                              |                                                             |                                                                                       |            |

Figura G. 13. Selección del Idioma-Instalación Gráfica de Joomla

17. Se realiza la comprobación previa de errores para la instalación de Joomla.La Figura G.14 visualiza la verificación correcta los parámetros solicitados.Clic en "Siguiente".

| Pasos                | Comprobación previa                                                                                                    |                                                                                                    | Volver a comprobat 🜔                                  | Artector                                         | Sigutents 🥥 |
|----------------------|----------------------------------------------------------------------------------------------------|----------------------------------------------------------------------------------------------------|-------------------------------------------------------|--------------------------------------------------|-------------|
| ;illona              | Comprobación previa para Joonial 1.5.9 Production/Stable [                                                                                                    | Vatani 1 5-January-2005 23:00 GMT                                                                                                  |                                                       |                                                  |             |
| Comprobación previa  | Si alguno de entre elementes actá mantado en rojo, debe correginar. De no hasanto,<br>la instalación de Ibordal no Runciose a correctamente.                                                                                | Versión de PHP >= 4.5 (0)                                                                                                    | 5                                                     |                                                  |             |
| Base de datos        |                                                                                                    | - Supporte para IAN,<br>- Supporte MySQI,                                                                                          |                                                       |                                                  |             |
| Configuración do FTP |                                                                                                    | Variable de salarecterge para functiones de cadenas<br>multiple de salarecterge para functiones de cadenas<br>multiple desactivado |                                                       |                                                  |             |
| Configuración        |                                                                                                    | counties and recording                                                                                                    | 19                                                    |                                                  |             |
| Feature              | Valores recomendados:                                                                                                    |                                                                                                    |                                                       |                                                  |             |
| 24                   | Extrementaria substance de DMP reconstructivelo par a serviça ar una constituíta<br>compartibilidad com fucuriari he debunante, iloundar funccionaria induzes el autore valores<br>na constation con tua e aconservitadose. | Directive<br>Moto seguro (Safe, node)<br>Motor enores (Salary, enors)<br>Subdi de antivos (Be, jakoak)                             | Accoverdade<br>Desactivado<br>Desactivado<br>Activado | Actual<br>Desastivada<br>Desastivada<br>Activada |             |
| 1 44                 |                                                                                                    | Conillas mágicas en tiempo de ejeculión<br>(inagic_jauntes_runtare):                                                               | Departivedo                                           | Denacityada                                      |             |
|                      |                                                                                                    | Regelter (Idoles (regoler (Idole))<br>Buffer de calds (surput Jufferrig);<br>Inco autonitico de tesión (sesson auto_start);        | Depactivedo<br>Depactivedo<br>Depactivedo             | Denactivate<br>Denactivate<br>Denactivate        |             |

Figura G.14. Comprobación previa a la instalación de Joomla

18.La pantalla muestra la Licencia Pública General de GNU para su lectura (véase Figura G.15). Hacer Clic en "Siguiente".

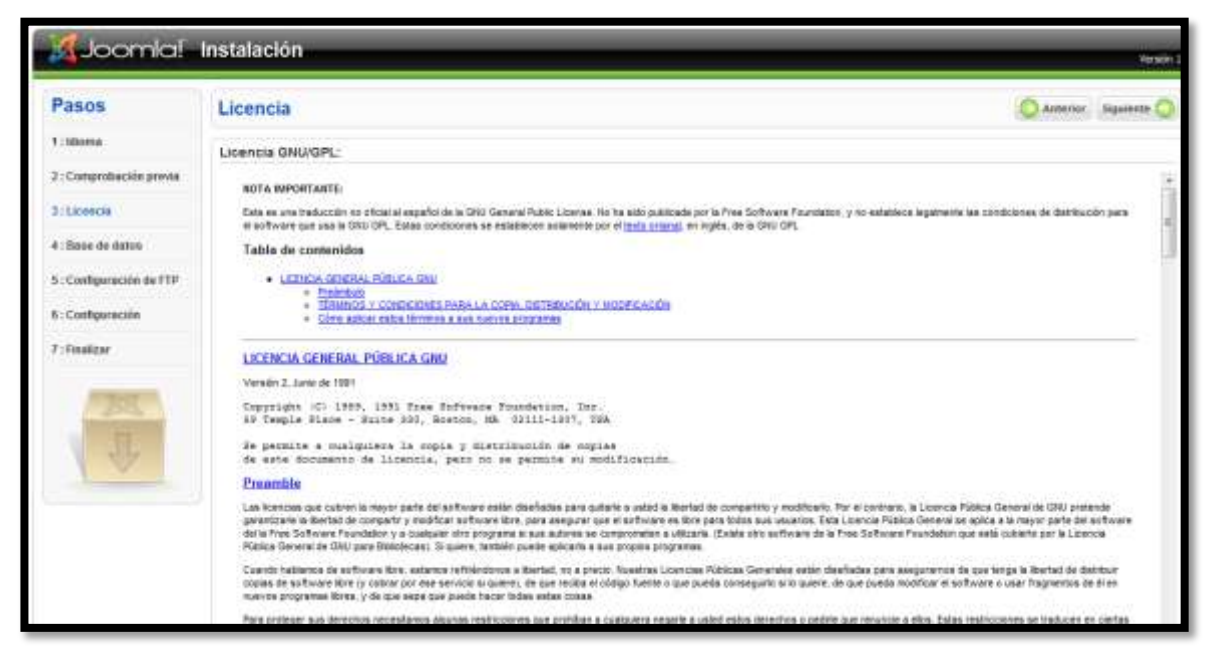

Figura G.15. Licencia Pública General de GNU de Joomla

19. La configuración de la base de datos de Joomla requiere de la introducción del nombre de la base de datos creada, el usuario y contraseña (véase Figura G.16).

| Pasos                   | Configuración de la base de datos                                                                                                    |                                            | O Anterior September C                                                                                                    |  |
|-------------------------|----------------------------------------------------------------------------------------------------|--------------------------------------------|----------------------------------------------------------------------------------------------------|--|
| 1: Idioma               | Parametros de la conexión:                                                                                                    |                                            |                                                                                                    |  |
| t : Comprobación previa | Configurar Xentie para que functore en eu servidor requiere de queto passe.                                                                                                    | Destigaración básica                       |                                                                                                    |  |
| LEUcencia               | sendina<br>Configuración bésica                                                                                                    | Tipo de base de datas                      | Nervaluerie seul MySQL                                                                                                    |  |
| : Base de datos         | <ol> <li>Selectorrar el tapo de barar de datos que utilizará en la lota desplegable<br/>lisere almente envedi.</li> </ol>                                                                                                    | Nanbre del sevidar                         | 28                                                                                                    |  |
| : Configuración de FTP  | 1. Factor el mentre del servidor en el que se instalavia Jacoba.                                                                                                    | localhost                                  | Nationalisatile Ascalbost a un contine de hast provide par au provinsión.                                                                                                    |  |
|                         | Cosobe el nambre de anantes de MrGQ., la contraseña y el nombre de la base de<br>cióle<br>activita en utilizará para Jonniel. Estos deben estar proclamente configurados en su<br>aervida:                                   | hambre de usuaria                          |                                                                                                    |  |
| 8 : Configuración       |                                                                                                    | adminJoomla                                | per al provide, so the second state of the second state of the sec |  |
|                         |                                                                                                    | Contrasefla                                | Per mantes de segundad el cos de una contraceña para la cuenta de la hase de                                                                                                    |  |
| 7:Fmakzar               | <ol> <li>Configuration available</li> </ol>                                                                                                    |                                            | beer de dates. Es puedes que esta información sea predeterminuta por su                                                                                                    |  |
|                         | Si la base de altros pretore tubles de tentulaciones anterares de Joonial, deberá<br>reclar toino propietar. Desentes o hacer una cosa de seguridad.<br>Destre conseño con el sus comencado ten constante el tubles de arte. | Tripettes de la tupa de dates              | <ul> <li>Jaconskie,</li> <li>Jikonsk funktionen ihre solitung kans de dette met marste. Stilele metaler mit de</li> </ul>                                                                                                    |  |
| 300                     |                                                                                                    | bd.loomla                                  | un año avoidel con una mone base de detro, puede nudificar la coción de prefer                                                                                                    |  |
| 4                       | instalación de Joponia.                                                                                                    | <ul> <li>Configuración avanzada</li> </ul> |                                                                                                    |  |
|                         |                                                                                                    | Elminar las tables existen                 | tes                                                                                                    |  |
|                         |                                                                                                    | Hacer una capia de las tal                 | lan Lan labler exelences er la baie de ables, de exclusiones anterieres de                                                                                                    |  |
|                         |                                                                                                    | Prefijo de las tablas                      |                                                                                                    |  |
|                         |                                                                                                    | 126                                        | <ul> <li>Metawarse conc. He are stablight in date to separate the separate to the second second se</li></ul>                                                                                                    |  |

Figura G.16. Configuración de la base de datos de Joomla

20. En este caso no se utilizará FTP, por lo tanto se escoge la opción "NO" y se da clic en "Siguiente" (véase Figura G.17).

| Pasos                    | Configuración de FTP                                                                                                    |                                                                     | Antonioc Siguieeto 🤇 |  |
|--------------------------|----------------------------------------------------------------------------------------------------|---------------------------------------------------------------------|----------------------|--|
| t : Idioma               | Contiguración de FTP:                                                                                                    |                                                                     |                      |  |
| 2: Comprobación presia   | Debido o peadline matricciones en los permises un el acteria de archiver y a las                                                                                                    | Configuración bânica                                                |                      |  |
| 3 : Licencie             | restrictioner de reste segura (Safe PR-be) de PSP en algunas servitiones, para que<br>todos los usuertes puedes utilizar los instaladores de Jeanie exoste una cape PTP que<br>gestiona las operaciones con los archovos.                                                                                                    | orr O S Habitor la capa PTP para la gestión de archivos.            |                      |  |
| 4 : Base de datos        | Esche el nordine de usuanto PTP y la comitateira contegoradente, con acceso al<br>directorio noto de su ato vedo Josonial i das será la cuenta PTP que gestionará las<br>operaciones en el astema de aconvos cuando conden irreguno su macesa PTP para<br>completar una tena.<br>Pre names en engandas, an meger utilizar una suanta de cuauras PTP deferentar de la<br>cuanta prospal, con acceso únicamente a la metafacción de Ibanial. | To the del usuario                                                  |                      |  |
| 5 : Configuración de FTP |                                                                                                    | Contraselis de FTP                                                  |                      |  |
| i : Configuración        |                                                                                                    | Pouta a la carpeta de<br>Joperíar desde la naz                      |                      |  |
| ? : Finalizar            |                                                                                                    | Encontras la ruta FTP automaticamente Comprober la configuración FT | 2                    |  |
| -                        |                                                                                                    | > Configuración avanuada                                            |                      |  |
| 4                        |                                                                                                    |                                                                     |                      |  |

Figura G.17. Configuración de FTP en Joomla
**21.** Introducir el nombre del nuevo sitio web. Añadir la información referente al correo, usuario y contraseña de administrador (véase Figura G.18).

| Joomia!                | Instalación                                                                                                    |                                                                                                    | result                                                                                                    |  |  |  |  |  |
|------------------------|----------------------------------------------------------------------------------------------------|----------------------------------------------------------------------------------------------------|----------------------------------------------------------------------------------------------------|--|--|--|--|--|
| Pasos                  | Configuración principal                                                                                                    | Q Anterior Statements Q                                                                                                    |                                                                                                    |  |  |  |  |  |
| l: Mona                |                                                                                                    |                                                                                                    |                                                                                                    |  |  |  |  |  |
| : Comprobación previa  | Nombre del sitto web:                                                                                                    |                                                                                                    |                                                                                                    |  |  |  |  |  |
| :Licencia              | Exoto el nontre de su stilo veto Jannial                                                                                                    | tendre del atte<br>web                                                                                                    |                                                                                                    |  |  |  |  |  |
| : Base de datos        |                                                                                                    |                                                                                                    |                                                                                                    |  |  |  |  |  |
| : Configuración de FTP | Confirme el correo electrónico y la contraseña del usuario a                                                                                                    | dmin.                                                                                                    |                                                                                                    |  |  |  |  |  |
| 6 : Configuración      | Escribe el carres electrónico para el Super Administración del este<br>Escribe la contratecha y la confinación de la contratecha que carrá el Super<br>Interestendo Con com contratecha e el carría administrativa está escretar el laren de                                                                                           | Corres electrinico tatlaira_virusiza@i                                                                                                    | tatara_unceze@eeee.org                                                                                                    |  |  |  |  |  |
| : finalizar            | administración una vez finalizada la instalación. Si está negrando contendo o<br>versemendo una maia de estadad needo anoral esto servicio ya que las detes de-                                                                                                    | Centraselle del usuario admin                                                                                                    |                                                                                                    |  |  |  |  |  |
|                        | to usumo serán nigrados sutováticamente.                                                                                                    | Confirmar la contrasieña del usuent admin.                                                                                                    |                                                                                                    |  |  |  |  |  |
| 101                    | Subir datos de ejemplo, restaurar o migrar contenido de respaido                                                                                                    |                                                                                                    |                                                                                                    |  |  |  |  |  |
| 4                      | INPORTANTE: Se recommenda a los principlantes que instalem el contenido de<br>ejemple en español o en su idama. Para esta es necesario deccomo rese opción y<br>hacer de sobre el botón antes de continuar hacie el ingueste para.                                                                                                    | Initialier contentiol of     generalized and annumentative reconnectivity port principantics. Justitient of contensis an     generalized annumentative reconnectivity and programmics. Justitient of contensis an |                                                                                                    |  |  |  |  |  |
|                        | Avites de finalas la instalación puede ingresar detos a la base de datos del sito. Has<br>tres apciones para hacerto:                                                                                                    | anstalar los datos de ejemplo predeterminados                                                                                                    |                                                                                                    |  |  |  |  |  |
|                        | <ol> <li>Parde sarger las dadas de ejemplo predeterminados. Para haceto,<br/>salectares la preses apocier y haga de sobre el botor. Testalar los datas de ejemplo<br/>predeterminados" (en españo).</li> </ol>                                                                                                    | Cerper un script de Biscati de regrectin debe constan en el<br>organizate song augention. Scilper el prefer de la                                                                                                 | ato ardenar utilizando el componente<br>er tabler y la codificación del site                                                                                      |  |  |  |  |  |
|                        | <ol> <li>Puele solo un archivo de un scrigt SQL compartible con Jerowskie 1.5 y<br/>ejectada er el servicio.</li> <li>Ta ne pora ratistaria delas de ejecnaplo en su itikana o pora restruara una com<br/>la seguntaria de zonavir 1.5.</li> <li>Ta naci, dela terraria conscisa en las tables, estar calificada en UTA d y</li> </ol> | attent plank exactly with internet<br>andrease at attent 43, parent have<br>Performent and Demandment - 3 Steen<br>in man 1 are - 7 DataSociety 3,<br>if an er SQL alshe enter mathematism UT<br>is retried.      | an menansis la carsaille , 150 m el<br>ante cense en su mengador 13 : En<br>actér de la julgese "dens "Eculficación"<br>17 é y calitair el confin apropolati para |  |  |  |  |  |

Figura G.18. Configuración principal Joomla

**22.** Para finalizar, se solicita eliminar la carpeta de instalación. Desde el servidor se digita la siguiente instrucción.

rm -R /var/www/Joomla/installation

• La administración del sitio web se efectúa desde el enlace "http://ip\_servidorJoomla/administrator". Se observa en la Figura G.19.

| C. Betrie                                | Contesido Campo                                                 | coentes Extension              | nen Herrarskontes   | Ayuda                                                         | 📴 Previsation 🗇 t 🛸 t 🌻 Centri se                                                                                                    |
|------------------------------------------|-----------------------------------------------------------------|--------------------------------|---------------------|---------------------------------------------------------------|----------------------------------------------------------------------------------------------------|
| efect a rans<br>article<br>Destr rubrede | Gester de articulos<br>Dester de articulos<br>Dester de reneita | Genter de la págate<br>genceal | Cestor de sociences | Cestr de calegores<br>Cestr de calegores<br>Cestr de susartos | Bionvenido a Joonfal      Filostedes per elegit conte la alema de gestén de contextó. Esperantos que puedas cher con     éxito un site web con nuestro programa y public que puedas eportar algo s la conunctad más adeitarte.     Aras facor que empleceses con Joonfal lo mejor y más lipódamente gostón, querenos durte anos cuantos     puntos de referencia a la decumentación, proguetas frecuentos y ayuda subre la regurdad de la servitor.     In bare lagar donde empezar es en "Tenso de la cuantad de Joonfal querters     Nata. Para eliminar este message de "Benvenito a Joonfal" accede al gestor de módulos (en el gestor de     endocese). Aquí hay or enlacer tigoto e esa gardala.     Popular     Artículos añaditidos recientemente.     Menvi de estadátisticas |

Figura G.19. Página de Administración del sitio Web de Joomla

# INSTALACIÓN Y CONFIGURACIÓN DE ORACLE DATABASE 10G EXPRESS EDITION XE Y ORACLE APLICATION SERVER EXPRESS

#### PRE-REQUISITOS

 La instalación de la base de datos Oracle 10g Express Edition requiere que el sistema posea un mínimo de 512 MBytes de RAM, 1024 MBytes de Swap y 1.5 Gbytes de espacio libre en disco. Para ampliar la cantidad del espacio de intercambio Swap disponible a lo exigido, en el terminal se ingresa lo siguiente:

> dd if=/dev/zero of=/swpfs1 bs=1M count=1000 mkswap /swpfs1 swapon /swpfs1

#### INSTALACIÓN

1. Añadir el repositorio de Oracle al fichero "/etc/apt/sources.list".

deb http://oss.oracle.com/debian unstable main non-free

2. Adquirir la clave pública que autoriza la descarga del software.

wget http://oss.oracle.com/el4/RPM-GPG-KEY-oracle -O- | sudo apt-key add -

**3.** Actualizar el listado de repositorios disponibles y proceder a la descarga e instalación del paquete.

## apt-get update apt-get install oracle-xe-universal

 Adicionalmente, se descargará la biblioteca de acceso AIO del núcleo linux "libaio1" y el lenguaje GNU de cálculo de precisión arbitraria "bc"; indispensables para el correcto funcionamiento de la base de datos.

#### CONFIGURACIÓN

4. Para efectuar la configuración inicial de Oracle se ejecuta el comando:

/etc/init.d/oracle-xe configure

- Se da inicio al modo de configuración en modo texto, que requiere de la inserción de varios parámetros. Se solicita las contraseñas correspondientes a los usuarios SYS y SYSTEM, los puertos TCP empleados por el escucha (1521), la base de datos y el servidor de aplicaciones de Oracle (8080), además se debe especificar si se necesita que la base de datos inicie automáticamente con el sistema.
- La configuración de las variables de entorno del servidor Oracle XE requiere de la edición del script "~/.bashrc" y de la adición de las líneas mostradas a continuación.

ORACLE\_HOME=/usr/lib/oracle/xe/app/oracle/product/10.2.0/server PATH=\$PATH:\$ORACLE\_HOME/bin export ORACLE\_HOME export ORACLE\_SID=XE

#### export PATH

6. Reiniciar el servicio para que los cambios sean efectivos.

/etc/init.d/oracle-xe restart

7. Ingresar a la consola de administración mediante "sql\*plus" para habilitar el acceso a la interfaz gráfica de manera remota. Se ingresa, a través del usuario sys. La Figura G.20 muestra la conexión exitosa al servidor.

sqlplus sys as sysdba

root@utn-h2:~# sqlplus sys as sysdba SQL\*Plus: Release 10.2.0.1.0 - Production on Wed Mar 14 14:52:13 2012 Copyright (c) 1982, 2005, Oracle. All rights reserved. Enter password: Connected to: Oracle Database 10g Express Edition Release 10.2.0.1.0 - Production SQL>

Figura G.20. Conexión al servidor de base de datos Oracle 10g Express Edition

• Una vez logueado en el servidor, se ingresa la línea de comando mostrada:

EXEC DBMS\_XDB.SETLISTENERLOCALACCESS(FALSE);

 El comando "tnsping XE" permite comprobar si está activa la conexión remota hacia el servidor. La inserción del comando, se observa en la Figura G. 21).

```
root@utn-h2:~# tnsping XE
TNS Ping Utility for Linux: Version 10.2.0.1.0 - Production on 14-MAR-2012 14:56:25
Copyright (c) 1997, 2005, Oracle. All rights reserved.
Used parameter files:
Used TNSNAMES adapter to resolve the alias
Attempting to contact (DESCRIPTION = (ADDRESS = (PROTOCOL = TCP)(HOST = utn-h2)(PORT = 15
21)) (CONNECT_DATA = (SERVER = DEDICATED) (SERVICE_NAME = XE)))
OK (0 msec)
```

Figura G.21. Comando thsping XE de Oracle Database 10g Express Edition

 La aplicación web posibilita la administración de toda la base de datos en un entorno gráfico. Para acceder a ella, basta con ingresar en un navegador web lo siguiente:

dirección\_ip\_servidor:8080/apex

La conexión a la Base de Datos solicita la autenticación del usuario y la contraseña (véase Figura G.22).

| ORACLE                         | ORACLE Database Express Edition                                      |  |  |  |  |  |  |  |  |
|--------------------------------|----------------------------------------------------------------------|--|--|--|--|--|--|--|--|
|                                |                                                                      |  |  |  |  |  |  |  |  |
| Con                            | exión a Base de Datos                                                |  |  |  |  |  |  |  |  |
| Introduzca su<br>la base de da | Introduzca su nombre de usuario y contraseña de<br>la base de datos. |  |  |  |  |  |  |  |  |
| Usuario                        | SYSTEM                                                               |  |  |  |  |  |  |  |  |
| Contraseña                     | •••••                                                                |  |  |  |  |  |  |  |  |
|                                | Conectar                                                             |  |  |  |  |  |  |  |  |
| <u>Haqa cl</u>                 | ic aquí para saber cómo empezar                                      |  |  |  |  |  |  |  |  |

Figura G.22. Conexión a la base de datos de Oracle de forma remota

La ventana Principal de administración de Apex se expone en la Figura G.23.

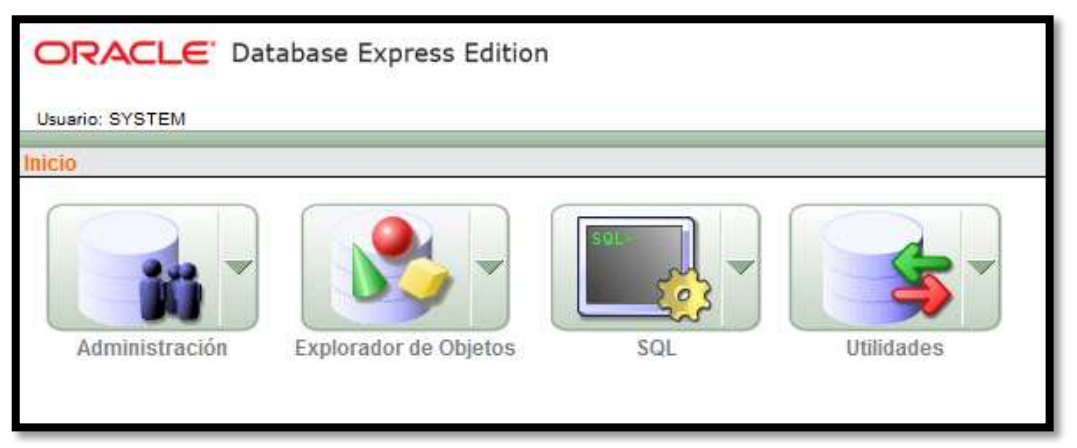

Figura G.23. Ventana de Administración gráfica de Oracle 10g Express Edition

#### ACTUALIZACIÓN DE ORACLE APPLICATION EXPRESS

Oracle Database 10g Express Edition instala por defecto la versión 2.1 del software Application Express. Es conveniente actualizarla a la versión 4.1, que se constituye como la más reciente. Para ello, se efectúa lo siguiente:

- Descargar el paquete correspondiente a Oracle Application Express 4.1 del enlace http://download.oracle.com/otn/java/appexpress/apex\_4.1.zip, dentro de la ruta "/home/apex\_4.1".
- Descomprimir el paquete y dirigirse al directorio de trabajo apex que se creará.

mkdir /home/apex\_4.1 unzip /home/apex\_4.1/apex\_4.1.zip cd /home/apex\_4.1/apex

• La instalación se efectúa ingresando a la base de datos Oracle e introduciendo la instrucción descrita a continuación:

sqlplus sys as sysdba SQL> @apexins SYSAUX SYSAUX TEMP /i/  Una vez concluido este proceso, es necesario ingresar nuevamente en "SQL\*PLUS" y cargar las imágenes.

SQL> @apxldimg.sql /home/apex\_4.1

Apex\_4.1 representa al directorio que se creó para descomprimir el archivo.

 Como paso final, se establece la contraseña del usuario ADMIN del Servidor de Aplicaciones utilizando el comando:

SQL> @apxchpwd

La contraseña debe contener al menos un carácter especial y en mayúsculas.

 Para acceder remotamente al servidor de aplicaciones de la base de datos de Oracle, en un navegador web se digita:

Dirección\_lp\_Servidor:8080/apex/apex\_admin

 Se desplegará la ventana de autenticación de usuario. Ingresar empleando el usuario ADMIN y la contraseña especificada en el paso anterior. La Figura G.24 muestra la interfaz principal de Application Express instalada correctamente.

| ORACLE Application Express                          |                              |                          | Wenone 40MM (Lookul)                                                                                                    |
|-----------------------------------------------------|------------------------------|--------------------------|----------------------------------------------------------------------------------------------------|
| renne Manage Requests - Manage estance - Manage Ver | rkspaces = Monker Activity = | -                        | Terenth (5)                                                                                                    |
|                                                     |                              |                          | Hate                                                                                                    |
| Instance Administration                             |                              | Courty Workspace PC      | t/second s                                                                                                    |
|                                                     |                              |                          | Use this page to access and<br>perform administration tasks for<br>an entire Oracle Application<br>Express instance.                                                                                                    |
|                                                     | 02                           |                          | Permitty                                                                                                    |
|                                                     |                              | 1000                     | Hancal                                                                                                    |
| Manage Requests Manage Instance                     | Manage Workspaces            | Munitor Activity         | Butterre Tante                                                                                                    |
|                                                     |                              |                          | Feature Configuration                                                                                                    |
| Ha system message defined 2                         |                              |                          | Security                                                                                                    |
| Bandinu Banuasia                                    | Ware share Burmany           |                          | Halahia Sebirga                                                                                                    |
|                                                     | BANARDA and All and Mext. CV |                          | Womajaaca Putije Setterija                                                                                                    |
| requests                                            | menspaces                    | Harage New Senina Signup |                                                                                                    |
|                                                     | Bdiemas                      | 3                        | Wined                                                                                                    |
|                                                     | Applications                 |                          | WARRAN THE AVAILABLE                                                                                                    |
|                                                     | Usere                        | 3                        | Create Workspace                                                                                                    |
|                                                     | Pae Quarte Entres            |                          | Firef # Wertspace                                                                                                    |
|                                                     | erecorrects.                 | 3                        | Hanage Weitspaces                                                                                                    |
|                                                     |                              |                          | Chaule User                                                                                                    |
|                                                     | E                            |                          | Find a Liner                                                                                                    |
|                                                     | Contraction Contraction      | 10                       | Planat User Placaword                                                                                                    |
| ORACLE_APEX_DAX,Y_MARITERIANCE & hours ago          | Require HTTPS                | No                       | Language Sufector                                                                                                    |
| ORACLE_APEC_MAL_DUEUE 4 minutes ago                 | Mailmum Session (de Seconda  | 3690                     | Distant Street Street S |

Figura G.24. Interfaz gráfica principal de Oracle Application Express 4.1

# ANEXO H

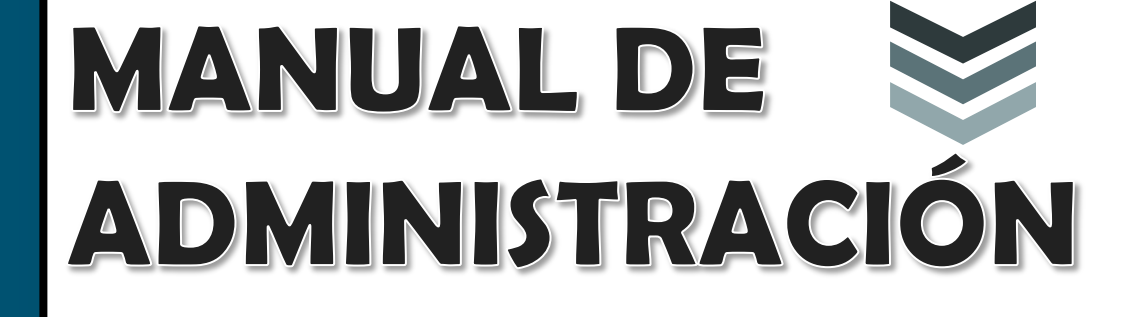

**UNIVERSIDAD TÉCNICA DEL** 

NORTE

HONEYNET VIRTUAL HÍBRIDA

Desarrollado por: Tatiana Vinueza J.

| 1. | INTRO   |                                                                 | 4  |
|----|---------|-----------------------------------------------------------------|----|
| 2. | VISIÓN  | I GENERAL                                                       | 4  |
|    | 2.1. AC | CESO A LA INTERFAZ WEB                                          | 4  |
| 3. | WALLE   | YE                                                              | 6  |
|    | 3.1. AU | ITENTICACIÓN DE USUARIO Y CONTRASEÑA                            | 6  |
|    | 3.1.1.  | ANÁLISIS DE DATOS (DATA ANALYSIS)                               | 7  |
|    | 3.1.2.  | VISTA DETALLADA DE CONEXIONES Y ALERTAS                         | 8  |
|    | 3.1.3.  | ADMINISTRACIÓN DEL SISTEMA (SYSTEM ADMIN)                       | 10 |
|    | 3.1.3   | 3.1. Administración del Sistema Operativo (OS Administration) _ | 11 |
|    | 3.1.3   | 3.2. Honeywall Administration (Administración del Honeywall)    | 12 |
|    | 3.1.3   | 3.3. Honeywall Configuration (Configuración del Honeywall)      | 13 |
|    | 3.1.3   | 3.4. System Status (Estado del Sistema)                         | 16 |
|    | 3.1.3   | B.5. Manage Users (Administración de Usuarios)                  | 19 |
|    | 3.1.4.  | DOCUMENTACIÓN (DOCUMENTATION)                                   | 20 |
|    | 3.1.5.  | CIERRE DE SESIÓN (LOGOUT)                                       | 21 |
| 4. | BASE _  |                                                                 | 21 |
|    | 4.1. AU | ITENTICACIÓN DE USUARIO Y CONTRASEÑA                            | 21 |
|    | 4.2. FU | INCIONES PRINCIPALES                                            | 21 |
|    | 4.2.1.  | SECCIÓN UNO (RESUMEN DE ALERTAS)                                | 22 |
|    | 4.2.2.  | SECCIÓN DOS (INFORMACIÓN RÁPIDA DE ALERTAS)                     | 25 |
|    | 4.2.3.  | SECCIÓN TRES (BÚSQUEDA Y GRÁFICA DE EVENTOS)                    | 27 |
|    | 4.2.3   | 3.1. Buscar                                                     | 27 |
|    | 4.2.3   | 3.2. Hacer gráfica del tiempo de detectar alertas               | 28 |
|    | 4.2.4.  | SECCIÓN CUATRO (PERFIL DE TRÁFICO POR PROTOCOLO)                | 29 |
|    | 4.2.5.  | SECCIÓN CINCO (BARRA DE MENÚ)                                   | 29 |
|    | 4.2.5   | 5.1. Mantenimiento de Grupo de Alertas                          | 30 |
|    | 4.2.5   | 5.2. Caché & Estado                                             | 30 |
|    | 4.2.5   | 5.3. Preferencias                                               | 32 |
|    | 4.2.5   | 5.4. Logout                                                     | 32 |
|    | 4.2.5   | 5.5. Administración                                             | 32 |

## CONTENIDO

| 4.3.  | VISTA DETALLADA DE ALERTAS                         | _33 |
|-------|----------------------------------------------------|-----|
| 5. AD | MINISTRACIÓN DE FIRMAS DE SEGURIDAD                | _35 |
| 5.1.  | ACTIVACIÓN, DESACTIVACIÓN Y EDICIÓN DE ALERTAS     | _35 |
| 5.2.  | EJECUCIÓN DE PULLEDPORK                            | _36 |
| 5.3.  | MODIFICACIÓN DEL TIEMPO DE EJECUCIÓN DE PULLEDPORK | _37 |

# ÍNDICE DE FIGURAS

| FIGURA 1. CERTIFICADO DE SEGURIDAD DEL SITIO                                         | 4  |
|--------------------------------------------------------------------------------------|----|
| FIGURA 2. PANTALLA PRINCIPAL DE LA INTERFAZ WEB DE LA HONEYNET VIRTUAL HÍBRIDA DE LA | ١  |
| UTN                                                                                  | 5  |
| FIGURA 3. VENTANA DE AUTENTICACIÓN WALLEYE WEB                                       | 6  |
| FIGURA 4. VENTANA PRINCIPAL DE WALLEYE WEB                                           | 7  |
| FIGURA 5. INFORMACIÓN DETALLADA DEL HONEYWALL                                        | 8  |
| FIGURA 6. OPCIONES DE BÚSQUEDA DISPONIBLES. HONEYWALL ROO                            | 8  |
| FIGURA 7. VISTA AGREGADA DE CONEXIONES-WALLEYE WEB                                   | 9  |
| FIGURA 8. VISTA DETALLADA DE CONEXIONES- WALLEYE WEB                                 | 9  |
| FIGURA 9. ADMINISTRACIÓN DEL SISTEMA- WALLEYE WEB                                    | 10 |
| FIGURA 10. CONFIGURACIÓN DEL DEMONIO SSH- WALLEYE WEB                                | 11 |
| FIGURA 11. INICIO Y REINICIO DEL HONEYWALL- WALLEYE WEB                              | 13 |
| FIGURA 12. CONFIGURACIÓN DEL DIRECCIONAMIENTO IP- WALLEYE WEB                        | 13 |
| Figura 13. Configuración de la Interfaz de red de Administración-Walleye Web         | 14 |
| FIGURA 14. LÍMITE DE CONEXIONES- WALLEYE WEB                                         | 14 |
| FIGURA 15. MANEJO DE DNS-WALLEYE WEB                                                 | 15 |
| FIGURA 16. DEMOGRAFÍA DE LA HONEYNET-WALLEYE WEB                                     | 16 |
| FIGURA 17. PROCESOS EJECUTÁNDOSE EN EL HONEYWALL- WALLEYE WEB                        | 17 |
| FIGURA 18. ALERTAS DE SNORT REGISTRADAS EN LOS HONEYPOTS                             | 18 |
| FIGURA 19. ADMINISTRACIÓN DE USUARIOS- WALLEYE WEB                                   | 19 |
| FIGURA 20. AÑADIR USUARIO-WALLEYE WEB                                                | 20 |
| FIGURA 21. AUTENTICACIÓN DE USUARIO Y CONTRASEÑA- BASE                               | 21 |
| FIGURA 22. PANTALLA PRINCIPAL DE BASE                                                | 22 |
| FIGURA 23. RESUMEN DE ALERTAS- BASE                                                  | 22 |
| FIGURA 24. VISTA ÚNICA DE ALERTAS-BASE                                               | 23 |
| FIGURA 25. LISTA TOTAL DE ALERTAS-BASE                                               | 23 |
| FIGURA 26. CLASIFICACIÓN DE ALERTAS EN FUNCIÓN DE LA DIRECCIÓN IP ORIGEN-BASE        | 24 |
| FIGURA 27. CLASIFICACIÓN DE ALERTAS EN FUNCIÓN DE LA DIRECCIÓN IP ORIGEN-BASE        | 24 |
| FIGURA 28. CONSULTA DE LOS PUERTOS DE DESTINO MÁS FRECUENTES-BASE                    | 24 |

| FIGURA 29. INFORMACIÓN RÁPIDA DE ALERTAS                                        | 25 |
|---------------------------------------------------------------------------------|----|
| FIGURA 30. CATEGORÍAS DE ALERTAS-BASE                                           | 25 |
| FIGURA 31. BÚSQUEDA Y GRÁFICA DE EVENTOS-BASE                                   | 27 |
| FIGURA 32. BÚSQUEDA DE INCIDENTES DE SEGURIDAD-BASE                             | 27 |
| FIGURA 33. GRÁFICA DEL TIEMPO DE ALERTAS-BASE                                   | 28 |
| Figura 34. Gráfica de los incidentes de seguridad ocurridos entre el 10 a 20 de |    |
| Marzo de 2012                                                                   | 29 |
| FIGURA 35. PERFIL DE TRÁFICO POR PROTOCOLO-BASE                                 | 29 |
| FIGURA 36. BARRA DE MENÚ-BASE                                                   | 29 |
| FIGURA 37. CREACIÓN DE UN NUEVO GRUPO DE ALERTAS-BASE                           | 30 |
| FIGURA 38. INFORMACIÓN DE CACHÉ Y ESTADO-BASE                                   | 31 |
| FIGURA 39. CAMBIAR CLAVE DE USUARIO-BASE                                        | 32 |
| FIGURA 40. OPCIONES DE ADMINISTRACIÓN DE USUARIOS-BASE                          | 32 |
| FIGURA 41.CREACIÓN DE UN NUEVO USUARIO-BASE                                     | 33 |
| FIGURA 42. LISTADO DE USUARIOS Y PAPELES-BASE                                   | 33 |
| FIGURA 43. VISTA DETALLADA DE ALERTAS-BASE                                      | 34 |
| FIGURA 44. VISTA DETALLADA DE DIRECCIONES IP-BASE                               | 34 |
| FIGURA 45. EJECUCIÓN DE PULLEDPORK EN EL HONEYWALL                              | 36 |

# ÍNDICE DE TABLAS

| TABLA 1: CATEGORÍAS DE ALERTAS MÁS FRECUENTES Y SU DESCRIPCIÓN    | _26  |
|-------------------------------------------------------------------|------|
| TABLA 2: DESCRIPCIÓN DE LOS PARÁMETROS DE EJECUCIÓN DE PULLEDPORK | _ 37 |

El presente manual de administración brinda la información básica necesaria para gestionar la Honeynet Virtual Híbrida implementada en el entorno de red principal de la Universidad Técnica del Norte.

A través de esta guía, se exponen las características y funciones de las interfaces web configuradas. Además, se detalla el proceso para actualizar y administrar las firmas de seguridad empleadas por el sistema de detección de intrusos Snort.

# 2. VISIÓN GENERAL

#### 2.1. ACCESO A LA INTERFAZ WEB

Para ingresar a la interfaz web principal de la Honeynet Virtual Híbrida se introduce la dirección **https://172.20.x.x** en la barra de navegación de un explorador Web.

Inicialmente, se muestra una ventana que advierte que el certificado de seguridad del sitio no es de confianza, por no haber sido emitido por una entidad externa reconocida. Dado que el acceso no involucra ningún riesgo para el equipo, hacer clic en la opción "**Continuar de todos modos**". Dicha notificación se observa en la Figura 1.

|  | El certificado de seguridad del sitio no es de confianza.                                                                                                    |  |  |  |  |  |  |  |  |
|--|----------------------------------------------------------------------------------------------------|--|--|--|--|--|--|--|--|
|  | Has intentado acceder a <b>172.20.x.x</b> pero el servidor contiene un certificado emitido por una entidad que no<br>es de confianza para el sistema operativo de tu computadora. Esto puede suponer que el servidor haya<br>generado sus propias credenciales de seguridad, en las que Google Chrome no puede confiar en relación con<br>la información de identidad o que un atacante haya intentado interceptar tus comunicaciones. |  |  |  |  |  |  |  |  |
|  | No deberías continuar, sobre todo si no has recibido nunca esta advertencia para este sitio.                                                                                                    |  |  |  |  |  |  |  |  |
|  | Más información                                                                                                    |  |  |  |  |  |  |  |  |

Figura 1. Certificado de Seguridad del Sitio

**Nota:** Para evitar problemas de compatibilidad en las funciones proporcionadas por la interfaz Web, se recomienda emplear los siguientes navegadores:

- Mozilla Firefox
- Google Chrome

A continuación, se visualizará la pantalla principal, donde se ofrecen dos tareas de administración posibles (véase Figura 2).

- Walleye.- Interfaz desarrollada por el proyecto Honeynet "The Honeynet Project" para administrar y gestionar el Honeywall y Honeypots.
- Base.- Es el motor de seguridad y análisis básico (Basic Analysis and Security Engine), diseñado para administrar y gestionar las alertas provenientes del sistema de detección de intrusos (IDS).

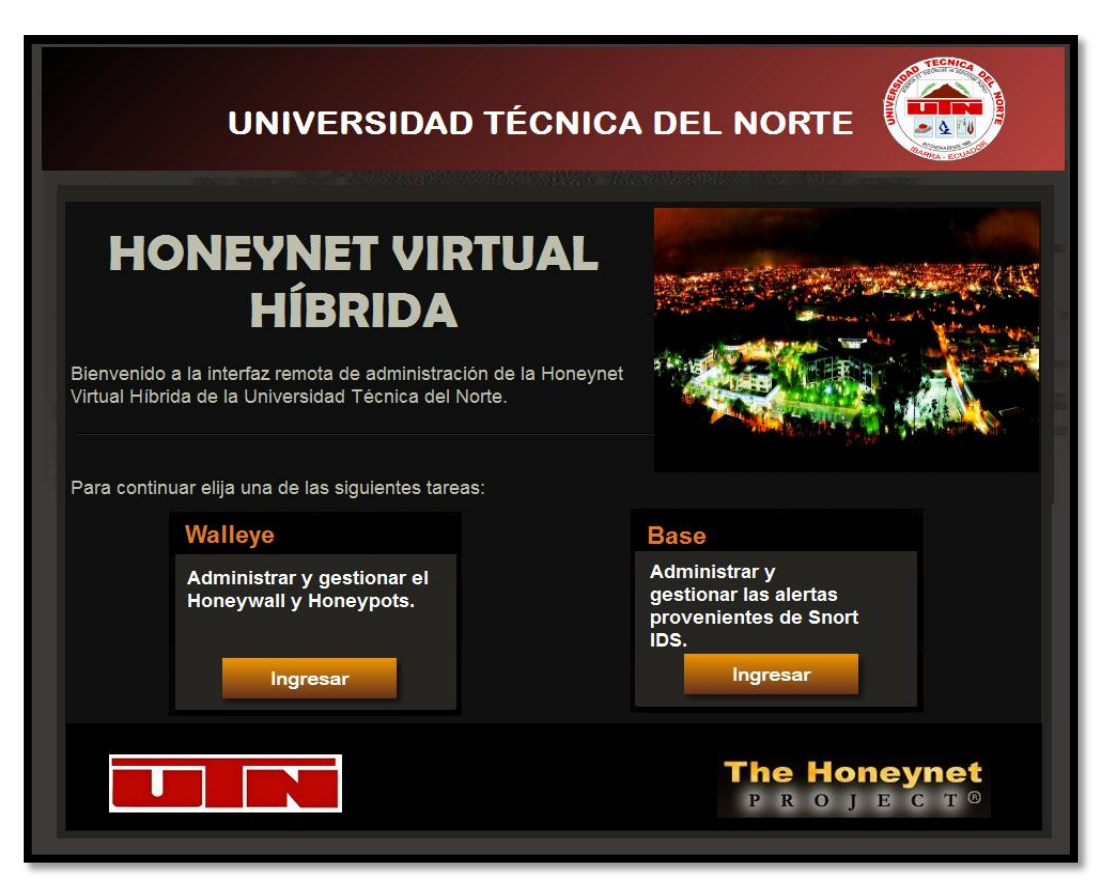

Figura 2. Pantalla Principal de la interfaz web de la Honeynet Virtual Híbrida de la UTN

Conocida también como el ojo del honeywall. Hace referencia a la interfaz que facilita la configuración, administración y mantenimiento del gateway y proporciona el análisis de los datos recolectados en los honeypots.

## **3.1. AUTENTICACIÓN DE USUARIO Y CONTRASEÑA**

El ingreso a Walleye Web requiere de la autenticación de usuario y contraseña (véase Figura 3). Al introducir los datos solicitados, se despliega la ventana principal de la interfaz (véase Figura 4), si la información proporcionada es correcta, de lo contrario, se presenta un mensaje de error y se retorna al paso anterior.

| <mark>he Honeynet</mark><br>₽ R O J E C T <sup>™</sup> | Honeywall Login |  |  |  |
|--------------------------------------------------------|-----------------|--|--|--|
|                                                        | Login           |  |  |  |
| User Name:                                             |                 |  |  |  |
| Password:                                              | 1               |  |  |  |
| Login                                                  |                 |  |  |  |
|                                                        |                 |  |  |  |

Figura 3. Ventana de autenticación Walleye Web

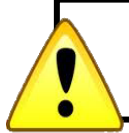

**Nota:** Tres intentos de autenticación fallidos bloquean la interfaz durante 15 minutos.

## 3.1.1. ANÁLISIS DE DATOS (DATA ANALYSIS)

| The<br>PR     | The Honeynet<br>P R O J E C T ™Walleye: Honeywall Web Interface |            |           |           |        |           |          |                |                |                           |            |
|---------------|-----------------------------------------------------------------|------------|-----------|-----------|--------|-----------|----------|----------------|----------------|---------------------------|------------|
| Data Ar       | nalys                                                           | is         | 5         | Syste     | m Ad   | lmin      |          | Documen        | tation         | Logou                     | ıt         |
|               |                                                                 |            |           |           |        | On        | ine Ho   | oneywalls      |                |                           |            |
|               | Н                                                               | oneyw      | all: U    | ΓN        |        |           | Creat    | ted: Mon Jan 9 | 17:45:41 20    | 12 Last Update: V<br>2012 | Ved Mar 28 |
| Bie           | direct                                                          | ional Flo  | ows       | т         | otal F | lows      |          | 2000           | 10.00.40       |                           |            |
| con           | In<br>1 ids                                                     | O<br>s con | ut<br>ids | In<br>con | ids    | Ou<br>con | t<br>ids | 1000           |                |                           |            |
| 1 6<br>Hour   | 8                                                               | 0 6        | 0         | 69        | 0      | 12        | 0        | 0              | 0:00           | 8:00                      | 16:0       |
| 24 11<br>Hour | 2                                                               | 0 31       | 0         | 114       | 0      | 53        | 0        | KBy            | tes Transfered | N/10 Alerts               |            |
|               |                                                                 |            |           |           | 9      | Search    | ı (shor  | rt term soln)  |                |                           |            |
| 1             | Time                                                            | Start      | Mar 2     | 7 2012    | 2 16:0 | 8:12      |          | End            |                | Mar 28 2012 16            | 5:08:12    |
| IP P          | roto                                                            |            | ANY       |           |        |           | -        |                |                |                           |            |
| E             | ither<br>I                                                      | Prefix     |           |           |        |           | ]        | Port           |                | 0                         |            |
| So            | urce                                                            | Prefix     |           |           |        |           | ]        | Port           |                | 0                         |            |
| Destina       | ation                                                           | Prefix     |           |           |        |           |          | Port           |                | 0                         |            |
| Result For    | rmat                                                            |            |           |           |        |           | F        | Pcap File      | -              |                           |            |

Figura 4. Ventana Principal de Walleye Web

Haciendo clic en la pestaña "**Data Analysis**" (Análisis de Datos) se obtiene una página que resume las actividades capturadas por el honeywall durante las últimas 24 horas. Éstas se agrupan, de acuerdo a su naturaleza (conexiones o alertas del IDS) y dirección de flujo (entrada, salida o bidireccional). Para acceder a información más detallada, se hace clic en cada una de las cifras mostradas o en el nombre del sensor.

La información específica del Honeywall proporciona datos acerca de:

- Identificación del sensor (ID)
- Fecha de instalación
- Localización y zona horaria.
- Listado de las 10 direcciones IP, puertos origen y destino que reportan mayor número de incidencias en las últimas 24 horas.

|         |             | Hor          | eywall Details | for 10058                | 370459         |             |                   |  |
|---------|-------------|--------------|----------------|--------------------------|----------------|-------------|-------------------|--|
| Sen     | sor ID:     |              | 1005870459     | Sensor                   | Honeywall: UTN |             |                   |  |
| Instal  | I Date:     | Mon Jan 9 1  | 7:45:41 2012   | Last l                   | Jodate: We     | ed Mar 28   | 12:00:49 2012     |  |
|         | State:      |              | online         |                          |                |             |                   |  |
| 0       | ountry:     |              | EC             | Tim                      | ezone:         |             | -5                |  |
| La      | titude:     |              |                | Lon                      | gitude:        |             |                   |  |
| Network | Type:       |              | edu            |                          |                |             |                   |  |
|         | Notes:      |              |                |                          | Honeyne        | t Híbrida V | /irtual de la UTN |  |
|         |             |              | Activity       | Report                   |                |             |                   |  |
|         | Top 10      | Honeypots    |                |                          | Top 10 Rem     | note Hosts  |                   |  |
| Flags   | Host        | Connections  | IDS events     | Host                     | Connections    |             | IDS events        |  |
|         | 172.20.1.20 | 32           | 24             |                          |                |             |                   |  |
| 1       | 72.20.1.170 | 20           | 0              |                          |                |             |                   |  |
| 1       | 72.20.1.183 | 3            | 0              |                          |                |             |                   |  |
|         | Top 10      | Source Ports |                | Top 10 Destination Ports |                |             |                   |  |
| Port    | Connect     | ions II      | OS events      | Port                     | Connections    |             | IDS events        |  |
| 137     |             | 24           | 24             | 137                      |                | 24          | 24                |  |
| 35949   |             | 2            | 0              | 445                      |                | 23          | 0                 |  |
| 36718   |             | 2            | 0              | 135                      |                | 8           | 0                 |  |
| 36205   |             | 2            | 0              |                          |                |             |                   |  |
| 43642   |             | 1            | 0              |                          |                |             |                   |  |
| 4231    |             | 1            | 0              |                          |                |             |                   |  |
| 36206   |             | 1            | 0              |                          |                |             |                   |  |
| 2571    |             | 1            | 0              |                          |                |             |                   |  |
| 4233    |             | 1            | 0              |                          |                |             |                   |  |
| 3620    |             | 1            | 0              |                          |                |             |                   |  |

La información descrita se muestra en la Figura 5.

Figura 5. Información detallada del Honeywall

#### 3.1.2. VISTA DETALLADA DE CONEXIONES Y ALERTAS

Ofrece información detallada de las conexiones y alertas registradas por el sensor durante el tiempo de implementación del honeywall. Dispone de varias opciones de búsqueda y presentación de resultados, que facilitan la interpretación de datos por parte del administrador (véase Figura 6).

| View                      |
|---------------------------|
| Aggregate                 |
| O Detailed                |
| Flow Direction Filter     |
| Inbound                   |
| Outbound                  |
| Either                    |
| Other Filters             |
| TCP Flows 💌               |
| Bidirectional Flows Only  |
| Exclude non unicast Flows |
| Sebek Related Flows Only  |

Figura 6. Opciones de Búsqueda disponibles. Honeywall Roo

 Vista agregada (View Aggregate).- Suministra información más específica de las conexiones que hayan sido iniciadas o se dirijan hacia los honeypots. Esta opción permite organizar los datos en función de la dirección IP, puertos de origen y destino, e incluye el número de alertas, paquetes, bytes transmitidos y recibidos (véase Figura 7).

| Aggregate<br>Protocol | ed Flows:<br>undef Bet | Aggregated by<br>ween Wed Ma | / dst_<br>r 28 1 | _ip 0<br>.4:0 | )bse<br>0:00 | rve<br>) 20  | d froi<br>12 ar | n Sen<br>nd We | sor<br>d M  | 100<br>ar 2  | 5870<br>8 14: | 459 \<br>59:59      | Vith<br>20    | IP<br>12     |
|-----------------------|------------------------|------------------------------|------------------|---------------|--------------|--------------|-----------------|----------------|-------------|--------------|---------------|---------------------|---------------|--------------|
| (Previous Page)       | Start                  | 1                            |                  |               | -            | -            |                 | -              | End         |              | (Next Pa      | ige)                | 1/1           | L            |
| Filt                  | ter                    | Aggregate By                 |                  |               | 1            | Aggre        | gate To         | tals           |             |              | Ir            | ndividual<br>Maximu | Flow<br>ms    |              |
| Include               | Exclude                | Destination IP               | Flows            | Alerts        | SRC<br>Ports | DST<br>Ports | SRC<br>pkts     | SRC<br>bytes   | DST<br>pkts | DST<br>bytes | SRC<br>pkts   | SRC<br>bytes        | DST<br>pkts l | DST<br>bytes |
| +++ 🗆                 | 🔳                      | 199.43.133.                  | 53 2             | 2 0           | 2            | 1            | 2               | 114            | 0           | 0            | 1             | 57                  | 0             | 0            |
| +++ 🗉                 | 🔲                      | 199.43.132.                  | 53 2             | 2 0           | 2            | 1            | 2               | 114            | 2           | 999          | 1             | 57                  | 1             | 512          |
| +++ 🗉                 | 🔳                      | 192.175.48                   | .6 1             | . 0           | 1            | 1            | 1               | 62             | 1           | 139          | 1             | 62                  | 1             | 139          |
| +++ 🔲                 | 🔳                      | 172.20.6.12                  | 24 3             | 6 0           | 1            | 1            | 10,493          | 696,988        | 0           | 2,510        | 6,8404        | 151,576             | 01            | ,555         |
| +++ 🔳                 | 🕅                      | 172.20.1.1                   | 58 2             | 2 0           | 1            | 1            | 3               | 153            | 3           | 408          | 2             | 102                 | 2             | 272          |
| +++ 🔲                 | 🔳                      | 172.20.1.1                   | 14 9             | 0 (           | 1            | 1            | 6,452           | 442,516        | 0           | 0            | 3,6762        | 246,357             | 0             | 0            |
| +++ 🗖                 | 🔳                      | 172.20.1.1                   | 13 7             | 0             | 6            | 2            | 260             | 18,839         | 252         | 19,764       | 119           | 8,396               | 1498          | 3,336        |
| +++ 🔲                 | 🔳                      | 172.20.1.1                   | 12 33            | 0             | 27           | 6            | 278             | 24,357         | 211         | 34,038       | 49            | 4,311               | 315           | ,024         |
| Apply chec            | kbox filters           |                              |                  |               |              |              |                 |                |             |              |               |                     |               |              |

Figura 7. Vista Agregada de conexiones-Walleye Web

 Vista Detallada (View Detailed).- Proporciona información acerca del tipo de protocolo, puertos, direcciones IP involucradas y paquetes transmitidos o recibidos. A diferencia de la vista agregada, esta opción incorpora el servicio WHOIS; permite visualizar el tipo de alertas disparadas por el IDS y descargar los archivos de captura de paquetes (.pcap) para analizarlos posteriormente (Figura 8).

|    | March 28th 19 | :31:37        | 00:00:01     |                    |
|----|---------------|---------------|--------------|--------------------|
| 0  |               | 172.20.1.170  | 0            | 172.20.1.112       |
| 首  | тср           | 31763 (31763) | 0 kB 3 pkts> | 445 (microsoft-ds) |
|    | 2             | Windows       | <0 kB 3 pkts |                    |
| _  | March 28th 19 | :31:37        | 00:00:00     |                    |
| Q  |               | 172.20.1.183  | 0            | 172.20.1.112       |
| Ъĩ | тср           | 31763 (31763) | 0 kB 1 pkts> | 445 (microsoft-ds) |
|    | 2             | Windows       | <0 kB 1 pkts |                    |
|    | March 28th 19 | :31:38        | 00:00:01     |                    |
| Q  |               | 172.20.1.170  | 0            | 172.20.1.113       |
| Ъĭ | тср           | 31764 (31764) | 0 kB 3 pkts> | 445 (microsoft-ds) |
|    | 2             | Windows       | <0 kB 3 pkts |                    |
| _  | March 28th 19 | :31:38        | 00:00:00     |                    |
| Q  |               | 172.20.1.183  | 0            | 172.20.1.113       |
| Ъĭ | тср           | 31764 (31764) | 0 kB 1 pkts> | 445 (microsoft-ds) |
|    | 2             | Windows       | <0 kB 1 pkts |                    |

Figura 8. Vista detallada de conexiones- Walleye Web

- Filtro de flujo de dirección (Flow direction filter).- Filtra el total de conexiones seleccionadas, según la naturaleza del tráfico (entrada, salida o ambos).
- Otros Filtros (Other Filters).- Categoriza las conexiones en función del tipo de protocolo (TCP, UDP, ICMP), excluye el flujo de datos multicast y de broadcast o examina únicamente los datos provenientes de Sebek.

#### 3.1.3. ADMINISTRACIÓN DEL SISTEMA (SYSTEM ADMIN)

La sección de administración del sistema posibilita conocer el estado actual del Honeywall y modificar la configuración del mismo (véase Figura 9). La pantalla inicial muestra información particular del estado del sistema (tiempo promedio de carga, memoria RAM, particiones del disco duro, estado de la base de datos de Hflow). En la izquierda de la ventana, se posicionan todas las alternativas disponibles dentro de esta sección, mismas que se analizan a continuación.

| Data Analysis System Admin                                                    | Documentation                                  | Logo                                  | out                              |                                        |                                                  |                                            |                                                        |                |
|-------------------------------------------------------------------------------|------------------------------------------------|---------------------------------------|----------------------------------|----------------------------------------|--------------------------------------------------|--------------------------------------------|--------------------------------------------------------|----------------|
| Administration Menu                                                           |                                                | _                                     | Hone                             | eywall Systen                          | n Administration                                 |                                            | _                                                      |                |
| -OS Administration     -Honeywall Administration     -Honeywall Configuration | Welcome to the Systen<br>configure your Honeyv | n Administration<br>vall gateway. For | section of you<br>detailed infor | r Honeywall Ga<br>mation about<br>Manu | ateway. The follov<br>the operation of t<br>Jal. | ving pages will allo<br>he Honeywall, plea | w you to view the status<br>ase refer to the Online Us | s and<br>ser's |
| Snort Rules Managemet                                                         |                                                |                                       |                                  |                                        |                                                  | Load A                                     | verage                                                 |                |
| - System Status                                                               | Uptime                                         |                                       |                                  | Users                                  | 1 Min                                            | 5 Min                                      | n 15 Min                                               |                |
| Manage Osers                                                                  |                                                | 1 day 23:<br>total                    | 24<br>Used                       | 0 use<br>free                          | ers<br>shared                                    | 0.81                                       | 0.69<br>ers carber                                     | 0.58           |
|                                                                               | Mem:<br>Swap:                                  | 3030<br>509                           | 1764<br>0                        | 1265<br>509                            | 5<br>9                                           | 0                                          | 189                                                    | 665            |
|                                                                               | Filesystem                                     | Size                                  | U                                | sed                                    | Avail                                            | Use%                                       | Mounted                                                | on             |
|                                                                               | /dev,                                          | /sda1<br>tmpfs                        | 607M<br>1.5G                     | 555M<br>0                              | 21M<br>1.5G                                      | 97%<br>0%                                  | /<br>/dev/shm/                                         |                |
|                                                                               | /dev                                           | /sda6                                 | 342M                             | 11M                                    | 315M                                             | 4%                                         | /home                                                  |                |
|                                                                               | /dev                                           | /sda7<br>/sda7                        | 99M                              | 5.8M                                   | 88M                                              | 7%                                         | /hw                                                    |                |
|                                                                               | /dev/                                          | /s0a2<br>/eda3                        | 401M<br>2.6G                     | 35M<br>1.4G                            | 403M                                             | 8%<br>57%                                  | /tmp                                                   |                |
|                                                                               | /dev<br>/dev                                   | /sda5<br>/sda8                        | 222G                             | 5.3G                                   | 205G                                             | 3%                                         | /uar                                                   |                |
|                                                                               |                                                |                                       |                                  | Hflow Da                               | tabase                                           |                                            |                                                        |                |
|                                                                               |                                                |                                       | DB Table                         |                                        |                                                  |                                            | Count                                                  |                |
|                                                                               |                                                |                                       |                                  |                                        |                                                  | argus                                      |                                                        | 0              |
|                                                                               |                                                |                                       |                                  |                                        | con<br>dbs                                       | imand<br>thema                             |                                                        | 124            |
|                                                                               |                                                |                                       |                                  |                                        | ubsi                                             | flow                                       |                                                        | 655790         |
|                                                                               |                                                |                                       |                                  |                                        | flov                                             | v_perf                                     |                                                        | 0              |

Figura 9. Administración del Sistema- Walleye Web

## 3.1.3.1. Administración del Sistema Operativo (OS Administration)

La opción de administración del Sistema Operativo desde la interfaz web Walleye incluye las siguientes tareas:

• Clean out logging directories (Limpieza de directorios de registro).-Remueve el contenido del directorio "/var/log" en el sistema.

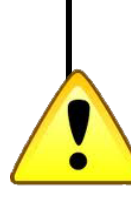

**Nota:** Se debe tener precaución al borrar el contenido del directorio /var/log, ya que se eliminan los registros unified que contienen las alertas provenientes de snort y el registro de actividades efectuadas por pulledpork y el sistema operativo.

 Configure SSH daemon (Configuración del demonio SSH).- Se usa para especificar el puerto de escucha SSH, activar o desactivar la autenticación empleando el usuario root y la ejecución automática del demonio en el inicio del sistema (véase Figura 10).

| SSH Administration                                                                                                    |    |  |  |  |  |  |  |
|----------------------------------------------------------------------------------------------------|----|--|--|--|--|--|--|
| Listen on port number:                                                                                                    | 22 |  |  |  |  |  |  |
| Allow root to login remotely? It is not necessary to allow root to login remotely. Instead, the roo user can be used to login via SSH and then su to root.  SSHD permit remote root login. |    |  |  |  |  |  |  |
| It is recommended that SSHD be enabled at startup.                                                                                                    |    |  |  |  |  |  |  |
| Commit changes and restart SSHD now?                                                                                                    |    |  |  |  |  |  |  |
|                                                                                                    |    |  |  |  |  |  |  |

Figura 10. Configuración del demonio SSH- Walleye Web

• Change Hostname (Cambio del nombre de host).- Modifica el nombre del host definido durante la instalación Honeywall.

- Configure Keyboard Layout (Configuración de la disposición del teclado).- Ofrece un listado de distribuciones típicas de teclado de varios países.
- Reboot Honeywall.- Envía la orden de reinicio del equipo desde la interfaz web.

## 3.1.3.2. Honeywall Administration (Administración del Honeywall)

- Manage configuration files (Gestión de los archivos de configuración).- Facilita la administración del fichero de configuración del honeywall "honeywall.conf", que incluye todos parámetros determinados en el sistema.
- Emergency Lockdown (Cierre de Emergencia).- Bloquea todo el tráfico entrante y saliente, a excepción del proveniente de la interfaz de administración. Se utiliza cuando los honeypots han sido comprometidos y se necesita del bloqueo total, para que el administrador pueda tomar medidas de control y evitar que el resto de la red se vea afectada.
- Restart Honeywall Processes (Reinicio de procesos en el Honeywall).Esta sección permite iniciar o en su defecto reiniciar los principales
  procesos ejecutados en el honeywall. Para ello, se debe seleccionar el
  proceso a iniciar/reiniciar y hacer clic en el botón Start/Restart. Se observa
  en la Figura 11.

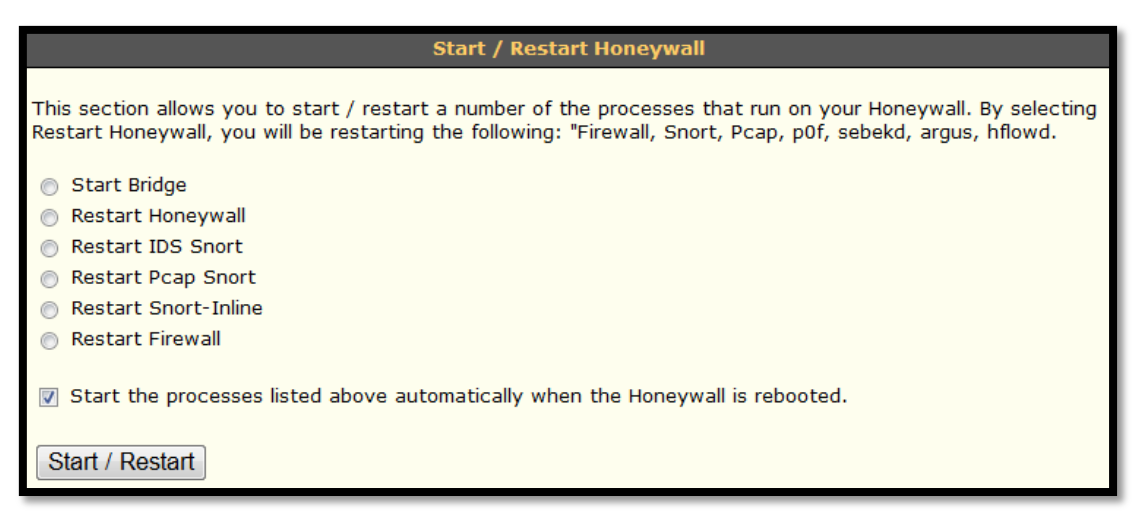

Figura 11. Inicio y Reinicio del Honeywall- Walleye Web

## 3.1.3.3. Honeywall Configuration (Configuración del Honeywall)

Se presentan las siguientes opciones de configuración:

 IP Information (Información IP).- Posibilita la configuración de las interfaces del honeywall y el direccionamiento IP correspondiente a los honeypots (véase Figura 12).

| Mode and IP Configuration                                                                                                    |                          |  |  |  |  |  |  |  |
|----------------------------------------------------------------------------------------------------|--------------------------|--|--|--|--|--|--|--|
| The purpose of this section is to configure the architecture of your honeynet. Detailed information on honeynet architecture can be found in the paper Know Your Enemy:Gen2. All information should be entered below space delimited. |                          |  |  |  |  |  |  |  |
| External Interface:                                                                                                    | eth0                     |  |  |  |  |  |  |  |
| Internal Interface:                                                                                                    | eth1                     |  |  |  |  |  |  |  |
| IP Address(es) of your honeypots:                                                                                                    | 172.20.1.112 172.20.1.11 |  |  |  |  |  |  |  |
| LAN Broadcast Address of your honeypots:                                                                                                    | 172.20.1.255             |  |  |  |  |  |  |  |
| LAN CIDR Prefix for your honeypots:                                                                                                    | 172.20.1.0/24            |  |  |  |  |  |  |  |
|                                                                                                    |                          |  |  |  |  |  |  |  |
| Configure                                                                                                    |                          |  |  |  |  |  |  |  |

Figura 12. Configuración del Direccionamiento IP- Walleye Web

 Remote Management (Interfaz Remota de Administración).- Facilita la configuración de la interfaz de administración. Al ingresar a esta opción, se expone la configuración actual de la interfaz, detallando y permitiendo la modificación del direccionamiento IP, servidores DNS, límite del número de host que pueden acceder a la interfaz y los puertos TCP de entrada y salida abiertos (véase Figura 13).

| Remote Management                                                                                                    |                           |  |  |  |  |  |  |  |
|----------------------------------------------------------------------------------------------------|---------------------------|--|--|--|--|--|--|--|
| The purpose of this section is to configure remote management and access of the honeywall. You need a minimum of a third network interface for this functionality. |                           |  |  |  |  |  |  |  |
| Management Interface IP Address:                                                                                                    | 172.20.x.x                |  |  |  |  |  |  |  |
| Management Interface Network Mask:                                                                                                    | 255.255.255.0             |  |  |  |  |  |  |  |
| Management Default Gateway:                                                                                                    | 172.20.x.x                |  |  |  |  |  |  |  |
| Management DNS Domain:                                                                                                    | localdomain               |  |  |  |  |  |  |  |
| Enter a space delimited list of DNS Servers to be used by the Management<br>Interface:                                                                             | 172.20.x.x                |  |  |  |  |  |  |  |
| Enter a space delimited list of IP addresses that can access the management interface:                                                                             | 172.20.0.0/16             |  |  |  |  |  |  |  |
| Enter a space delimited list of TCP ports allowed into the management interface:                                                                                   | 443 8080 80               |  |  |  |  |  |  |  |
| Enter a space delimited list of TCP Ports allowed out:                                                                                                    | 21 22 25 43 80 443 8080 1 |  |  |  |  |  |  |  |
| Enter a space delimited list of UDP Ports allowed out:                                                                                                    | 53 123                    |  |  |  |  |  |  |  |
| Restrict firewall outbound communications.                                                                                                    |                           |  |  |  |  |  |  |  |
| ✓ Start the Walleye web interface automatically at boot.                                                                                                    |                           |  |  |  |  |  |  |  |
| Configure                                                                                                    |                           |  |  |  |  |  |  |  |

Figura 13. Configuración de la Interfaz de red de Administración-Walleye Web

 Connection Limiting (Límite de Conexiones).- Especifica el método de control de datos de la Honeynet, limitando el número de conexiones de salida iniciadas desde los honeypots para evitar que un honeypot comprometido infecte la red en producción. Para configurarlo, se debe elegir la escala de tiempo (días, horas, minutos, segundos) y el número máximo de conexiones admitidas por cada protocolo (TCP, UDP, ICMP, otros) (véase Figura 14).

| Connection Limiting                                                                                                    |          |  |  |  |  |  |  |  |
|----------------------------------------------------------------------------------------------------|----------|--|--|--|--|--|--|--|
| Connection limiting is one of the methods of data control. Outbound connections are counted, and when a certain limit has been met, throttles any more outbound connections. Details of this functionality can be found in the paper Know Your Enemy:Gen2. |          |  |  |  |  |  |  |  |
| What scale would you like to use?                                                                                                    | Second - |  |  |  |  |  |  |  |
| Enter TCP Limit for outbound connections:                                                                                                    | 20       |  |  |  |  |  |  |  |
| Enter UDP Limit for outbound connections:                                                                                                    | 20       |  |  |  |  |  |  |  |
| Enter ICMP Limit for outbound connections:                                                                                                    | 50       |  |  |  |  |  |  |  |
| Enter Limit for all other outbound connection:                                                                                                    | 10       |  |  |  |  |  |  |  |
| Configure                                                                                                    |          |  |  |  |  |  |  |  |

Figura 14. Límite de Conexiones- Walleye Web

 DNS Handling (Manejo de DNS).- Fija el servidor DNS al que tendrán libre acceso los honeypots. La interacción del DNS especificado con ellos no se registrará ni se considerará de carácter sospechoso (véase Figura 15).

| DNS Handling                                                                                                    |                           |  |  |  |  |  |  |  |
|----------------------------------------------------------------------------------------------------|---------------------------|--|--|--|--|--|--|--|
| Often your honeypots may do repeated activity you do not want to log or alert anyone. One of the most common is DNS. Here we give you the ability to allow your honeypots unrestricted DNS access to a specified DNS server. This activity will not be logged, counted or alerted on. |                           |  |  |  |  |  |  |  |
| Enter a space delimited list of Honeypot(s) that can access external DNS servers:                                                                                                    | 172.20.1.112 172.20.1.113 |  |  |  |  |  |  |  |
| Enter a space delimited list of DNS Servers:                                                                                                    | 172.20.1.112              |  |  |  |  |  |  |  |
| Configure                                                                                                    |                           |  |  |  |  |  |  |  |

Figura 15. Manejo de DNS-Walleye web

- Alerting (Alertas).- Activa o desactiva el envío de alertas por correo electrónico cuando se detecten actividades de salida en la Honeynet.
- Honeywall Summary.- Configura el envío de informes de resumen diarios correspondientes a las actividades registradas en el Honeywall. Para habilitar esta funcionalidad, es necesario modificar el crontab de root y descomentar el comando "/usr/local/ bin/summary.sh". Esta opción se encuentra deshabilitada por defecto.
- Black and White List.- Define un listado de direcciones IP permitidas o denegadas en el Honeywall.
- Sebek.- Configura la forma en la que el Honeywall se ocupa de los paquetes de Sebek, las acciones que tomará el Firewall con ellos y determina el puerto para el intercambio de datos entre cliente-servidor.
- **Roach Motel Mode.** Se recomienda mantener esta opción deshabilitada, caso contrario se bloqueará todo el tráfico saliente de los honeypots.

- Fence List.- Permite filtrar el tráfico proveniente de sistemas o redes específicas. No bloquea el tráfico entrante hacia los honeypots, sino que define que equipos no podrán iniciar una conexión hacia éstos. Se la utiliza para proteger a la honeynet de sistemas críticos.
- Data Management (Gestión de Datos).- Establece el tiempo que se conservarán los ficheros correspondientes a los registros de datos PCAP y los provenientes de la base de datos en el sistema.
- Honeynet Demographics (Demografía de la Honeynet).- Añade información específica acerca del sensor (honeywall). Se emplea especialmente en entornos distribuidos para identificar claramente a cada sensor durante el análisis de datos (véase Figura 16).

|                 | Edit Se                           | ensor               |                         |
|-----------------|-----------------------------------|---------------------|-------------------------|
|                 |                                   |                     |                         |
| Sensor Id:      | 1005870459                        | Installed:          | Mon Jan 9 22:45:41 2012 |
| Last Updated:   | Thu May 3 20:13:51 2012           | State:              | online                  |
| Name:<br>Notes: | Honeywall: UTN                    | 1                   |                         |
|                 | noneynet hibhda virtual de la Orr | <b>v</b>            |                         |
| Country Code:   | ECUADOR                           | •                   |                         |
| Network Type:   | edu 💌                             |                     |                         |
| Time Zone:      |                                   |                     |                         |
| (GMT -5:00 hou  | rs) Eastern Time (US & Canada), B | logota, Lima, Quito | •                       |
|                 |                                   |                     |                         |
|                 |                                   |                     |                         |
| Save            | Cancel                            |                     |                         |

Figura 16. Demografía de la Honeynet-Walleye Web

#### 3.1.3.4. System Status (Estado del Sistema)

La sección de estado del sistema dispone la siguiente información:

• Network Interface (Interfaces de Red).- Muestra el resultado del comando en consola "ifconfig".

- Honeywall Config (Configuración del Honeywall).- Visualiza el fichero de configuración "honeywall.conf".
- Firewall Rules (Reglas del Firewall).- Expone las reglas del firewall configuradas, a través de iptables en el honeywall.
- Running Processes (Procesos Ejecutados).- Despliega el resultado del comando en consola "ps aux", mediante el cual se obtiene información detallada de los procesos ejecutados en el sistema (véase Figura 17).

|      |     |      |      |      | Runnin | g Proc | esses |      |       |      |               |
|------|-----|------|------|------|--------|--------|-------|------|-------|------|---------------|
|      |     |      |      |      |        |        |       |      |       |      | _             |
| USER | PID | %CPU | 8MEM | VSZ  | RSS    | TTY    |       | STAT | START | TIME | COMMAND       |
| root | 1   | 0.0  | 0.0  | 2160 | 676    | ?      |       | Ss   | May21 | 0:00 | init [3]      |
| root | 2   | 0.0  | 0.0  | 0    | 0      | ?      |       | s<   | May21 | 0:00 | [migration/0] |
| root | 3   | 0.0  | 0.0  | 0    | 0      | ?      |       | SN   | May21 | 0:00 | [ksoftirqd/0] |
| root | 4   | 0.0  | 0.0  | 0    | 0      | ?      |       | s<   | May21 | 0:00 | [watchdog/0]  |
| root | 5   | 0.0  | 0.0  | 0    | 0      | ?      |       | s<   | May21 | 0:00 | [migration/1] |
| root | 6   | 0.0  | 0.0  | 0    | 0      | ?      |       | SN   | May21 | 0:00 | [ksoftirqd/1] |
| root | 7   | 0.0  | 0.0  | 0    | 0      | ?      |       | s<   | May21 | 0:00 | [watchdog/1]  |
| root | 8   | 0.0  | 0.0  | 0    | 0      | ?      |       | s<   | May21 | 0:00 | [events/0]    |
| root | 9   | 0.0  | 0.0  | 0    | 0      | ?      |       | s<   | May21 | 0:00 | [events/1]    |
| root | 10  | 0.0  | 0.0  | 0    | 0      | ?      |       | s<   | May21 | 0:00 | [khelper]     |
| root | 11  | 0.0  | 0.0  | 0    | 0      | ?      |       | s<   | May21 | 0:00 | [kthread]     |
| root | 15  | 0.0  | 0.0  | 0    | 0      | ?      |       | s<   | May21 | 0:00 | [kblockd/0]   |
| root | 16  | 0.0  | 0.0  | 0    | 0      | ?      |       | s<   | May21 | 0:00 | [kblockd/1]   |
| root | 17  | 0.0  | 0.0  | 0    | 0      | ?      |       | s<   | May21 | 0:00 | [kacpid]      |
| root | 118 | 0.0  | 0.0  | 0    | 0      | ?      |       | s<   | May21 | 0:00 | [cqueue/0]    |
| root | 119 | 0.0  | 0.0  | 0    | 0      | ?      |       | s<   | May21 | 0:00 | [cqueue/1]    |
| root | 122 | 0.0  | 0.0  | 0    | 0      | ?      |       | s<   | May21 | 0:00 | [khubd]       |
| root | 124 | 0.0  | 0.0  | 0    | 0      | ?      |       | s<   | May21 | 0:00 | [kseriod]     |
| root | 193 | 0.0  | 0.0  | 0    | 0      | ?      |       | s    | May21 | 0:00 | [khungtaskd]  |
| root | 194 | 0.0  | 0.0  | 0    | 0      | ?      |       | s    | May21 | 0:00 | [pdflush]     |
| root | 195 | 0.0  | 0.0  | 0    | 0      | ?      |       | s    | May21 | 0:00 | [pdflush]     |
| root | 196 | 0.0  | 0.0  | 0    | 0      | ?      |       | s<   | May21 | 0:00 | [kswapd0]     |
| root | 197 | 0.0  | 0.0  | 0    | 0      | ?      |       | s<   | May21 | 0:00 | [aio/0]       |
| root | 198 | 0.0  | 0.0  | 0    | 0      | ?      |       | s<   | May21 | 0:00 | [aio/1]       |

Figura 17. Procesos ejecutándose en el honeywall- Walleye Web

- Listening Ports (Puertos de Escucha).- Informa que puertos se encuentran en estado de escucha en el honeywall.
- Snort\_inline Alerts-fast, Snort\_inline Alerts-full (Alertas de Snort Inline). - Señala el script que contiene las alertas provenientes de snort inline. Esta característica se mantiene deshabilitada en la configuración de

este proyecto con el fin de disminuir el consumo de los recursos del sistema.

 Snort Alerts (Alertas de Snort).- Despliega el script de texto que contiene el total de alertas de snort, que sensa los honeypots (véase Figura 18).

```
Snort Alerts for 20120530
[**] [1:2009768:4] ET SCAN NBTStat Query Response to External Destination, Pos.
[Classification: Attempted Information Leak] [Priority: 2]
04/18-13:12:22.971256 172.20.1.20:137 -> 172.20.1.112:137
UDP TTL:128 TOS:0x0 ID:59336 IpLen:20 DgmLen:78
Len: 50
[Xref => http://doc.emergingthreats.net/2009768] [Xref => http://technet.micros
[**] [1:2009768:4] ET SCAN NBTStat Query Response to External Destination, Post
[Classification: Attempted Information Leak] [Priority: 2]
04/18-13:12:24.471245 172.20.1.20:137 -> 172.20.1.112:137
UDP TTL:128 TOS:0x0 ID:59339 IpLen:20 DgmLen:78
Len: 50
[Xref => http://doc.emergingthreats.net/2009768][Xref => http://technet.micros
[**] [1:2009768:4] ET SCAN NBTStat Query Response to External Destination, Post
[Classification: Attempted Information Leak] [Priority: 2]
04/18-13:12:25.973759 172.20.1.20:137 -> 172.20.1.113:137
UDP TTL:128 TOS:0x0 ID:59346 IpLen:20 DgmLen:78
Len: 50
[Xref => http://doc.emergingthreats.net/2009768] [Xref => http://technet.micros
[**] [1:2009768:4] ET SCAN NBTStat Query Response to External Destination, Post
[Classification: Attempted Information Leak] [Priority: 2]
04/18-13:12:27.471222 172.20.1.20:137 -> 172.20.1.113:137
UDP TTL:128 TOS:0x0 ID:59351 IpLen:20 DgmLen:78
```

Figura 18. Alertas de Snort registradas en los honeypots

- System Logs (Registros del sistema).- Presenta el contenido del fichero "/var/log/messages" que incorpora información acerca del estado del sistema operativo.
- Inbound Connections (Conexiones de Entrada).- Muestra las conexiones de entrada registradas en el honeywall en las últimas 24 horas.
- Outbound Connections (Conexiones de Salida).- Expone las conexiones de salida registradas en el honeywall en las últimas 24 horas.
- Dropped Connections (Conexiones Descartadas).- Incluye el listado de las conexiones descartadas, tras alcanzar el límite de conexiones fijado durante la configuración del honeywall.

#### 3.1.3.5. Manage Users (Administración de Usuarios)

Haciendo uso de esta opción, se añade, modifica, elimina usuarios y administra el tipo de privilegios concedidos, para el acceso a la interfaz (Véase Figura 19).

| Users                          |                |              |                  |  |
|--------------------------------|----------------|--------------|------------------|--|
| Users (lastname, firstname)    | Role           | Edit         | Remove           |  |
| roo, kanga<br>Vinueza, Tatiana | admin<br>admin | Edit<br>Edit | Remove<br>Remove |  |
| Add User                       |                |              |                  |  |
|                                |                |              |                  |  |

Figura 19. Administración de usuarios- Walleye Web

Se detallan el listado de usuarios, su rol y se proporcionan las siguientes alternativas de configuración:

- Crear Usuario.- Para añadir un nuevo usuario se debe hacer clic en el vínculo "Add User". Se desplegará una ventana que solicita introducir el nombre, apellido, identificación de usuario, contraseña y rol (véase Figura 20). Existen tres roles de usuarios posibles:
  - User (Usuario).- Tiene acceso de lectura a la sección correspondiente al análisis de datos.
  - Admin Read-Only (Administrador de solo lectura).- Tiene acceso de solo lectura a la sección correspondiente al análisis de datos y al estado del sistema.
  - o Admin (Administrador).- Tiene acceso total a la interfaz.

| Add User                                                                                                    |                                                                     |  |  |  |
|----------------------------------------------------------------------------------------------------|---------------------------------------------------------------------|--|--|--|
| This section allows you to add new users that can access the Honeywall Web Interface. A user can have<br>one of three roles which determines the sections that they can access. The role of User will only allow<br>access to the Data Analysis section, Administrator Read Only will allow access to the Data Analysis and the<br>System Status menus in the System Admin section and the Administrator role will allow full access to any<br>section within the web application. |                                                                     |  |  |  |
| NOTE: The password must be at least 8 characters and it r<br>character, at least 1 number and at least 1 special charact                                                                                                    | nust contain at least 1 upper and 1 lower case<br>er (ex: shift 1). |  |  |  |
| First Name:                                                                                                    |                                                                     |  |  |  |
| Last Name:                                                                                                    |                                                                     |  |  |  |
| User Id:                                                                                                    |                                                                     |  |  |  |
| Password:                                                                                                    |                                                                     |  |  |  |
| Confirm Password:                                                                                                    |                                                                     |  |  |  |
| Role:                                                                                                    | User                                                                |  |  |  |
| Save User Cancel                                                                                                    |                                                                     |  |  |  |

Figura 20. Añadir Usuario-Walleye Web

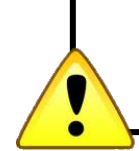

**Nota:** Se demanda la contraseña cumpla con altos parámetros de seguridad, exigiendo más de 8 caracteres alfabéticos, al menos un carácter especial, una letra en mayúscula y un número.

- Edit Users (Editar Usuarios).- Al hacer clic en esta opción, se desplegará una ventana similar a la anterior que contiene los campos del usuario configurados, con la alternativa de modificarlos.
- **Remove (Eliminar).** Elimina un usuario de la interfaz web Walleye.

## 3.1.4. DOCUMENTACIÓN (DOCUMENTATION)

Esta sección proporciona información de utilidad para el administrador, con respecto a la licencia, créditos, información del manejo del honeywall y sus herramientas.

## 3.1.5. CIERRE DE SESIÓN (LOGOUT)

Cierra la sesión del usuario registrado en la interfaz web Walleye.

## 4. BASE

## 4.1. AUTENTICACIÓN DE USUARIO Y CONTRASEÑA

 Para acceder a la interfaz web BASE se exige la autenticación de usuario y contraseña (véase Figura 21). Tras introducir correctamente los datos solicitados, se ingresa a la ventana principal de la aplicación, caso contrario se despliega un mensaje de error.

| Basic Analysis and Security Engine (BASE)                                                                  |  |  |
|----------------------------------------------------------------------------------------------------|--|--|
| Usuario:<br>Clave:<br>Login Restablecer                                                                    |  |  |
| BASE 1.4.5 (lilias)( por Kevin Johnson y el equipo del proyecto BASE<br>Basado en ACID por Roman Danyliw ) |  |  |

Figura 21. Autenticación de usuario y contraseña- BASE

## **4.2. FUNCIONES PRINCIPALES**

En la Figura 22 se expone la ventana principal de BASE, desde la cual se accede a todas la funciones de la interfaz web.

Se la ha dividido en varias secciones, con el fin de mejorar la comprensión de las funciones proporcionadas por la interfaz.

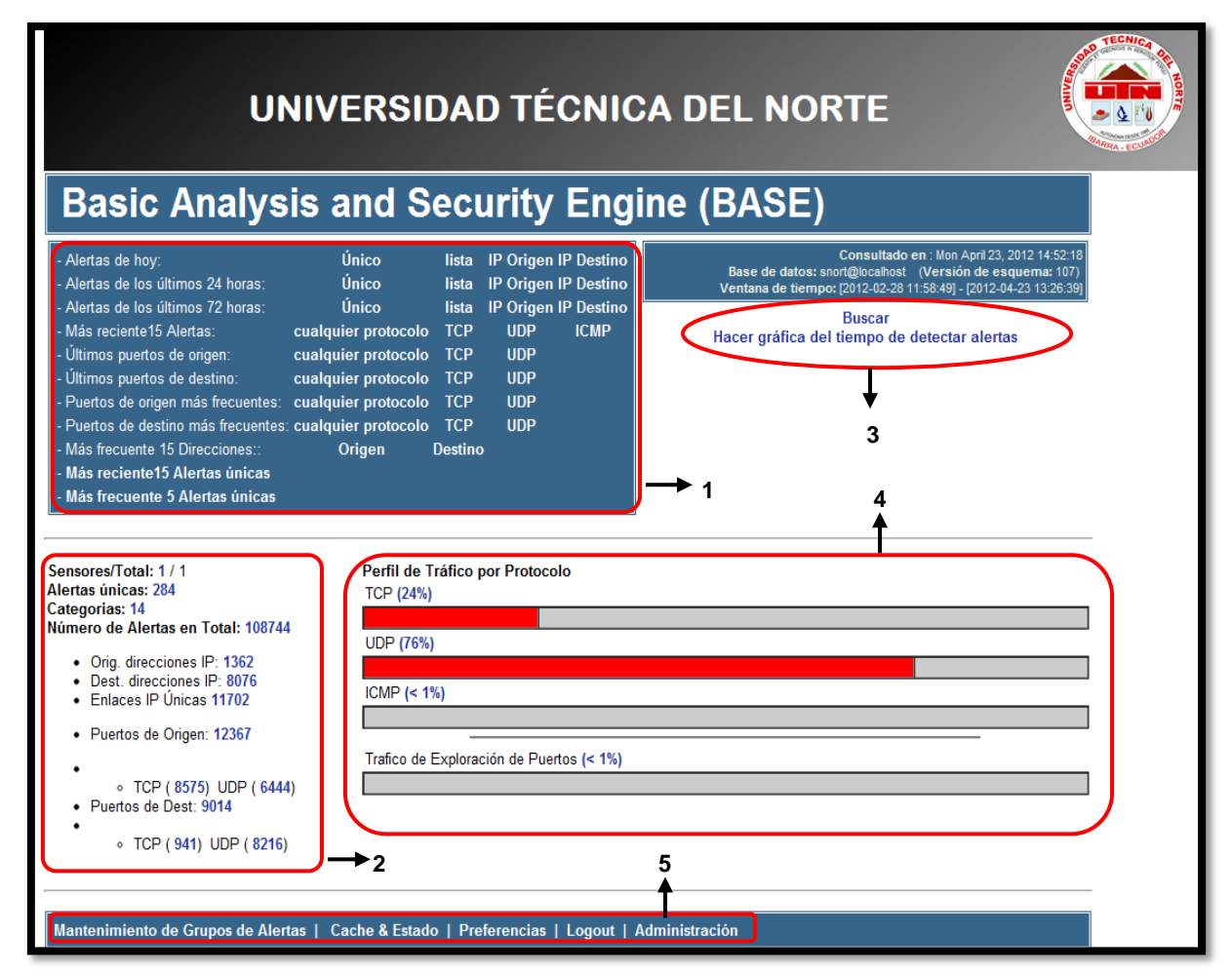

Figura 22. Pantalla principal de BASE

## 4.2.1. SECCIÓN UNO (RESUMEN DE ALERTAS)

Esta sección ofrece estadísticas acerca de las alertas registradas por el IDS Snort (véase Figura 23).

| - Alertas de hoy:                    | Único               | lista   | IP Origen IF | o Destino |
|--------------------------------------|---------------------|---------|--------------|-----------|
| - Alertas de los últimos 24 horas:   | Único               | lista   | IP Origen IF | P Destino |
| - Alertas de los últimos 72 horas:   | Único               | lista   | IP Origen IF | P Destino |
| - Más reciente15 Alertas:            | cualquier protocolo | ТСР     | UDP          | ICMP      |
| - Últimos puertos de origen:         | cualquier protocolo | ТСР     | UDP          |           |
| - Últimos puertos de destino:        | cualquier protocolo | ТСР     | UDP          |           |
| - Puertos de origen más frecuentes:  | cualquier protocolo | ТСР     | UDP          |           |
| - Puertos de destino más frecuentes: | cualquier protocolo | ТСР     | UDP          |           |
| - Más frecuente 15 Direcciones::     | Origen              | Destino |              |           |
| - Más reciente15 Alertas únicas      |                     |         |              |           |
| - Más frecuente 5 Alertas únicas     |                     |         |              |           |

Figura 23. Resumen de alertas-BASE

Permite realizar las siguientes tareas:

- Agrupar las alertas ocurridas en el día, en las 24 o 72 horas anteriores a la fecha de la consulta, brindando la opción de clasificarlas en función de:
  - ÚNICO.- Agrupa los eventos de acuerdo a la coincidencia en el tipo de firmas, ofreciendo una visión global de lo que ocurre en la red. Se observa en la Figura 24.

| < Firma >                                                                                                    | < Clasificación > | < Total # >    | Sensor # | < Dirección Origen > | < Dirección Dest > | < First >              | < Ultimo >             |
|----------------------------------------------------------------------------------------------------|-------------------|----------------|----------|----------------------|--------------------|------------------------|------------------------|
| [ <b>uri</b> ] [ <b>uri</b> ] [ <b>uri</b> ] [ <b>EmThreats</b> ] ET<br>DROP Known Bot C&C Server<br>Traffic UDP (group 78) | trojan-activity   | 1(0%)          | 1        | 1                    | 1                  | 2012-04-22<br>08:48:16 | 2012-04-22<br>08:48:16 |
| [url] [EmThreats] ET<br>COMPROMISED Known<br>Compromised or Hostile Host Traffic<br>TCP (28)                                | misc-attack       | <b>63</b> (0%) | 1        | 1                    | 1                  | 2012-04-23<br>00:34:56 | 2012-04-23<br>02:09:27 |
| [uri] [EmThreats] ET<br>COMPROMISED Known<br>Compromised or Hostile Host Traffic<br>TCP (89)                                | misc-attack       | 22(0%)         | 1        | 1                    | 1                  | 2012-04-23<br>04:37:04 | 2012-04-23<br>05:43:58 |

Figura 24. Vista única de alertas-BASE

 LISTA.- Muestra la totalidad de alertas acontecidas en el período de tiempo determinado. Esta ventana proporciona información más específica acerca de las direcciones IP involucradas y el tipo de protocolo (véase Figura 25).

|            |                  |                                                                                                    | < Marca                |                           |                      |                  |
|------------|------------------|----------------------------------------------------------------------------------------------------|------------------------|---------------------------|----------------------|------------------|
|            | ID               | < Firma >                                                                                                    | de<br>tiempo >         | < Dirección Origen >      | < Dirección Dest >   | < Proto capa 4 > |
| ₪ #10      | 05504-(7-1306062 | )[ <b>url</b> ] [ <b>url</b> ] [ <b>EmThreats</b> ] ET<br>MALWARE Simbar Spyware<br>User-Agent Detected                       | 2012-04-23<br>12:59:17 | 172.20.10.160:51423       | 67.195.186.237:80    | TCP              |
| <b>#10</b> | 05505-(7-1306061 | )[ <b>url</b> ] [ <b>url</b> ] [ <b>EmThreats</b> ] ET<br>MALWARE Fun Web Products<br>Agent Traffic                           | 2012-04-23<br>12:59:17 | 172.20.10.160:51423       | 67.195.186.237:80    | TCP              |
| □ #10      | 05506-(7-1306059 | )[url] [url] [EmThreats] ET TROJAN<br>Possible Downadup/Conficker-C<br>P2P encrypted traffic UDP Ping<br>Packet (bit value 4) | 2012-04-23<br>12:59:06 | <b>172.20.37.77</b> :1900 | 239.255.255.250:1900 | UDP              |

Figura 25. Lista total de alertas-BASE

 IP ORIGEN.- Clasifica las alertas en función de la dirección IP origen de las incidencias de seguridad (véase Figura 26).

| < Dirección IP de Origen > | Sensor # | < Total # > | < Alertas Únicas > | < Dest. Direc. > |
|----------------------------|----------|-------------|--------------------|------------------|
| 172.20.1.158               | 1        | 906         | 14                 | 91               |
| 172.20.16.11               | 1        | 235         | 4                  | 3                |
| 172.20.2.100               | 1        | 200         | 10                 | 7                |
| 172.20.42.53               | 1        | 195         | 3                  | 2                |

Figura 26. Clasificación de alertas en función de la dirección IP origen-BASE

 IP DESTINO.- Clasifica las alertas, en función de la dirección IP destino de los incidencias de seguridad (véase Figura 27).

| < Dirección IP de Destino > | Sensor # | < Total # > | < Alertas Únicas > | < Orig. Direc. > |
|-----------------------------|----------|-------------|--------------------|------------------|
| 172.20.60.91                | 1        | 25          | 2                  | 1                |
| 172.20.4.35                 | 1        | 23          | 2                  | 1                |
| 175.6.1.159                 | 1        | 21          | 3                  | 1                |
| 192.168.16.112              | 1        | 20          | 1                  | 1                |

Figura 27. Clasificación de alertas en función de la dirección IP origen-BASE

Visualizar las estadísticas de los 15 eventos más recientes o frecuentes organizados, de acuerdo a la clase de firma, y a los puertos de origen y destino; todos con la opción de categorizados por tipo de protocolo (TCP, UDP, ICMP) o según las direcciones IP de origen y destino. En la Figura 28, se muestra una porción del resultado de una consulta realizada para conocer de los puertos de destino más frecuentes de cualquier protocolo.

| < Port >                              | < Sensor > | < Occurrences > | < Alertas únicas > | < Orig. Direc. > | < Dest. Direc. > |
|---------------------------------------|------------|-----------------|--------------------|------------------|------------------|
| 53 [sans] [tantalo] [sstats]          | 1          | 4149            | 20                 | 35               | 562              |
| 58161 / udp [sans] [tantalo] [sstats] | 1          | 3861            | 6                  | 1                | 1                |
| 137 / tcp [sans] [tantalo] [sstats]   | 1          | 3411            | 2                  | 231              | 476              |
| 445 / udp [sans] [tantalo] [sstats]   | 1          | 1508            | 7                  | 6                | 11               |
| 1900 / tcp [sans] [tantalo] [sstats]  | 1          | 1491            | 3                  | 17               | 2                |
| 2950 / tcp [sans] [tantalo] [sstats]  | 1          | 799             | 3                  | 3                | 3                |

Figura 28. Consulta de los puertos de destino más frecuentes-BASE

## 4.2.2. SECCIÓN DOS (INFORMACIÓN RÁPIDA DE ALERTAS)

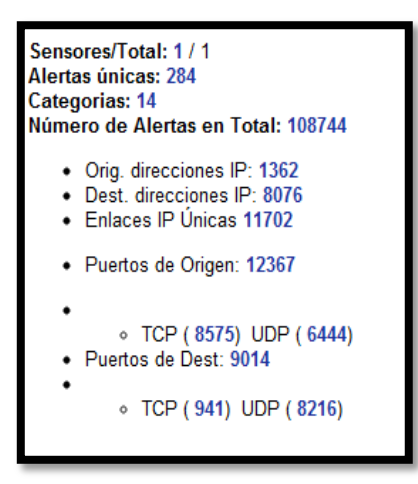

Figura 29. Información rápida de alertas

Mediante esta sección se realizan las siguientes tareas:

- Acceder a información acerca del número de sensores IDS configurados para monitorear la red. Esta funcionalidad presenta su utilidad en entornos distribuidos, en los cuales se posicionan varios sensores en distintos segmentos de tráfico, que envían sus datos a un servidor centralizado encargado del almacenamiento y administración de alertas.
- Presentar el recuento total de alertas organizadas por:
  - Alertas únicas.- Número total de alertas únicas detectadas desde el momento de la implementación del sistema.
  - Categorías.- Todas las firmas añadidas en el sistema de detección de intrusos pertenecen a una categoría específica, según el tipo y objetivo del ataque. La Figura 30 exhibe una porción de la pantalla mencionada y la Tabla 1 las categorías de alertas más frecuentes.

| < Clasificación >     | < Total # >      | < Sensor # > | < Firma > | < Dirección Origen > | < Dirección Dest > |
|-----------------------|------------------|--------------|-----------|----------------------|--------------------|
| desclasificado        | 678 (1%)         | 1            | 7         | 138                  | 148                |
| misc-attack           | 2442 (2%)        | 1            | 88        | 95                   | 30                 |
| misc-activity         | <b>1126</b> (1%) | 1            | 9         | 62                   | 71                 |
| bad-unknown           | 1886 (2%)        | 1            | 9         | 24                   | 42                 |
| attempted-recon       | 8451 (8%)        | 1            | 14        | 271                  | 895                |
| non-standard-protocol | 13 (0%)          | 1            | 1         | 3                    | 12                 |
| policy-violation      | 65653 (60%)      | 1            | 8         | 97                   | 517                |

Figura 30. Categorías de alertas-BASE

Tabla 1

Categorías de alertas más frecuentes y su descripción

| CATEGORÍA                      | DESCRIPCIÓN                                                                                                    |
|--------------------------------|----------------------------------------------------------------------------------------------------|
| attempted-admin                | Intentos por obtener privilegios de administrador en el sistema.                                                                                                    |
| attempted-recon                | Ataques de reconocimiento del objetivo. Incluye las alertas relacionas con escaneo de puertos.                                                                                    |
| denial-of-service              | Ataques de denegación de servicios realizados con éxito en el sistema objetivo.                                                                                                   |
| Desclasificado                 | Firmas sin clasificación o provenientes de los preprocesadores de snort.                                                                                                    |
| misc-attack                    | Incorpora las firmas que detectan host comprometidos o relacionados con la RBN (Russian Business Network), reconocida como el centro mundial de desarrollo de software malicioso. |
| policy-violation               | Violación de políticas de seguridad.                                                                                                    |
| shellcode-detect               | Detecta ataques realizados a partir de shellcode (fragmento de código inyectado en software, para la ejecución de una orden determinada).                                         |
| suspicious-filename-<br>detect | Detección de nombres de ficheros sospechosos, que pueden estar relacionados con la consecución de actividades maliciosas.                                                         |
| system-call-detect             | Detección de aplicaciones de dudosa procedencia solicitando servicios al sistema operativo.                                                                                       |
| trojan-activity                | Actividad malware detectada.                                                                                                    |
| unsuccessful-user              | Intentos fallidos por ganar privilegios de usuario.                                                                                                    |
| web-application-<br>attack     | Ataques en contra de aplicaciones web.                                                                                                    |

 Número de Alertas en Total.- Despliega el total de alertas almacenadas en la base de datos. Se agrupan, de acuerdo a las direcciones IP, puertos de origen y destino o direcciones IP únicas.

## 4.2.3. SECCIÓN TRES (BÚSQUEDA Y GRÁFICA DE EVENTOS)

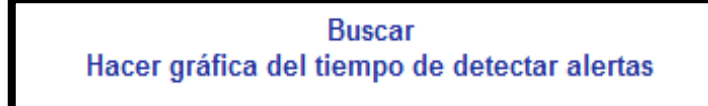

Figura 31. Búsqueda y gráfica de eventos-BASE

#### 4.2.3.1. Buscar

Es una de las características más importantes de BASE, ya que facilita la localización de incidentes de seguridad específicos.

Se efectúa empleando tres criterios de búsqueda:

- Meta Criterio
- Criterio IP
- Criterio Carga.

La pantalla principal de búsqueda se muestra en la Figura 32.

| Meta Criterio                                                                                                    |                                                                                                    |  |  |  |  |  |
|----------------------------------------------------------------------------------------------------|----------------------------------------------------------------------------------------------------|--|--|--|--|--|
| Sensor: { cualquier Sensor                                                                                                  | Sensor: {cualquier Sensor} 💽 Grupo de Alertas: {cualquier Grupo de Alertas } 💌                                                                                                    |  |  |  |  |  |
| Firma:                                                                                                    | Firma:<br>Clasificación: { cualquier Clasificación }  Prioridad:  (cualquier Prioridad )                                                                                                    |  |  |  |  |  |
| Tiempo de Alerta:                                                                                                    |                                                                                                    |  |  |  |  |  |
| Criterio IP                                                                                                    |                                                                                                    |  |  |  |  |  |
| Criterio IP                                                                                                    |                                                                                                    |  |  |  |  |  |
| Dirección:                                                                                                    | Dirección:                                                                                                    |  |  |  |  |  |
| Misc:                                                                                                    | Image: state state |  |  |  |  |  |
| Layer-4:                                                                                                    | Layer-4: TCP UDP ICMP                                                                                                    |  |  |  |  |  |
| Criterio Carga                                                                                                    |                                                                                                    |  |  |  |  |  |
| Criterio Carga                                                                                                    |                                                                                                    |  |  |  |  |  |
| Input Criteria                                                                                                    | Encoding Type: { encoding } 🔽 Convert To (when searching): { Convert To } 💌                                                                                                    |  |  |  |  |  |
| ADD Payload                                                                                                    |                                                                                                    |  |  |  |  |  |
| Cordenar por: ◎ nada   ◎ tiempo (ascendente)   ◎ tiempo (descendente)   ◎ firma   ◎ IP de Origen   ◎ IP de Destino Query DB |                                                                                                    |  |  |  |  |  |

Figura 32. Búsqueda de incidentes de seguridad-BASE
- Meta Criterio.- Busca en función del sensor, grupo de alertas, coincidencia con el nombre completo o parte de la firma ingresada, clasificación, prioridad y período de tiempo.
- Criterio IP.- Ofrece algunas alternativas de búsqueda relacionada con información específica de:
  - Capa 3: Dirección de origen, destino IP de la alerta, TOS (tipo de servicio), TTL (tiempo de vida), ID (Identificador de paquete), offset (ubicación del fragmento), checksum, lenght (longitud).
  - Capa 4: Protocolos TCP, UDP, ICMP
  - Campos específicos del segmento TCP, datagrama UDP o mensaje ICMP.
- Criterio Carga.- Realiza la búsqueda de contexto dentro de la carga útil de los paquetes capturados.
- Ordenar Por.- Establece el orden en el que se mostrarán las alertas definidas en la pantalla.

#### 4.2.3.2. Hacer gráfica del tiempo de detectar alertas

Elabora un gráfico del número de alertas generadas en función del tiempo (véase Figura 33).

| Criterio de Tiempo              |                     |   |                        |
|---------------------------------|---------------------|---|------------------------|
| Profile by : O Hora O Día O Mes |                     |   |                        |
| { tiempo } 💌 { mes } 💌          | { año } 💌 🚽 { mes } | • | { año }  Profile Alert |
| μ                               |                     |   |                        |

Figura 33. Gráfica del tiempo de alertas-BASE

La Figura 34 muestra la gráfica de los incidentes de seguridad ocurridos entre el 10 a 20 de marzo de 2012.

| Profile by: O Hora O Día Mes<br>between V Marzo V 10 2012 V - Marzo V 20 2012 V Profile Alert |              |         |  |  |  |  |  |  |
|-----------------------------------------------------------------------------------------------|--------------|---------|--|--|--|--|--|--|
| Tiompo                                                                                        | # do alortas | Alattae |  |  |  |  |  |  |
| 03/10/2012                                                                                    | 2            | AICILLO |  |  |  |  |  |  |
| 03/11/2012                                                                                    | 0            |         |  |  |  |  |  |  |
| 03/12/2012                                                                                    | 658          |         |  |  |  |  |  |  |
| 03/13/2012                                                                                    | 514          |         |  |  |  |  |  |  |
| 03/14/2012                                                                                    | 6810         |         |  |  |  |  |  |  |
| 03/15/2012                                                                                    | 11063        |         |  |  |  |  |  |  |
| 03/16/2012                                                                                    | 0            |         |  |  |  |  |  |  |
| 03/17/2012                                                                                    | 0            |         |  |  |  |  |  |  |
| 03/18/2012                                                                                    | 0            |         |  |  |  |  |  |  |
| 03/19/2012                                                                                    | 4150         |         |  |  |  |  |  |  |
| 03/20/2012                                                                                    | 864          |         |  |  |  |  |  |  |

Figura 34. Gráfica de los incidentes de seguridad ocurridos entre el 10 a 20 de marzo de 2012

# 4.2.4. SECCIÓN CUATRO (PERFIL DE TRÁFICO POR PROTOCOLO)

Despliega el total de alertas catalogadas, según los protocolos TCP, UPD, ICMP y tráfico de escaneo de puertos. Haciendo en clic en cada uno de ellos se puede acceder al detalle de las alertas (véase Figura 35).

| Perfil de Tráfico po<br>TCP (24%) | or Protocolo         |  |   |
|-----------------------------------|----------------------|--|---|
|                                   |                      |  |   |
| UDP (76%)                         |                      |  |   |
|                                   |                      |  |   |
| ICMP (< 1%)                       |                      |  |   |
|                                   |                      |  |   |
| Trafico de Exploracio             | ón de Puertos (< 1%) |  | - |

Figura 35. Perfil de tráfico por Protocolo-BASE

# 4.2.5. SECCIÓN CINCO (BARRA DE MENÚ)

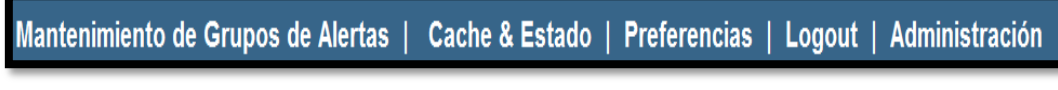

Figura 36. Barra de Menú-BASE

Permite crear y administrar grupos de alertas definidos por el administrador. Se ofrecen las opciones:

- Listar todo.- Exhibe todos los grupos de alertas creados.
- Crear.- Para crear un nuevo grupo de alertas, hacer clic en "Crear" e introducir el nombre y descripción del mismo. Clic en el botón "Crear Grupo" (véase Figura 37).

| Crear Grupo |                                                               |  |  |  |  |  |  |
|-------------|---------------------------------------------------------------|--|--|--|--|--|--|
| ID #        | aún no asignado                                               |  |  |  |  |  |  |
| Nombre      | Fuerza Bruta                                                  |  |  |  |  |  |  |
| Descripción | Alertas relacionadas con intentos desautorizados a servicios. |  |  |  |  |  |  |
| Crear Grupo |                                                               |  |  |  |  |  |  |

Figura 37. Creación de un nuevo grupo de alertas-BASE

- Ver.- Muestra un grupo de alertas específico introduciendo el Identificador o nombre.
- Editar.- Modifica el nombre o descripción de un grupo de alertas.
- Borrar.- Remueve un grupo de alertas determinado.
- Limpiar.- Elimina las alertas contenidas dentro del grupo, pero mantiene intacto el nombre y descripción.

#### 4.2.5.2. Caché & Estado

Expone el estado de las aplicaciones relacionadas con el funcionamiento de Base (véase Figura 38).

 La primera sección expone información acerca de PHP, información específica del equipo en el que se ejecuta, la versión, los módulos cargados y el tipo navegador web empleado para realizar la consulta.  La segunda sección se relaciona con la base de datos configurada para trabajar con la interfaz Web. Proporciona la opción de reparar las tablas "Repair Tables" en caso de que hayan sufrido algún daño.

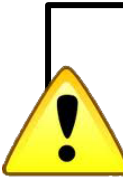

**Nota:** Tener precaución con la opción "**Clear Data Tables**" (Borrar Datos de las Tablas), ya que restaura a BASE a su estado inicial, eliminando todas las alertas

- El escondrijo de información de alertas brinda información acerca del caché de alertas almacenado en la base de datos. Permite efectuar dos acciones:
  - Actualizar el caché ("Update Alert Cache") si se experimentan problemas con la visualización de alertas en la consola.
  - Reconstruir el caché de alertas ("Rebuild Alert Cache") para reconstruir la memoria caché.
- El escondrijo de direcciones IP incluye funcionalidades vinculadas con el caché de direcciones IP, DNS y Whois. Al igual que el anterior, ofrece las opciones: actualizar y reconstruir, para solucionar problemas relacionados con la pérdida de información.

| PHP Versión:                                                                                                    |
|----------------------------------------------------------------------------------------------------|
| CLIENTE: Mozilla/5.0 (Windows NT 6.1) AppleWebKit/536.5 (KHTML, like Gecko) Chrome/19.0.1084.52 Safari/536.5<br>SERVIDOR: Apache/2.2.3 (CentOS)                                                                                                    |
| SERVIDOR HW: Linux localhost.localdomain 2.6.18-274.18.1.el5 #1 SMP Thu Feb 9 12:45:52 EST 2012 i686                                                                                                    |
| PHP API: apache2handler                                                                                                    |
| Nivel de registro PHP: (22527) [E_ERROR] [E_WARNING] [E_PARSE] [E_NOTICE] [E_CORE_WARNING] [E_CORE_ERROR]                                                                                                    |
| [E_COMPILE_ERROR] [E_COMPILE_WARNING]                                                                                                    |
| Modulos Cargados: [Core][date][ereg][libxml][openssl][pcre][Zlib][bz2][calendar][ctype][hash][filter][ftp][gettext<br>][gmp][SPL][iconv][Reflection][session][standard][shmop][SimpleXML][sockets][exif][tokenizer][xml][<br>apache2handler][curl][fileinfo][gd][json][mysql][mysql][PDO][pdo_mysql][pdo_sqlite][Phar][sqlite3][zip] |
|                                                                                                    |
| Base de datos:                                                                                                    |
| Tipo de DB: mysql<br>Versión de Abstracción DB: V5.15 19 Jan 2012 (c) 2000-2012 John Lim (jlim#natsoft.com). All rights reserved. Released BSD & LGPL.<br>Nombre de DB de Alertas: snort<br>Nombre de DB de Archivo:<br>Repair Tables Clear Data Tables                                                                              |
|                                                                                                    |
| Escondrijo de información de Alertas:                                                                                                    |
| Total de Eventos: 257787         Eventos Escondrijidos: 220590         Update Alert Cache         Rebuild Alert Cache                                                                                                    |
| Escondrijo de Direcciones IP                                                                                                    |
|                                                                                                    |
| IP Orig. Única: 2876 Escondrijo DNS: 1 Escondrijo Whois: 0                                                                                                    |
| IP Orig. Única: 2876 Escondrijo DNS: 1 Escondrijo Whois: 0<br>Dest.IP Únicas: 10238 Escondrijo DNS: 5 Escondrijo Whois: 0                                                                                                    |
| IP Orig. Única: 2876 Escondrijo DNS: 1 Escondrijo Whois: 0<br>Dest.IP Únicas: 10238 Escondrijo DNS: 5 Escondrijo Whois: 0<br>Update IP Cache Update Whois Cache                                                                                                    |

Figura 38. Información de Caché y Estado-BASE

### 4.2.5.3. Preferencias

Proporciona las siguientes opciones:

- Ver usuario.- Lista el total de usuarios configurados en la interfaz web.
- Cambiar clave.- Modifica la contraseña utilizada para el acceso a Base.
   Para realizar este proceso, ingrese los campos solicitados y haga clic en el botón "Enviar Consulta" (véase Figura 39).

| Cambiar clave | Clave antigua:        | •••••           |
|---------------|-----------------------|-----------------|
| Ver usuario   | Clave nueva:          | •••••           |
|               | Clave nueva de nuevo: | •••••           |
|               |                       | Enviar consulta |
|               |                       |                 |

Figura 39. Cambiar clave de usuario-BASE

### 4.2.5.4. Logout

Cierra la sesión de BASE activa.

### 4.2.5.5. Administración

Permite la gestión y administración de usuarios y roles. Al hacer clic en esta opción, se despliega la siguiente pantalla (véase Figura 40).

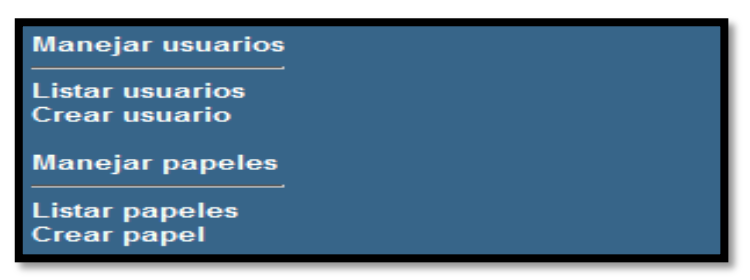

Figura 40. Opciones de administración de usuarios-BASE

#### • Manejar usuarios

- Listar usuarios.- Lista los usuarios configurados en la interfaz web.
- Crear usuarios.- Añade nuevos usuarios a la interfaz. Para ello, ingrese la información solicitada y haga clic en el botón "Submit Query" (véase Figura 41).

| Usuario:         | admin         |  |  |  |  |  |  |  |
|------------------|---------------|--|--|--|--|--|--|--|
| Nombre Completo: | administrador |  |  |  |  |  |  |  |
| Clave:           |               |  |  |  |  |  |  |  |
| Papel:           | Admin 💌       |  |  |  |  |  |  |  |
|                  | Submit Query  |  |  |  |  |  |  |  |

Figura 41.Creación de un nuevo usuario-BASE

#### • Manejar papeles

 Listar papeles.- Detalla el total de usuarios creados en la interfaz, permitiendo editarlos o eliminarlos (véase Figura 42).

| Editar | Borrar   | ID    | Nombre    | Descripción        |
|--------|----------|-------|-----------|--------------------|
| Ż      | <b>T</b> | 1     | Admin     | Administrator      |
| 2      | Ť        | 10    | user      | Authenticated User |
| 1      | Ť        | 50    | ag_editor | Alert Group Editor |
| Z      | π        | 10000 | anonymous | Anonymous User     |

Figura 42. Listado de usuarios y papeles-BASE

• Crear papel.- Añade un nuevo rol de usuario en BASE.

## 4.3. VISTA DETALLADA DE ALERTAS

Incluye información relevante de un incidente de seguridad en particular. Se accede a ella, haciendo clic en el campo de identificación (ID) de una alerta, en cualquiera de las secciones mencionadas anteriormente (véase Figura 43). Determina:

- Identificación y tipo de firma encontrada
- Fecha y hora de ocurrencia
- Sensor utilizado
- Dirección de origen, destino e información específica de capa 3.
- Puertos de origen y destino
- Carga útil con la opción de descargarla en un fichero .pcap.

|         |       | ID # |           | Tiempo    |          |          |          |       |           |              |             |          |       | Firm    | na Enco      | ntra           | da        |       |               |              |                    |
|---------|-------|------|-----------|-----------|----------|----------|----------|-------|-----------|--------------|-------------|----------|-------|---------|--------------|----------------|-----------|-------|---------------|--------------|--------------------|
|         | 7 -   | 896  | 276       | 20        | )12-     | 03-      | 28       | 19:3  | 31:5      | 9 [          | url] (E     | mTh      | ireat | s] ET I | RBN          | l Knov         | vn Russ   | an B  | lusines       | s Net        | twork IP UDP (436) |
| Meta    | Sen   | sor  | Se        | nso       | r Dir    | recc     | ión      | Int   | erfa      | z            | Filtr       | 0        |       |         |              |                |           |       |               |              |                    |
|         |       |      |           | 5         | nor      | t        |          | e     | th0       | n            | ot po       | rt 2:    | 2     |         |              |                |           |       |               |              |                    |
|         | Grup  | o d  | e A       | lerta     | as       | noi      | ne       |       |           |              |             |          |       |         |              |                |           |       |               |              |                    |
|         | Dire  | cció | n O       | rige      | n [      | Direc    | cció     | n De  | est       | Ver          | Hdr L       | en       | TOS   | leng    | th           | ID             | fragm     | ent   | offset        | TTL          | chksum             |
| IP      | 93    | .188 | .162      | .89       |          | 172.     | .20.1    | 14.16 | 62        | 4            | 20          |          | 0     | 308     | 3            | 47434          | no        |       | 0             | 52           | 4515<br>= 0x11a3   |
|         | Opti  | ons  |           | non       | e        |          |          |       |           |              |             |          |       |         |              |                |           |       |               |              |                    |
|         |       | pue  | erto      | orig      | jen      |          |          | P     | ouer      | to d         | estino      |          | len   | gth     |              |                |           |       |               |              |                    |
| UDP     | [san  | s] [ | 5<br>tant | 3<br>alo] | [ss      | tats     | ] [s     | ans   | 5<br>[ta] | 526<br>Intal | 2<br>0] [ss | tats     | 2     | 38      |              |                |           |       |               |              |                    |
|         | 10    | engt | :h =      | = 28      | 30       |          |          |       |           |              |             |          |       |         |              |                |           |       |               |              |                    |
|         | 000   | ):   | 16        | 1C        | 81<br>6F | 80       | 00       | 01    | 00<br>76  | 02           | 00 00       | 5 00     | 05    | 06 7    | 4 (          | 55 72<br>73 68 |           |       | <br>176 mi    | te           | 21                 |
| Payload | 020   | :    | 66        | 74        | 03       | 63       | 6F       | 6D    | 00        | 00           | 01 00       | 0 01     | . C0  | 00 0    | 00 0         | 05 00          | ft.       | com   |               |              |                    |
| Plain   | 030   | ):   | 70        | 76        | 36       | 0A<br>09 | 6D       | 69    | 25<br>63  | 72           | 6F 73       | 61<br>61 | 66    | 74 0    | )3 (         | 53 6E          | pv(       | j.mi  | croso         | edo.<br>ft.c | .1<br>CO           |
| Display | 050   | ):   | 6D        | 05        | 6E       | 73       | 61       | 74    | 63        | 03           | 6E 65       | 74       | 00    | C0 3    | 37 (         | 0 01           | m.r       | isat  | c.net         |              |                    |
| Downloa | d 070 | ):   | 00        | 01        | 00       | 02       | A0       | C2    | 00        | 07           | 01 62       | 2 02     | 6E    | 73 0    | :0 :         | 51 C0          |           |       | b.            | v.<br>ns.Q   | 2.                 |
| of      | 080   | ):   | 51        | 00        | 02       | 00       | 01       | 00    | 02        | <b>A</b> 0   | C2 00       | 01       | 04    | 64 6    | 55 2         | 2D 36          | Q.,       |       |               | .de-         | -6                 |
| Payload | 090   | ):   | CO        | 7A        | C0       | 51       | 00       | 02    | 00        | 01           | 00 02       | 2 A(     | ) C2  | 00 0    | )7 (         | 04 69          | .z.       | Q     |               | • • • •      | .i                 |
| Doumloo | llob( | ):   | 74        | 2D        | 31       | CO       | 7A       | C0    | 51        | 00           | 02 00       | 01       | . 00  | 02 7    | 10 0         | 2 00           | t-1       | z.    | Q             | ••••         |                    |
| in pcap |       | ) :  | 07        | 04        | 75       | 6B       | 2D       | 32    | CO        | 7A           | C0 78       | 3 00     | 00    | 00 0    | 10 (<br>)1 ( | 00 02          |           | ik-2  | ו•••<br>.z.x. |              |                    |
| format  | 0d0   | :    | 8C        | 1E        | 00       | 04       | CF       | 7B    | 21        | 33           | CO BI       | 00       | 01    | 00 0    | )1 (         | 00 02          |           | {     | !3            |              |                    |
|         | 0e(   | ):   | 99        | 49        | 00       | 04       | D4       | BB    | A2        | 86           | C0 81       | 3 00     | 01    | 00 0    | )1 (         | 00 02          | .1        | • • • |               |              |                    |
|         | 0f0   | ):   | 99        | 49        | 00       | 04       | D5       | C8    | 61<br>D1  | 75           | C0 91       | 00 1     | 01    | 00 0    | )1 (         | 0 02           | .I.       | • • • | au            | • • • •      |                    |
|         | 110   | ):   | 99<br>21  | 49<br>22  | 00       | 04       | 08<br>08 | 00    | D1<br>C7  | 2F<br>33     | CU CI       | . 00     | 01    | 00 0    | ) 1 (        | 10 02          | .1.<br>!" |       | .7            |              |                    |

Figura 43. Vista detallada de alertas-BASE

 Al hacer clic en cualquier dirección IP de origen o destino se muestra información específica acerca del host y varios enlaces externos para la búsqueda de información adicional de la identidad del dominio del mismo (WHOIS).

| Todas las alertas con 93.188.162.89/32 como: Origen   Destino   Origen/Destino<br>Mostrar: Alertas únicas   Eventos de busqueda de puertos<br>Buscar en el registro Whois en: ARIN   RIPE   APNIC   LACNIC<br>Enlaces externos: DNS   whois   Extended whois   DShield.org IP Info   Trusted Source.org IP Info   ISC Source/Subnet Report |                                                                                                    |             |                      |                                   |                     |  |  |  |  |
|----------------------------------------------------------------------------------------------------|----------------------------------------------------------------------------------------------------|-------------|----------------------|-----------------------------------|---------------------|--|--|--|--|
|                                                                                                    | F                                                                                                    | QDN: (no se | 93.1<br>trató de res | 88.162.89<br>colver por DNS) (loo | cal whois )         |  |  |  |  |
|                                                                                                    | Num. de<br>Sensores         Sucesos         Primer         Ultimo           Sensores         como Orig.         como Dest.         Suceso         Suceso |             |                      |                                   |                     |  |  |  |  |
|                                                                                                    | 1                                                                                                    | 361         | 0                    | 2012-03-14 18:07:11               | 2012-04-23 10:07:11 |  |  |  |  |

Figura 44. Vista detallada de direcciones IP-BASE

# 5. ADMINISTRACIÓN DE FIRMAS DE SEGURIDAD

La honeynet virtual híbrida se configuró de modo que la actualización de las firmas de seguridad empleadas por Snort se realicé automáticamente, con el fin de facilitar las tareas de administración.

Para ello, se utiliza el software PulledPork, un administrador de reglas que permite automatizar el proceso de adquisición e instalación de firmas de los proyectos Sourcefire y Emerging Threats, cumplir con las tareas de actualización, administración y adaptación de dichas firmas, según los requerimientos de la red.

La administración de PulledPork puede realizarse iniciando una sesión SSH hacia el honeywall o desde el equipo.

En esta sección se presenta información específica acerca de:

- Activación, desactivación y edición de alertas
- Ejecución de la aplicación
- Modificación del tiempo de ejecución de PulledPork

# 5.1. ACTIVACIÓN, DESACTIVACIÓN Y EDICIÓN DE ALERTAS

Pulledpork facilita la administración de las reglas a través de los ficheros: dropsid.conf, enablesid.conf, disablesid.conf y modifysid.conf, localizados en la ruta "/usr/local/etc/pulledpork/".

- DROPSID.CONF.- Modifica las reglas para que permitan el bloqueo de tráfico, a través de un IPS. Dado que no se activa el sistema de prevención de intrusos snort inline, no se hace uso de este script.
- ENABLESID.CONF.- Determina que reglas individuales o conjunto de reglas van a estar habilitadas.
- DISABLESID.CONF.- Deshabilita reglas específicas o conjuntos de reglas.

• **MODIFYSID.CONF.-** Edita el contenido de una o varias reglas.

Las tareas mencionadas pueden emplearse con reglas específicas o categorías de firmas completas. El proceso de edición de estos ficheros es similar para los tres primeros casos. De modo que se puede:

- Ingresar el SID que identifique una regla en particular. Ejemplo: 1:2923, 1:2924
- Especificar la categoría de una regla. Ejemplo: emerging-games.rules.

Para modificar el contenido de una regla se debe especificar el SID de la firma, seguido de la modificación requerida.

### Ejemplo:

- 10010 "to\_client" "from\_server"
- 302, 429, 1821 "\\$EXTERNAL\_NET" "\\$HOME\_NET"

# **5.2. EJECUCIÓN DE PULLEDPORK**

Para ejecutar pulledpork ejecute en la consola el siguiente comando:

/usr/bin/perl /usr/local/bin/pulledpork.pl -c /usr/local/etc/pulledpork/pulledpork.conf

El inicio exitoso de la aplicación se observa en la figura Figura 45.

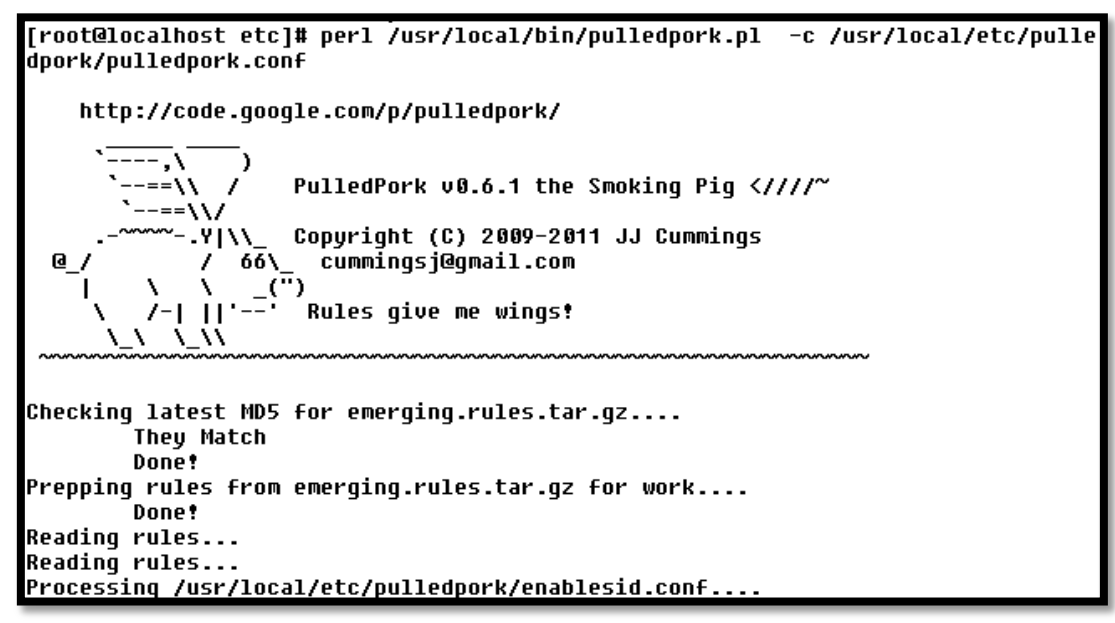

Figura 45. Ejecución de PulledPork en el Honeywall

# 5.3. MODIFICACIÓN DEL TIEMPO DE EJECUCIÓN DE PULLEDPORK

Para ejecutar PulledPork automáticamente en el sistema se emplea el demonio "**Cron**", que se encarga de ejecutar comandos programados por el administrador. Se ha configurado el honeywall para ejecutar la aplicación los días lunes a partir de las diez horas de la mañana, todo el año. Para modificarlo, se debe ingresar en la consola el comando crontab -e y modificar las siguientes líneas de acuerdo al criterio del administrador:

0 10 \* \* 1 /usr/bin/perl /usr/local/bin/pulledpork.pl -c /usr/local/etc/pulledpork/pulledpork.conf

#### Tabla 2

Descripción de los parámetros de ejecución de PulledPork

| COMANDO | DESCRIPCIÓN                                                                                                    |
|---------|----------------------------------------------------------------------------------------------------|
| 0       | Representa los minutos. Rango y formato aceptado (0-59)                                                                                                    |
| 10      | Representa la hora de ejecución. Rango y formato aceptado (0-23)                                                                                                    |
| * * 1   | Fecha de repetición. * representa todos los valores posibles. Los posibles valores son 3: Días: (1-31), Mes: (1-12), Día de la semana: (0-6), siendo 1=lunes, 2=martes, 6=sábado y 0=domingo |
|         |                                                                                                    |

Guardar el script y salir. La nueva tarea insertada se observa a través del comando:

crontab -l